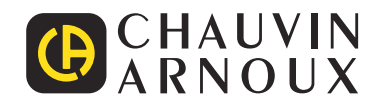

Ð

Measure up

CA 8345

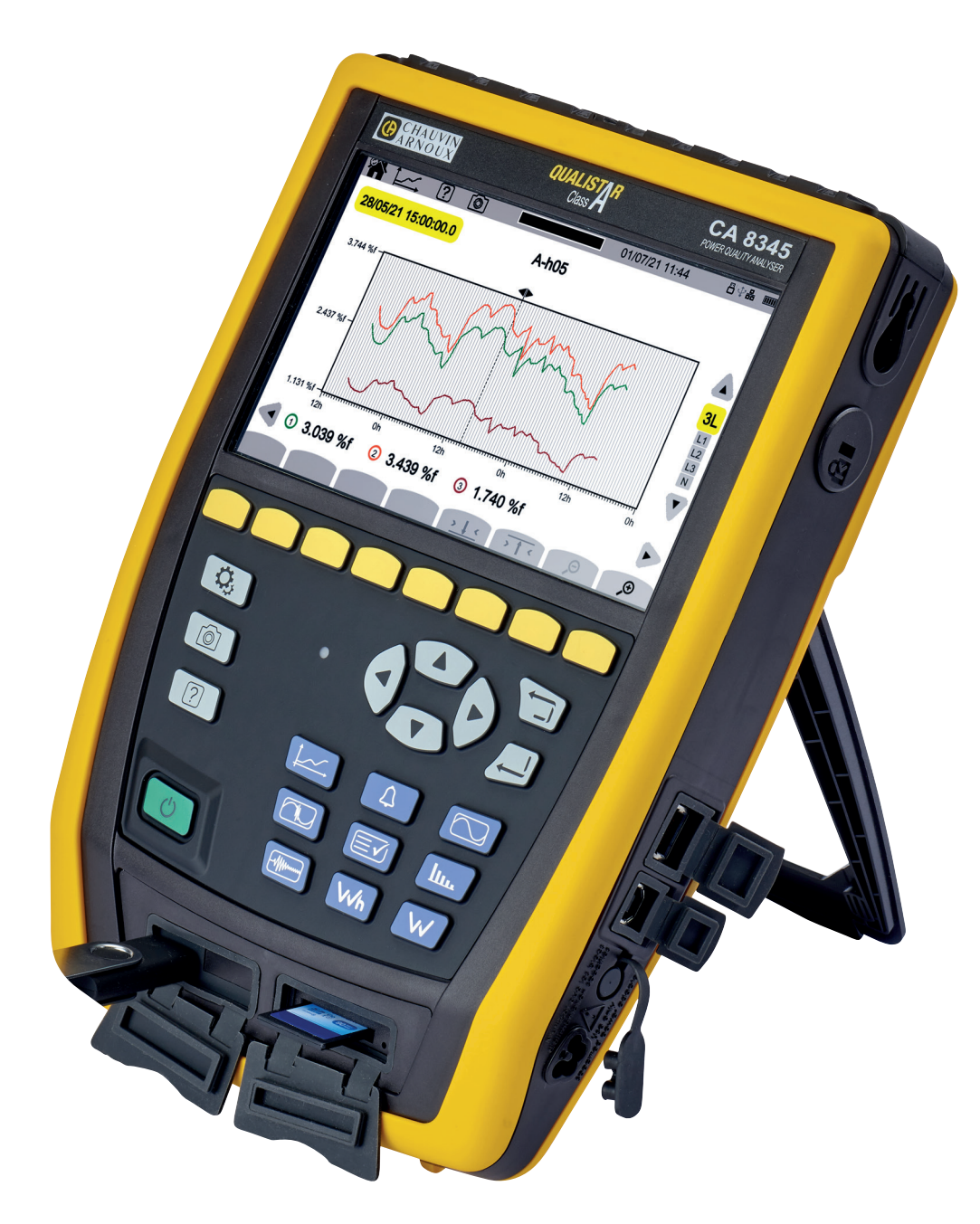

3-fas energianalysator klass A

Tack för att du köpte denna **CA 8345 (Qualistar 2) 3-fas energianalysator klass A**. För att få bästa möjliga resultat från ditt instrument bör du

- läsa denna bruksanvisning noga och
- följa försiktighetsåtgärderna för användning.

| $\triangle$       | VARNING, risk för FARA! Användaren måste läsa dessa anvisningar när denna farosymbol visas.                                                                                                    |
|-------------------|----------------------------------------------------------------------------------------------------|
| À                 | VARNING, risk för elstötar. Spänningen som tillämpas på delar märkta med denna symbol kan vara farlig.                                                                                                    |
| <b>₽</b>          | USB-anslutning/USB-enhet.                                                                                                    |
| 台                 | Kensington stöldskyddslås.                                                                                                    |
| ╈┸┲               | Ethernet-anslutning (RJ45).                                                                                                    |
| ≟ g               | ND Jord.                                                                                                    |
| i                 | Användbar information eller råd.                                                                                                    |
| Sð                | SD-kort.                                                                                                    |
| LEW<br>Canception | Chauvin Arnoux har designat detta instrument inom ramen för den globala Eco-Design-metoden. En livscykelanalys<br>utfördes för att bemästra och optimera produktens påverkan på miljön. Produkten överskrider i själva verket kraven<br>i förordningar när det gäller återvinning och värdering.                          |
| 23                | Produkten är klassad som återvinningsbar efter en analys av livscykeln i enlighet med standard ISO 14040.                                                                                                    |
| CE                | CE-märkningen certifierar att produkten överensstämmer med de krav som gäller i EU, speciellt lågspänningsdi-<br>rektivet, 2014/35/EU, direktivet för elektromagnetisk kompatibilitet, 2014/30/EU, radioutrustningsdirektivet 2014/53/<br>EU och direktiven om begränsning av farliga ämnen (2011/65/EU och 2015/863/EU). |
| UK<br>CA          | UKCA-märkningen certifierar att produkten överensstämmer med de krav som gäller i Storbritannien vad gäller låg-<br>spänning, elektromagnetisk kompatibilitet och begränsning av farliga ämnen.                                                                                                    |
| X                 | Den överstrukna papperskorgen innebär att produkten i EU måste genomgå selektivt bortskaffande i enlighet med<br>direktiv WEEE 2012/19/EU.                                                                                                    |
|                   |                                                                                                    |

#### Definition av mätkategorier

- Mätkategori IV motsvarar mätningar som har gjorts vid källan till lågspänningsinstallationer. Exempel: strömmatare, räknare och skyddsanordningar.
- Mätkategori III motsvarar mätningar på byggnadsinstallationer.
   Exempel: fördelningscentral, kretsbrytare, maskiner eller fasta industrianordningar.
- Mätkategori II motsvarar mätningar som har gjorts på kretsar direkt anslutna till lågspänningsinstallationer. Exempel: strömförsörjning till elektriska hushållsapparater och bärbara verktyg.

Detta instrument överensstämmer med säkerhetsstandarden IEC/EN 61010-2-030 eller BS EN 61010-2-030, ledningarna överensstämmer med IEC/EN 61010-031 eller BS EN 61010-031, och strömtängerna överensstämmer med IEC/EN 61010-2-032 eller BS EN 61010-2-032, för spänningar upp till 1000 V i kategori IV.

Underlåtenhet att följa försiktighetsåtgärderna vid användning kan leda till risk för elstötar, brand, explosion och/eller förstörelse av instrumentet och installationer.

- Operatören och/eller den ansvariga myndigheten måste noggrant läsa igenom och förstå de olika försiktighetsåtgärder som ska vidtas när instrumentet tas i bruk. Sund kunskap och en stark medvetenhet om elektriska faror är väsentliga när du använder detta instrument.
- Om du använder detta instrument på något annat sätt än vad som anges, kan det skydd det ger äventyras och därigenom utsätta dig för fara.
- Använd inte instrumentet på nät där spänningen eller kategorin överstiger de som nämns.
- Använd inte instrumentet om det verkar vara skadat, ofullständigt eller dåligt stängt.
- Använd inte instrumentet utan dess batteri.
- Kontrollera ledningarnas isolering, hölje och tillbehör före varje användningsgång. Varje del vars isolering försämrats (till och med delvis) måste repareras eller kasseras.
- Kontrollera att instrumentet är helt torrt innan du använder det. Om det är vått måste det torkas noga innan det kan anslutas eller användas.
- Använd endast de ledningar och tillbehör som medföljer. Användning av ledningar (eller tillbehör) med lägre spänning eller kategori begränsar spänningen eller kategorin hos det kombinerade instrumentet och ledningarna (eller tillbehören) till ledningarnas (eller tillbehörens) spänning eller kategori.
- Använd personlig skyddsutrustning systematiskt.
- Håll händerna borta från instrumentets ingången.
- Håll dina fingrar bakom det fysiska skyddet när du hanterar ledningar, testgivare och krokodilklämmor.
- Använd endast den nätadapter och det batteri som tillverkaren levererat. Dessa föremål har specifika säkerhetsanordningar.
- Vissa strömtänger får inte placeras på eller avlägsnas från oisolerade ledare vid farliga spänningar. Se tångens datablad och följ hanteringsanvisningarna.
- Alla felsöknings- och metrologiska kontroller måste utföras av utbildad och ackrediterad personal.

# INNEHÅLLSFÖRTECKNING

| 1. IDRIFTTAGNING5                             |  |
|-----------------------------------------------|--|
| 1.1. Leveransförhållanden5                    |  |
| 1.2. Tillbehör6                               |  |
| 1.3. Reserv                                   |  |
| 1.4. Laddning av batteri7                     |  |
| 1.5. Val av språk                             |  |
| 2. BESKRIVNING AV INSTRUMENTET                |  |
| 2.1 Funktioner 8                              |  |
| 2.2 Övergrinande vv 10                        |  |
| 2.2. Overgrippinger 10<br>2.3. Mätingångar 10 |  |
| 2.0. Matingangar má sidan 11                  |  |
| 2.5. Batteri 11                               |  |
| 2.5. Dattom                                   |  |
| 2.0. Okalini                                  |  |
| 2.1. AV/I a-Miapp                             |  |
| 2.0. Installation mod förgkodor 14            |  |
| 2.9. Ilistaliation med largkoder              |  |
| 2.10. WIIIIIESKUIT                            |  |
| 2.11. Slou                                    |  |
|                                               |  |
| 3. KUNFIGURATION                              |  |
| 3.1. Navigering                               |  |
| 3.2. Anvandare                                |  |
| 3.3. Konfiguration av instrumentet            |  |
| 3.4. Konfiguration av matningarna24           |  |
| 4. ANVANDNING                                 |  |
| 4.1. Uppstart                                 |  |
| 4.2. Navigering                               |  |
| 4.3. Konfiguration                            |  |
| 4.4. Anslutningar42                           |  |
| 4.5. Instrumentets funktioner44               |  |
| 4.6. Avstängning44                            |  |
| 4.7. Instrumentets säkerhetsstatus45          |  |
| 5. SIGNALENS FORM46                           |  |
| 5.1. Visningsfilter46                         |  |
| 5.2. RMS-funktionen46                         |  |
| 5.3. THD-funktionen48                         |  |
| 5.4. CF-funktionen48                          |  |
| 5.5. Min-Max-funktionen48                     |  |
| 5.6. Sammanfattningsfunktionen49              |  |
| 5.7. Fasdiagram51                             |  |
| 6. ÖVERTON53                                  |  |
| 6.1. Visningsfilter54                         |  |
| 6.2. Exempel på skärmar54                     |  |
| 7. EFFEKT                                     |  |
| 7.1. Visningsfilter57                         |  |
| 7.2. Exempel på skärmar57                     |  |
| 8. ENERGI                                     |  |
| 8.1. Visningsfilter59                         |  |
| 8.2. Exempel på skärmar59                     |  |
| 9. TRENDLÄGE                                  |  |
| 9.1. Start av inspelning                      |  |
| 9.2. Lista med inspelningar 62                |  |
| 9.3. Läsa en inspelning 62                    |  |
| 10. TRANSIENTLÄGE                             |  |
| 10.1 Start av inspelning 65                   |  |
| 10.2 Lista med inspelningar 66                |  |
| 10.3. Läsa en inspelning. 66                  |  |
|                                               |  |

| 11. S | TARTSTRÖMLÄGE                                        | 69  |
|-------|------------------------------------------------------|-----|
|       | 11.1. Start av inspelning                            | 69  |
|       | 11.2. Lista med inspelningar                         | 70  |
|       | 11.3. Läsa en inspelning.                            | 70  |
| 12. L | ARMLÄGE                                              | 74  |
|       | 12.1. Start av larmkampanj                           | 74  |
|       | 12.2. Lista med larmkampanjer                        | 75  |
|       | 12.3. Start av larmkampanj                           | 76  |
| 13. Ö | ÖVERVAKNINGSLÄGE                                     | 77  |
|       | 13.1. Start av övervakningskampanj                   | 77  |
|       | 13.2. Lista med övervakningskampanjer                | 79  |
|       | 13.3. Läsning av övervakningskampanjer               | 80  |
| 14. S | SKÄRMBILD                                            | 81  |
|       | 14.1. Skärmbild                                      | 81  |
|       | 14.2. Hantering av skärmbilder                       | 81  |
| 15. H | IJÄLP                                                | 83  |
| 16. F | PROGRAMVARA                                          | 84  |
|       | 16.1. Skaffa PAT3-programvaran                       | 84  |
| 17. T | EKNISKA SPECIFIKATIONER                              | 85  |
|       | 17.1. Referensförhållanden                           | 85  |
|       | 17.2. Elektriska specifikationer                     | 86  |
|       | 17.3. Minneskort                                     | 97  |
|       | 17.4. Energiförsörjning                              | 98  |
|       | 17.5. Skärm                                          | 99  |
|       | 17.6. Omgivningsförhållanden                         | 99  |
|       | 17.7. Mekaniska specifikationer                      | 99  |
|       | 17.8. Överensstämmelse med internationella           |     |
|       | standarder                                           | 100 |
|       | 17.9. Elektromagnetisk kompatibilitet (EMC)          | 102 |
|       | 17.10. Radiosändningar                               | 102 |
|       | 17.11. GPL-kod                                       | 102 |
| 18. L | JNDERHÅLL                                            | 103 |
|       | 18.1. Rengöring av hölje                             | 103 |
|       | 18.2. Underhåll av tänger                            | 103 |
|       | 18.3. Byte av batteri                                | 103 |
|       | 18.4. Minneskort                                     | 105 |
|       | 18.5. Uppdatering av firmware                        | 106 |
| 19. G | GARANTI                                              | 108 |
| 20. E | BILAGOR                                              | 109 |
|       | 20.1. Notation                                       | 109 |
|       | 20.2. Formler                                        | 109 |
|       | 20.3. Flicker                                        | 114 |
|       | 20.4. Distributionskällor som stöds av instrumentet. | 114 |
|       | 20.5. Hysteres                                       | 114 |
|       | 20.6. Lägsta skalvärden för vågformer och lägsta     |     |
|       | RMS-värden                                           | 115 |
|       | 20.7. Diagram över fyra kvadranter                   | 116 |
|       | 20.8. transientinspelningens triggermekanism         | 116 |
|       | 20.9. Inspelningsförhållanden i startströmläge       | 117 |
|       | 20.10. Ordlista                                      | 118 |
|       | 20.11. Förkortningar                                 | 121 |

# 1.1. LEVERANSFÖRHÅLLANDEN

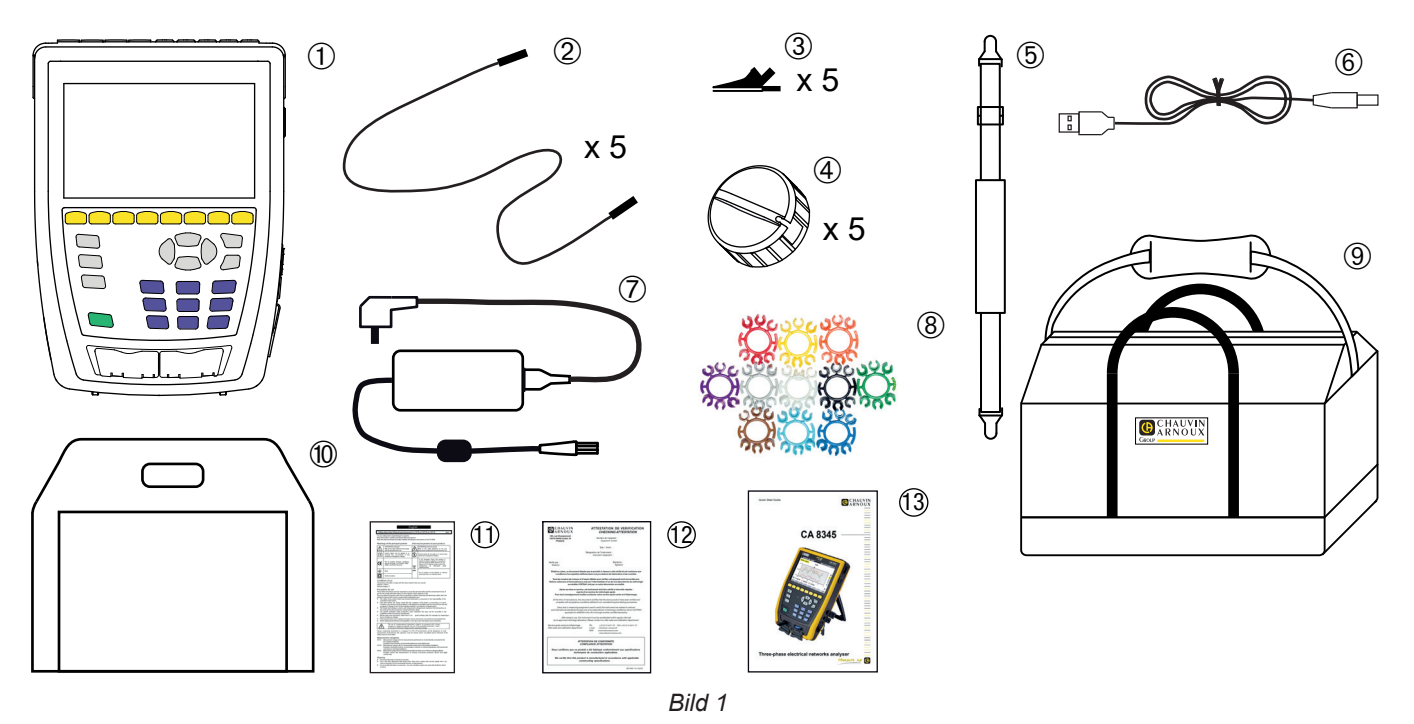

- (1) En CA 8345 med sitt batteri, ett SD-kort och en skyddsfilm på skärmen.
- 5 svarta raka-raka, banan-banan säkerhetskablar fästa med kardborreband.
- 5 svarta krokodilklämmor.
- 5 kabelrullar
- En handledsrem.
- En USB A-B-sladd.
- En specifik nätadapter med nätsladd, PA40W-2 eller PA32ER beroende på beställning.
- 12 uppsättningar insatser och ringar för att markera strömledningar och tänger enligt deras faser.
- En bärväska.
- En bärväska för instrumentet.
- Ett säkerhetsdatablad på flera språk.
- En testrapport.
  - En snabbstartsguide på flera språk.

# 1.2. TILLBEHÖR

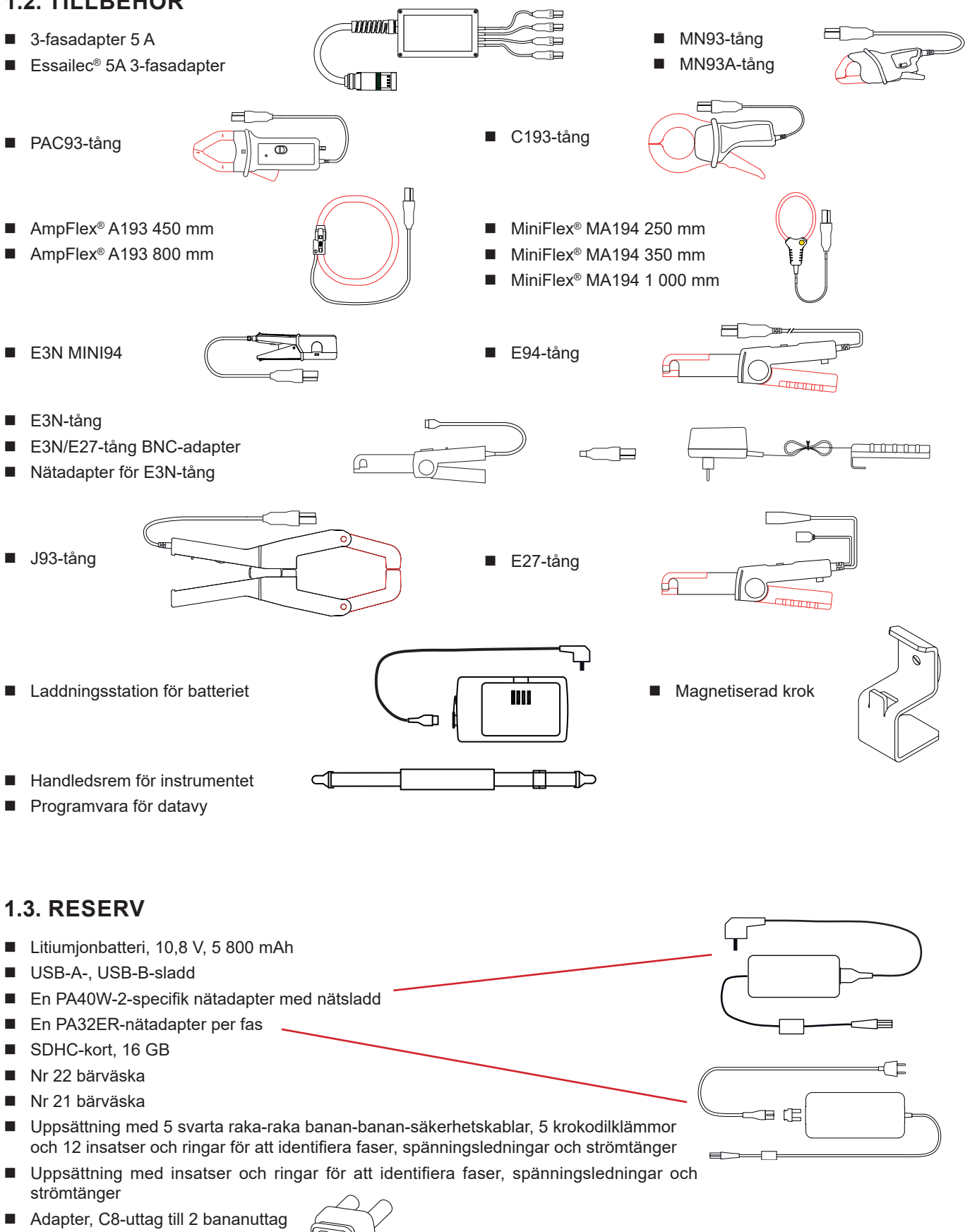

5 kabelrullar

För tillbehör och reservdelar, besök vår hemsida: www.chauvin-arnoux.se

# **1.4. LADDNING AV BATTERI**

Börja med att ladda batteriet fullt innan du använder instrumentet för första gången.

- Ta bort plastfilmen som förhindrar att batteriet ansluts till instrumentet. Se kapitel 18.3 som förklarar hur man tar bort batteriet från instrumentet.
- Anslut nätsladden till nätadaptern och till elnätet.
- Öppna elastomerluckan som skyddar eluttaget och anslut nätadapterns speciella 4-punktsanslutning till instrumentet.

U-knappen blinkar och man kan följa laddningens förlopp på skärmen. Lampan slocknar när batteriet är fulladdat.

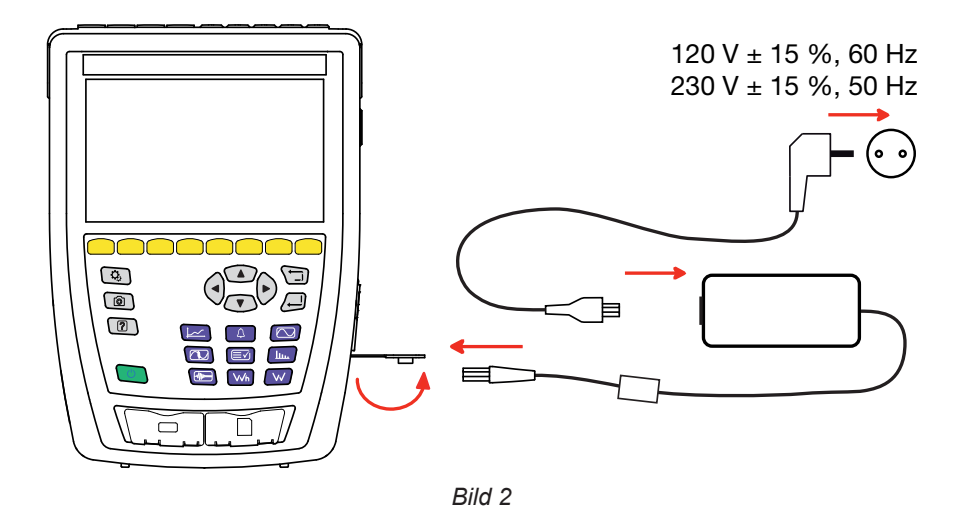

När batteriet är helt urladdat är laddningstiden cirka 6 timmar.

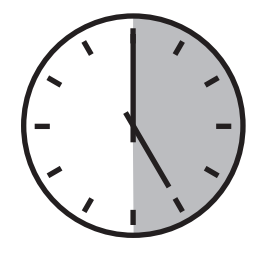

1.5. VAL AV SPRÅK

Välj skärmspråk innan du använder instrumentet.

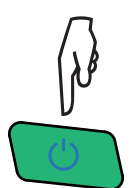

Tryck på På-/Av-knappen för att sätta på instrumentet.

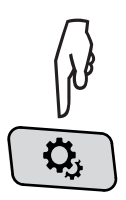

Tryck på knappen Konfiguration (Inställningar).

Öppna språkmenyn genom att trycka på den andra gula funktionsknappen <sup>©</sup>och sedan på <sup>®</sup>. Det finns över 20 tillgängliga språk, välj ditt.

| 1977 - | <b>0</b> , ? | Ó   |     |          | 15/04/21 | 10:55   | 84 <b>% m</b> |
|--------|--------------|-----|-----|----------|----------|---------|---------------|
| ۲      | SPRÅK        |     |     |          |          | US      | ER1 💄         |
|        |              |     |     |          |          |         |               |
|        |              | _   | _   |          | -        |         |               |
| Oar    | Ocs          | Oda | Ode | () en-GB | () es-ES | Ofi     | Ofr-FR        |
| Ohi    | () it        | Оko | Onl | Ono      | ОрI      | O pt-PT | Oro           |
| Oru    | 🖲 sv         | Oth | Otr | Ovi      | ⊖zh-CN   |         |               |
|        |              |     |     |          |          |         |               |
|        |              |     |     |          |          |         |               |
|        |              |     |     |          |          |         |               |
|        |              |     |     |          |          |         |               |

Bild 3

### 2.1. FUNKTIONER

CA 8345 (Qualistar 2) är en bärbar 3-fas elektrisk nätverksanalyser med inbyggt laddningsbart batteri. Instrumentet överensstämmer med standarden som styr mätmetoderna för effektkvalitet, IEC 61000-4-30, klass A.

CA 8345 används:

- för att mäta RMS-värden, effekter och störningar i kraftdistributionsnät.
- för att ta en ögonblicksbild av huvudfunktionerna hos ett 3-fasnät.
- för att spåra variationer hos de olika parametrarna över tid.

Instrumentets mätosäkerhet är bättre än 0,1 % för spänningsmätningar och 1 % för strömmätningar.

Instrumentet erbjuder ett stort urval av strömtänger för mätningar från några milliampere upp till flera kiloampere.

Instrumentet är kompakt och slagtåligt.

Användargränssnittets ergonomi och enkelhet gör instrumentet till ett nöje att använda. CA 8345 har en stor grafisk pekskärm i färg. Instrumentet kan också hantera tre användarprofiler.

SD-kortet kan lagra en stor mängd mätningar och fotografier som kan läsas direkt på en dator. Det är också möjligt att använda en USB-enhet (tillval).

Instrumentet kan kommunicera via USB, Wi-Fi eller Ethernet.

Instrumentet har ett fjärrgränssnitt (VNC) som tillåter fjärrkontroll från dator, surfplatta eller smarttelefon.

Programvaran PAT3 behandlar inspelade data och genererar rapporter.

#### 2.1.1. MÄTFUNKTIONER

Dessa används för att göra följande mätningar och beräkningar:

- Mätning av RMS-värdena för AC-spänningar upp till 1 000 V mellan ingångarna. Med hjälp av omsättningar kan instrumentet nå hundratals gigavolt.
- Mätning av RMS-värdena för AC-spänningar upp till 10 000 A (inklusive nolla). Med hjälp av nyckeltal kan instrumentet nå hundratals kiloampere.
- Automatisk detektering av strömtångstyp och tångens strömtillförsel vid behov.
- Mätning av DC-komponenten för spänningar och strömmar (inklusive nolla).
- Beräkning av spänning/strömobalanser direkt, omvänd och homopolär.
- Mätning av startström, applikation med motorstart.
- Mätning av toppvärden hos spänningar och strömmar (inklusive nolla).
- Mätning av frekvensen på 50 Hz- och 60 Hz-nät.
- Mätning av toppfaktorer för ström och spänning (nolla ingår).
- Beräkning av övertonförlustfaktor (FHL), applikation med transformatorer i närvaro av strömövertoner.
- Beräkning av faktor -K (FK), applikation med transformatorer i närvaro av strömövertoner.
- 40 larm per användarprofil.
- Logg över händelser som spänningsfall, överspänningar, avbrott, transienter, snabba spänningsförändringar (RVC) och synkronisering.
- Mätning av den totala övertonsdistortionen av strömmar och spänningar (utan nolla) hänvisade till grundtonens (THD i %f).
- Mätning av den totala övertonsdistortionen av strömmar och spänningar (inklusive nolla) hänvisade till AC RMS-värdet (THD i %f).
- Mätning av aktiv, reaktiv (kapacitiv och induktiv), icke aktiv, distorterande och skenbar effekt, per fas och totalt (utan nolla).
- Mätning av effektfaktorn (PF) och förskjutningsfaktorn (DPF eller cosφ) (utan nolla).
- Mätning av distortions-RMS-värde (d) för strömmar och spänningar (utan nolla).
- Mätning av kortvarigt spänningsflicker (P<sub>st</sub>) (utan nolla).
- Mätning av långvarigt spänningsflicker (P<sub>it</sub>) (utan nolla).
- Mätning av aktiv, reaktiv (kapacitiv och induktiv), icke aktiv, distorterande och skenbar energi, per fas och totalt (utan nolla).
- Värdering av energin direkt i valuta (€, \$, £, osv.), med ett baspris och 8 specialpriser.

- Mätning av ström- och spänningsövertoner (nolla ingår) upp till ordning 63: RMS-värde, procentsatser som avses i grundtonens (%f) (utan nolla) eller det totala RMS-värdet (%r), lägsta och högsta och övertonssekvensnivå.
- Mätning av skenbar övertonseffekt (utan nolla) upp till ordning 63: procentsatser hänvisade till grundtonens skenbara effekt (%f) eller till den totala skenbara effekten (%r), lägsta och högsta nivå för en ordning.
- Mätning av ström- och spänningsmellanövertoner (nolla ingår) upp till ordning 62:
- Synkronisering med UTC-tid, med val av tidszon.
- Övervakningsläge, som används för att kontrollera att spänningarna överensstämmer.
- Mätning av informationssignaler på CPL (MSV).

#### 2.1.2. SKÄRMFUNKTIONER

- Visning av vågformer (spänningar och strömmar).
- Stapeldiagram över spännings- och strömövertoner.
- Skärmbilder.
- Visning av information om instrumentet: serienummer, programvaruversion, MAC, Ethernet, USB- och wifi-adresser osv.
- Visning av inspelningar: trend, larm, transienter och startström.

#### 2.1.3. INSPELNINGSFUNKTIONER

- Funktionen trendinspelning (dataloggning) med tidsstämpling och programmering av början och slut av en inspelning. Representation, i form av stapeldiagram eller kurvor, av medelvärdena för många parametrar som en funktion av tid, med eller utan MIN-MAX. 4 konfigurationer per användarprofil.
- Transientfunktion. Identifiering och transientinspelning (upp till 1 000 per inspelning) för vald längd och på ett valt datum (programmering av början och slut av transientinspelningen). Inspelning av 4 hela perioder (en före händelsen som triggar transienten och tre efter) i de 8 förvärvskanalerna.

Möjlighet att spela in chockvågor upp till 12 kV under en längd av 1 ms.

- Larmfunktion: Lista över inspelade larm (högst 20 000 larm) som en funktion av de tröskelvärden som programmerats i konfigurationsmenyn. Programmering av början och slut av övervakningen av ett larm. 40 larm per användarprofil.
- Startströmfunktion: visning av parametrar som är användbara för att studera motorstart
  - Momentant värde för ström och spänning i det ögonblick som markören anger.
  - Absolut maximal momentan ström och spänning (över hela starthändelsen).
  - RMS-ström och -spänning (utan nolla) för halvperioden (eller loben) som markören är placerad på.
  - Maximal RMS-ström och -spänning för halvperiod (över hela starthändelsen).
  - Momentan nätfrekvens i det ögonblick som markören anger.
  - Högsta, medelvärde och lägsta momentana nätfrekvens (över hela starthändelsen).
  - Tid då motorstarten börjar.

#### 2.1.4. KONFIGURATIONSFUNKTIONER

- Inställning av datum och tid
- Justering av ljusstyrka.
- Hantering av automatisk avstängning av skärm.
- Val av nattlägesdisplay.
- Val av språk.
- Val av beräkningsmetoder: icke aktiva kvantiteter uppdelade eller inte, val av energienhet, val av koefficienter för beräkning av K-faktorn, val av referens för nivåer av övertoner, beräkning av PLT (glidande fönster eller inte).
- Val av distributionssystem (1-fas, 2-fas, 3-fas med eller utan m\u00e4tning av nolla) och anslutningsmetod (standard, 2 element eller 2<sup>1</sup>/<sub>2</sub> element).
- Konfiguration av inspelningar, larm, startströmmar och transienter.
- Radering av uppgifter (helt eller delvis).
- Visning av strömtänger: detekterade, inte detekterade, inte hanterade, simulerade eller omöjliga att simulera (2 elements anslutningsmetod). Justering av spännings- och strömomsättningar, transduktionsomsättningar och känslighet.
- Konfiguration av kommunikationsanslutningar (wifi, Ethernet).

# 2.2. ÖVERGRIPANDE VY

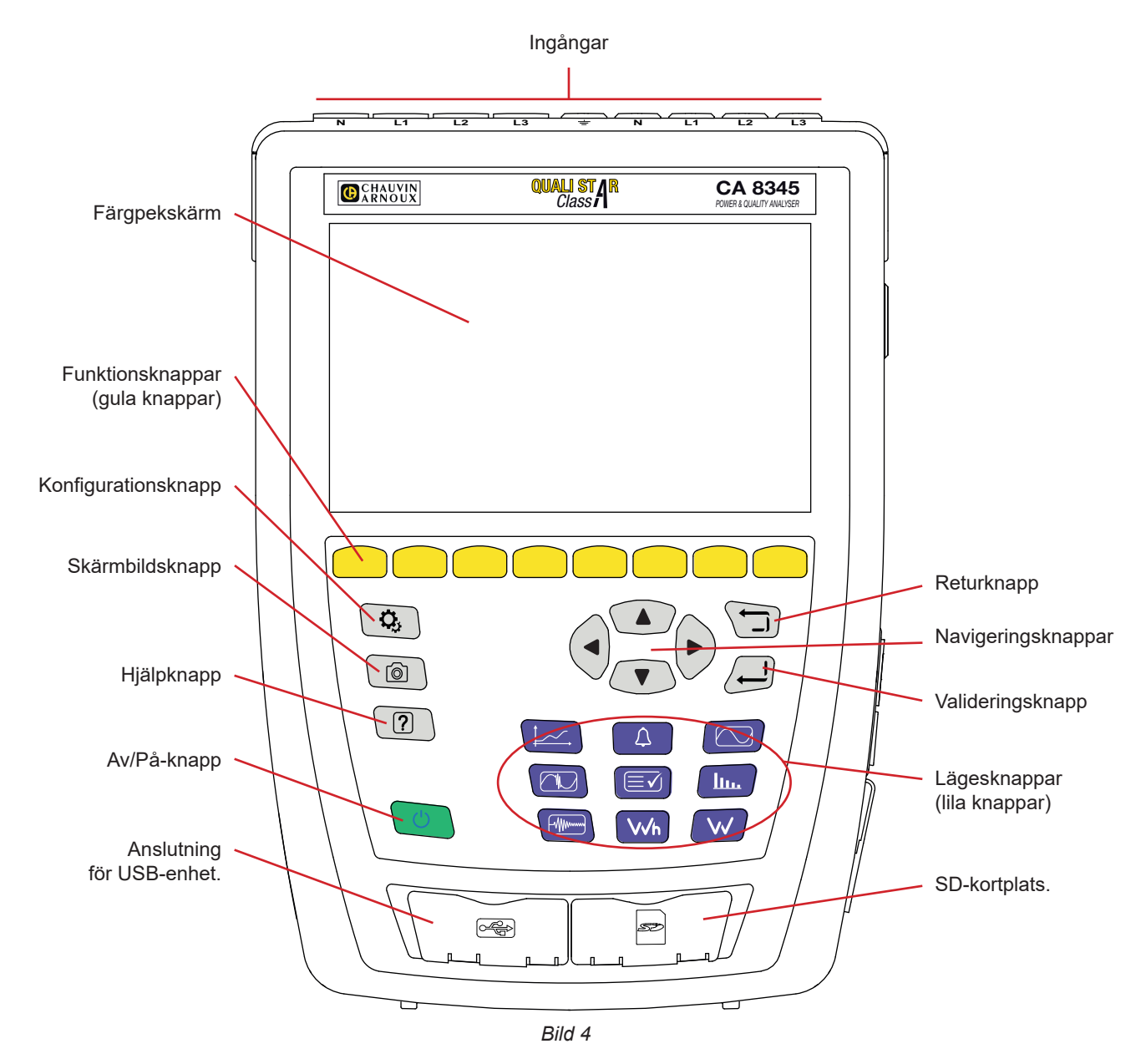

## 2.3. INGÅNGAR

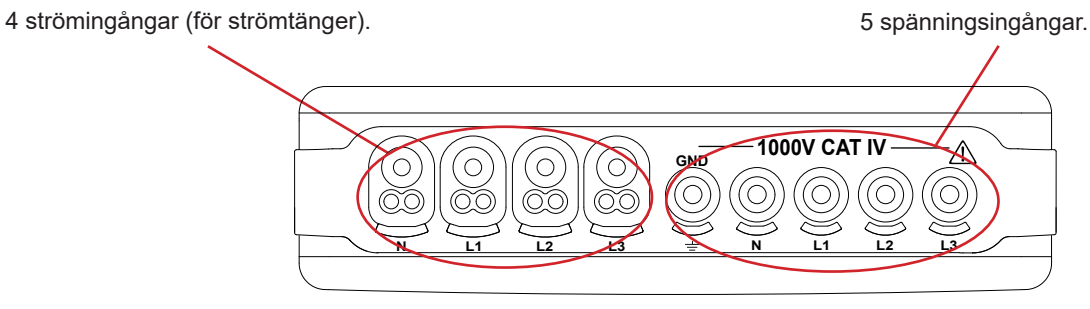

Bild 5

### 2.4. ANSLUTNINGAR PÅ SIDAN

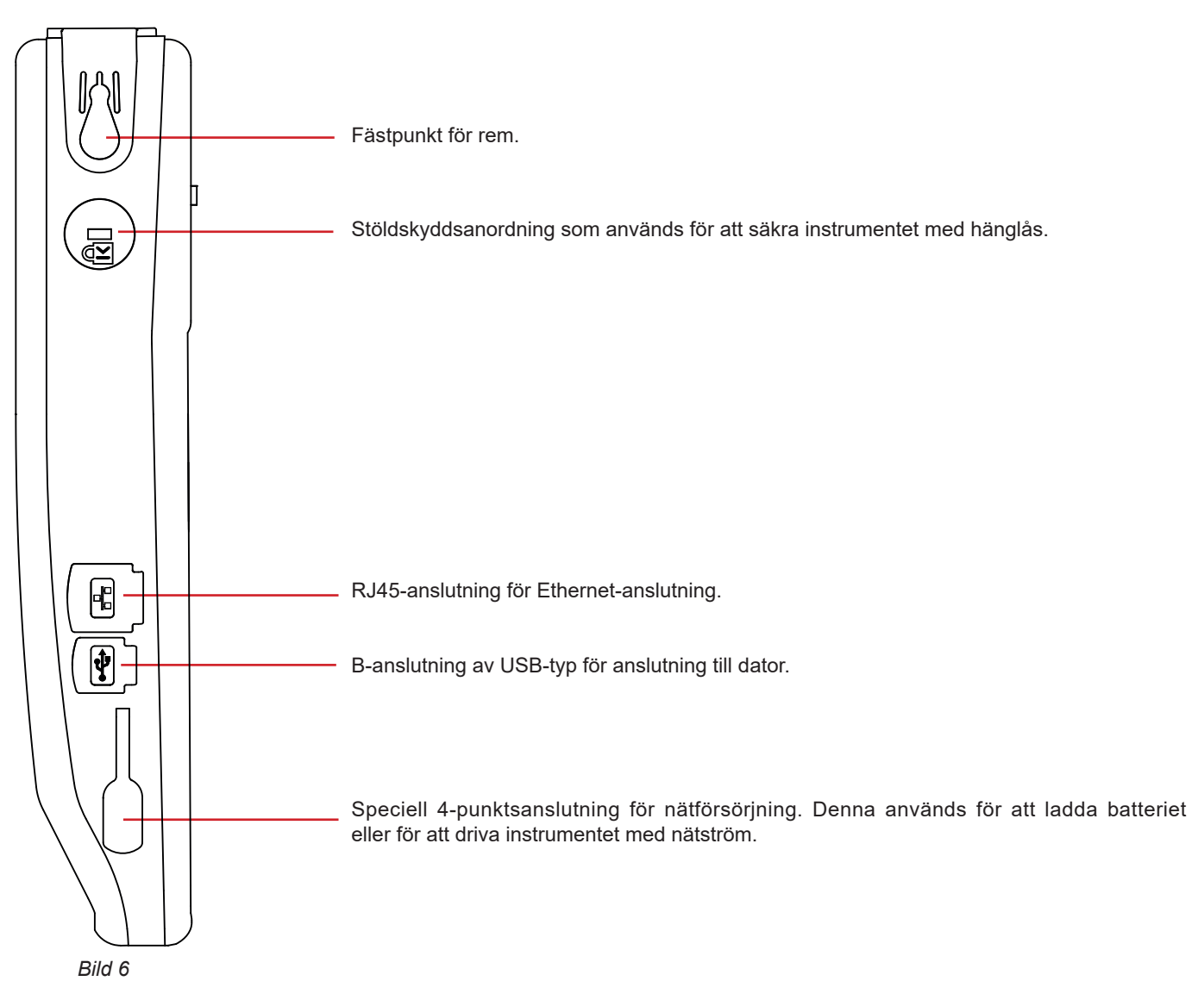

### 2.5. BATTERI

Instrumentet kan drivas antingen med sitt eget batteri eller med nätström. Det kan drivas med batteriet medan den senare laddas. Det får aldrig användas utan batteri, vilket bidrar till användarens säkerhet.

Kontrollampa för batteriladdningsnivå

Batteriet är fulladdat eller ett nytt batteri vars nivå är okänd.

IIII, III, III, Kontrollampa för batteriladdningsnivå

Batteri urladdat. Ladda fullt i det här fallet.

Batteriladdning: en stapel blinkar.

Ett meddelande visas när den återstående batterinivån är för låg för att säkerställa korrekt drift av instrumentet. Om du inte ansluter instrumentet till elnätet stängs det av en minut efter meddelandet.

# 2.6. SKÄRM

CA 8345 har en stor grafisk färgpekskärm (WVGA). Nedan, en typisk skärm. Statusfältet högst upp på skärmen rapporterar instrumentets status.

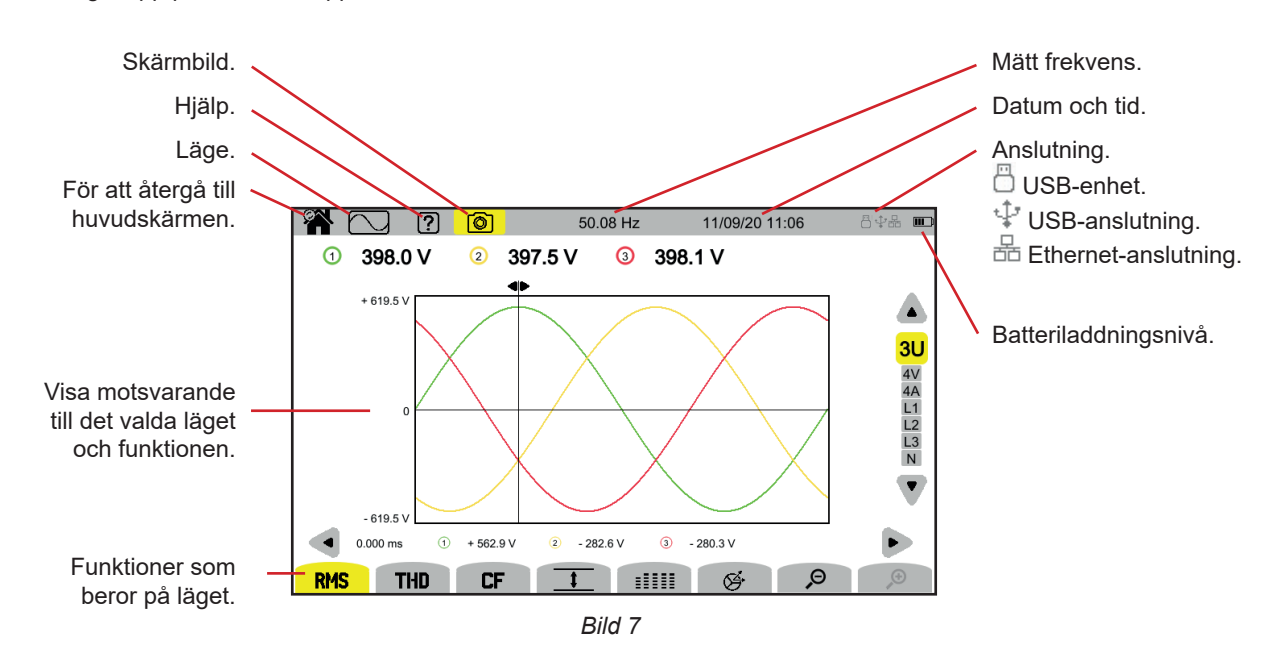

# 2.7. AV/PÅ-KNAPP

Tryck på 🖒-knappen för att starta instrumentet. 🖒-knappen blinkar orange under uppstart.

U-knappen blinkar grönt när batteriet laddas. Lampan lyser stadigt när batteriet är fulladdat.

Om instrumentet plötsligt stängs av (strömavbrott när batteriet laddas ur) eller automatiskt (batterinivån är låg) visas ett informationsmeddelande när det slås på igen.

Tryck på Ü-knappen igen för att stänga av instrumentet. Instrumentet begär en bekräftelse om det spelar in, mäter energi, spelar in transienter eller larm eller spelar in en startström.

Om du bekräftar avstängningskommandot, slutförs inspelningarna och instrumentet stängs av. Inspelning återupptas automatisk nästa gång instrumentet slås på.

Om instrumentet är anslutet till elnätet när det stängs av börjar det ladda batteriet.

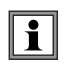

Om skärmen undantagsvis fryser och instrumentet inte längre kan stängas av genom att trycka på Ü-knappen, kan du tvinga det att stängas av genom att hålla Ü-knappen intryckt i 10 sekunder Detta kan orsaka förlust av pågående inspelningar på SD-kortet.

### 2.8. KNAPPSATS

### 2.8.1. LÄGESKNAPPAR (LILA KNAPPAR)

Dessa 9 knappar används för att komma åt specifika lägen:

| Knapp      | Funktion         | Se         |
|------------|------------------|------------|
|            | Vågformläge      | kapitel 5  |
| <u>lu.</u> | Övertonläge      | kapitel 6  |
|            | Effektläge       | kapitel 7  |
| Wh         | Energiläge       | kapitel 8  |
|            | Trendläge        | kapitel 9  |
|            | Transientläge    | kapitel 10 |
|            | Startströmläge   | kapitel 11 |
| 4          | Larmläge         | kapitel 12 |
|            | Övervakningsläge | kapitel 13 |

#### 2.8.2. NAVIGERINGSKNAPPAR

| Knapp | Funktion          |
|-------|-------------------|
|       | 4 riktningspilar. |
| , l   | Valideringsknapp. |
|       | Returknapp.       |

### 2.8.3. ÖVRIGA KNAPPAR

De övriga knapparnas funktioner på knappsatsen är följande:

| Knapp     | Funktion             | Se         |
|-----------|----------------------|------------|
| <b>\$</b> | Konfigurationsknapp. | kapitel 4  |
| Ô         | Skärmbild.           | kapitel 14 |
| (?)       | Hjälpknapp.          | kapitel 15 |

#### 2.8.4. FUNKTIONSKNAPPAR (8 GULA KNAPPAR)

Funktionerna för de gula knapparna ändras beroende på läge och sammanhang.

# 2.9. INSTALLATION MED FÄRGKODER

För att identifiera sladdar och ingångsingången kan du markera dem med hjälp av färgpennorna som medföljer instrumentet.

Bryt av avsnittet och sätt in det i de två hålen för detta ändamål nära ingången (det stora för strömingången och det lilla för spänningsingången).

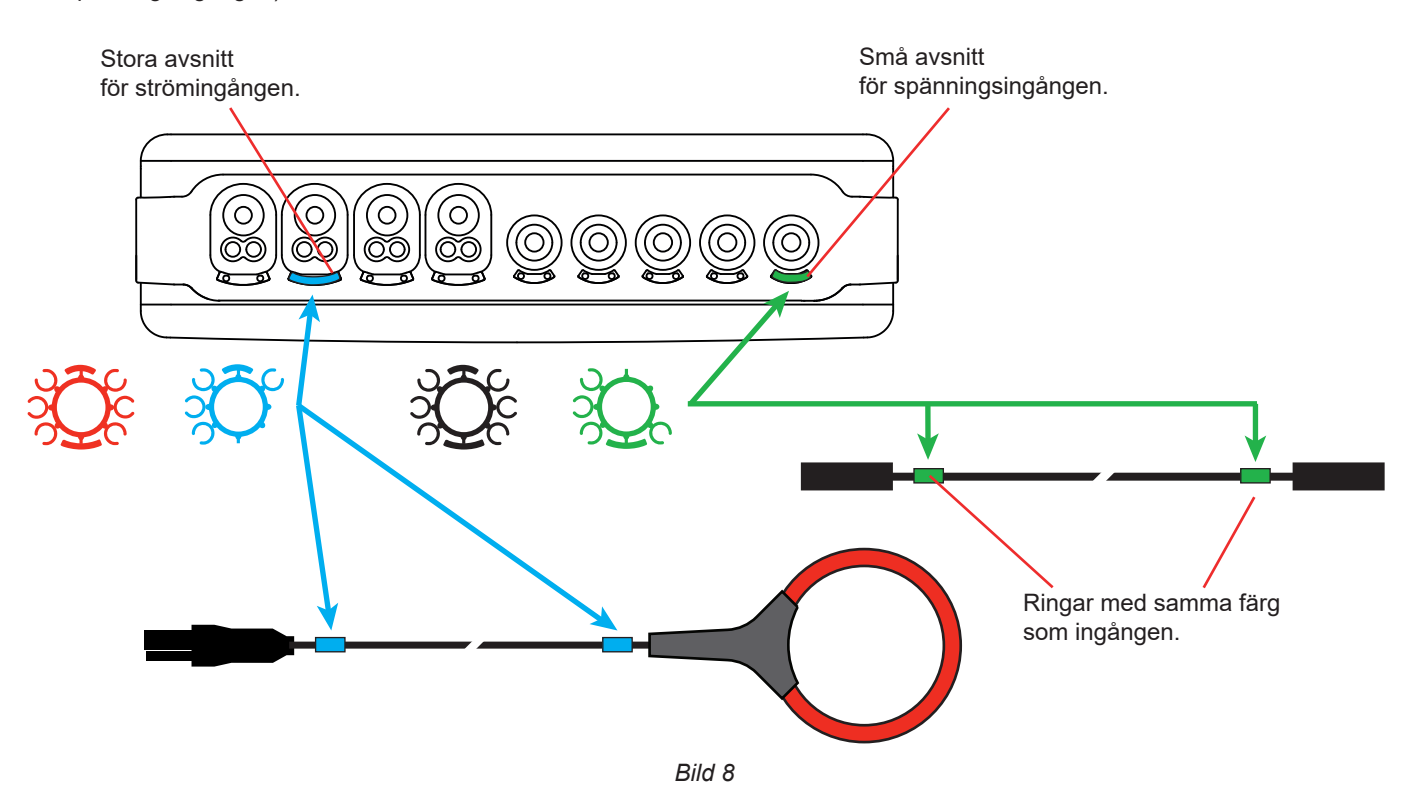

Fäst en ring av samma färg på varje ände av sladden som du ska ansluta till ingången.
 Du har 12 uppsättningar markörer i olika färger för att harmonisera instrumentet med alla fas/neutrala färgkoder som används.

## 2.10. MINNESKORT

Instrumentet accepterar SD (SDSC), SDHC och SDXC minneskort i FAT16-, FAT32- eller exFAT-format efter behov. Instrumentet levereras med ett formaterat SD-kort. Minneskortet är viktigt för inspelning av mätningar.

Om du vill installera ett nytt SD-kort:

- Öppna elastomerlocket märkt SD.
- Avlägsna SD-kortet som finns på plats enligt förfarandet i 3.3.4. Den röda lampan slocknar.
- Tryck på minneskortet för att ta bort det ur kortplatsen.
- Skjut det nya SD-kortet hela vägen in i sin öppning. Den röda lampan tänds.
- Stäng elastomerlocket.

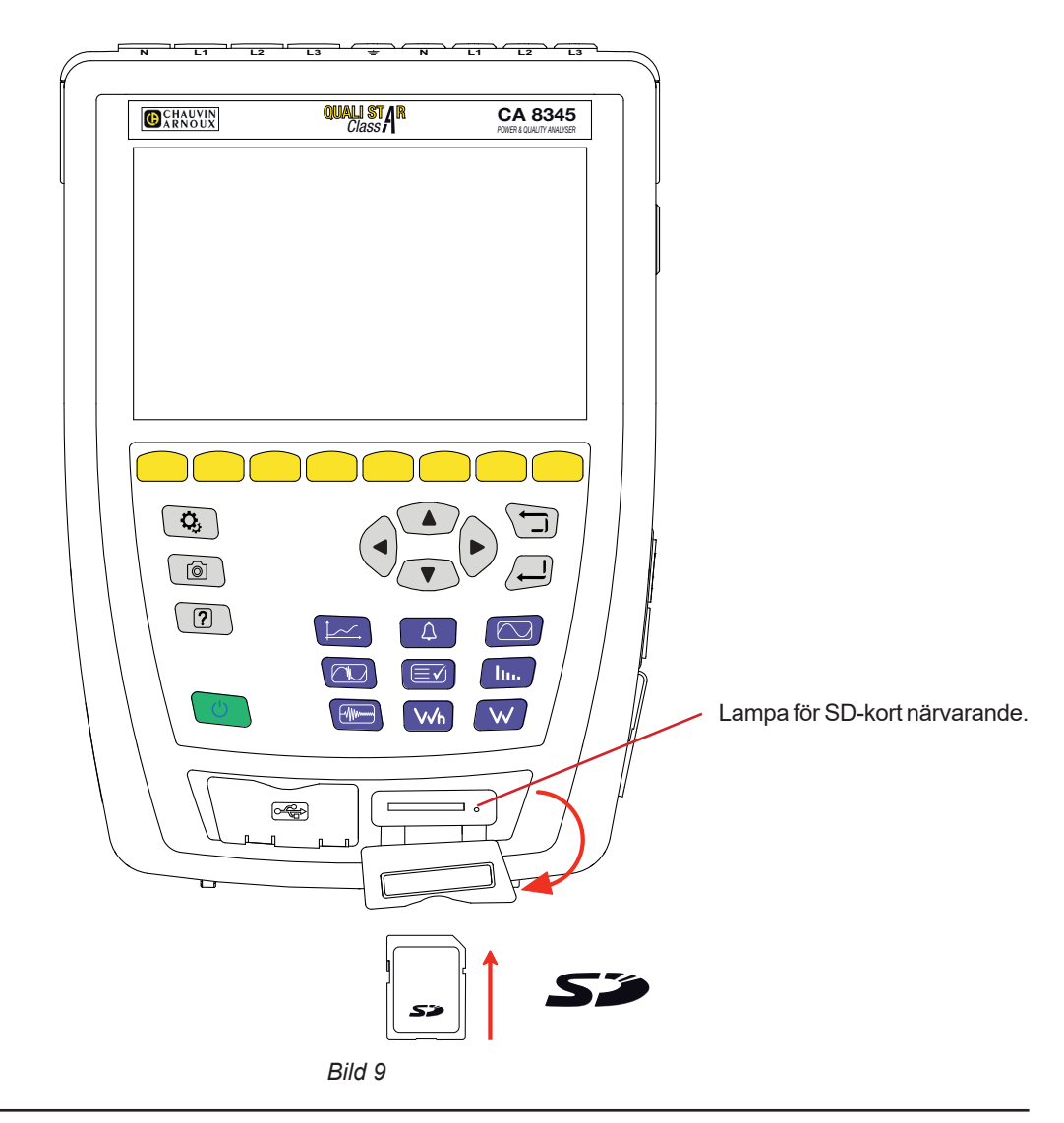

Skrivskydda minneskortet när du tar bort det från instrumentet. Ta bort skrivskyddet innan du sätter in det i instrumentet.

Oskyddat minneskort.

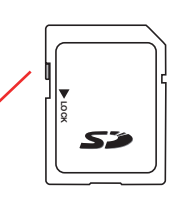

Skyddat minneskort.

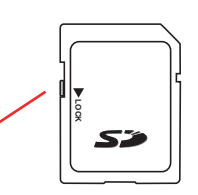

# 2.11. STÖD

Det finns ett infällbart stöd på baksidan av instrumentet för att hålla det i en vinkel på 60°.

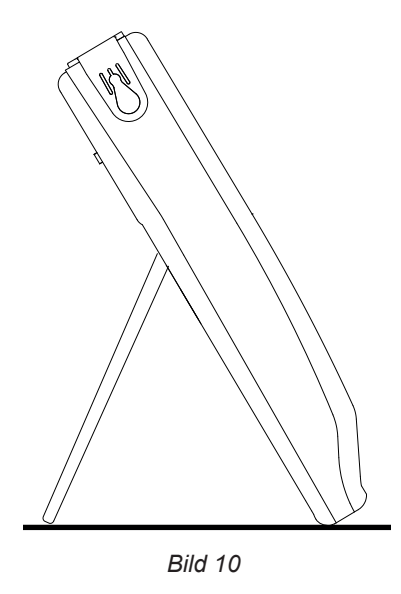

# 2.12. MAGNETISERAD KROK (VALFRITT)

Den magnetiserade kroken kan användas för att hänga instrumentet från en dörr eller fästa det på en metallyta.

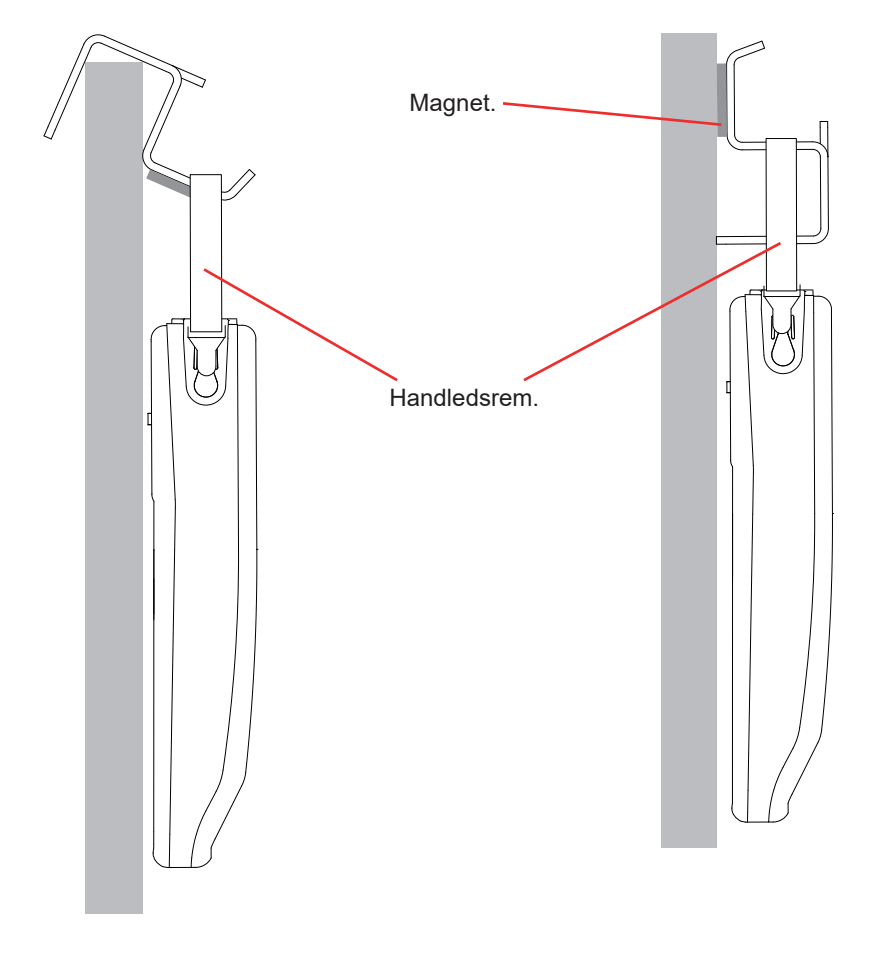

# **3. KONFIGURATION**

Du måste konfigurera ditt instrument innan du använder det.

CA 8345 har 2 konfigurationsmenyer:

- konfiguration av själva instrumentet<sup>®</sup>
- konfiguration av mätningarna <sup>Q</sup>.

Tryck på 💁-knappen.

i

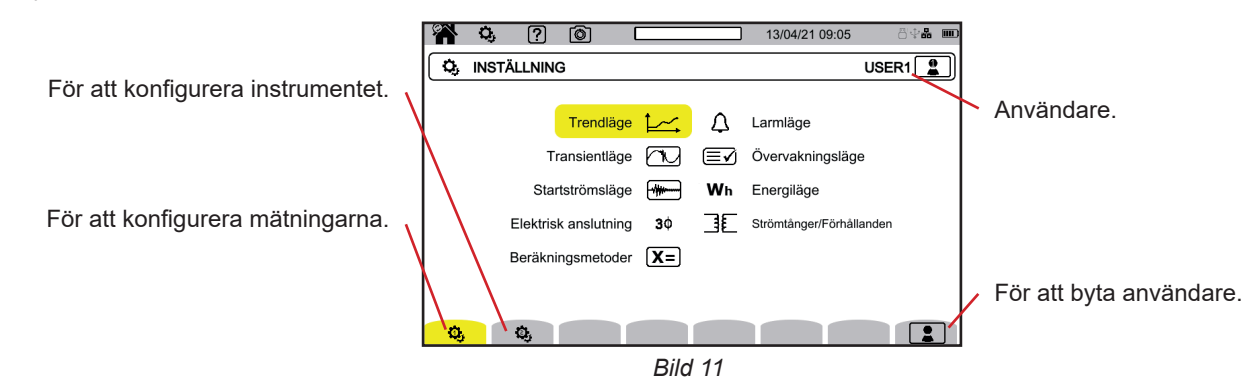

### 3.1. NAVIGERING

För att konfigurera instrumentet kan du använda navigeringsknapparna (pil vänster, pil höger, pil upp, pil ner) för att välja och ändra parametrarna, särskilt om du bär handskar, eller om du kan använda pekskärmen.

-knappen används för att validera.

D-knappen används för att avbryta eller återvända till föregående skärm.

## 3.2. ANVÄNDARE

Qualistar 2 tillåter att tre olika användare konfigurerar instrumentet och mätningarna.

Välj Doch välj ditt användarnummer.

Välj användarnamn och ändra det.

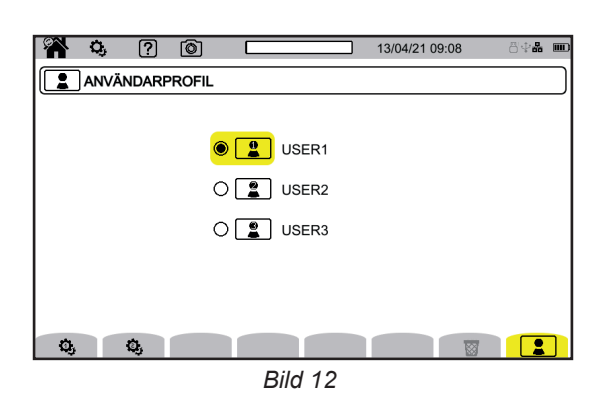

På startskärmen kan du ange:

- stora bokstäver från A till Ö.
- små bokstäver från a till ö.
- siffror från 0 till 9,

specialtecken:. \_ - @.

Använd — för att radera föregående tecken.

Använd 🗒 för att radera det valda tecknet och alla efterföljande tecken.

När du återvänder till din användarprofil återställer du din fullständiga konfiguration.

### 3.3. KONFIGURATION AV INSTRUMENTET

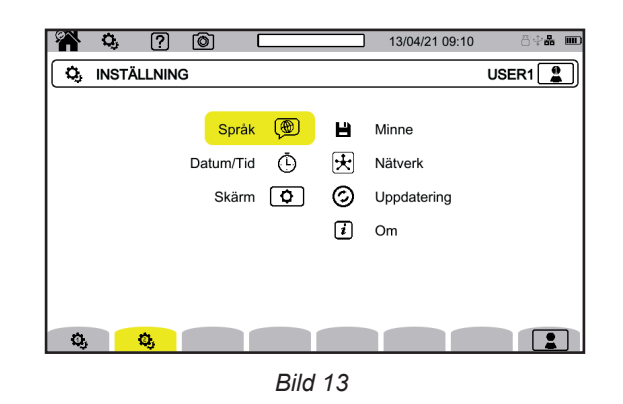

Förutom skärmen och språket kan man inte ändra instrumentets konfiguration det spelar in, mäter energi, spelar in transienter eller larm eller spelar in en startström.

#### 3.3.1. SPRÅK

Välj 🖗 för att välja språk för ditt instrument. Välj språk och validera sedan med ┛-knappen.

#### 3.3.2. DATUM OCH TID.

Välj 🕑 för att ställa in datum och tid.

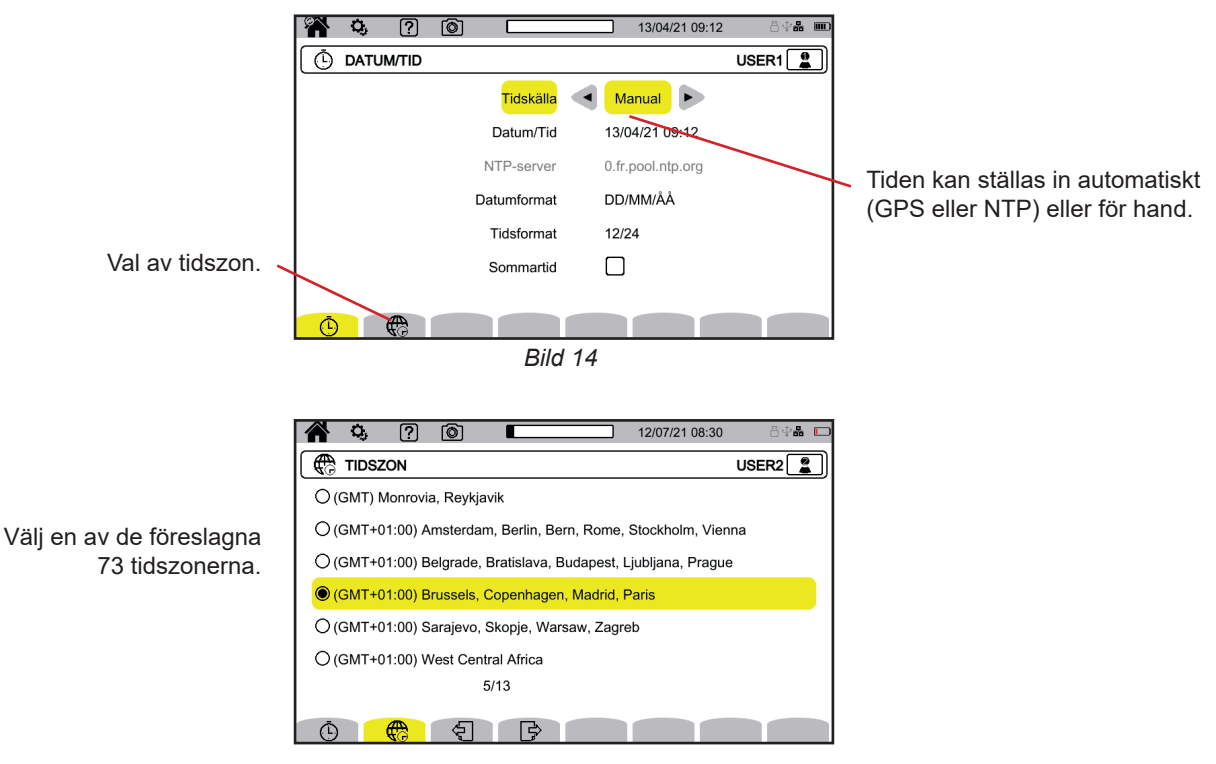

Bild 15

#### 3.3.2.1. GPS-LÄGE

GPS-läget är nödvändigt för att garantera att ditt instrument är klass A (enligt IEC 61000-4-30). Instrumentet måste exponeras för GPS-satelliter minst en gång så att mottagaren kan återställa datum och tid. Korrekt synkronisering kan ta upp till 15 minuter. Noggrannheten bibehålls sedan i följande situationer, även om satelliterna inte längre är tillgängliga:

| Satellitmottagning        | Maximal drift för klass A       | Drift av CA8345                 |  |  |
|---------------------------|---------------------------------|---------------------------------|--|--|
| Ingen satellit i sikte    | ±1 s/24 h                       | ±24 ms/24 h                     |  |  |
| Minst en satellit i sikte | ±16,7 ms kontra UTC, hela tiden | ±60 ns/s, korrigeras hela tiden |  |  |

För att undvika tidsförskjutning spärras automatisk inställning av tid när inspelning pågår.

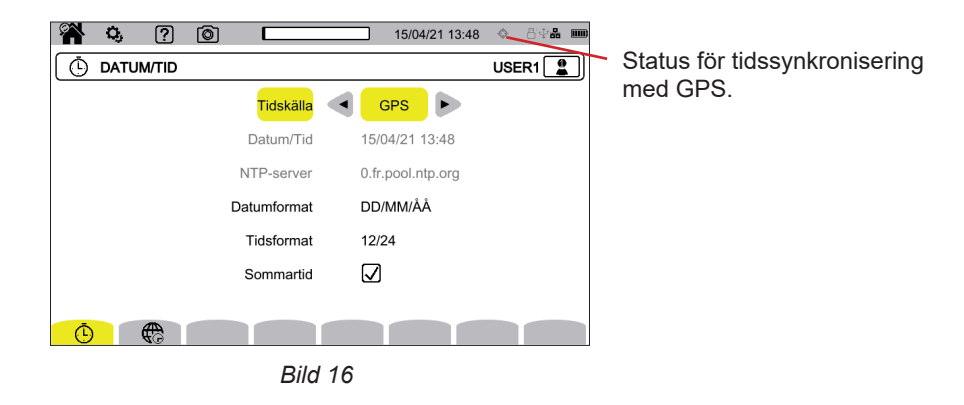

Satellitmottagningsstatusen indikeras av en ikon i statusfältet med följande betydelser:

| GPS-synkronisering | Inte synk                 | roniserad                    | Synkroniserad             |                              |  |
|--------------------|---------------------------|------------------------------|---------------------------|------------------------------|--|
| Satellit           | Ingen satellit<br>i sikte | Minst en satellit<br>i sikte | Ingen satellit<br>i sikte | Minst en satellit<br>i sikte |  |
| Ingen inspelning   | ¢                         | ¢                            | <b>\$</b>                 | ¢                            |  |
| Inspelning pågår   | ¢                         | ¢                            | ¢a                        | ¢a                           |  |

I slutet av 40 dagar utan exponering för en GPS-satellit ändras synkroniseringsikonen (�) till osynkroniserad status (�).

#### 3.3.2.2. NTP-LÄGE

Om du väljer tidssynkronisering med NTP anger du NTP-serverns adress i fältet **NTP-server** (till exempel 0.fr.pool.ntp.org). Var noga med att använda landets tidszon. Anslut sedan instrumentet till den här servern med Ethernet-anslutning eller wifi. Status för tidssynkronisering

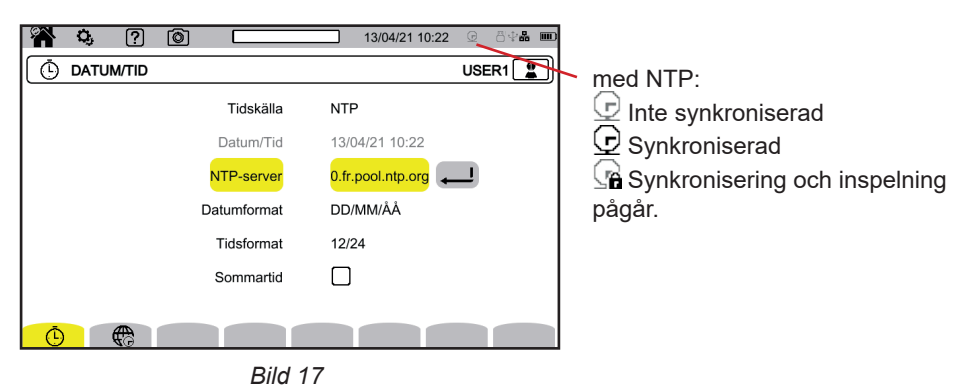

### 3.3.3. SKÄRM

Välj 🖸 för att öppna skärmens konfigurationsmeny.

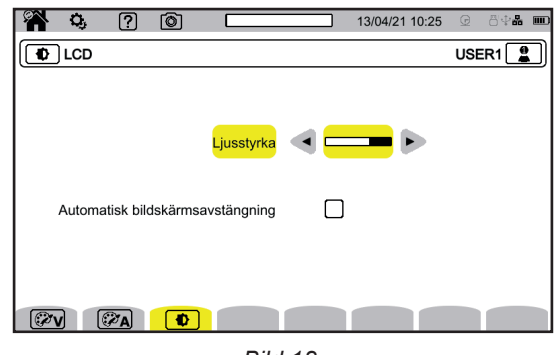

Bild 18

#### 3.3.3.1. FÄRGER PÅ SPÄNNINGSKURVOR.

Välj 🝘 för att välja färger på spänningskurvorna.

Välj en färg för var och en av de tre faserna och för nollan. Du kan välja mellan ett trettiotal färger.

I nattläge blir den vita bakgrunden svart och färgerna omvänds.

#### 3.3.3.2. FÄRGER PÅ STRÖMKURVORNA

Välj 🍘 för att välja färger på strömkurvor. Välj en färg för var och en av de fyra strömingångarna. Du kan välja mellan ett trettiotal färger.

I nattläge blir den vita bakgrunden svart.

#### 3.3.3.3. SKÄRMENS LJUSSTYRKA OCH AUTOMATISK AVSTÄNGNING

För att justera skärmens ljusstyrka och automatisk avstängning av skärmen väljer du 💽.

Du kan aktivera eller inaktivera automatisk avstängning av skärmen. Skärmen stängs av efter 10 minuter utan aktivitet. Detta förlänger batteriets livslängd. Skärmen stängs inte av om en inspelning pågår.

Tryck på valfri knapp för att aktivera skärmen.

#### 3.3.4. MINNE

Välj 💾 för att hantera innehållet i det externa minnet.

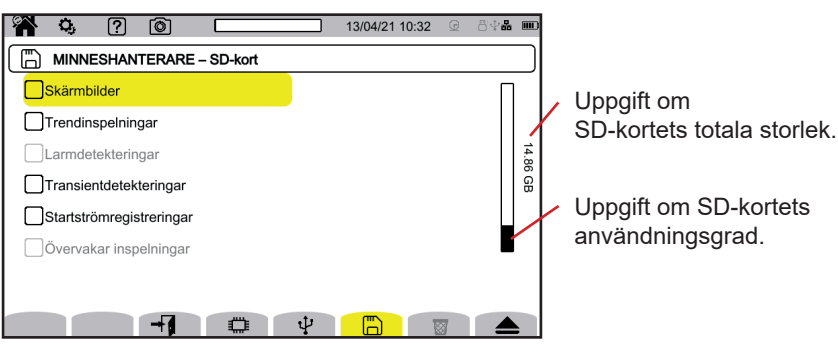

Bild 19

#### Skärmen visar innehållet på SD-kortet $\square$ eller USB-enheten $\Psi$ . Tryck på 📥 för att mata ut SD-kortet eller USB-enheten.

i Du måste mata ut SD-kortet innan du tar bort det från instrumentet, eftersom du annars riskerar att förlora delar av eller hela dess innehåll.

Den röda lampan för närvaro av SD-kort och symbolen 🔺 visas i statusfältet när SD-kortet tas bort.

Du kan radera hela eller delar av innehållet i dessa minnen. För att göra detta gör du ett val och trycker på 🛱. Instrumentet begär bekräftelse 🖼. Tryck på 🔎 för att bekräfta eller 🗊 för att avbryta.

Du kan också radera de andra användarna genom att trycka på 🕮.

Om du vill visa ett objekt i detalj markerar du det och trycker sedan på Du kan radera hela eller delar av innehållet 🖾.

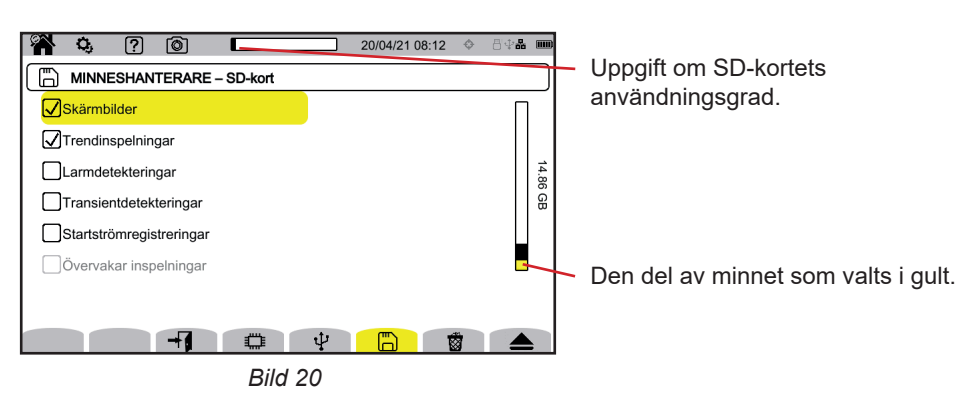

Du kan också kopiera hela eller delar av innehållet på SD-kortet till en USB-enhet  $\Box \rightarrow \Psi$ .

#### **3.3.5. NÄTVERK**

Välj 🕏 för att öppna instrumentets nätverkskonfigurationsmeny.

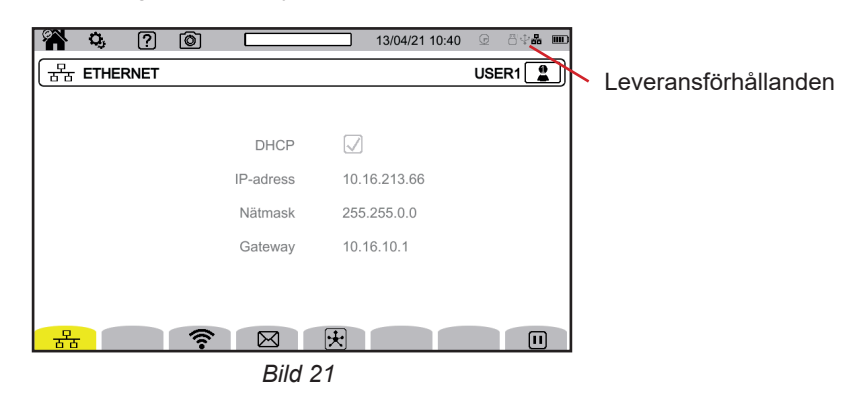

국급 används för att konfigurera Ethernet-anslutningen.

används för att konfigurera e-post.

보 används för att ansluta till IRD-servern.

Endast en anslutning (Ethernet eller wifi) kan aktiveras i taget.

#### 3.3.5.1. ETHERNET-ANSLUTNING.

Symbolen 🛄 anger att anslutningen är aktiv.

Symbolen **D** anger att anslutningen är inaktiv och att den kan aktiveras.

Om du vill ändra en anslutning inaktiverar du den genom att trycka på 🛄.

- Markera rutan DHCP (Dynamic Host Configuration Protocol) och instrumentet begär IP-adressen för en DHCP-server. Om ingen DHCP-server svarar genereras en IP-adress automatiskt.
- Avmarkera DHCP-rutan för att tilldela den här adressen manuellt.

Tryck sedan på 🕑 för att återaktivera anslutningen.

#### 3.3.5.2. WIFI-ANSLUTNING

Välj ditt nät genom att klicka på SSID.

Om du inte ser ditt nätverk trycker du på 🕝 för att söka. Instrumentet visar alla tillgängliga wifi-nätverk. Ange sedan lösenordet om det behövs.

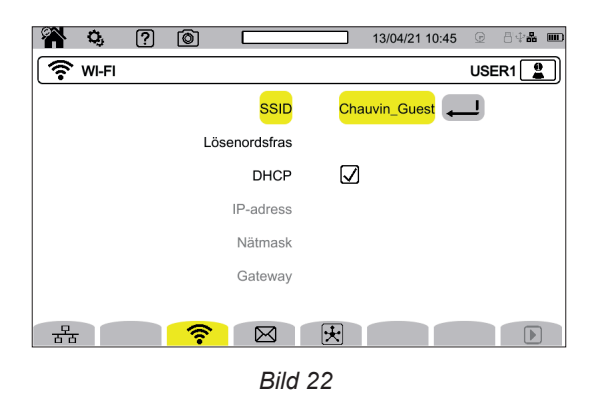

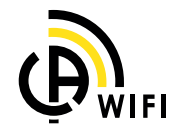

- Markera rutan DHCP (Dynamic Host Configuration Protocol) och instrumentet begär IP-adressen för en DHCP-server. Om ingen DHCP-server svarar genereras en IP-adress automatiskt.
- Avmarkera DHCP-rutan för att tilldela den här adressen manuellt.

Symbolen III anger att anslutningen är aktiv.

Symbolen **D** anger att anslutningen är inaktiv och att den kan aktiveras.

Om du vill ändra en anslutning inaktiverar du den genom att trycka på 🛄. Avmarkera DHCP för att välja manuellt och ändra parametrarna. Tryck sedan på 🕑 för att återaktivera anslutningen.

#### 3.3.5.3. E-POST

| <b>19</b> | O,    | ? | Ø   |           |      | 18/05/21 06:29 | 8\$ <b>\$</b> \$ <b>\$</b> \$ <b>\$</b> \$\$ |
|-----------|-------|---|-----|-----------|------|----------------|----------------------------------------------|
| $\square$ | E-POS | т |     |           |      |                | USER2                                        |
|           |       |   |     | Mottagare | johr | n.doe@test.com | 1                                            |
| 궁         | -     |   | (1- |           | *    |                |                                              |
|           |       |   |     | Bild      | 23   |                |                                              |

Ange e-postadressen för meddelanden om en larmtröskel överskridits.

#### 3.3.5.4. IRD-SERVER

IRD (Internet Relay Device) är ett protokoll som används för kommunikation mellan två kringutrustningar i två distinkta undernät (till exempel en dator och ett mätinstrument). Varje kringutrustning ansluter till en IRD-server och den här servern ansluter de två kringutrustningarna.

Om du vill styra ett instrument från en dator anger du instrumentets identifiering och ett lösenord.

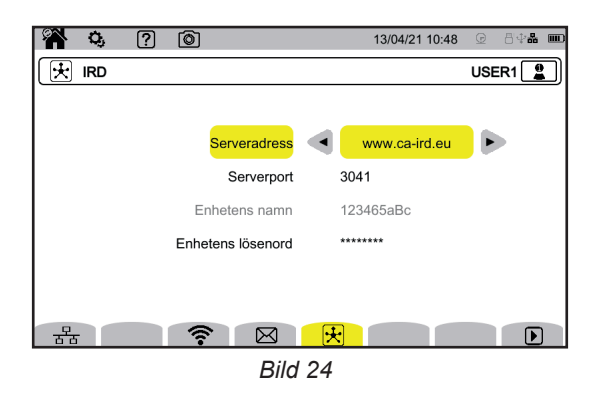

#### 3.3.6. UPPDATERING AV FIRMWARE

Välj ② för att uppdatera instrumentets firmware. Se kapitel 18.5 för att få den senaste versionen.

När instrumentet hittar nyare programvara, visar den informationen om den och föreslår att den installeras. Om du till exempel har spelat in en uppdatering på SD-kortet hittar instrumentet det och visar följande skärm.

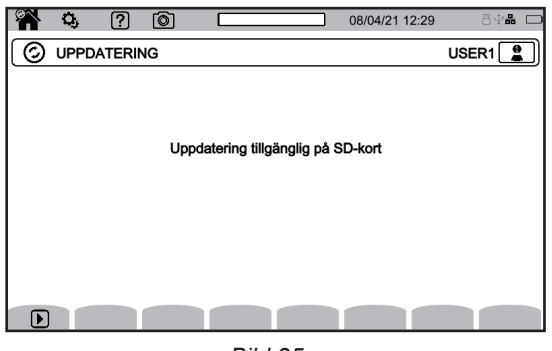

Bild 25

Stäng av instrumentet och starta det igen. Det startar om i ett läge som är specifikt för programvaruuppdateringen.

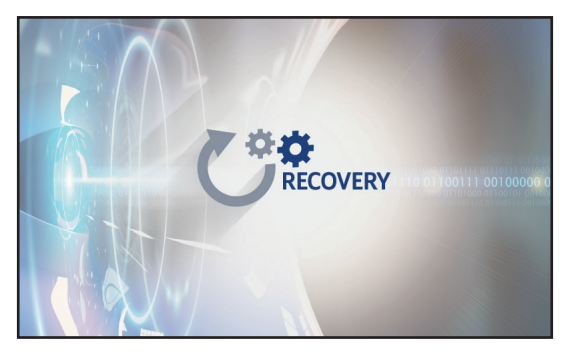

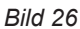

Om instrumentet inte startar om automatiskt i det specifika läget, stänger du av instrumentet och startar sedan om det medan du håller ner knapparna  $\mathfrak{G}$  och  $\mathfrak{O}$  tills du ser skärmen ovan.

Välj:

- 프 för att uppdatera från Chauvin Arnoux hemsida via Ethernet-anslutningen.
- för att uppdatera från SD-kortet.
- ♀ för att uppdatera från USB-enheten.

Tryck på 🚽 för att hämta filen (det kan ta flera minuter) och sedan 🕑 för att påbörja uppdateringen.

### 3.3.7. INFORMATION

Välj *i* för att se information om instrumentet.

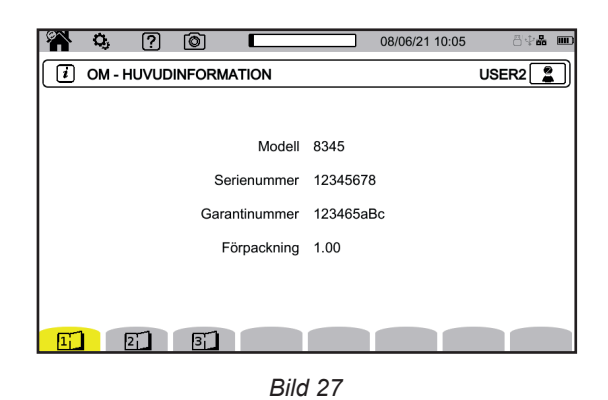

På informationssidorna (1, 2, sov.) kan du hitta fullständig information om instrumentet, till exempel:

- garantinummer
- serienummer
- programvaru- och hårdvaruversioner
- MAC, Ethernet och wifi-adresser.

### 3.4. KONFIGURATION AV MÄTNINGARNA

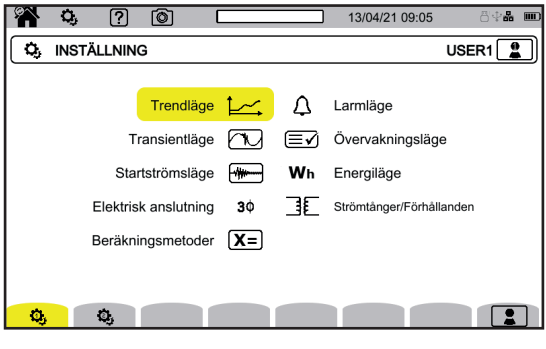

Bild 28

Innan du utför mätningar måste du specificera eller anpassa följande parametrar:

- Beräkningsmetoder
- Distributionsnät och typ av anslutning
- Spänningsomsättningar, strömtänger, deras områden och omsättningar
- Värden som ska spelas in, i trendläge
- Triggningsnivåer för transient- och startströmlägen
- Larmtröskelvärden, för larmläge
- Enheter och områden för energiläge
- Parametrar för övervakningsläge (med PAT3-programvaran).

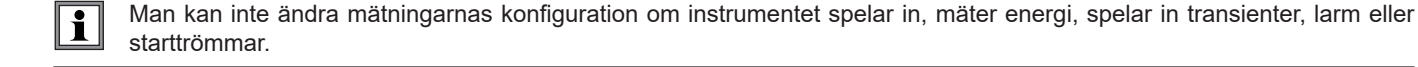

#### 3.4.1. BERÄKNINGSMETODER

Välj X= för att välja beräkningsmetoder.

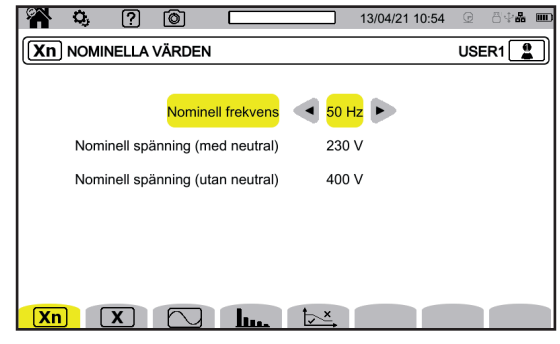

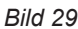

**Xn** För att ange nominella värden.

- Nominell frekvens (50 eller 60 Hz)
- Nominell spänning
- Nominell spänning mellan faser.

Den nominella spänning som konfigureras här är den nominella systemspänningen (U.). Får inte förväxlas med den nominella deklarerade ingångsspänningen (U<sub>din</sub>) på instrumentets ingången.

När det gäller mellanspännings- eller högspänningsnät kan det finnas en mellantransformator mellan nätet och mätinstrumentet. Det är möjligt att konfigurera Un mellan 50 V och 650 kV, men Udin får aldrig överstiga 1 000 V mellan faser och 400 V mellan fas och nolla.

Osäkerheten om omsättningen mellan mellantransformatorerna påverkar mätningens noggrannhet: mätningen garanteras endast när omsättningen är lika med 1 och U<sub>din</sub> = U<sub>n</sub>.

X för att välja vilka värden som ska visas:

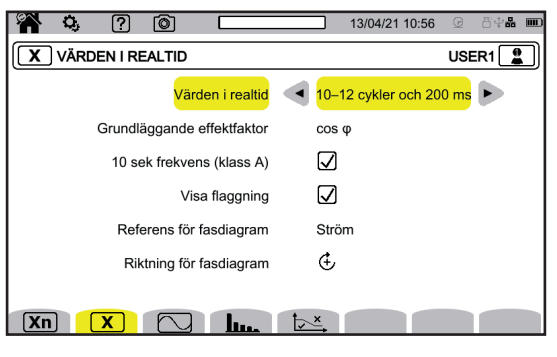

Bild 30

- För realtidsvärden väljer du mellan 10-12 perioder och 200 ms och 150-180 perioder och 3 s. Det här valet gäller för beräkning och visning av värdena i de flesta lägen.
- För den effektfaktor beräkning väljer du mellan DPF, PF, och cos φ för visning.
- Frekvens över 10 s:beräkning av frekvens över 10 s. (per IEC 61000-4-30 klass A) eller inte. Om du bara mäter strömmen inaktiverar du det här valet.
- Välj om du vill aktivera eller inte aktivera Visa flaggning.
- När detta är gjort rapporteras alla kvantiteter som genomgår spänningsfall, överspänningar och avbrott (se kapitel 3.4.10). För **Referens för fasdiagram** väljer du mellan **Ström** och **Spänning**.
- För **Riktning för fasdiagram** väljer du  $\textcircled{\bullet}$  (medurs) eller  $\textcircled{\bullet}$  (moturs).

för att specificera vågformläge.

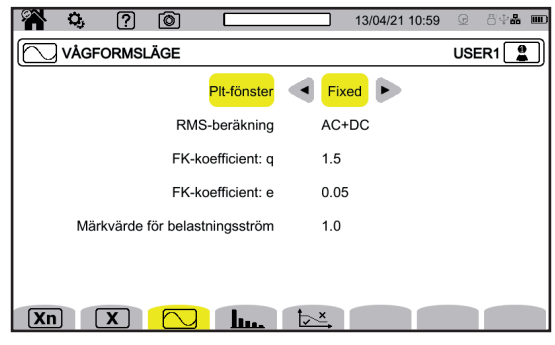

Bild 31

- Beräkningsmetoden för flicker hos P<sub>t</sub> (fast eller glidande fönster),
  - glidande fönster: P<sub>it</sub> kommer att beräknas var 10:e minut. Det första värdet kommer att vara tillgängligt 2 timmar efter att instrumentet slagits på, eftersom 12 värden för P<sub>st</sub> behövs för att beräkna P<sub>it</sub>.
  - fast fönster: P<sub>it</sub> kommer att beräknas varannan minut.
- Beräkning av RMS-värde.
- Koefficienten q för beräkning av K-faktor (mellan 1,5 och 1,7), q är en exponentiell konstant som beror på typ av lindning och frekvens. Värdet 1,7 är lämpligt för transformatorer som har runda eller fyrkantiga ledare. Värdet 1,5 är lämplig för transformatorer med lågspänningslindningar i folieform.
- Koefficienten e för beräkning av K-faktor (mellan 0,05 och 0,10), e är omsättningen av virvelströmförluster (vid den fundamentala frekvensen) och resistiva förluster (båda utvärderade vid referenstemperatur).

Standardvärdena (q = 1,7 och e = 0,10) är lämpliga i de flesta applikationer.

för att specificera:

- Övertonens referensnivå (nivån på grundtonens %f eller RMS-värdet %r)
- Den första flaggningsfrekvensen på det elnät som ska övervakas MSV1
- Den andra flaggningsfrekvensen på det elnät som ska övervakas **MSV2**.

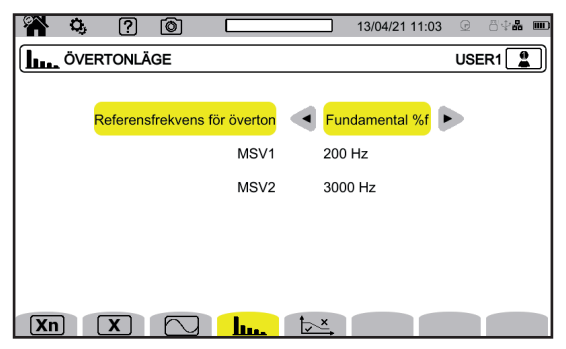

Bild 32

För att ange kurvan för maximal MSV-spänning som en funktion av frekvensen. Det finns fem förinställda punkter som du kan ändra.

|             | <b>Q</b> , | ?   | Ø |           |                  | 13/04/21    | 11:02 | œ   | 8 <b>4</b> 8 |  |
|-------------|------------|-----|---|-----------|------------------|-------------|-------|-----|--------------|--|
| ا <u>کم</u> | MSV-M      | ALL |   |           |                  |             |       | USE | R1           |  |
|             |            |     |   | Punkt 1   | <mark>0 k</mark> | Hz / 230 V  | Ļ     |     |              |  |
|             |            |     |   | Punkt 2   | 0.1              | 25 kHz / 23 | 30 V  |     |              |  |
|             |            |     |   | Punkt 3   | 1.5              | 25 kHz / 5  | 5 V   |     |              |  |
|             |            |     |   | Punkt 4   | 3 k              | Hz / 20 V   |       |     |              |  |
|             |            |     |   | Punkt 5   | 5 k              | Hz / 20 V   |       |     |              |  |
|             |            |     |   |           |                  |             |       |     |              |  |
|             |            |     |   |           |                  |             |       |     |              |  |
| Xn          |            | K   |   | <u>h.</u> | ĺ.×.             |             |       |     |              |  |
|             |            |     |   |           | 22               |             |       |     |              |  |

Bild 33

#### 3.4.2. DISTRIBUTIONSNÄT OCH TYP AV ANSLUTNING

För att välja instrumentets anslutning enligt distributionsnätet väljer du **3**. En eller flera typer av nät motsvarar varje distributionssystem.

| Distributionssystem                 | Distributionssystem Nätverk                                 |                  |  |
|-------------------------------------|-------------------------------------------------------------|------------------|--|
| 1-fas, 2-ledare<br>(L1 och N)       | 1-fas, 2-ledare med nolla, utan jord                        |                  |  |
| 1-fas, 3-ledare<br>(L1, N och jord) | 1-fas, 3-ledare med nolla och jord                          |                  |  |
| 2-fas, 2-ledare (<br>L1 och L2)     | 2-fas, 2-ledare                                             |                  |  |
|                                     | 3-fas, 2-ledare i öppen stjärnkoppling                      | UN M L1          |  |
|                                     | 2-fas, 3-ledare med nolla, utan jord                        | L1<br>N<br>L2    |  |
| 2-fas, 3-ledare                     | 2-fas, 3-ledare i öppen stjärnkoppling med nolla, utan jord | UNN M L1         |  |
|                                     | 2-fas, 3-ledare i High-Leg Delta med nolla, utan jord       |                  |  |
|                                     | 2-fas, 3-ledare i öppen High-Leg Delta med nolla, utan jord | L1<br>WW N<br>L2 |  |

| Distributionssystem                     | Nätverk                                                   | Elektriskt diagram                                                             |
|-----------------------------------------|-----------------------------------------------------------|--------------------------------------------------------------------------------|
| 2-fas, 4-ledare<br>(L1, L2, N och jord) | 2-fas, 4-ledare med nolla och jord                        |                                                                                |
|                                         | 3-fas, 4-ledare i öppen stjärnkoppling med nolla och jord | $\frac{N}{=} \frac{L2}{L2}$                                                    |
|                                         | 3-fas, 4-ledare i High-Leg Delta med nolla och jord       |                                                                                |
|                                         | 3-fas, 4-ledare i öppen High-Leg Delta med nolla och jord | $ \begin{array}{c}  L1 \\ \hline  M \\ \hline  GND \\ \hline  L2 \end{array} $ |

| Distributionssystem                | Nätverk                                                                | Elektriskt diagram   |
|------------------------------------|------------------------------------------------------------------------|----------------------|
|                                    | 3-fas, 3-ledare i stjärnkoppling                                       | LI<br>LI<br>LI<br>L2 |
| 3-fas, 3-ledare<br>(L1, L2 och L3) | 3-fas, 3-ledare i delta                                                |                      |
|                                    | 3-fas, 3-ledare i öppet delta                                          |                      |
|                                    | 3-fas, 3-ledare i öppet delta med anslutning till jord<br>mellan faser |                      |
|                                    | 3-fas, 3-ledare i öppet delta med anslutning till jord<br>på fasen     |                      |
|                                    | 3-fas, 3-ledare i öppet High-Leg Delta                                 |                      |
|                                    | 3-fas, 3-ledare i High-Leg Delta                                       | L3                   |

| Distributionssystem                                                                                                    | Nätverk                                                      | Elektriskt diagram                                                                      |
|----------------------------------------------------------------------------------------------------|--------------------------------------------------------------|-----------------------------------------------------------------------------------------|
| 3-fas, 4-ledare<br>(L1, L2, L3 och N)                                                                                             | 3-fas, 4-ledare med nolla, utan jord                         | N<br>N<br>L1<br>L2                                                                      |
| Indikerar hur spänningar ska<br>anslutas: alla 3 spänningar (3 V)<br>eller endast 2 (V1V2, V2V3 eller<br>V3V1).                   | 3-fas, 4-ledare i öppet High-Leg Delta med nolla, utan jord  | $\begin{array}{c} L3 \\ \\ \\ \\ \\ \\ \\ \\ \\ \\ \\ \\ \\ \\ \\ \\ \\ \\ $            |
| Om du bara ansluter 2 spän-<br>ningar måste de 3 faserna<br>balanseras ( <b>2½-element</b> me-<br>toden).                         | 3-fas, 4-ledare i High-Leg Delta med nolla, utan jord        |                                                                                         |
| 3-fas, 5-ledare (<br>L1, L2, L3, N och jord)                                                                                      | 3-fas, 5-ledare i stjärnkoppling med jord och nolla          | $\frac{L3}{M}$                                                                          |
| Indikerar hur spänningar ska<br>anslutas: alla 3 ( <b>3V</b> ) eller endast<br>2 ( <b>V1V2</b> , <b>V2V3</b> eller <b>V3V1</b> ). | 3-fas, 5-ledare i öppet High-Leg Delta med jord<br>och nolla | $ \begin{array}{c}  L3 \\  \hline  \\  \\  \\  \\  \\  \\  \\  \\  \\  \\  \\  \\  \\ $ |
| Om du bara ansluter 2 spän-<br>ningar måste de 3 faserna<br>balanseras ( <b>2½-element</b> me-<br>toden).                         | 3-fas, 5-ledare i delta med jord och nolla                   | L3 $L1$ $N$ $H$ $H$ $H$ $H$ $H$ $H$ $H$ $H$ $H$ $H$                                     |

#### 3.4.3. TÄNGER OCH OMSÄTTNINGAR

Välj Eför att välja spänningsomsättningar, strömtångomsättningar och tångens område.

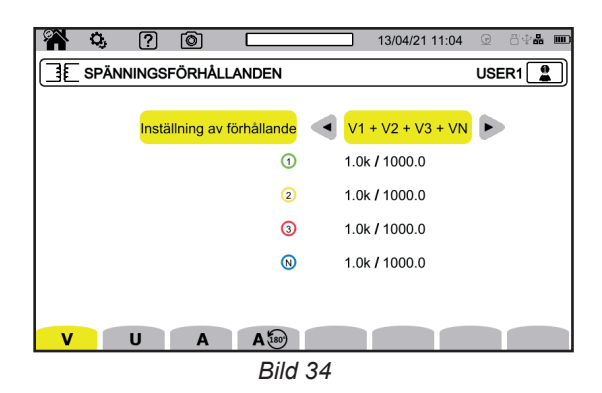

#### 3.4.3.1. SPÄNNINGSKOEFFICIENT

Spänningsomsättningar används när de spänningar som ska mätas är för höga för instrumentet och spänningstransformatorer används för att sänka dem. Omsättningen låter dig visa den riktiga spänningen och använda den i beräkningarna.

För att välja spänningsomsättningar väljer du V för fas-nolla-spänningar (med nolla) eller **U** för fas-fas-spänningar (utan nolla).

- 4V 1/1 eller 3U 1/1 : alla kanaler har samma omsättning, enhet.
- 4V eller 3U: alla kanaler har samma omsättning, ska programmeras.
- **3V+VN**: alla kanaler har samma omsättning; nollan har en annan omsättning.
- V1+V2+V3+VN eller U1+U2+U3: varje kanal har en annan omsättning, ska programmeras.

För omsättningar är primärspänningarna i kV och sekundärspänningarna är i V.

För att undvika beräkningar kan du använda en multiplikator 1/ $\sqrt{3}$  både för primärspänningarna och för sekundärspänningarna.

#### 3.4.3.2. STRÖMTÄNGER

För att välja strömtängernas omsättningar och områden väljer du A.

Instrumentet visar automatiskt de strömtångmodellerna som detekterats.

|  | De | olika | strömtängerna | är: |
|--|----|-------|---------------|-----|
|--|----|-------|---------------|-----|

|            | MINI94-tång 200 A                |                                                                                                    |
|------------|----------------------------------|----------------------------------------------------------------------------------------------------|
|            | MN93-tång 200 A                  |                                                                                                    |
|            | MN93A-tång 100 A                 |                                                                                                    |
|            | MN93A-tång 5 A                   | Omsättning som ska programmeras:<br>[1 till 60 000] / {1; 2; 5}                                      |
|            | C193-tång 1 000 A                |                                                                                                    |
| <b>O</b> E | J93-tång 3 500 A                 |                                                                                                    |
|            | PAC93-tång 1 000 A               |                                                                                                    |
|            | E3N- eller E27-tång              | Val av känslighet:<br>■ känslighet 10 mV/A, intervall 100 A<br>■ känslighet 100 mV/A, intervall 10 A |
| 0          | AmpFlex® A193<br>MiniFlex® MA194 | Val av intervall:<br>■ 0,10 A–100,0 A<br>■ 1,0 A–1 000 A<br>■ 10 A–10,0 kA                           |
|            | 3-fasadapter: 5 A                | Omsättning som ska programmeras:<br>[1 till 60 000] / {1; 2; 5}                                      |

Strömomsättningar används när strömmarna som ska mätas är för höga för instrumentet och strömtransformatorer används för att sänka dem. Omsättningen låter dig visa den riktiga strömmen och använda den i beräkningarna.

- 4A: alla kanaler har samma omsättning, ska programmeras.
- 4V+AN: alla kanaler har samma omsättning; nollan har en annan omsättning.
- A1+A2+A3+AN: varje kanal har en annan omsättning, ska programmeras.

För omsättningen kan primärströmmen inte vara mindre än sekundärströmmen.

Vid en 3-fas installation med 3-ledare, när endast två strömtänger är anslutna, om dessa två tänger är av samma typ och har samma omsättning, simulerar instrumentet den tredje tången och ger den samma egenskaper som de andra två. Anslutningskonfigurationen måste ange vilka tänger som kommer att närvara. Den tredje tången visas sedan som simulerad.

Den här menyn visas endast för de berörda tängerna (se tabellen ovan).

#### 3.4.3.3. OMVÄNDNING AV STRÖM

Välj A b för att vända om en strömtång.

Om du har anslutit dina strömtänger och under mätningarna upptäcker att en eller flera tänger inte är i rätt riktning. Du kan enkelt vända dem utan att behöva svänga dem runt.

#### 3.4.4. TRENDLÄGE

Trendläget används för att spela in olika kvantiteter under en specificerad tid. Välj

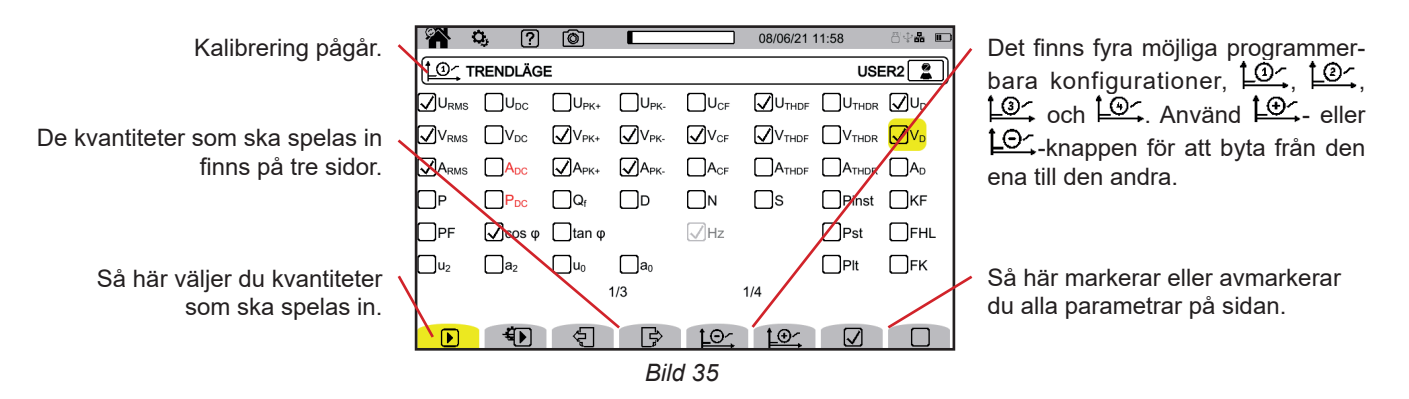

Alla kvantiteter som instrumentet mäter kan spelas in. Markera de du vill spela in. Frekvensen (Hz) väljs alltid.

Se ordlistan i kapitel 20.10 för mer information om dessa kvantiteter.

Kvantiteter som visas i rött är inkompatibla med den valda konfigurationen och spelas inte in.

Sidorna 2 och 3 gäller inspelning av övertoner. För var och en av dessa kvantiteter är det möjligt att välja ordning på de övertoner som ska spelas in (mellan 0 och 63) och eventuellt endast välja udda övertoner.

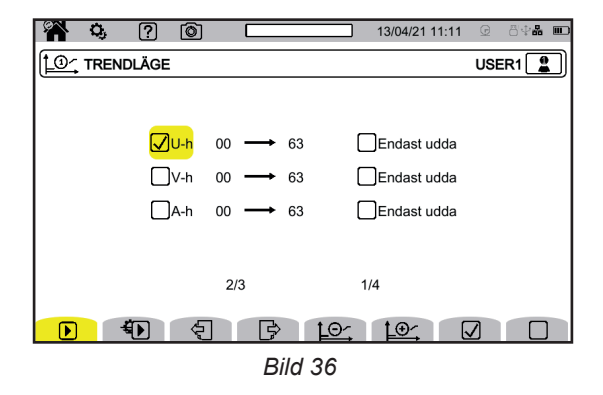

Nivåer av övertoner i ordning 01 visar endast de berörda värden som anges i %r.

- D används för upprepad användning (läge D:
- inspelningens längd
- konfiguration, bland fyra möjliga
- inspelningsperiod, mellan 200 ms och 2 h
- namn på inspelningarna.

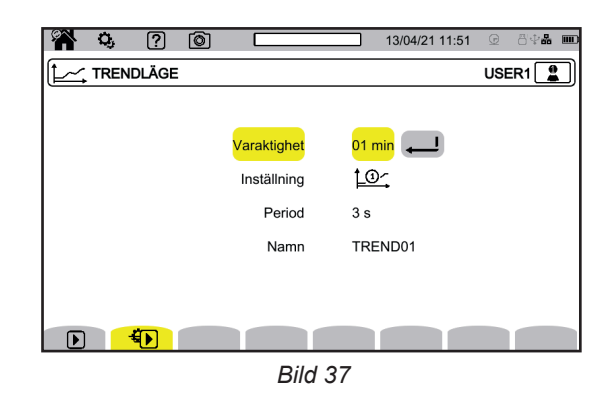

#### 3.4.5. TRANSIENTLÄGE

Transientläget 🖾 används för att spela in spännings- och strömtransienter under en specificerad tid. Välj 🕰 för att konfigurera transientläget.

| 🎢 🐫 ? 💿 🗔                                                                                                    | 13/04/21 11:52 😟 👋 📲 🎟 |
|----------------------------------------------------------------------------------------------------|------------------------|
|                                                                                                    | USER1                  |
| Antal cykler före utlösningshändelse                                                                                                    | 1                      |
| Inställning av tröskelvärde                                                                                                    | V1+V2+V3+VN            |
| 0                                                                                                    | 9999 kV                |
| 2                                                                                                    | 9999 kV                |
| 3                                                                                                    | 9999 kV                |
| 0                                                                                                    | 9999 kV                |
|                                                                                                    |                        |
| <mark>- 100 - 110 - 11</mark> |                        |
| Bild                                                                                                    | 1.38                   |

#### 3.4.5.1. SPÄNNINGSTRÖSKELVÄRDEN

Välj **V** för att konfigurera spänningströskelvärden.

Välj antal perioder innan transientinspelningen triggas (1, 2, 3 eller 4).

- 4V: alla spänningsingångar har samma tröskelvärde, ska programmeras.
- 3V+VN: alla spänningsingångar har samma tröskelvärde; nollan har ett annat tröskelvärde.
- V1+V2+V3+VN: varje ingångsspänning har ett annat tröskelvärde, ska programmeras.

### 3.4.5.2. STRÖMTRÖSKELVÄRDEN

Välj **A** för att konfigurera strömtröskelvärden.

Välj antal perioder innan transientinspelningen triggas (1, 2, 3 eller 4).

- 4A: alla strömingångar har samma tröskelvärde, ska programmeras.
- **3A+AN**: alla strömingångar har samma tröskelvärde; nollan har ett annat tröskelvärde.
- A1+A2+A3+AN: varje strömingång har ett annat tröskelvärde, ska programmeras.

#### 3.4.5.3. TRÖSKELVÄRDEN FÖR CHOCKVÅG

Välj Oför att konfigurera spänningströskelvärden för chockvågor med avseende på jord.

- 4VE: alla spänningsingångar har samma tröskelvärde, ska programmeras.
- 3VE+V<sub>NE</sub>: alla spänningsingångar har samma tröskelvärde; nollan har ett annat tröskelvärde.
- V<sub>1E</sub>+V<sub>2E</sub>+V<sub>3E</sub>+V<sub>NE</sub>: varje ingångsspänning har ett annat tröskelvärde, ska programmeras.

#### 3.4.5.4. SNABB PROGRAMMERING AV INSPELNING

Tryck på 🐿 för att specificera:

- inspelningens längd (mellan 1 minut och 99 dagar).
- det maximala antalet transienter i inspelningen.
- namn på inspelningen.

#### 3.4.6. STARTSTRÖMLÄGE

Startströmläget 🕮 används för att spela in en startström. Välj 🗯 för att konfigurera startströmläge.

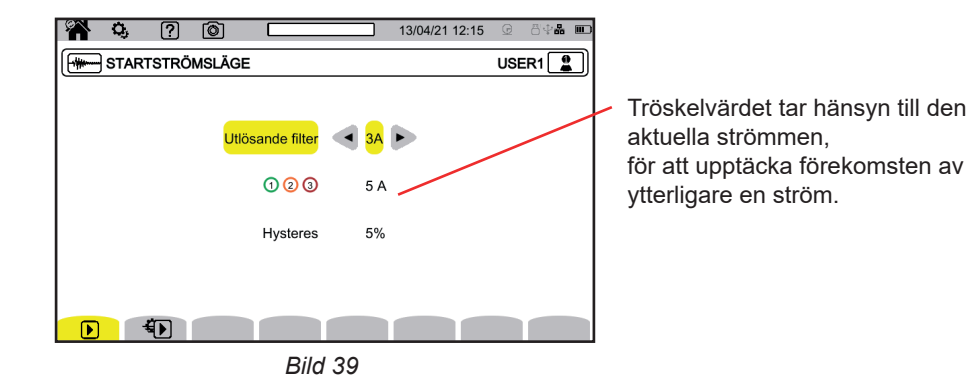

Välj om startströmmens tröskelvärde ska tillämpas på alla tre strömingångar (3A) eller bara en av dem (A1, A2 eller A3). Specificera det här tröskelvärdet och hysteresen. Det första tröskelvärdet triggar inspelning och det andra tröskelvärdet stoppar den.

Se kapitel 20.5 för mer information om hysteres. Att ställa in hysteresen till 100 % motsvarar att inte ha en stopptröskel.

Tryck på 🐿 för att specificera:

■ inspelningens längd (mellan 1 minut och 99 dagar).

namn på inspelningarna.

Antal inspelningar är alltid 1.

#### 3.4.7. LARMLÄGE

i

Larmläget  $\bigtriangleup$  används för att övervaka en eller flera kvantiteter, antingen i absolut värde eller i signerat värde. Varje gång en kvantitet genomgår det tröskelvärde som du har definierat, spelar instrumentet in informationen om genomgången. Välj  $\Omega$  för att konfigurera larm.

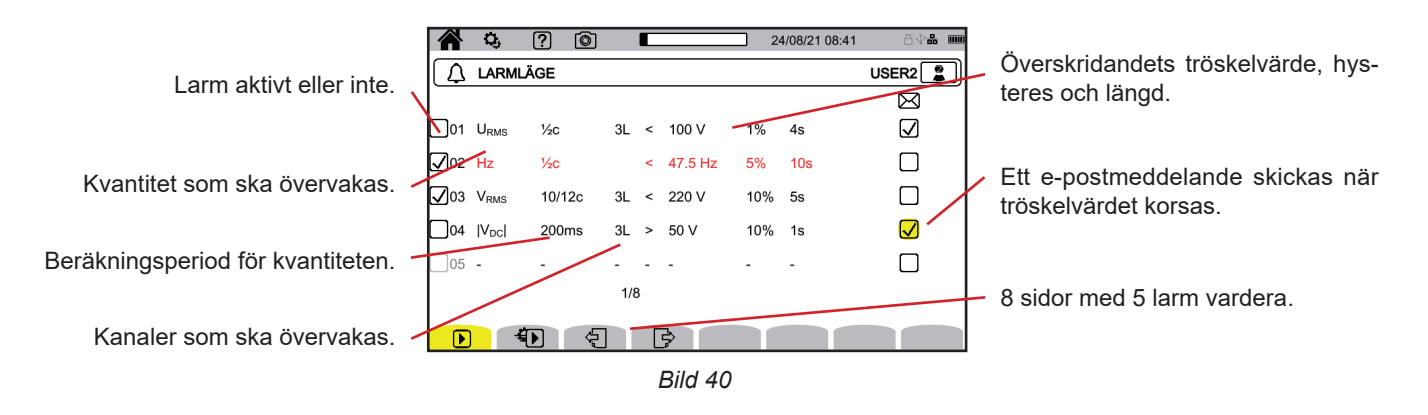

35

Det finns 40 möjliga larm.

För vart och ett av dem måste du ange:

- Den kvantitet som ska övervakas bland följande kvantiteter:
  - Hz,
  - URMS, VRMS, ARMS,
  - |UDC|, |VDC|, |ADC|,
  - |Upк+|, |Vpк+|, |Apк+|, |Upк-|, |Vpк-|, |Apк-|,
  - UCF, VCF, ACF,
  - UTHDF, VTHDF, ATHDF, UTHDR, VTHDR, ATHDR,
  - |P|, |PDC|, |Q<sub>f</sub>|, N, D, S,
  - **I** |PF|,  $|\cos \varphi|$  (eller |DPF| eller  $|PF_1|$ ),  $|\tan \varphi|$ ,  $P_{st}$ ,  $P_{it}$ , FHL, FK, KF,
  - $\mathbf{u}_{2}, \mathbf{a}_{2}, \mathbf{u}_{0}, \mathbf{a}_{0},$
  - VMŠV1, UMSV1, VMSV2, UMSV2,
  - Ud, Vd, Ad,
  - U-h, V-h, A-h, U-ih, V-ih, A-ih.
  - Se ordlistan i kapitel 20.10 för mer information om dessa kvantiteter.
- Övertonordning (mellan 0 och 63), endast för U-h, V-h, A-h, U-ih, V-ih och A-ih.
- Värdets beräkningsperiod.
  - För AC-signaler:
    - 1/2c: 1 period varje halvperiod. Värdet mäts över en period, som börjar vid en passage genom noll av fundamentalkomponenten och uppdateras varje 1/2 period.
    - 10/12c: 10 perioder f
       f
       or 50 Hz (42,5–57,5 Hz) eller 12 perioder f
       or 60 Hz (51–69 Hz),
  - 150/180c: 105 perioder för 50 Hz (42,5–57,5 Hz) eller 180 perioder för 60 Hz (51–69 Hz),
  - 10 s.

För DC-signaler:

- 200 ms
- ∎ 3s
- Kanal(er) som ska övervakas. Instrumentet föreslår en lista enligt den anslutning du har specificerat.
  - 3L: var och en av de tre faserna
  - N: nolla
  - 4L: var och en av de tre faserna och nolla
- Larmets riktning (< eller >). Beroende på kvantitet kan instrumentet tvinga riktningen.
- Tröskelvärdet.
- Hysteres: 1 %, 2 %, 5 % eller 10 %.
- Minsta längd för överskridande av tröskelvärde.

Välj sedan om du vill aktivera larmet 🗹 eller inte 🗌 genom att markera rutan.

Du kan också välja att få ett e-postmeddelande A när larmet triggas. Om det finns flera larm kan de grupperas i ett enda e-postmeddelande för att begränsa antalet utskick till högst ett e-postmeddelande var 5:e minut. Se kapitel 3.3.5 för information om hur du anger en e-postadress.

När en larmkonfigurationsrad är röd betyder det att den begärda kvantiteten inte är tillgänglig.

#### 3.4.8. ENERGILÄGE

i

Energiläget Manvänds för att beräkna den energi som förbrukas eller produceras under en angiven tidsperiod. Välj Man för att konfigurera energiläge.

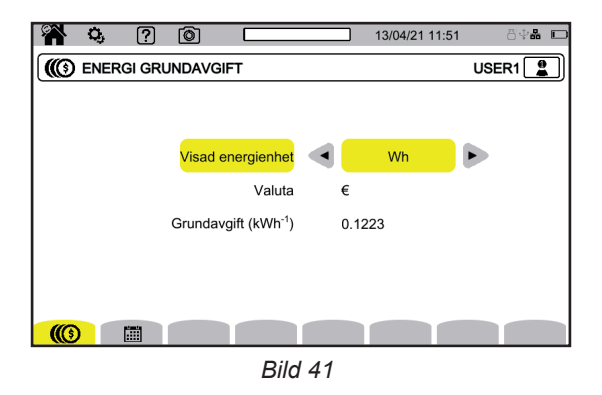
Välj III för att specificera parametrar för energiberäkning:

- energienhet:
  - Wh: Wattimme
  - Joule
  - toe (nukleär): ton av nukleär oljeekvivalent
  - toe (icke nukleär): ton av icke nukleär oljeekvivalent
  - BTU: Brittisk termisk enhet
- valuta (\$, €, £, osv.)
- Använd €\$£-knappen för att komma åt valutasymbolerna
- tullsats.

Välj 🛅 om du vill definiera specifika tullsatser (t.ex. lediga timmar).

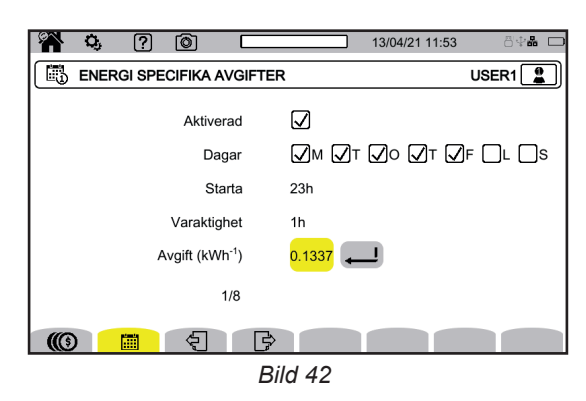

Du kan definiera 8 olika intervaller och aktivera dem  $\square$  eller inte  $\square$ :

- veckodagar
- starttid
- Iängd
- sats.

### 3.4.9. ÖVERVAKNINGSLÄGE

Övervakningsläget används för att kontrollera spänningens överensstämmelse under en specificerad tid. En övervakningskampanj innehåller en trendinspelning, en transientinspelning, larmdetektering, en logg över händelser och en statistisk analys av en specifik uppsättning mätningar.

Övervakningsläget konfigureras med PAT3-programvaran (se kapitel 16).

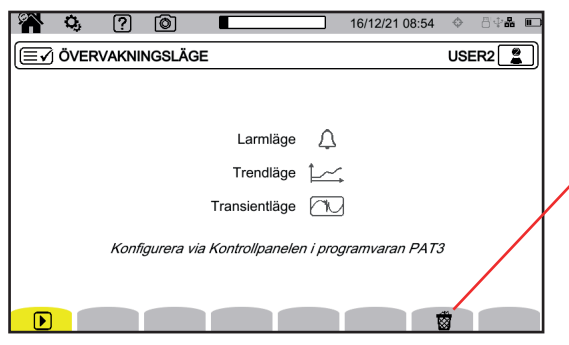

Bild 43

Medger att innevarande konfiguration raderas och ersätts av standardkonfigurationen (den enligt normen EN 50160-BT). Det är omöjligt att ändra konfigurationen om en registrering pågår.

### 3.4.10. FLAGGNING

Flaggning konfigureras Temed PAT3-programvaran (se kapitel 16).

Orsaker till flaggning:

- spänningsfall
- tillfälliga överspänningar vid industriell frekvens
- och avbrott.

Alla kvantiteter som är beroende av spänningen rapporteras eftersom de har beräknats från en tveksam kvantitet.

Flaggning Förhindrar att man räknar en enskild händelse flera gånger i olika former. Till exempel att räkna ett enda spänningsfall som ett fall men även som en frekvensvariation.

Triggertröskelvärdena är specifika för de olika standarder som definierar egenskaperna hos den spänning som tillhandahålls av allmänna distributionsnät (EN 50160, IEC 62749 osv.).

# 4.1. UPPSTART

Tryck på <sup>(U)</sup>-knappen för att starta instrumentet. Startskärmen visas.

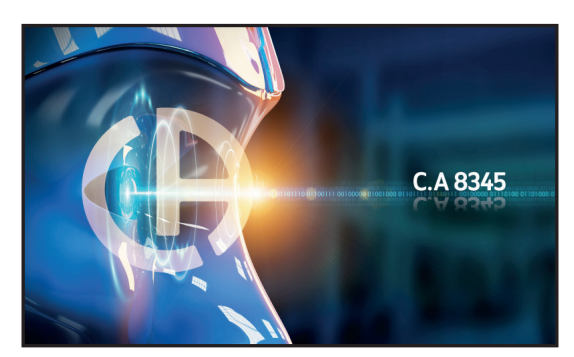

Bild 44

Skärmen Vågform visas.

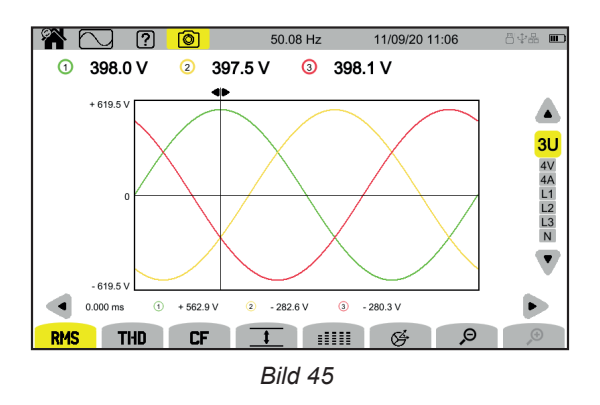

## 4.2. NAVIGERING

Om du vill navigera i instrumentets olika menyer kan du använda:

- knappsatsen
- pekskärmen
- fjärrgränssnittet (VNC).

### 4.2.1. KNAPPSATS

Knapparna på knappsatsen beskrivs i kapitel 2.8.

Funktionsknapparnas funktioner anges längst ner på skärmen. De ändras beroende på läge och sammanhang. Aktiv knapp är gul.

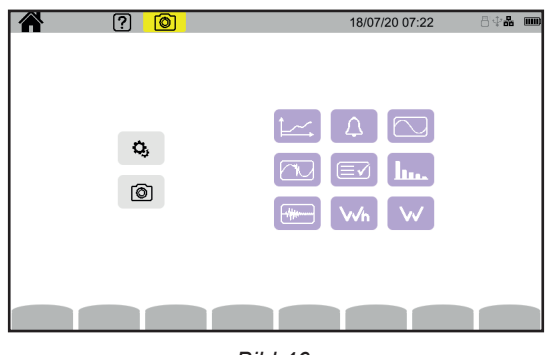

Bild 46

Du kan sedan komma åt alla funktioner i instrumentet utan att använda knapparna.

### 4.2.3. FJÄRRANVÄNDARGRÄNSSNITT

Fjärrnavigering är möjlig från en dator, en surfplatta eller en smarttelefon. Du kan sedan fjärrstyra instrumentet.

### Från en dator via en Ethernet-anslutning

- Anslut instrumentet till datorn med en Ethernet-kabel (se kapitel 2.4).
- Skriv in http://IP\_address\_instrument i en webbläsare på datorn. Se kapitel 3.3.5 för information om hur du hittar denna adress.
  - fortsätt till konfiguration (<sup>Q</sup>-knappen)
  - därefter i instrumentkonfigurationen (andra gula funktionsknappen: 🔍)
  - därefter i nätverkskonfigurationen 😒
  - därefter i Ethernet-anslutningen 급급
  - Kontrollera att anslutningen är aktiv (skärmen skuggad och U längst ner till höger)
  - Notera IP-adressen.

### Med en surfplatta eller en smarttelefon och en wifi-anslutning

- Dela en wifi-anslutning med surfplattan eller smarttelefonen
- Skriv in http://IP\_address\_instrument i en webbläsare. Se kapitel 3.3.5 för information om hur du hittar denna adress.
  - fortsätt till konfiguration (<sup>Q</sup>-knappen)
  - därefter i instrumentkonfigurationen (andra gula funktionsknappen <sup>(2)</sup>)
  - därefter i nätverkskonfigurationen 🔀
  - därefter i wifi-anslutningen 🛜
  - Välj wifi-nätverket på din smarttelefon eller din surfplatta.
  - Kontrollera att anslutningen är aktiv (skärmen skuggad och 🛄 längst ner till höger)
  - Notera IP-adressen.

i

Endast en anslutning (Ethernet eller wifi) kan aktiveras i taget.

Skriv in ditt instruments IP-adress i en webbläsare. Fjärrwebbläsaren (VNC) är aktiverad.

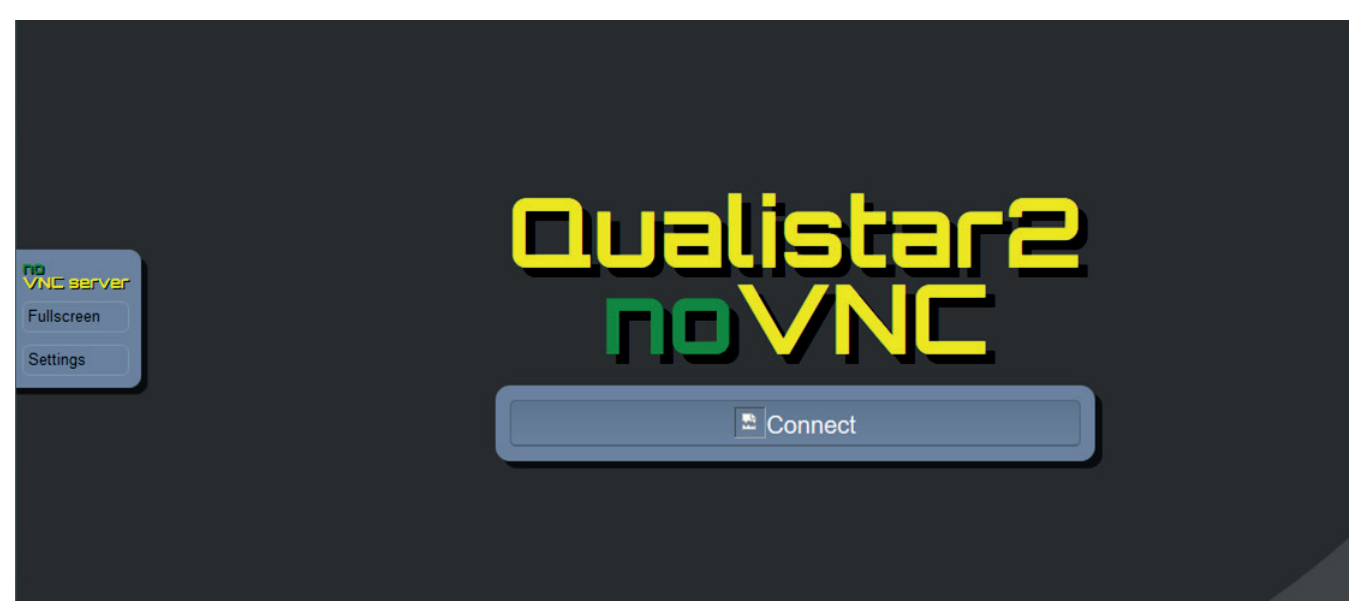

Bild 47

På vänstra fliken

- klicka på **Helskärm** för att justera storleken på visningsfönstret på skärmen.
- klicka på Inställningar och markera Delat läge för att styra instrumentet, eller Visa endast för att bara för att se instrumentets skärm.

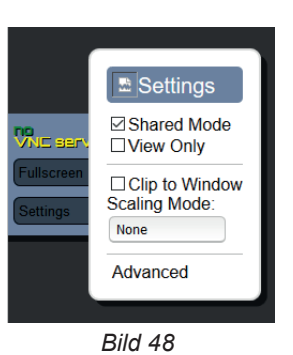

■ Klicka på Inställningar igen för att stänga konfigurationsmenyn.

Klicka sedan på Anslut. Du kommer då att se skärmen för C.A 8345 på skärmen.

# 4.3. KONFIGURATION

Se föregående kapitel för att konfigurera ditt instrument.

Innan du gör några mätningar, kom ihåg att specificera:

- anslutningen (kapitel 3.4.2)
- strömtänger som använts och spännings- och strömomsättningar (kapitel 3.4.3)
- beräkningsmetod, om det behövs (kapitel 3.4.1).

För inspelningslägen måste du komma ihåg att specificera:

- parametrar som ska spelas in
- inspelningens starttid och längd
- inspelningsförhållanden.

# 4.4. ANSLUTNINGAR

Se till att alla dina ledningar och tänger är korrekt märkta (se kapitel 2.9). Anslut dem sedan till kretsen som ska mätas enligt följande diagram.

### 4.4.1. 1-FASNÄT

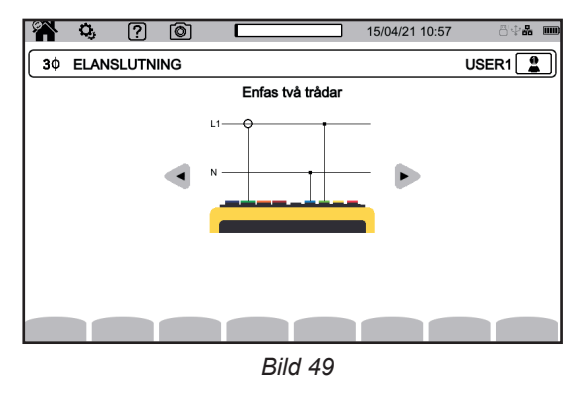

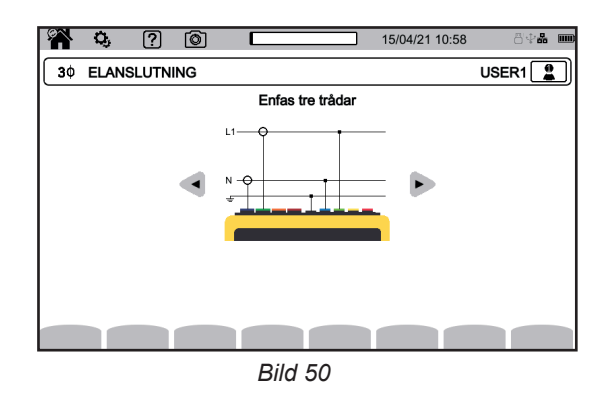

### 4.4.2. 2-FASNÄT

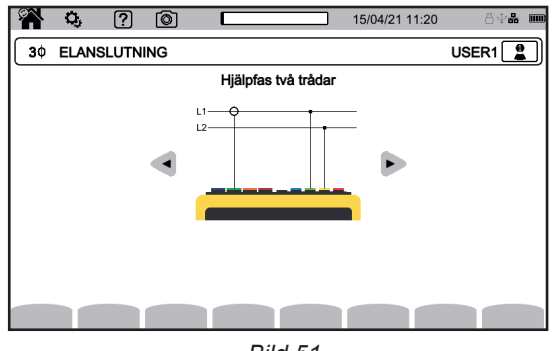

Bild 51

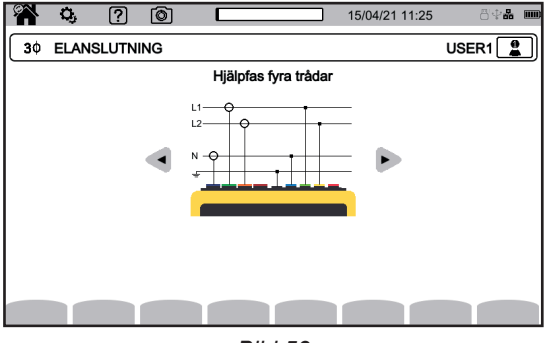

Bild 53

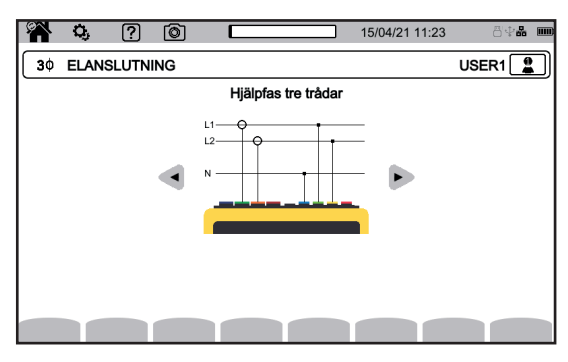

Bild 52

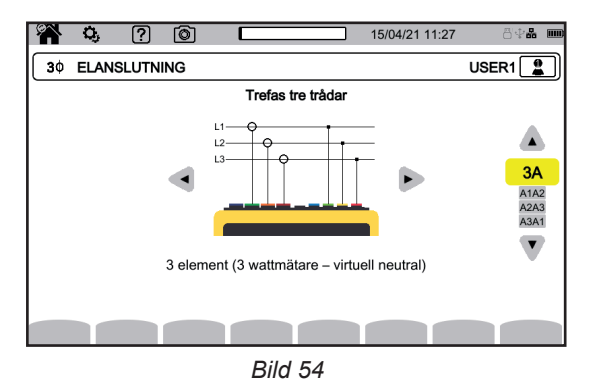

För 3-fas, 3-ledare, indikera vilka strömtänger som ska anslutas: alla 3 tänger (3A) eller endast 2 (A1 och A2, eller A2 och A3, eller A3 och A1).

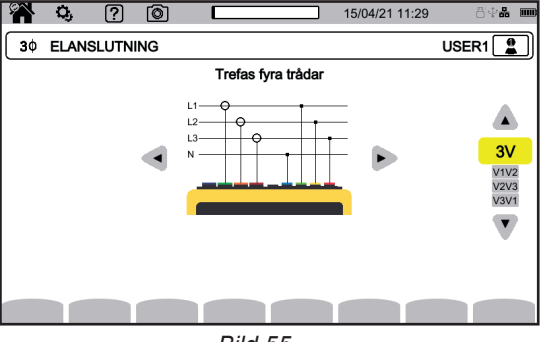

Bild 55

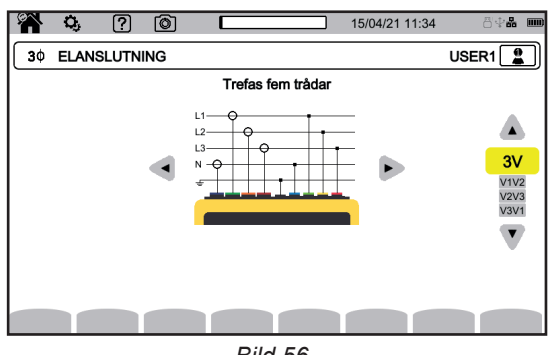

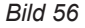

För 3-fas, 4- och 5-ledare, indikera vilka spänningar som ska anslutas: alla 3 spänningar (3 V) eller endast 2 (V1 och V2, eller V2 och V3, eller V3 och V1).

### 4.4.4. ANSLUTNINGSPROCEDUR

Beroende på nät behöver inte alla ingången och tänger anslutas.

De oanvända ingångarna måste vara anslutna till N-ingången, eftersom det annars kommer att uppstå fantomspänningar på kanalerna som är öppna. Om N-ingången inte används ansluter du den till GND-ingången.

Genom att följa proceduren som beskrivs nedan håller du anslutningsfelen till ett minimum och undviker att slösa bort din tid.

- Anslut jordledningen mellan <u></u>-ingången och nätets jord.
- Anslut nolledningen mellan spänningsingången N och nätets nolla.
- Anslut den neutrala strömtången till strömingången Noch kläm sedan fast den neutrala kabeln.
- Anslut fas L1-ledningen mellan spänningsingången L1 och nätfasen L1.
- Anslut fas L1-strömtången till strömingången L1och kläm sedan fast fas L1-kabeln.
- Anslut fas L2-ledningen mellan spänningsingången L2 och nätfas L2.
- Anslut fas L2-strömtången till strömingången L2och kläm sedan fast fas L2-kabeln.
- Anslut fas L3-ledningen mellan spänningsingången L3 och nätfas L3.
- Anslut fas L3-strömtången till strömingången L3och kläm sedan fast fas L3-kabeln.

Om du ansluter en strömtång i omvänd ordningsföljd kan du korrigera den här anslutningen direkt i konfigurationen. Tryck på 🔍 🗄 och A 🗐 i tur och ordning (se kapitel 3.4.3.3).

Frånkopplingsprocedur:

- Fortsätt i omvänd ordningsföljd och avsluta alltid genom att koppla från jord och/eller nolla.
- Koppla från ledningarna från instrumentet.

# **4.5. INSTRUMENTETS FUNKTIONER**

### 4.5.1. MÄTNINGAR

Se till att du har konfigurerat instrumentet korrekt för de mätningar du vill göra.

Du kan sedan göra en eller flera av följande mätningar:

- Visa en signals vågformer.
- Visa en signals övertoner
- Visa effektmätningar .
- Mätarenergi .
- Spela in en trend
- Spela in transienter
- Spela in ett startströmläge
- Detektera larm
- Övervaka ett nät

Vissa funktioner kan inte köras samtidigt:

- Realtidslägena (vågform, övertoner, effekt och energi) kan aktiveras under inspelning.
- Om inspelning av startström pågår är det omöjligt att börja övervakning eller inspelningen av en trend, transienter eller larm.
- Vid övervakning eller inspelning av en trend, transienter eller larm är det omöjligt att påbörja inspelning av en startström.

### 4.5.2. SKÄRMBILD

Vilken skärm som helst kan spelas in med en lång tryckning på 
<sup>(1)</sup>-knappen. Symbolen <sup>(1)</sup> blir gul <sup>(1)</sup> och sedan svart <sup>(1)</sup>. Du kan därefter släppa knappen.

Du kan också klicka på ikonen 🙆 i statusfältet högst upp på skärmen.

Ögonblicksbilderna spelas in på SD-kortet i katalog 8345\Fotografi.

Realtidsskärmar som sannolikt kommer att variera (kurvor, mätning) spelas in i sekvenser (upp till fem). Detta låter dig välja den som passar dig bäst.

### 4.5.3. HJÄLP

Du kan när som helst trycka på hjälpknappen 🕐 .

Hjälpskärmen innehåller information om de funktioner och de symboler som används för det pågående visningsläget. Hjälpskärmen innehåller information om de funktioner och symboler som används för det pågående visningsläget.

# 4.6. AVSTÄNGNING

Tryck på Ü-knappen för att stänga av instrumentet.

Instrumentet begär en bekräftelse innan det stängs av om det spelar in, mäter energi, spelar in transienter eller larm eller spelar in en startström.

Om du bekräftar avstängningskommandot, slutförs inspelningarna och instrumentet stängs av. Om instrumentet slås på igen innan det schemalagda slutet av inspelningssessionerna, återupptas dessa automatiskt.

# 4.7. INSTRUMENTETS SÄKERHETSSTATUS

Instrumentet övergår till säkerhetsstatus om det finns en överlast på ingångarna. En röd linje under statusfältet rapporterar den här händelsen.

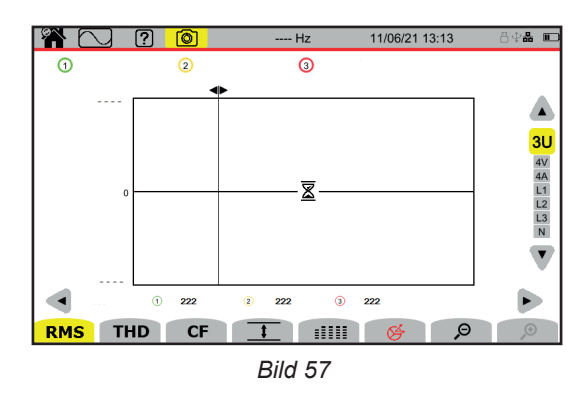

Denna linje anger att summan av alla spänningsingångar överstiger 1 450 V. Detta villkor uppnås inte med signaler på upp till 1 000 VRMs. Å andra sidan, om du av misstag ansluter de tre spänningsingångarna till samma fas, kommer säkerhetströskelvärdet att överskridas.

När överlasten har eliminerats försvinner säkerhetsstatusen efter cirka 10 sekunder och du kan återigen använda ditt instrument normalt.

Denna ändring av säkerhetsstatusen kan också inträffa när instrumentet är påslaget.

Vågformläget 🖾 används för att visa spännings- och strömkurvor och värden som mäts och beräknas utifrån spänningar och strömmar (med undantag för övertoner, effekter och energier). Denna skärm visas när instrumentet slås på.

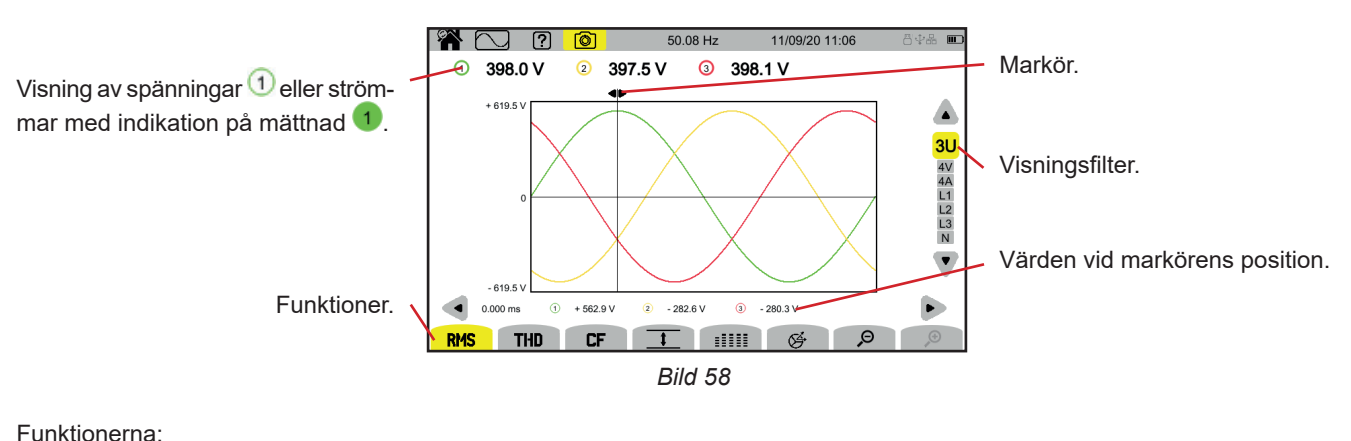

RMS: visar kurvor och RMS-värden.
THD: visar kurvor och övertonsdistorsion.
<u>CF</u>: visar kurvor och toppfaktor.
<u>I</u>: visar maximum- (MAX), RMS-, minimum- (MIN) och toppvärden (PK+ och PK-) i tabellform.
IIIIIII: visar RMS-, DC-, THD-, CF-, P<sub>st</sub> inst-, P<sub>st</sub>-, P<sub>st</sub>-, FHL-, FK- och KF-värden i tabellform.
♥ P: minskar eller ökar kurvornas tidsskala.

Använd knapparna pil vänster och pil höger för att flytta tidsmarkören.

Använd knapparna pil upp och pil ner för att ändra visningsfilter.

# **5.1. VISNINGSFILTER**

| Anslutning                         | Visningsfilter            | Visa filter för funktion 🔄 |
|------------------------------------|---------------------------|----------------------------|
| 1-fas, 2-ledare<br>2-fas, 2-ledare | L1 (inget val)            | L1 (inget val)             |
| 1-fas, 3-ledare                    | 2V, 2A, L1, N             |                            |
| 2-fas, 3-ledare                    | U, 2V, 2A, L1, L2         | 2V, 2A, L1, L2             |
| 2-fas, 4-ledare                    | U, 3V, 3A, L1, L2, N      | 2V, 2A, L1, L2             |
| 3-fas, 3-ledare                    | 3U, 3A                    | 3U, 3A                     |
| 3-fas, 4-ledare                    | 3U, 3V, 3A, L1, L2, L3    | 3U, 3V, 3A, L1, L2, L3     |
| 3-fas, 5-ledare                    | 3U, 4V, 4A, L1, L2, L3, N | 3U, 3V, 4A, L1, L2, L3     |

Visningsfiltret beror på vilken anslutning som valts:

# 5.2. RMS-FUNKTIONEN

**RMS**-funktionen används för att visa de signaler som mätts under en period, tillsammans med deras RMS-värden, i genomsnitt över 200 ms eller 3 s, beroende på vad som har konfigurerats (se kapitel 3.4.1).

Markören kan användas för att kontrollera de momentana värdena längs kurvorna som visas. Använd knapparna pil vänster och pil höger för att flytta markören.

Här är några exempel på skärmar för **RMS**-funktionen enligt visningsfiltret för en 3-fasanslutning med 5-ledare. Använd knapparna pil upp och pil ner för att ändra visningsfilter.

Kanalnumren ① är mättnadsindikatorer. Den heldragna cirkeln ① anger att kanalen som mäts är full eller att minst en kanal som används för att beräkna den är full.

-symbolen nära kanalnumret indikerar att spänningen och alla kvantiteter som är beroende av den är tveksamma. Den tillhörande strömkanalen och tillhörande kombinerade spänningar flaggas också. Om till exempel V1 markerats, markeras även A1, U1 och U3.

Flaggningar avser spänningsfall, överspänningar, avbrott och snabba spänningsändringar.

Använd  $\mathcal{P}$   $\mathcal{P}$  för att minska eller öka kurvornas tidsskala.

#### **3U-visningsfilter**

Visar de momentana kurvorna för fas-fas-spänningar och deras RMS-värden.

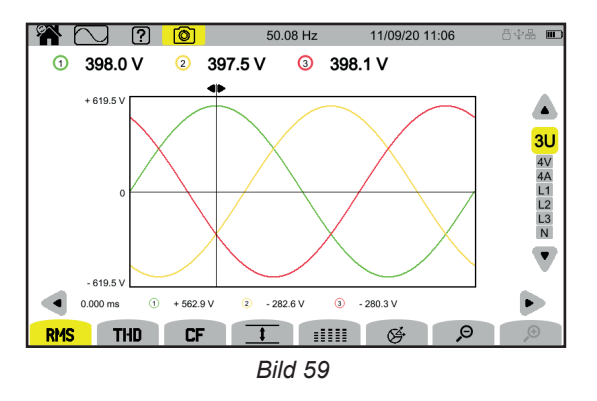

#### 4V-visningsfilter

Visar de momentana kurvorna för fas-nolla-spänningar och deras RMS-värden.

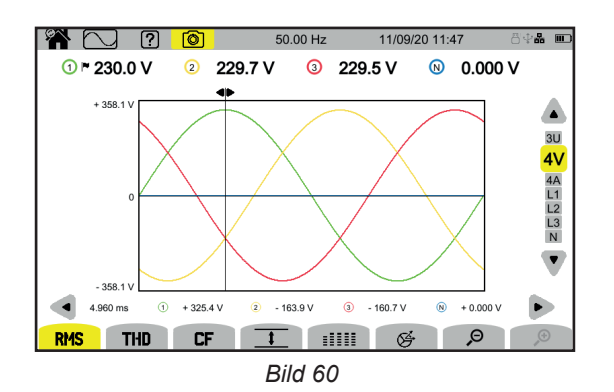

### 4A-visningsfilter

Visar de momentana kurvorna för strömmar och deras RMS-värden.

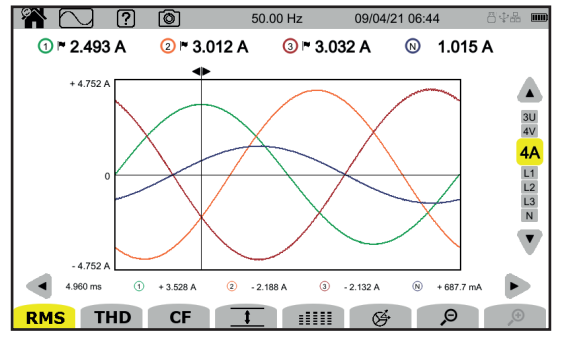

Bild 61

#### L3-visningsfilter

Visar de momentana spännings- och strömkurvorna för fas 3 och deras RMS-värden.

Tre kurvor visas varje gång, ofta överlagrade: den maximala kurvan, den nominella kurvan och den minimala kurvan.

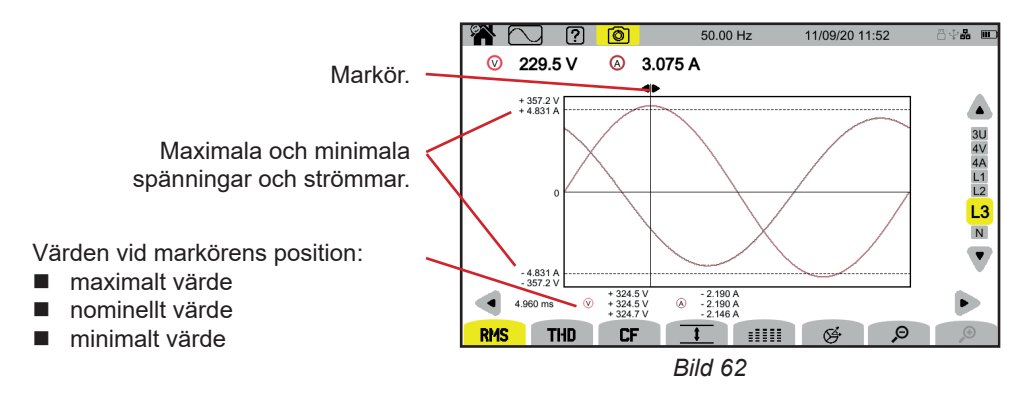

Visningsfilter L1, L2 och N är snarlika, men gäller fas 1, fas 2 och nolla.

# **5.3. THD-FUNKTIONEN**

**THD**-funktionen visar de signaler som mätts under en period, tillsammans med deras totala övertonsdistorsion. THD visas med antingen grundtonens RMS-värde som referens (%f) eller RMS-värdet utan DC (%r), beroende på vad du har konfigurerat (se kapitel 3.4.1).

Skärmarna liknar RMS-skärmar och beror på det valda visningsfiltret.

# **5.4. CF-FUNKTIONEN**

CF-funktionen visar de signaler som mätts under en period, tillsammans med deras toppfaktorer.

Skärmarna liknar RMS-skärmar och beror på det valda visningsfiltret.

## 5.5. MIN-MAX-FUNKTIONEN

Funktionen  $\frac{1}{2}$  används för att visa värden för RMS, maximum (MAX), minimum (MIN), positiv topp (PK+) och negativ topp (PK-) för spänning och ström.

Här är några exempel på skärmar för Min-Max-funktionen beroende på visningsfiltret för en 3-fasanslutning med 5-ledare. Använd knapparna pil upp och pil ner för att ändra visningsfilter.

Sökandet efter extremvärden startar när instrumentet slås på. Tryck på 🛱-knappen för att återställa värdena.

Om ett värde inte kan beräknas (till exempel för att instrumentet inte är anslutet till nätet) visar instrumentet - - -.

#### 3U-visningsfilter

i

Visar de extrema värdena för fas-fas-spänningar.

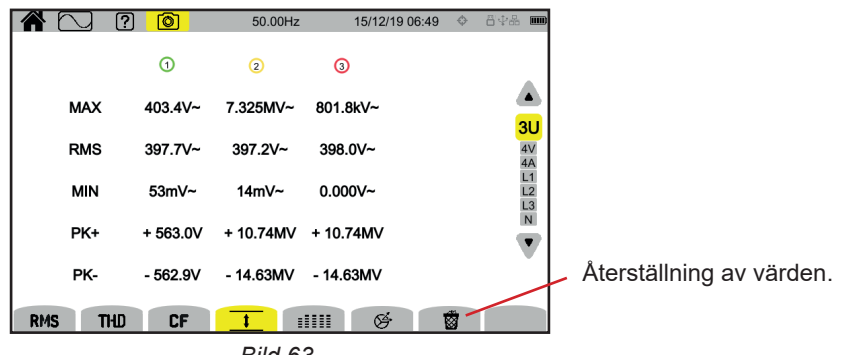

Bild 63

### 4V-visningsfilter

Visar de extrema värdena för fas-nolla-spänningar.

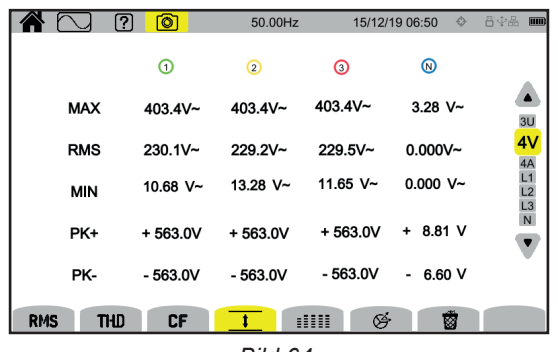

Bild 64

#### 4A-visningsfilter

Visar de extrema värdena för strömmar.

|         | ] ? ()    | 50.00     | Hz 09/04  | 4/21 06:48 | 8 <b>44 m</b>  |  |
|---------|-----------|-----------|-----------|------------|----------------|--|
|         | 1         | 2 🖻       | 3 -       | 8          |                |  |
| MAX     | 3.390 A~  | 3.049 A~  | 3.187 A~  | 1.522 A~   | 30             |  |
| RMS     | 2.496 A~  | 3.008 A~  | 3.033 A~  | 1.014 A~   | 4V<br>4A       |  |
| MIN     | 0.000 A~  | 0.000 A~  | 1.815 mA~ | 0.000 A~   | L1<br>L2<br>L3 |  |
| PK+     | +3.586 A  | + 4.583 A | + 5.192 A | +2.052 A   | N              |  |
| PK-     | - 3.612 A | - 4.472 A | - 5.289 A | - 2.010 A  | Ť              |  |
| RMS     | THD C     | F 1       |           | ÷ 🔞        |                |  |
| Bild 65 |           |           |           |            |                |  |

#### L1-visningsfilter

Visar de extrema värdena för spänningen och strömmen i fas 1.

|     | ] ? (\$   | 50.00 Hz | 09/04/21 06:50 | 84 <b>% m</b> |
|-----|-----------|----------|----------------|---------------|
|     | <b>V</b>  | ۵        | <b>~</b>       |               |
| МАХ | 472.4 V~  | 3.390    | ) A~           |               |
| RMS | 236.0 V~  | 2.494    | ↓ A~           | 4V<br>4A      |
| MIN | 0.000 V~  | 0.000    | ) A~           | L1<br>L2      |
| PK+ | + 669.5 V | + 3.586  | 3 A            | N             |
| PK- | - 669.5 V | - 3.612  | 2 A            |               |
| RMS | THD CF    |          | Ø 1            |               |
|     |           | Bild 66  |                |               |

Visningsfilter L2, L3 och N är snarlika men gäller fas 2, fas 3 och nolla. Visningsfilter L1, L2 och N är snarlika men gäller fas 1, fas 2 och nolla.

# 5.6. SAMMANFATTNINGSFUNKTIONEN

Funktionen

- för spänningar:
  - RMS-värde
  - DC-komponent
  - den totala övertonsdistorsionen med hänvisning till RMS-värdet för grundtonens (THD %f)
  - den totala övertonsdistorsionen med hänvisning till RMS-värdet utan DC (THD %r)
  - toppfaktor (CF)
  - kortvarigt momentant flicker (P<sub>st</sub>inst). Se kapitel 20.3 för mer information om flicker.
  - kortvarigt flicker (P<sub>st</sub>)
     långvarigt flicker (P<sub>it</sub>).

- för strömmar:
  - RMS-värde
  - DC-komponent
  - den totala övertonsdistorsionen med hänvisning till RMS-värdet för grundtonens (THD %f)
  - den totala övertonsdistorsionen med hänvisning till RMS-värdet utan DC (THD %r)
  - toppfaktor (CF)
  - övertonsförlustfaktor (FHL)
  - Faktor-K (FK).
  - K-faktor (KF).

Beroende på visningsfiltret visas inte alla dessa parametrar.

Beräkningarna startar när instrumentet slås på.

Om ett värde inte kan beräknas (till exempel för att instrumentet inte är anslutet till nätet) visar instrumentet - - -.

Om ett värde inte är specificerat (till exempel för att DC-komponenten inte är ansluten till AC-signalen) eller ännu inte har beräknats (till exempel PLT), visar instrumentet - - -.

Här är några exempel på skärmar för funktionen Sammanfattning, beroende på visningsfiltret för en 3-fasanslutning med 5-ledare. Använd knapparna pil upp och pil ner för att ändra visningsfilter.

#### 4V-visningsfilter

Visar data för fas-nolla-spänningar.

| <b>*</b> | 7 ? (      | <mark>0</mark> 49 | 9.98 Hz    | 18/05/21 07:25 | 84 <b>8 m</b> |
|----------|------------|-------------------|------------|----------------|---------------|
|          | 1          | (2)               | 3          | N              |               |
| RMS      | 228.3 V~   | 232.4 V~          | 236.0 V~   | ~ 5.869 V~     |               |
| DC       | + 0.103 V= | + 0.150 V=        | + 0.210 V= | = - 0.186 V=   |               |
| THD      | 2.7 %f     | 5.4 %f            | 2.7 %      | f              | 30            |
| THD      | 2.7 %r     | 5.4 %r            | 2.7 %      | r 4.5 %r       | 4V<br>4A      |
| CF       | 1.374      | 1.418             | 1.451      | 1.569          | L1<br>L2      |
| Pinst    | 0.014      | 0.017             | 0.016      |                | L3<br>N       |
| Pst      | 0.143      | 0.156             | 0.148      |                |               |
| Pit      | 0.121      | 0.133             | 0.129      |                | -             |
| RMS      | THD        | CF 1              |            | Ø.             |               |

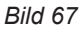

Energiberäkningen startar vid fasta tider: 00.00, 00.10, 00.20, 00.30, 00.40, 00.50, 01.00, 01.10, osv. Detta innebär att om du slår på ditt instrument kl. 08.01, visas första P<sub>st</sub> kl. 08.20.

Beräkningen av  $P_{tt}$  startar vid fasta tider: 00.00, 02.00, 04.00, 06.00, 08.00, 10.00, 12.00 osv. Detta innebär att om du slår på ditt instrument kl. 08.01, visas första  $P_{tt}$  kl. 12.00 vid ett fast fönster och kl. 10.10 vid ett glidande fönster. Endast beräkningen som görs med det fasta fönstret erkänns av IEC-standarden 61000-4-30.

#### 4A-visningsfilter

Visar de extrema värdena för strömmar.

|       | ? 🙆     | 50.00Hz | 15/12/        | 19 07:07 🛛 🗇 🖇 | 84% <b>m</b> |
|-------|---------|---------|---------------|----------------|--------------|
|       | 1       | 2       | 3             | 8              |              |
| RMS   | 2.003A~ | 3.351A~ | 1.061A~       | 103mA~         |              |
| DC    | A=      | A=      | A=            | 103mA=         | 30           |
| THD   | 0.001%f | 0.001%f | 0.003%f       |                | 4            |
|       | 0.001%r | 0.001%r | 0.003%r       | 0.014%r        | L1           |
| CF    | 1.447   | 1.429   | 1.466         | 1.667          | L2<br>L3     |
| FHL   | 1.000   | 1.000   | 1.001         |                | N            |
| FK    | 1.000   | 1.000   | 1.000         |                | <b>V</b>     |
| KF    | 0.000   | 0.000   | 0.000         |                |              |
| RMS T | THD CF  |         | <b>    </b> & |                |              |
|       |         |         | -             |                |              |

Bild 68

### L2-visningsfilter

Visar spännings- och strömdata för fas 2.

|         |         | 50 00F  | -lz 15/1 | 2/19 07:57 | $\diamond$ | 音樂品 📖    |
|---------|---------|---------|----------|------------|------------|----------|
|         |         | 00.001  | A 1071   | 2110 01.01 |            | 0,100    |
| RMS     | 229.7V~ |         | 3.363A~  |            |            |          |
| DC      | + 20mV= |         | A=       |            |            | 311      |
| THD     | 0.001%f |         | 0.001%f  |            |            | 4V<br>4A |
|         | 0.001%r | 0.001%r |          |            |            |          |
| CF      | 1.415   |         | 1.438    |            |            |          |
| PSTinst | 0.000   | FHL     | 1.000    |            |            | N        |
| PST     | 0.000   | FK      | 1.000    |            |            |          |
| PLT     |         | KF      | 0.000    |            |            |          |
| RMS TH  | D CF    | 1       |          | Э́         |            |          |
|         |         | Bild    | 69       |            |            |          |

Visningsfilter L1, L3 och N är snarlika men gäller fas 1, fas 3 och nolla.

# **5.7. FAS-FUNKTIONEN**

Funktionen & visar:

- ett fas-diagram över signalerna
- de absoluta värdena för spänningar eller strömmar
- fasskillnaderna mellan spänningarna eller mellan strömmarna
- obalansnivå och/eller nivån på den omvända obalansen mellan spänningarna eller strömmen.

Här är några exempel på skärmar för fasdiagrammet, beroende på visningsfiltret för en 3-fasanslutning med 5-ledare. Använd knapparna pil upp och pil ner för att ändra visningsfilter.

### **3U-visningsfilter**

Visar fas-diagrammet för fas-fas-spänningar. U1 är referens.

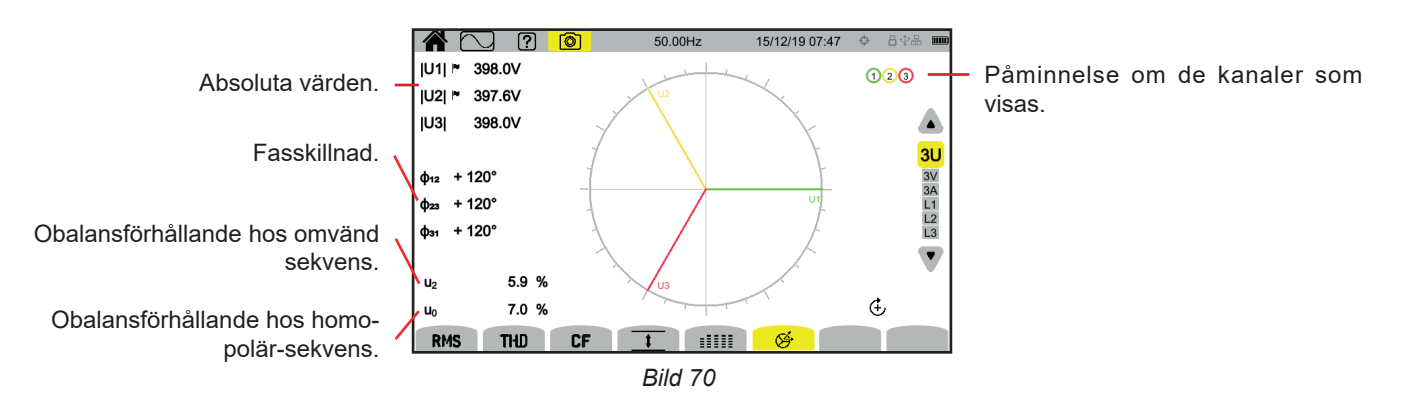

### **3V-visningsfilter**

Visar fas-diagrammet för fas-nolla-spänningar och strömmar. V1 är referens.

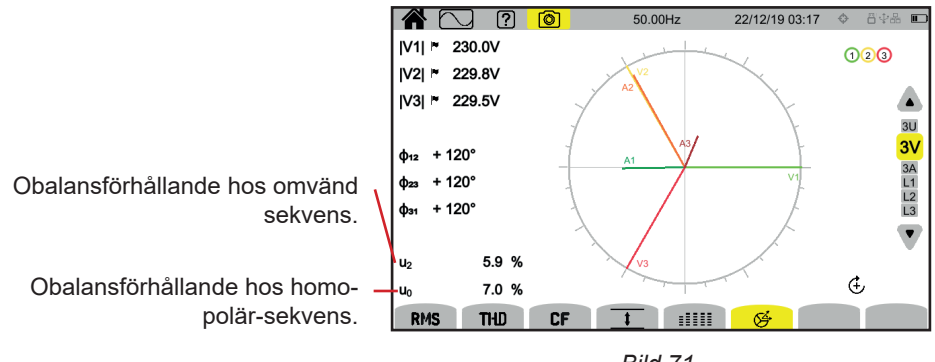

Bild 71

### 4A-visningsfilter

Visar fas-diagrammet för strömmar och fas-nolla-spänningar.

A1 är referens. Du kan ändra val av ström eller spänning som referens i konfigurationen (se kapitel 3.4.1).

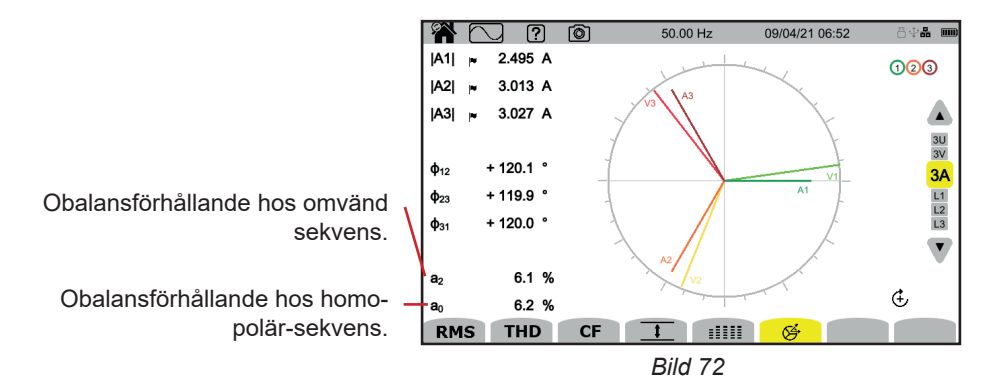

#### L3-visningsfilter

Visar fas-diagrammet för fas-nolla-spänningar och ström för fas 3. A3 är referens. Du kan ändra val av ström eller spänning som referens i konfigurationen (se kapitel 3.4.1).

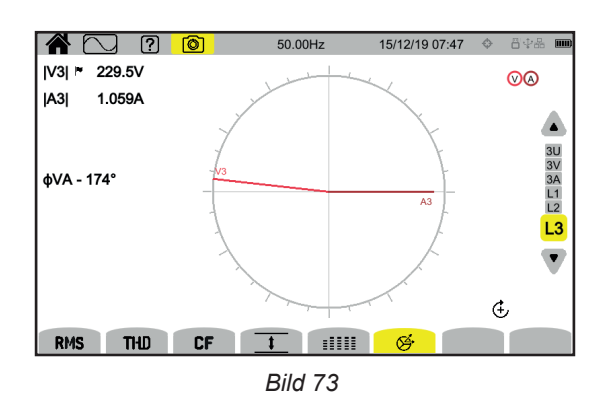

Visningsfilter L1 och L2 är snarlika men gäller fas 1 och fas 2.

# 6. ÖVERTON

Spänningarna och strömmarna kan analyseras som summan av sinusvågor vid nätfrekvensen och multiplarna därav. Varje multipel är en överton av signalen. Den kännetecknas av sin frekvens, amplitud och fasskillnad med avseende på fundamentalefrekvensen (nätfrekvens).

Om frekvensen av en av dessa sinusvågor inte är en multipel av fundamentalefrekvensen är den en mellanöverton.

Övertonsläget usar en representation av övertoner, ordning för ordning, spänning, ström och nätsignalspänning (MSV) i stapeldiagramformat.

Den används för att bestämma övertonsströmmar som produceras av icke linjära laster och analysera problem som orsakats av dessa övertoner, som en funktion av deras ordning (överhettning av nollor, ledare, motorer, osv.).

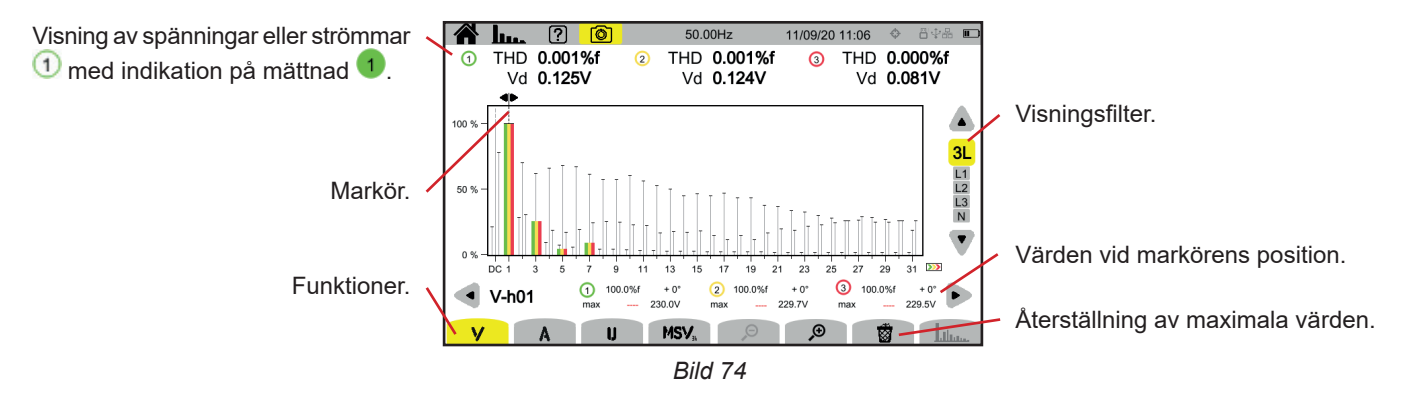

De olika funktionerna är:

V för att visa:

- övertoner, ordning efter ordning för fas-nolla-spänningar
- den totala övertonsdistorsionen, med hänvisning till antingen RMS-värdet för grundtonens (%f) eller RMS-värdet utan DC (%r), beroende på vad du har konfigurerat (se kapitel 3.4.1).
- distorterande fas-nolla-spänningar.

A för att visa:

- övertoner, ordning efter ordning för strömmar
- den totala övertonsdistorsionen, med hänvisning till antingen RMS-värdet för grundtonens (%f) eller RMS-värdet utan DC (%r), beroende på vad du har konfigurerat (se kapitel 3.4.1).
- de distorterande strömmarna.

**U** för att visa:

- övertoner, ordning efter ordning, för fas-fas-spänningar
- den totala övertonsdistorsionen, med hänvisning till antingen RMS-värdet för grundtonens (%f) eller RMS-värdet utan DC (%r), beroende på vad du har konfigurerat (se kapitel 3.4.1).
- distorterande fas-fas-spänningar.

MSV : för att visa spektralnivån (kurvan) och RMS-värden vid frekvenserna MSV1 och MSV2 som konfigurerats i kapitel 3.4.1.

𝒫 争: för att sträcka ut eller krympa stapeldiagrammets %-skala.

när visningsfiltret endast gäller en fas (L1, L2, L3 eller N), används denna funktion för att visa mellanöverton.

i funktionen **MSV** används denna funktion för att visa profilen för gränserna för V- eller U-nivån enligt den frekvens du konfigurerade (se kapitel 3.4.1).

Kanalnumren ① är mättnadsindikatorer. Cirkelns insida är färgad 1 när kanalen som mätts är full eller när minst en kanal som används för att beräkna den är full.

Använd knapparna pil vänster och pil höger för att flytta markören för övertonsordning. Fortsätt till den andra skärmen när du når skärmens sista överton om det finns fler övertoner.

Använd knapparna pil upp och pil ner för att ändra visningsfilter.

# **6.1. VISNINGSFILTER**

i

Visningsfiltret beror på vilken anslutning som valts:

| Anslutning      | Visningsfilter för <b>V</b> | Visningsfilter för <b>A</b> | Visningsfilter för <b>U</b> | Visningsfilter för <b>MSV</b>      |
|-----------------|-----------------------------|-----------------------------|-----------------------------|------------------------------------|
| 1-fas, 2-ledare | L1 (inget val)              | L1 (inget val)              | -                           | L1 (inget val) på V                |
| 1-fas, 3-ledare | L1, N                       | L1, N                       | -                           | L1 (inget val) på V                |
| 2-fas, 2-ledare | -                           | L1 (inget val)              | L1 (inget val)              | L1 (inget val) på U                |
| 2-fas, 3-ledare | 2L, L1, L2                  | 2L, L1, L2                  | L1 (inget val)              | L1, L2 på V<br>L1 (inget val) på U |
| 2-fas, 4-ledare | 2L, L1, L2, N               | 2L, L1, L2, N               | L1 (inget val)              | L1, L2 på V<br>L1 (inget val) på U |
| 3-fas, 3-ledare | -                           | 3L, L1, L2, L3              | 3L, L1, L2, L3              | L1, L2, L3 på U                    |
| 3-fas, 4-ledare | 3L, L1, L2, L3              | 3L, L1, L2, L3              | 3L, L1, L2, L3              | L1, L2, L3 på V och på U           |
| 3-fas, 5-ledare | 3L, L1, L2, L3, N           | 3L, L1, L2, L3, N           | 3L, L1, L2, L3              | L1, L2, L3 på V och på U           |

# 6.2. EXEMPEL PÅ SKÄRMAR

Här är några exempel på skärmar för 3-fasanslutning med 5-ledare.

#### V-funktion med 3L-visningsfilter

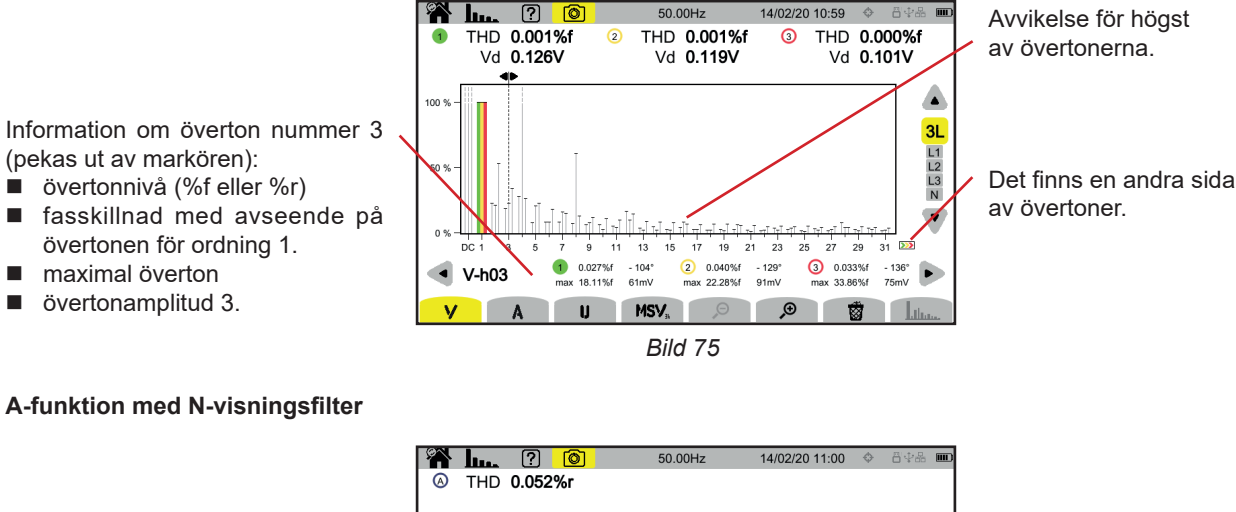

Information om överton nummer 0 (DC) (pekas ut av markören).

övertonnivå (%r)

- maximal överton
- övertonamplitud 0.

3L L1 L2 L3 50 9 Ν • 11 13 9 15 17 90.35%r max 2470%r A-h00 22m/ Ŵ Bild 76

Perioden som visas av stapeldiagrammen är 200 ms eller 3 s, beroende på vilken konfiguration som väljs i kapitel 3.4.1.

### U-funktion med L1-visningsfilter

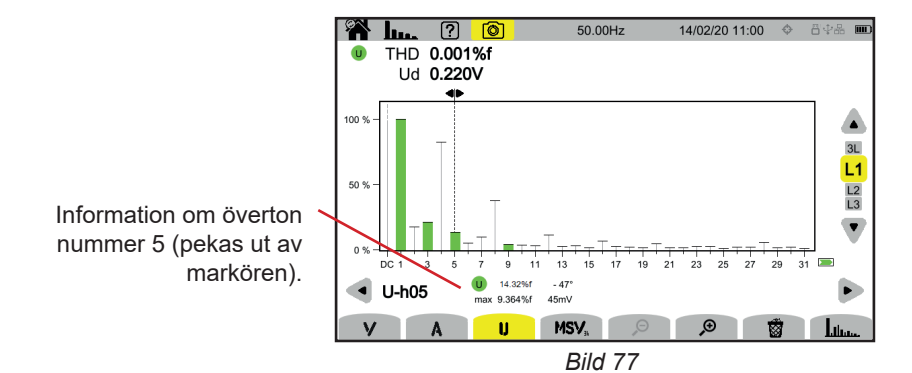

# U- och unktion med L2-visningsfilter

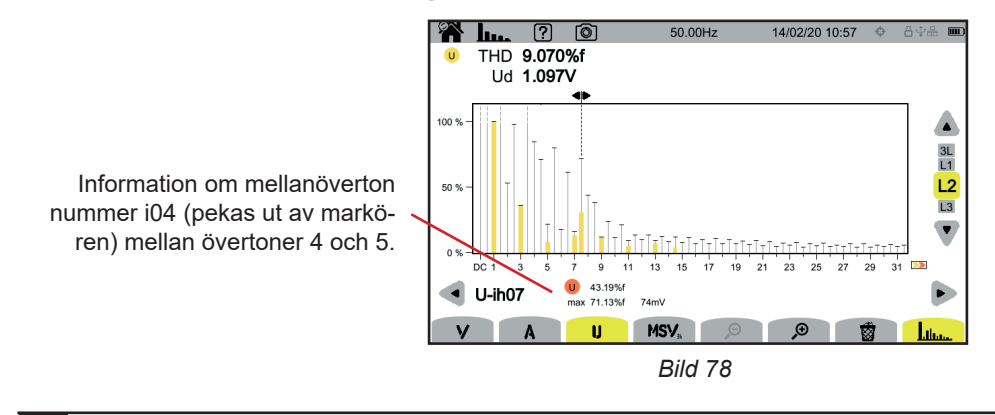

För att lämna funktionen لسلاله trycker du på استاله-knappen igen.

#### MSV-V-funktion med L1-visningsfilter

i

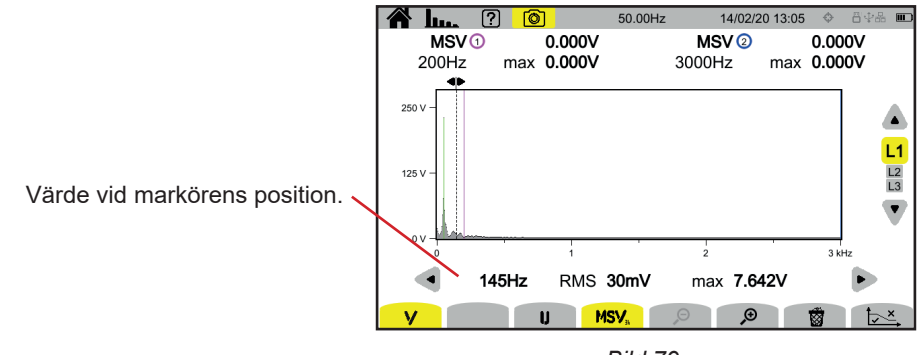

Bild 79

### MSV-U-kurvfunktion med L1-visningsfilter

i

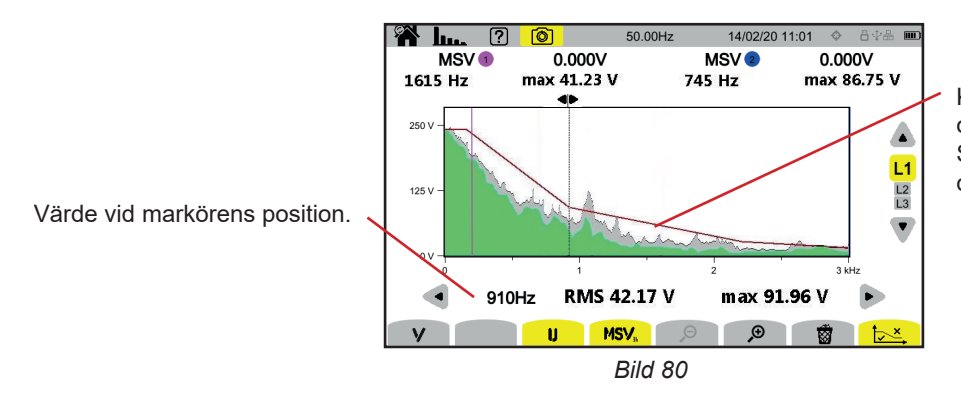

Kurvans avvikelse. Det som finns ovanför avvikelsen är inte korrekt. Se kapitel 3.4.1 för att parametrisera denna avvikelse.

Ör att lämna funktionen MSV trycker du på MSV-knappen igen.

Effektläget wisar effektmätningar W och effektfaktorberäkningar PF.

# 7.1. VISNINGSFILTER

Visningsfiltret beror på vilken anslutning som valts:

| Anslutning                                            | Visningsfilter    |
|-------------------------------------------------------|-------------------|
| 1-fas, 2-ledare<br>1-fas, 3-ledare<br>2-fas, 2-ledare | L1 (inget val)    |
| 2-fas, 3-ledare<br>2-fas, 4-ledare                    | 2L, L1, L2, Σ     |
| 3-fas, 3-ledare                                       | Σ                 |
| 3-fas, 4-ledare<br>3-fas, 5-ledare                    | 3L, L1, L2, L3, Σ |

Filtret  $\Sigma$  används för att lära sig värdet på hela systemet (i alla faser).

# 7.2. EXEMPEL PÅ SKÄRMAR

Här är några exempel på skärmar beroende på visningsfiltret för en 3-fasanslutning med 5-ledare.

Använd knapparna pil upp och pil ner för att ändra visningsfilter.

### W-funktion med 3L-visningsfilter

| P: aktiv effekt.                                                                | ~          | W W                  | ? (\$)                                 | 50.00 Hz                            | 19/04/21 11:27 <            | ) 84 <b>4 D</b> |                 |
|---------------------------------------------------------------------------------|------------|----------------------|----------------------------------------|-------------------------------------|-----------------------------|-----------------|-----------------|
| <b>Pdc</b> : DC (om en DC-strön<br>är ansluten).<br><b>Q</b> ,: reaktiv effekt. | ntång      | P (W)                | <ol> <li>▼</li> <li>- 584.1</li> </ol> | <ul><li>2 ►</li><li>675.8</li></ul> | <mark>3</mark> ⊫<br>- 694.8 | 31              | Visningsfilter. |
| D: distortionseffekt.                                                           |            | Q <sub>f</sub> (var) | - 81.8                                 | - 97.5                              | - 96.8                      |                 |                 |
| N: icke aktiv effekt.                                                           |            | D (var)              | + 18.7                                 | + 43.1                              | + 13.4                      | L3              |                 |
| <b>S</b> : skenbar effekt.                                                      |            | N (var)              | + 83.9                                 | + 106.6                             | + 97.7                      | T               |                 |
|                                                                                 |            | S (VA)               | 590.1                                  | 684.2                               | 701.6                       |                 |                 |
| F                                                                               | unktioner. |                      |                                        |                                     |                             |                 |                 |
|                                                                                 |            | W P                  | F                                      |                                     |                             |                 |                 |
|                                                                                 |            |                      |                                        | Bild 81                             |                             |                 |                 |

### PF-funktion med 3L-visningsfilter

|                                                                                  |   | W                   | ? 💿     | 50.00 Hz | 13/04/21 12:34 | 8\$ <b>*</b> 🗖 |
|----------------------------------------------------------------------------------|---|---------------------|---------|----------|----------------|----------------|
| PF: effektfaktor = P/S.                                                          |   |                     |         |          |                |                |
| <b>DPF</b> eller <b>PF</b> , eller <b>cos</b> $\phi$ : grundtonens effektfaktor. |   |                     | () ⊨    | (2) 🏴    | ③ ►            |                |
| Namnet väljs i konfigurationen (se kapitel 3.4.1).                               |   | PF                  | - 0.990 | - 0.988  | - 0.990        |                |
| tan $\varphi$ : tangens för fasskillnaden.                                       |   | DPF                 | - 0.990 | - 0.989  | - 0.990        | 3L             |
| ${f \phi}_{_{VA}}$ : fasskillnad för spänningen med avseende på strömmen.        |   | tan φ               | + 0.141 | + 0.147  | + 0.139        | L1<br>L2       |
|                                                                                  |   | φ <sub>VA</sub> (°) | - 172.0 | - 171.6  | - 172.1        | L3<br>Σ        |
|                                                                                  |   |                     |         |          |                |                |
|                                                                                  |   |                     |         |          |                | -              |
|                                                                                  |   |                     |         |          |                |                |
|                                                                                  | W | F                   | F       |          |                |                |

Bild 82

### L1-visningsfilter

| 🎢 w (                | ? 💿     | 50.00 Hz | 13/                 | 04/21 12:38 | 84# 🗖    |
|----------------------|---------|----------|---------------------|-------------|----------|
|                      |         |          |                     |             |          |
| <b>(v)</b> (A)       |         |          |                     |             |          |
| P (W)                | - 583.2 |          | PF                  | - 0.990     |          |
| P <sub>DC</sub> (W)  | + 1.5   |          | cos φ               | - 0.990     | 3L       |
| Q <sub>f</sub> (var) | - 81.8  |          | tan φ               | + 0.140     | L1<br>L2 |
| D (var)              | + 4.8   |          | φ <sub>VA</sub> (°) | - 172.0     | L3<br>Σ  |
| N (var)              | + 82.0  |          |                     |             | •        |
| S (VA)               | 588.9   |          |                     |             | · · ·    |
|                      |         |          |                     |             |          |
| W PI                 | F       |          |                     |             |          |
|                      |         |          |                     |             |          |

### Bild 83

### Σ-visningsfilter

Summan av effekterna i de tre kanalerna.

| 🖀 w (                                                               | ? (0)                                                       | 50.00 Hz | 13/                | 04/21 12:38                   | 84 <b>% D</b>            |
|---------------------------------------------------------------------|-------------------------------------------------------------|----------|--------------------|-------------------------------|--------------------------|
| () (2 (3)<br>P'(W)<br>Qr (var)<br>D (var)<br>N (var)<br>S (VA)<br>W | - 1.954 k<br>- 0.278 k<br>+ 0.020 k<br>+ 0.278 k<br>1.974 k |          | PF<br>DPF<br>tan φ | - 0.990<br>- 0.990<br>+ 0.142 | 3L<br>1<br>12<br>13<br>Σ |

Bild 84

# 8. ENERGI

Energiläget Manvänds för att mäta energi, både genererad och förbrukad, under en tidsperiod och för att ange motsvarande pris.

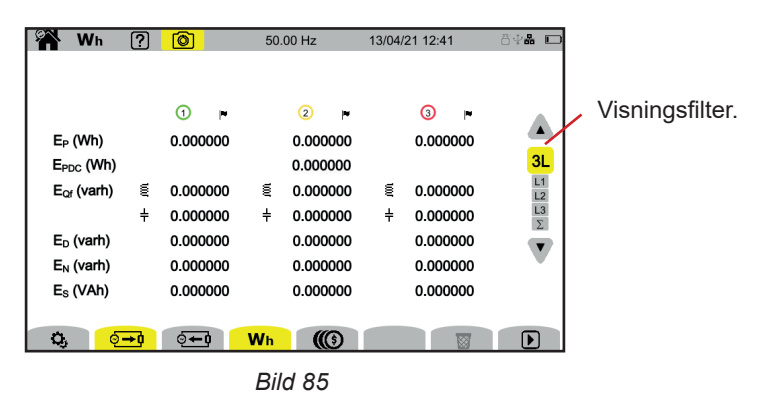

S: för att komma åt energikonfigurationen.

Det får inte finnas någon mätning som pågår eller avbryts för att det ska vara möjligt att ändra konfigurationen. Det är först <u>n</u>ödvändigt att återställa nollan.

. förbrukad energi (enligt belastning).

energi som producerats (av källan).

( priset på den energi som förbrukats eller producerats.

🛱: för att återställa energimätningen till noll.

E: för att påbörja energimätning.

: för att avbryta energimätning.

# 8.1. VISNINGSFILTER

Visningsfiltret beror på vilken anslutning som valts:

| Anslutning                                            | Visningsfilter    |
|-------------------------------------------------------|-------------------|
| 1-fas, 2-ledare<br>1-fas, 3-ledare<br>2-fas, 2-ledare | L1 (inget val)    |
| 2-fas, 3-ledare<br>2-fas, 4-ledare                    | 2L, L1, L2, Σ     |
| 3-fas, 3-ledare                                       | Σ                 |
| 3-fas, 4-ledare<br>3-fas, 5-ledare                    | 3L, L1, L2, L3, Σ |

Σ-filtret kan användas för att få beräkningen på hela systemet (alla faser).

# 8.2. EXEMPEL PÅ SKÄRMAR

Här är några exempel på skärmar beroende på visningsfiltret för en 3-fasanslutning med 5-ledare.

Använd knapparna pil upp och pil ner för att ändra visningsfilter.

Tryck på 🕑 för att påbörja energimätning.

### Wh-funktion med 3L-visningsfilter

|                                                                                   | Ş | Wh                     | ?          | 0               | 50. | 00 Hz           | 13/04 | /21 12:44       | ö 🖓 🏭 🗖  |
|-----------------------------------------------------------------------------------|---|------------------------|------------|-----------------|-----|-----------------|-------|-----------------|----------|
|                                                                                   |   | 13/04/21               | 12:42      |                 |     |                 |       |                 |          |
| Startdatum och starttid<br>för mätningen och eventuellt<br>slutdatum och sluttid. | 1 | E <sub>P</sub> (Wh)    |            | ① ►<br>1.944596 |     | ② ⊨<br>2.154909 |       | 3 ►<br>2.080889 | A<br>3L  |
|                                                                                   |   | E <sub>Qf</sub> (varh) | Ę          | 1.877197        | Ę   | 2.345577        | Ę     | 2.047980        | L1<br>L2 |
|                                                                                   |   |                        | ÷          | 0.000000        | ÷   | 0.000000        | ÷     | 0.000000        | L3       |
|                                                                                   |   | E <sub>D</sub> (varh)  |            | 58.81343        |     | 73.05754        |       | 64.04351        |          |
| Förbrukad energi.                                                                 |   | E <sub>N</sub> (varh)  |            | 58.84338        |     | 73.09517        |       | 64.07623        |          |
|                                                                                   |   | E <sub>s</sub> (VAh)   |            | 58.87552        |     | 73.12695        |       | 64.11001        |          |
|                                                                                   |   | <b>Q</b> , <u>6</u>    | <b>→</b> 0 | <b>⊙∓</b> 0     | Wh  |                 |       |                 |          |
|                                                                                   |   |                        |            |                 | Bil | d 86            |       |                 |          |

Indikation på att energimätning pågår.

## Wh-funktion med 1L-visningsfilter

|                                                                                                    | <b>Wh</b> ? <b>(a) (b)</b> 50.00 Hz 13/04/21 12:45                                                                                                    | ö 🖓 👬 🔲                                                                                                    |
|----------------------------------------------------------------------------------------------------|----------------------------------------------------------------------------------------------------|----------------------------------------------------------------------------------------------------|
| $E_{p}$ : aktiv energi.<br>$E_{ppc}$ : DC-energi (om en DC-<br>strömtång är ansluten).<br>$E_{qr}$ : reaktiv energi (induktiv del<br>och kapacitiv del<br>,<br>$E_{p}$ : distortionsenergi.<br>$E_{N}$ : icke aktiv energi.<br>$E_{s}$ : skenbar energi. | Wh       ?       ●       50.00 Hz       13/04/21 12:45         D       13/04/21 12:42       □       13/04/21 12:45         () (A)       (A)       (A)       (A)         (A)       (A)       (A)       (A)         (A)       (A)       (A)       (A) <td><ul> <li>Indikation på att energimätning har pausats.</li> <li>Förbrukad energi.</li> <li>Producerad energi.</li> </ul></td>                                                                                                    | <ul> <li>Indikation på att energimätning har pausats.</li> <li>Förbrukad energi.</li> <li>Producerad energi.</li> </ul> |
|                                                                                                    | E <sub>N</sub> (varh) 0.00000 - 3.853172<br>E <sub>S</sub> (VAh) 0.00000 - 27.70136<br>C3 (varh) Wh (C3 (varh) (varh) | Återställning av värden.                                                                                                |
|                                                                                                    | Dild 07                                                                                                    |                                                                                                    |

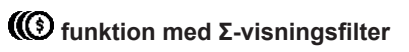

|                                             |   | 🖀 Wh                                                                                 | ?                    |                                      | 50.0                 | 10 Hz                                      | 13/04/21 12:45 | ö <b>4# D</b> |
|---------------------------------------------|---|--------------------------------------------------------------------------------------|----------------------|--------------------------------------|----------------------|--------------------------------------------|----------------|---------------|
| Summan av energierna<br>i de tre kanalerna. | - | D 13/04/2<br>123<br>E <sub>P</sub> (€)                                               | <mark>1 12:42</mark> | © 13/04/21<br>⊙→0 ™<br>0.00          | <mark>I 12:45</mark> | ତି <b>∓ା</b> ►<br>0.01                     |                | 3L            |
| i konfigurationen (se kapitel 3.4.8).       |   | E <sub>Q</sub> (€)<br>E <sub>D</sub> (€)<br>E <sub>N</sub> (€)<br>E <sub>S</sub> (€) | €<br>÷               | 0.00<br>0.00<br>0.00<br>0.00<br>0.00 | ₩<br>+               | 0.00<br>0.00<br>- 0.00<br>- 0.00<br>- 0.01 |                |               |
|                                             |   | <b>Q</b> , (                                                                         | )<br>→ I             | 0 <b>+</b> 0                         | Wh                   |                                            |                |               |
|                                             |   |                                                                                      |                      |                                      | BIIC                 | 100                                        |                |               |

# 9. TRENDLÄGE

Trendläget 🖾 spelar in utvecklingen av de kvantiteter som valts i konfigurationen (se kapitel 3.4.4) under en specificerad tid.

CA 8345 kan spela in ett stort antal trender, endast begränsade av SD-kortets kapacitet.

Startskärmen visar en lista över inspelningar som redan gjorts. Det finns inga för tillfället.

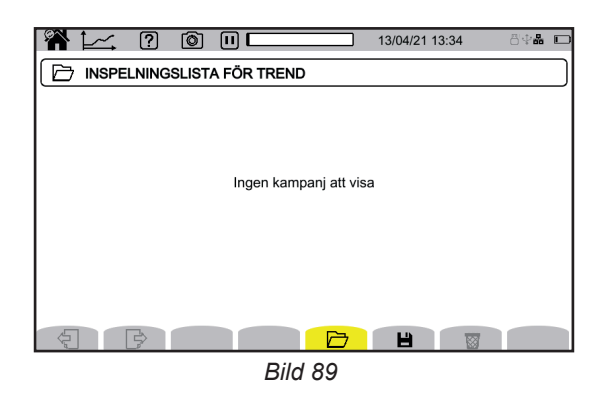

# 9.1. START AV INSPELNING

Tryck på 💾 för att schemalägga en inspelning.

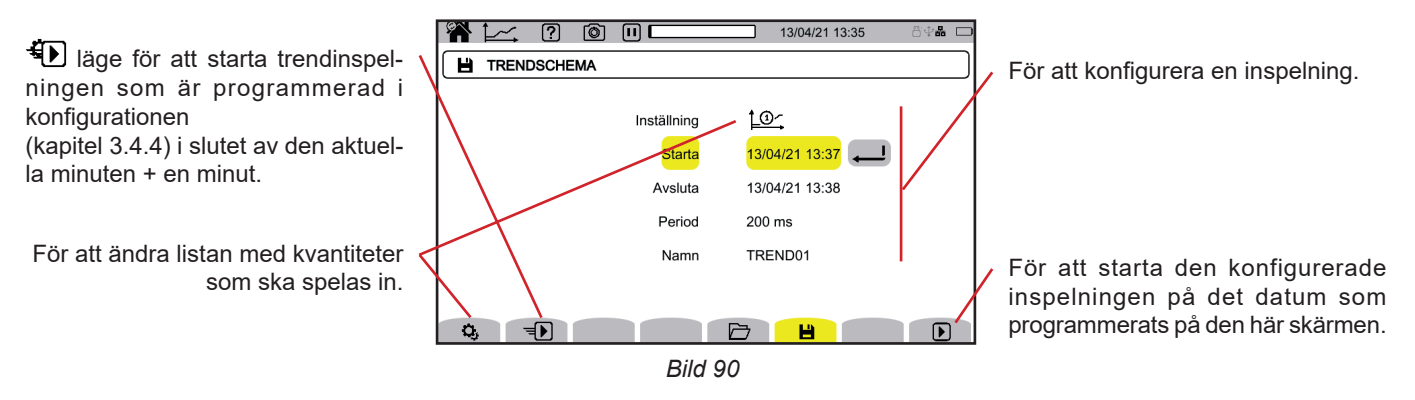

Konfigurationen specificerar:

- en lista med kvantiteter som ska spelas in (upp till fyra). Tryck på S för att ändra listan som pågår.
- inspelningens startdatum och -tid
- inspelningens slutdatum och -tid
- inspelningsperiod, mellan 200 ms och 2 h, som avgör kvaliteten på zoomen.
   Om inspelningsperioden överskrider inspelningens längd ändras slutdatumet så att inspelningsperioden får plats
- namn på inspelningarna.

Tryck på 🕑. Inspelningen börjar vid den programmerade tiden om det finns tillräckligt med utrymme på SD-kortet.

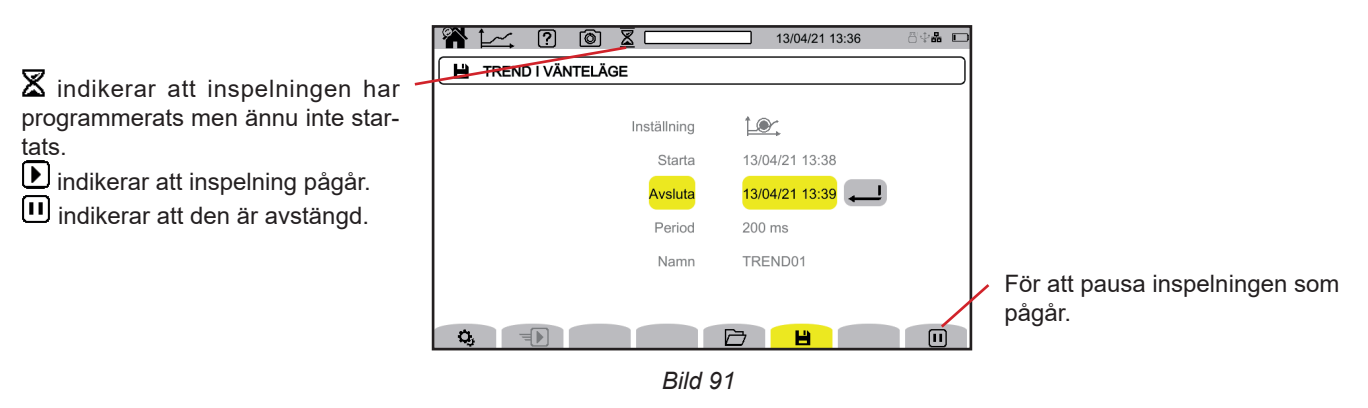

61

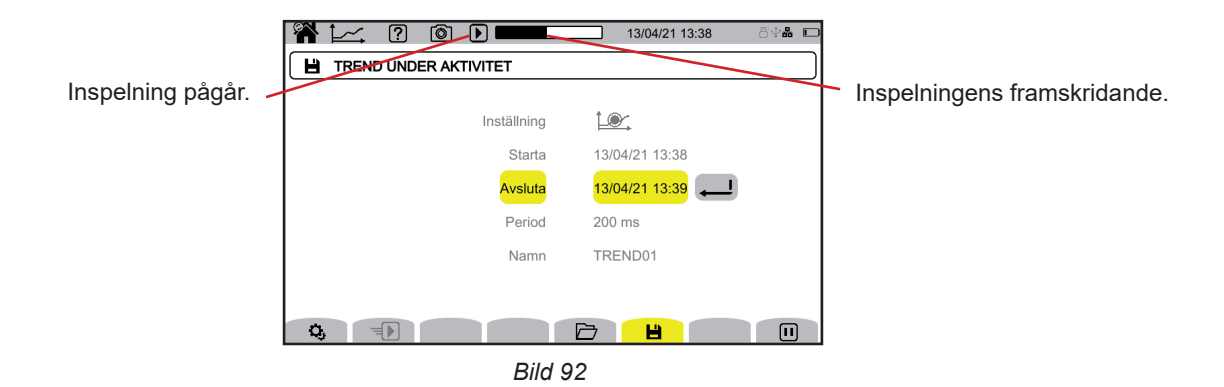

För att säkerställa överensstämmelse med IEC 61000-4-30 är det viktigt att trendinspelningar utförs med:

- En frekvensmätning under 10 sekunder
- VRMS, URMS och ARMS valda.

# 9.2. LISTA MED INSPELNINGAR

Tryck på 🗁 för att se inspelningarna.

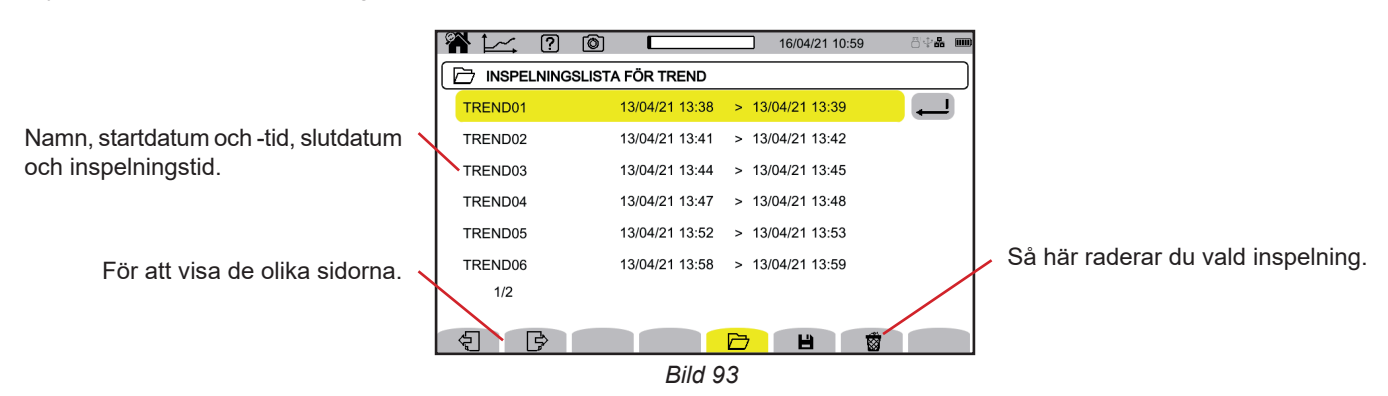

Om slutdatumet visas i rött beror det på att inspelningen inte kunde fortsätta fram till det planerade slutdatumet.

eller på grund av ett strömförsörjningsproblem (instrumentet stängdes av på grund av att låg batterinivå)

eller för att det uppstod ett skrivfel på SD-kortet.

Använd hjälpknappen 7 för att lära dig vad felnumret som visas betyder.

Se kapitel 3.3.4 för information hur du raderar alla trendinspelningar samtidigt.

# 9.3. LÄSA EN INSPELNING

Välj inspelning som ska läsas på listan och tryck på bekräftelseknappen 🖵 för att öppna den.

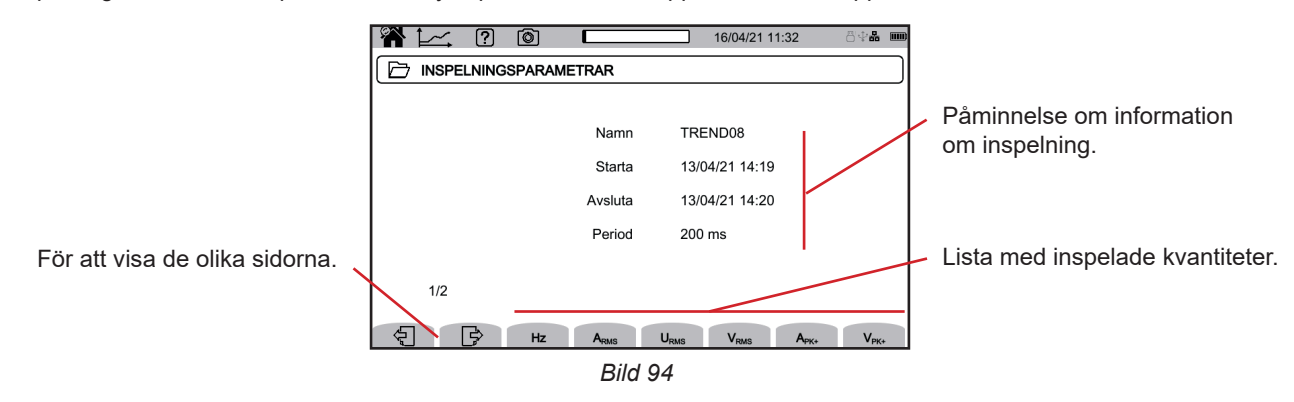

Om du vill visa utvecklingen av en kvantitet behöver du bara välja den.

Nedan ser du några exempel på skärmar för 3-fasanslutning med 5-ledare. Använd knapparna pil upp och pil ner för att ändra visningsfilter.

Markören låter dig se värdena längs kurvorna som visas. Använd knapparna pil vänster och pil höger för att flytta markören.

👂 🔎: för att sträcka ut eller krympa tidsskalan. Zoommöjligheterna beror på aggregeringsperiod och inspelningens längd

A: rapporterar ett problem under en inspelning. Om en kvantitet inte kunde spelas in korrekt visas denna symbol ovanför alla kvantiteter.

När inspelningstiden är lång (mer än en dag) kan det ta upp till cirka tio sekunder att visa kurvorna.

De första uppgifterna kommer att finnas tillgängliga i slutet av inspelningsperioden, eller mellan 200 ms och 2 h.

#### Ordning 5 strömövertoner (A-h05) för ett 3L-visningsfilter

i

i

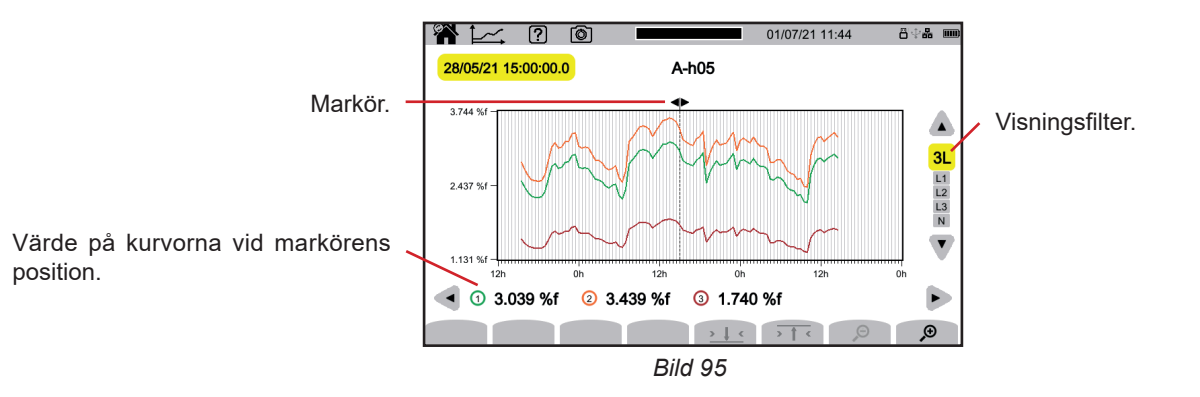

#### Fas-nolla-spänningar (Vrms) för ett 3L-visningsfilter

Varje gång ett värde spelas in för var och en av faserna, spelar instrumentet också in det lägsta och högsta RMS-värdet för en period. Det här är de tre kurvorna som visas i figuren nedan.

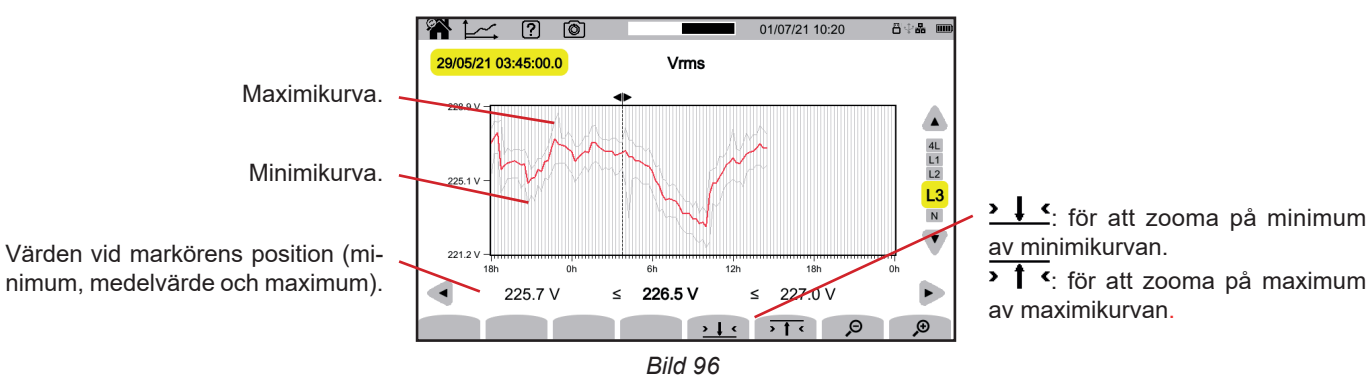

# Fas-nolla-spänningar (Vrms) för ett L1-visningsfilter och ≻↓ <

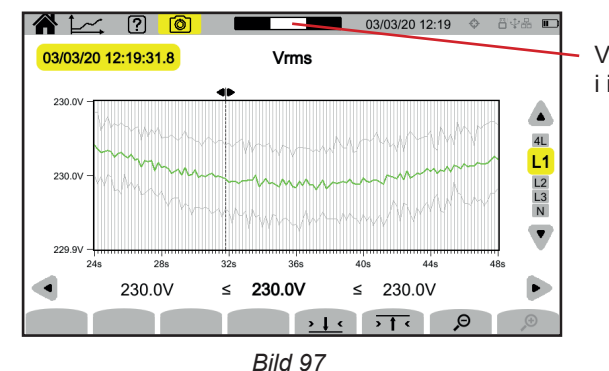

Visningsfönstrets placering i inspelningen.

#### Aktiv effekt (P) för ett Σ-visningsfilter

Effekten, liksom energin, visas i stapeldiagramformat. En stapels längd är 1 sekund eller en inspelningsperiod om den är längre än 1 s.

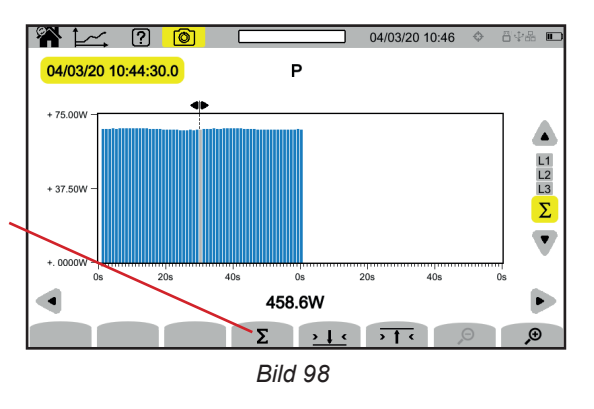

För att visa aktiv energi (E<sub>p</sub>).

### Kumulativ aktiv energi (E<sub>p</sub>) för ett Σ-visningsfilter

- Placera markören i början av ackumuleringsområdet.
- Tryck på Σ-knappen.
- Flytta markören till slutet av energiackumuleringsområdet.
- Den kumulativa summan visas när den utvecklas.

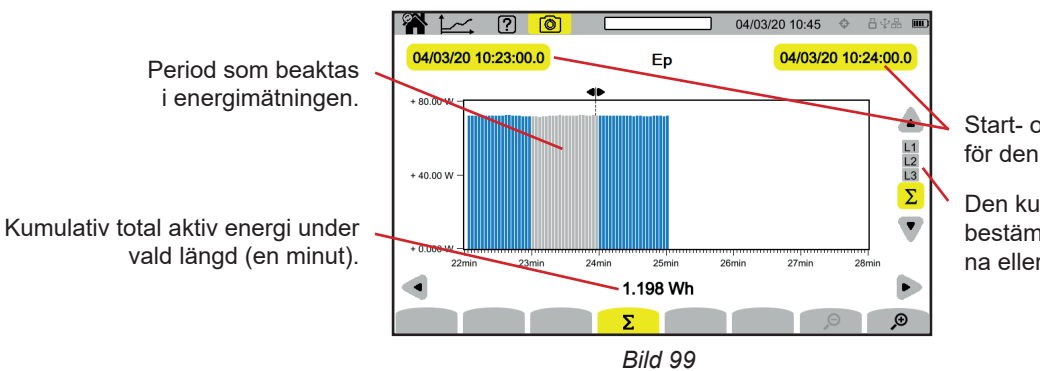

Start- och slutdatum för den kumulativa summan.

Den kumulativa summan kan bestämmas för var och en av faserna eller på alla faser.

#### Effektfaktor (PF) för ett L1-visningsfilter

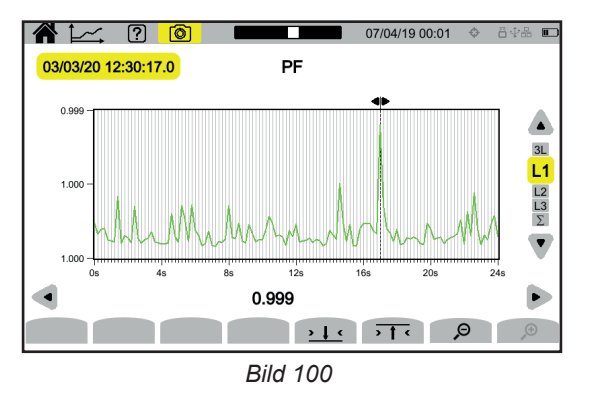

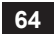

# **10. TRANSIENTLÄGE**

Transientläget 🖾 spelar in spännings- och strömtransienter under en specificerad tid som bestämts enligt den valda konfigurationen (se kapitel 3.4.5). Det tjänar också till att spela in chockvågor: mycket höga spänningar under en mycket kort tid.

CA 8345 kan spela in ett stort antal transienter. Detta nummer är endast begränsat av SD-kortets kapacitet.

Startskärmen visar en lista över inspelningar som redan gjorts. Det finns inga för tillfället.

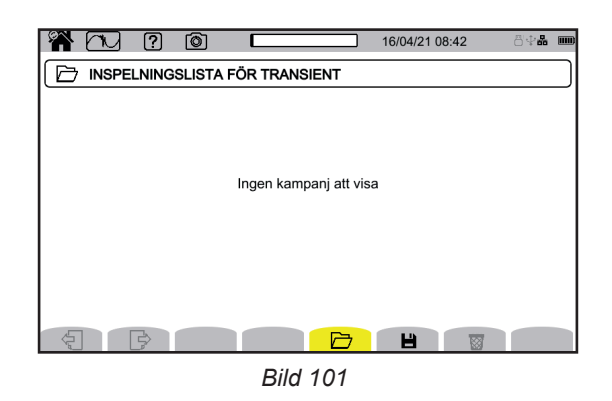

# **10.1. START AV INSPELNING**

Tryck på 💾 för att schemalägga en inspelning.

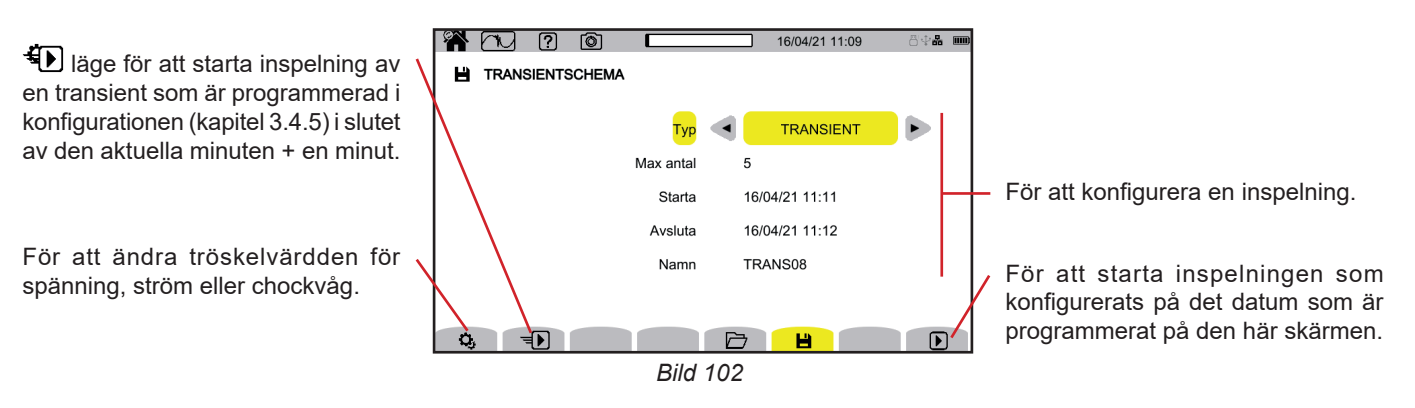

Konfigurationen specificerar:

- om inspelningen avser transienter, chockvågor eller båda
- det maximala antalet transienter eller chockvågor som ska spelas in.
- inspelningens startdatum och -tid
- inspelningens slutdatum och -tid
- namn på inspelningen.

Tryck på **D**. Inspelningen börjar vid den programmerade tiden om det finns tillräckligt med utrymme på SD-kortet.

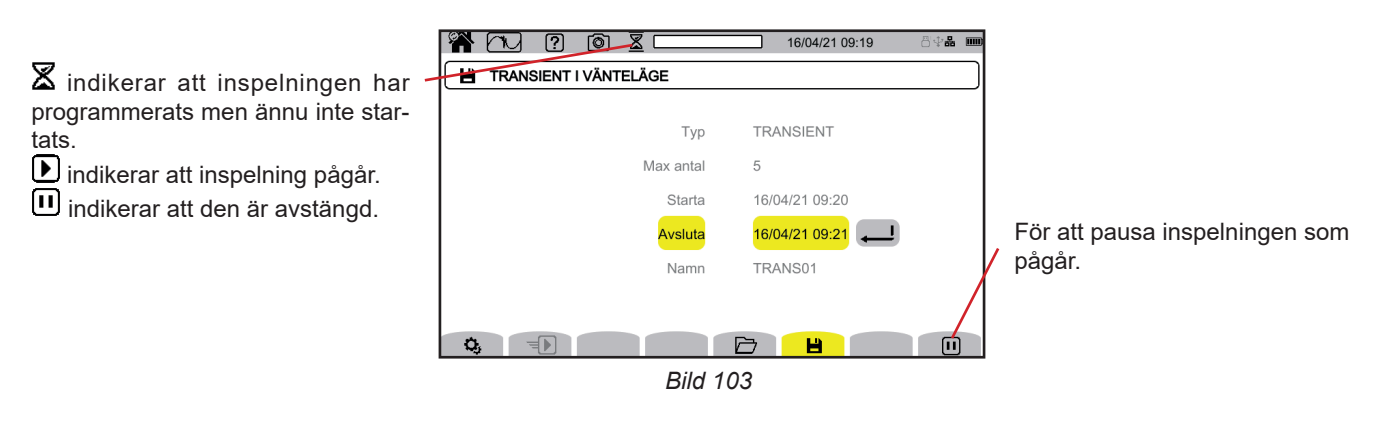

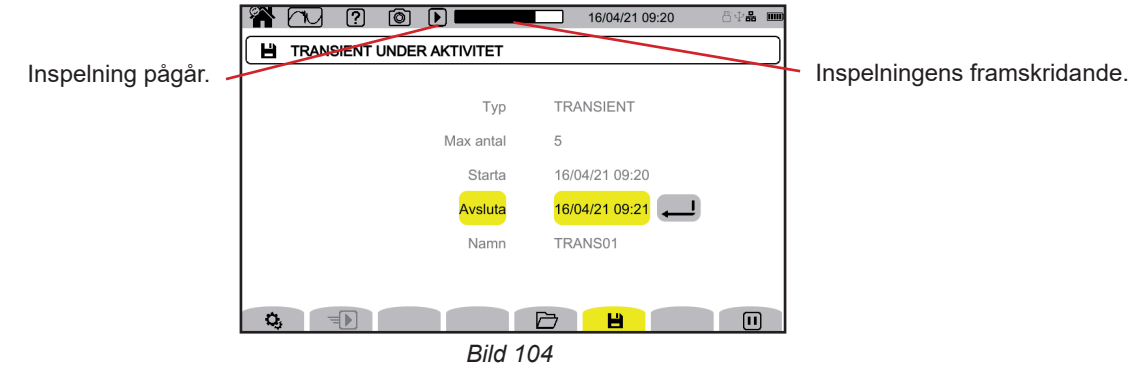

# **10.2. LISTA MED INSPELNINGAR**

Tryck på 🗁 för att se inspelningarna.

|                                      | n 🖓 🕈       | 0              | 16/04/21 10:04   | 4 🗄 🖓 🛲 🎟 | 1                                 |
|--------------------------------------|-------------|----------------|------------------|-----------|-----------------------------------|
|                                      |             | RECORDING LIST |                  |           |                                   |
| Namn, startdatum och -tid, slutdatum | TRANS01     | 16/04/21 09:16 | > 16/04/21 09:17 |           |                                   |
| och inspelningstid.                  | TRANS01     | 16/04/21 09:20 | > 16/04/21 09:21 |           |                                   |
|                                      | TRANS03     | 16/04/21 09:40 | > 16/04/21 09:40 | 6         |                                   |
|                                      | TRANS04     | 16/04/21 09:43 | > 16/04/21 09:43 | 6         |                                   |
|                                      | TRANS05     | 16/04/21 09:53 | > 16/04/21 09:54 |           |                                   |
| För att visa de olika sidorna. 🔨     | TRANS06     | 16/04/21 09:57 | > 16/04/21 09:57 | 6         | Så här raderar du vald inspelning |
|                                      | 1/2<br>중기 당 |                |                  |           |                                   |
|                                      |             |                | <br>05           |           | 1                                 |

Om slutdatumet visas i rött beror det på att inspelningen inte kunde fortsätta fram till det planerade slutdatumet.

- eller på grund av ett strömförsörjningsproblem (instrumentet stängdes av på grund av att låg batterinivå)
- eller på grund av att det maximala antalet transienter nåddes.
- eller för att det uppstod ett skrivfel på SD-kortet.

Använd hjälpknappen 2 för att lära dig vad felnumret som visas betyder.

Se kapitel 3.3.4 för information hur du raderar alla transienter samtidigt.

# **10.3. LÄSA EN INSPELNING**

Välj inspelning som ska läsas på listan och tryck på bekräftelseknappen 괻 för att öppna den.

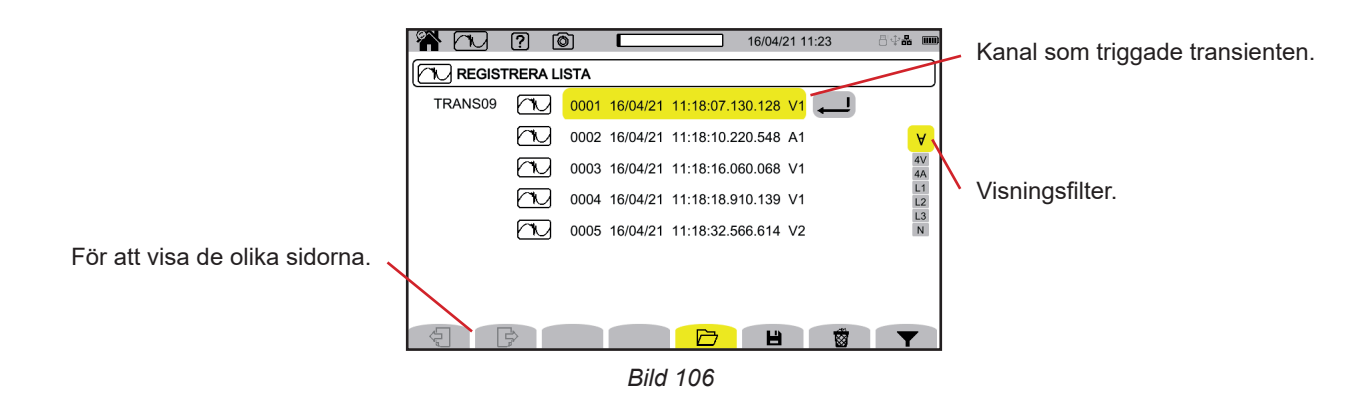

Tryck på **Y**-knappen och använd knapparna pil upp och pil ner för att ändra visningsfilter.

- ∀: för att visa alla transienter.
- 4 V: för att visa de transienter som triggades av en händelse i en av de fyra spänningskanalerna.
- 4 A: för att visa de transienter som triggades av en händelse i en av de fyra strömkanalerna.
- L1, L2 eller L3 : för att visa de transienter som triggades av en spännings- eller strömhändelse i fas L1, L2, eller L3.
- N: för att visa de transienter som triggades av en spännings- eller strömhändelse i nollan.

Bekräfta genom att trycka på **T**-knappen igen.

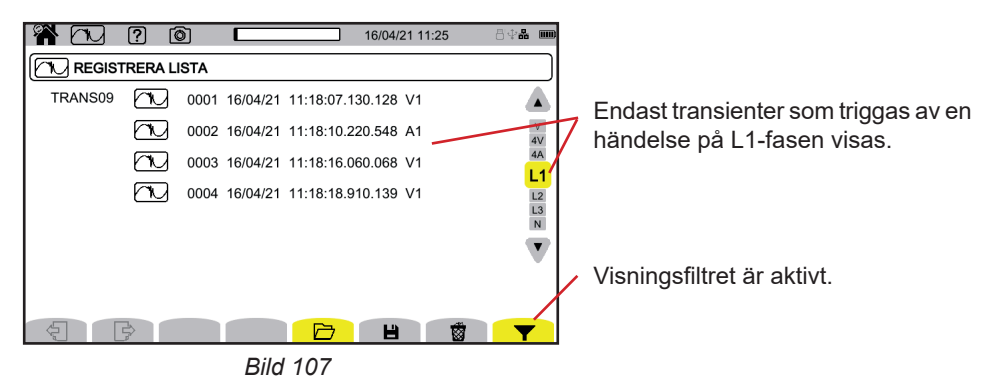

För att visa en transient, välj den och tryck på bekräftelseknappen 📿.

Nedan ser du några exempel på skärmar för 3-fasanslutning med 5-ledare.

Markören låter dig se värdena längs kurvorna som visas. Använd knapparna pil vänster och pil höger för att flytta markören.

Använd knapparna pil upp och pil ner för att ändra visningsfilter.

₽ ₽: för att sträcka ut eller krympa tidsskalan.

### Transienthändelse i alla spänningskanaler.

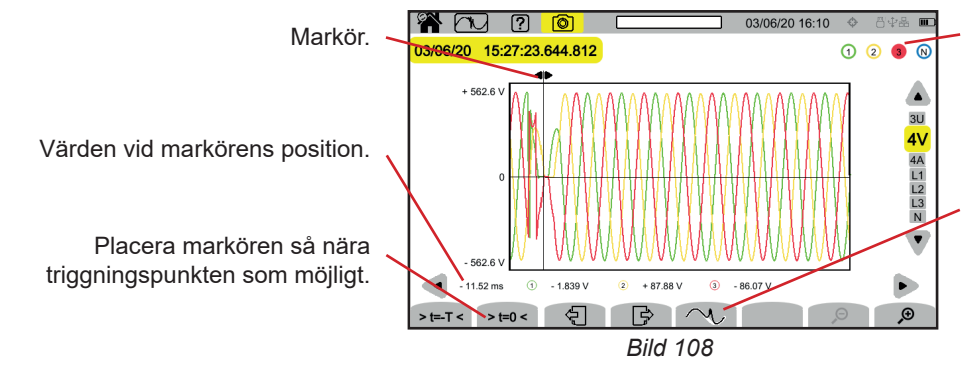

Kanal som triggade transientinspelningen.

För att zooma in händelsen som triggade transientinspelningen. Den här knappen är endast aktiv på 4V och L3 eftersom den triggande händelsen finns på den tredje spänningskanalen.

#### Zooma in den triggande händelsen

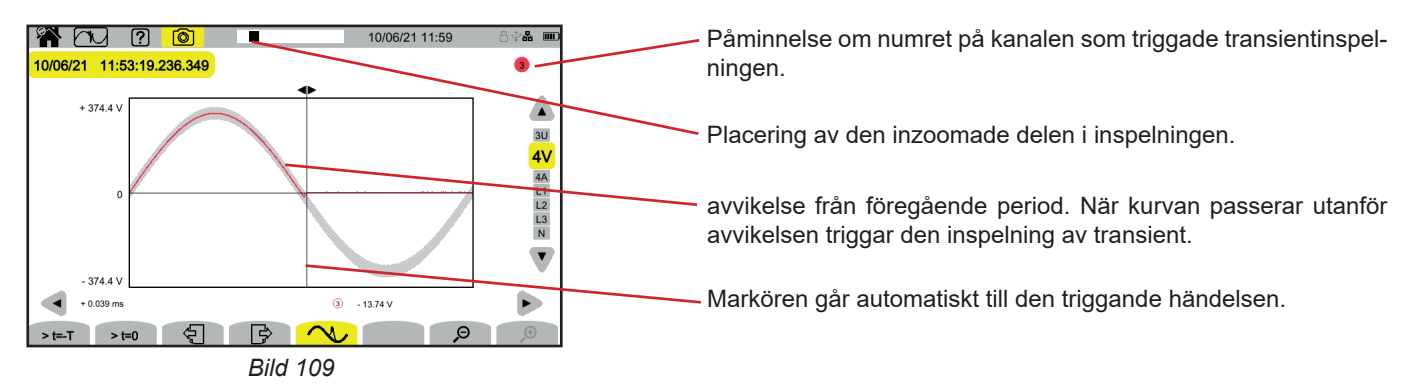

#### Chockvåg i alla spänningskanaler

Om du har spelat in en chockvåg visas den när inspelningen läses.

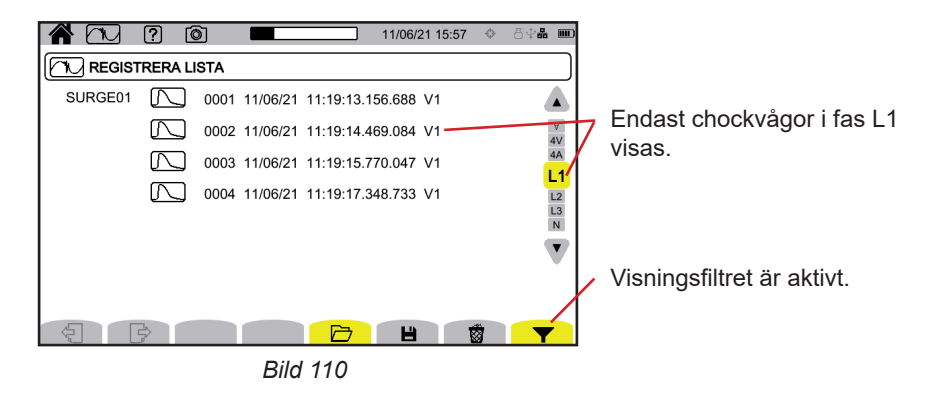

Välj inspelningen av chockvågen för att visa den och tryck på bekräftelseknappen 🥮. Den här skärmen visar hela den inspelade signalen under en period av 1 024 s. Ögonblicket för triggning visas på en fjärdedel

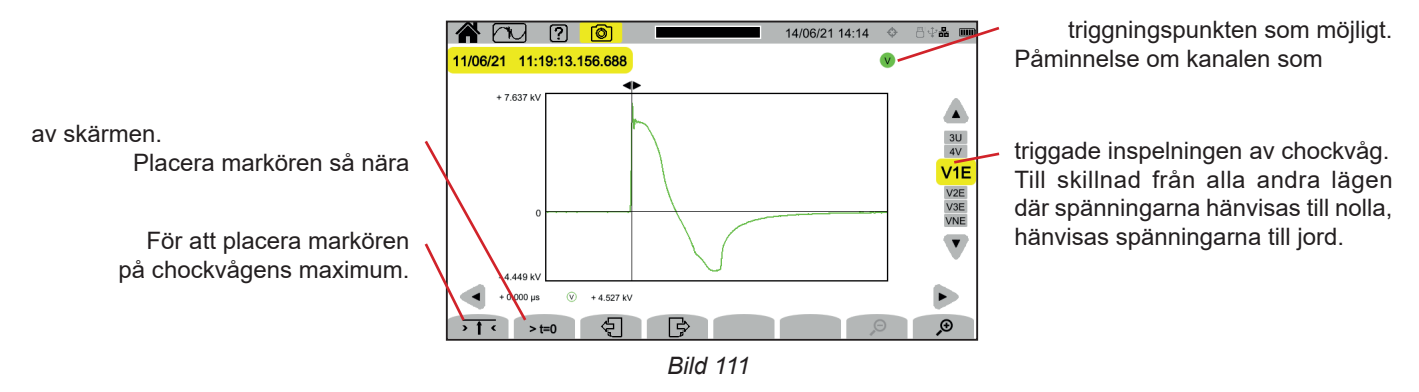

#### Zooma in den triggande händelsen eller det maximala värdet

Tryck på **t** för att placera markören på det triggande elementet eller **t=0** för att placera markören på maximum. Eftersom chockvågen byggs upp mycket snabbt, är dessa två punkter ofta mycket nära varandra. Tryck sedan på  $\mathcal{P}$ , en eller flera gånger, för att zooma in.

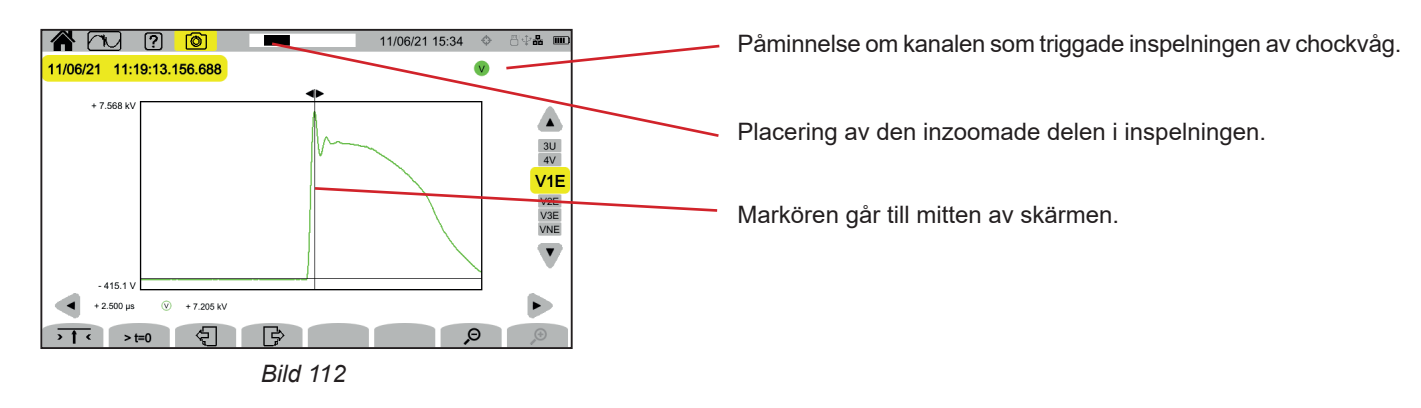

# 11. STARTSTRÖMLÄGE

Startströmläge används för att spela in startspänningar under en specificerad tid enligt den valda konfigurationen (se kapitel 3.4.6).

CA 8345 kan spela in ett stort antal startströminspelningar. Detta nummer är endast begränsat av SD-kortets kapacitet.

Startskärmen visar en lista över inspelningar som redan gjorts. Det finns inga för tillfället.

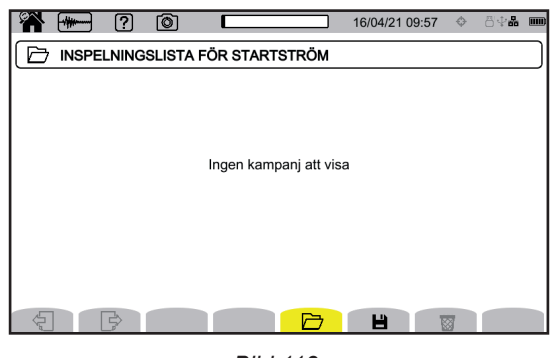

Bild 113

# **11.1. START AV INSPELNING**

Tryck på 💾 för att programmera en inspelning.

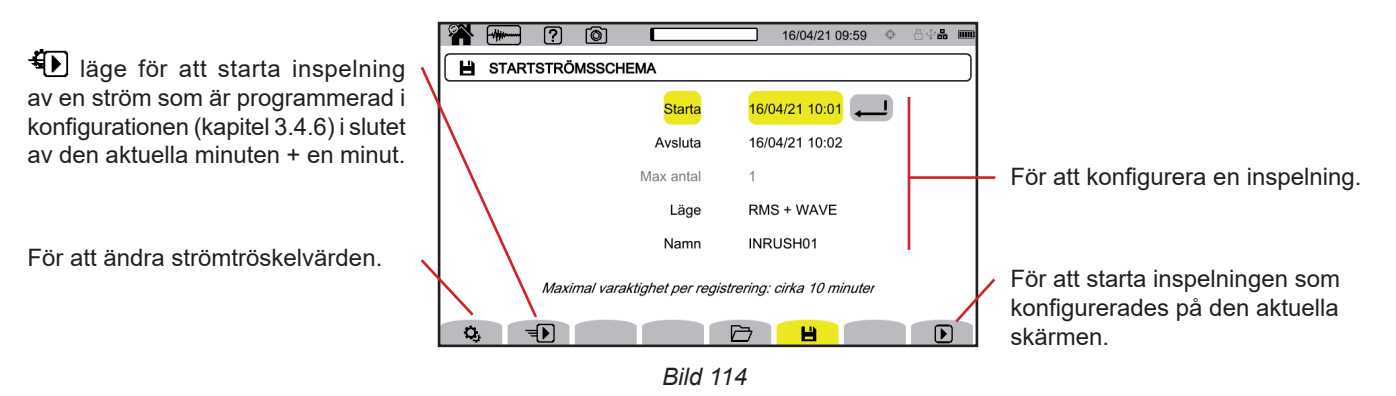

Konfigurationen specificerar:

- inspelningens startdatum och -tid
- inspelningens slutdatum och -tid
- huruvida inspelningen avser RMS-värden eller RMS-värden och momentana värden
- namn på inspelningen.

Tryck på D. Inspelningen startar vid den programmerade tiden om SD-kortet är på plats vid tidpunkten för tryckningen och det finns tillräckligt med utrymme kvar.

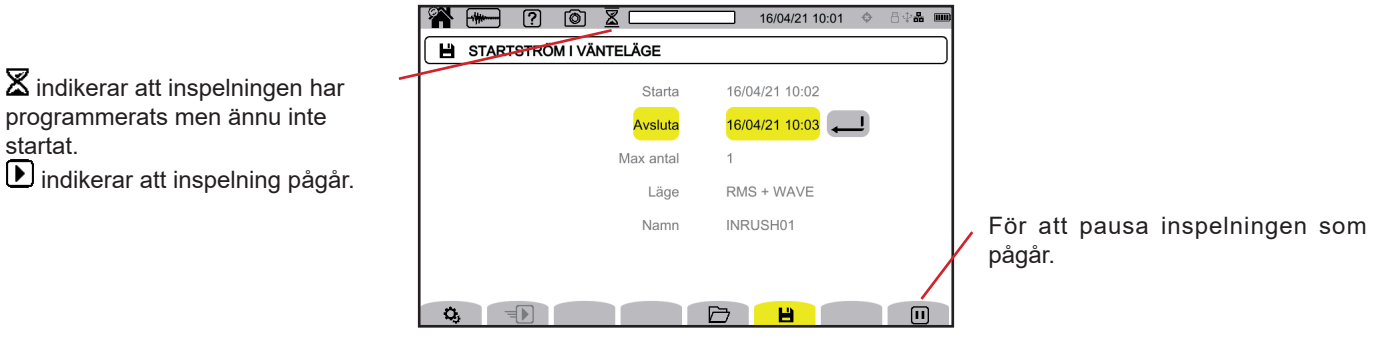

Bild 115

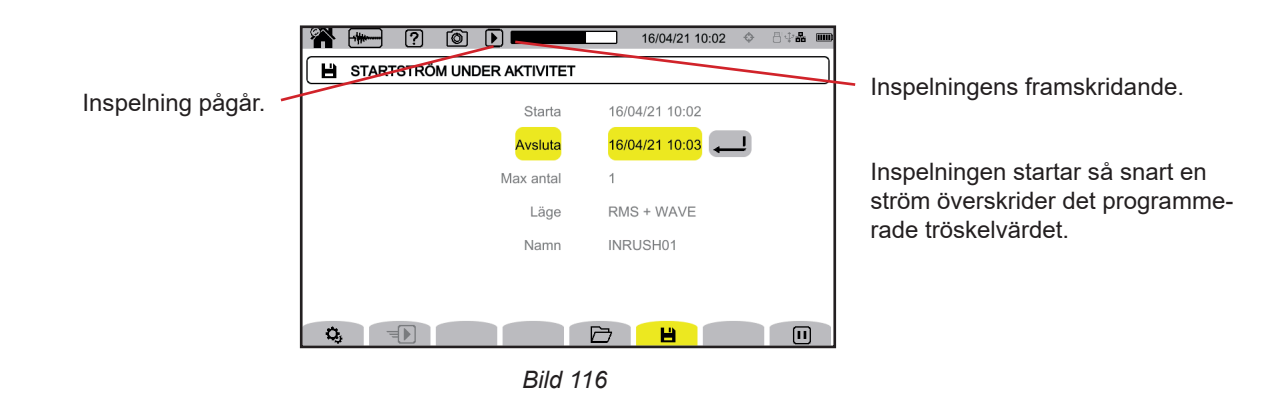

# **11.2. LISTA MED INSPELNINGAR**

Tryck på 🗁 för att se inspelningar som gjorts.

|                                  | 🎢 🛲 ? 🔅  | <b>)</b> 16/04/21 13:5          | 1 💠 🗄 🖓 🖁 📖 |                                 |
|----------------------------------|----------|---------------------------------|-------------|---------------------------------|
|                                  |          | STA FÖR STARTSTRÖM              |             |                                 |
| Namn, startdatum och -tid,       | INRUSH01 | 16/04/21 10:02 > 16/04/21 10:03 | L           |                                 |
| slutdatum och -tid 🚿             | INRUSH02 | 16/04/21 13:49 > 16/04/21 13:49 | 6           |                                 |
| för inspelning.                  | INRUSH03 | 16/04/21 13:59 > 16/04/21 14:00 |             |                                 |
|                                  | INRUSH04 | 16/04/21 14:05 > 16/04/21 14:05 | 6           |                                 |
| För att visa de olika sidorna. 🥆 |          |                                 |             | För att radera vald inspelning. |
|                                  | Ę B      |                                 |             |                                 |
|                                  |          | Bild 117                        |             |                                 |

Se kapitel 3.3.4 för att radera alla startströminspelningar samtidigt.

Om slutdatumet visas i rött beror det på att inspelningen inte kunde fortsätta fram till det planerade slutdatumet.

- eller på grund av ett strömförsörjningsproblem (instrumentet stängdes av på grund av att låg batterinivå)
- eller för att det uppstod ett skrivfel på SD-kortet.

Använd hjälpknappen (2) för att lära dig vad felnumret som visas betyder.

# 11.3. LÄSA EN INSPELNING

Välj inspelning som ska läsas på listan och tryck på bekräftelseknappen 🔎 för att öppna den. Inspelningar vars slutdatum visas i rött kan vara oanvändbara.

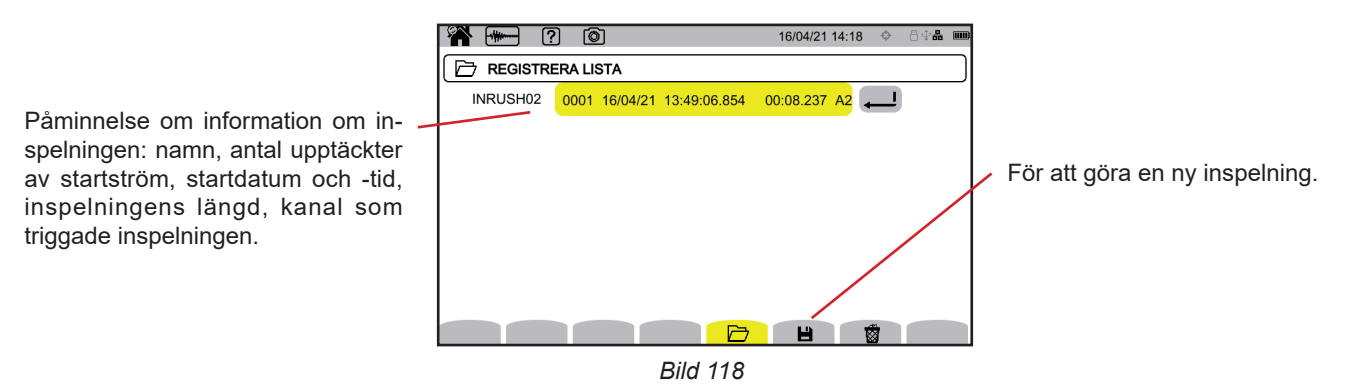

Tryck på bekräftelseknappen 🔎 igen för att visa information om inspelningen.

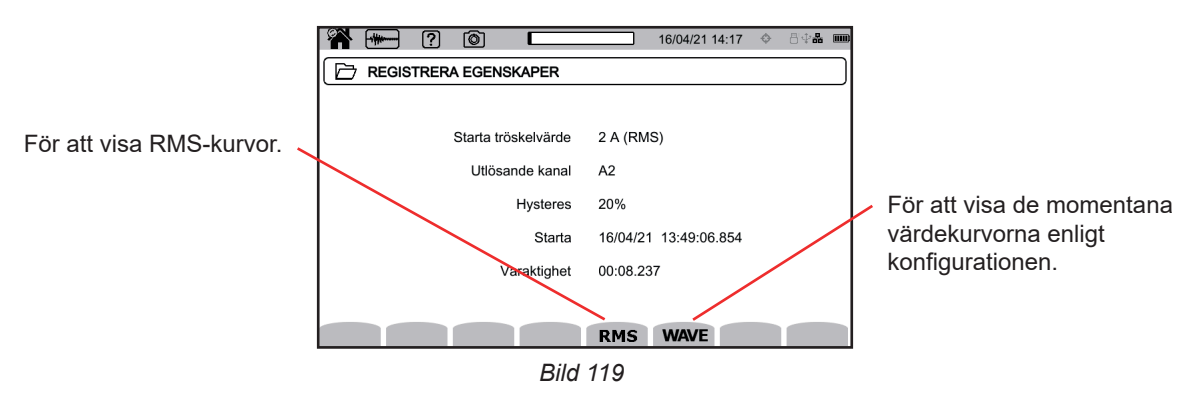

Nedan ser du några exempel på skärmar för 3-fasanslutning med 5-ledare.

### 11.3.1. RMS-VÄRDEN

i

Tryck på RMS-knappen för att visa RMS-spännings- och strömvärden.

Använd knapparna pil upp och pil ner för att ändra visningsfilter.

- **3V**: för att visa de tre fas-nolla-spänningarna.
- **3U**: för att visa de tre fas-fas-spänningarna.
- **3A**: för att visa de tre strömmarna.
- L1, L2, L3: för att visa spänning och ström på faserna L1, L2, och L3.
- Hz: för att visa utvecklingen av nätfrekvensen över tid.

Markören låter dig se värdena längs kurvorna som visas. Använd knapparna pil vänster och pil höger för att flytta markören.

₽ . för att sträcka ut eller krympa tidsskalan.

🛿 Den maximala längden på en RMS-inspelning är 30 minuter. I detta fall kan det ta upp till cirka tio sekunder att visa kurvorna.

### inspelning av startström i RMS på 3A

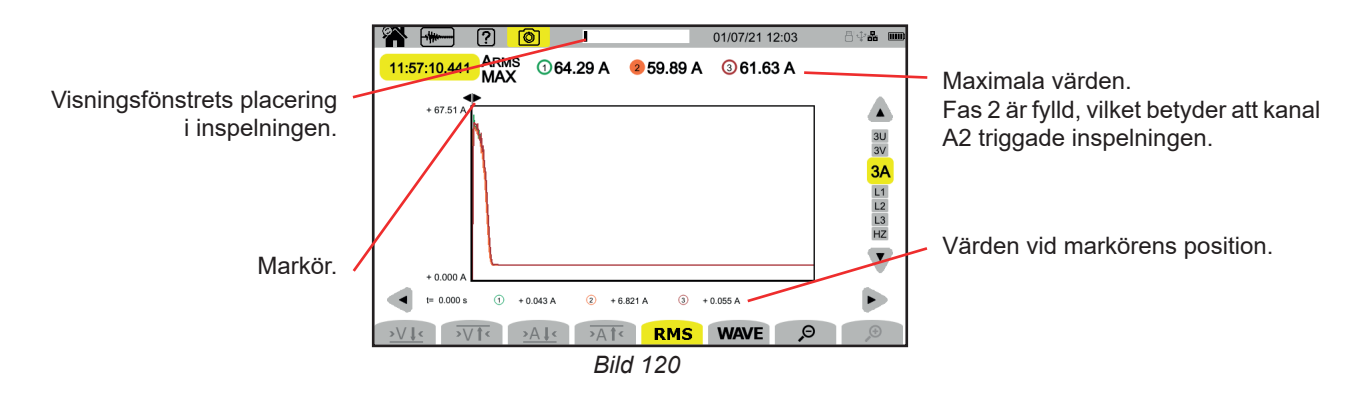

#### Inspelning av RMS-startström på L2

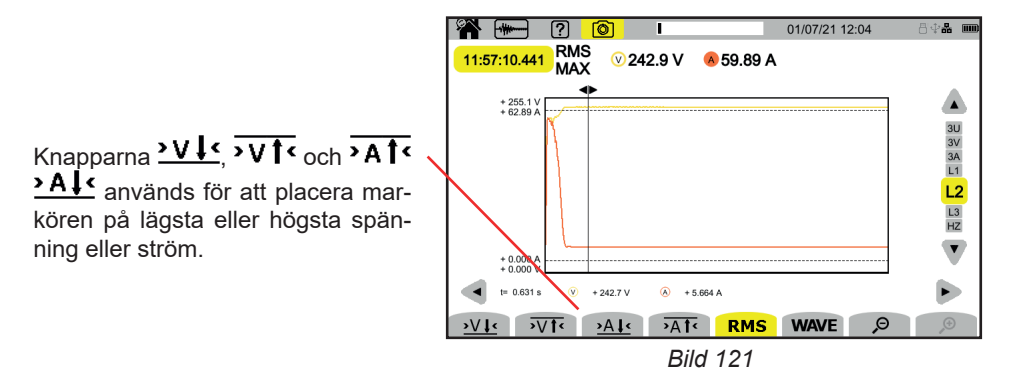

### 11.3.2. MOMENTANA VÄRDEN

Tryck på VÅG-knappen för att visa momentana spännings- och strömvärden. Den här inspelningen visar alla samplingar. Den är mycket mer exakt än RMS, som endast visar ett värde per halvperiod.

Använd knapparna pil upp och pil ner för att ändra visningsfilter.

- 4V: för att visa de tre fas-nolla-spänningarna och nolla.
- 3U: för att visa de tre fas-fas-spänningarna.
- 4A: för att visa de tre strömmarna och nollans ström.
- L1, L2, L3: för att visa spänning och ström på faserna L1, L2, och L3.
- N: för att visa strömmen och spänningen på nolla.

Markören låter dig se värdena längs kurvorna som visas. Använd knapparna pil vänster och pil höger för att flytta markören.

₽ ₽: för att sträcka ut eller krympa tidsskalan.

i

Den maximala längden på en RMS-VÅG-inspelning är 10 minuter. I detta fall kan det ta upp till en minut att visa kurvorna.

#### Inspelning av momentana startströmvärden på 4A

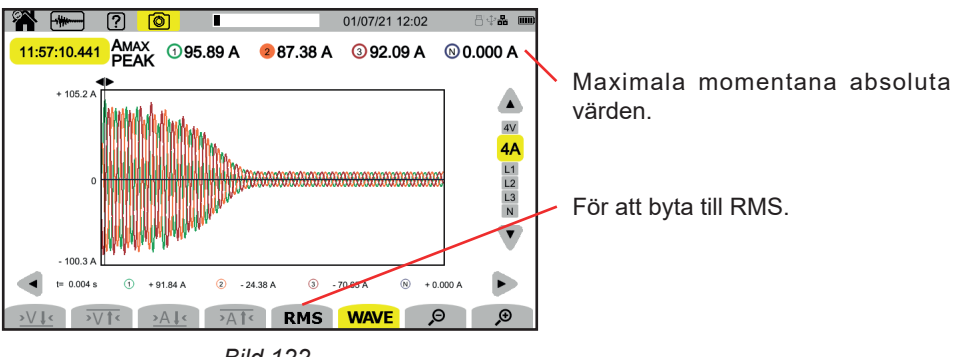

Bild 122
### Inspelning av momentana startströmvärden på L3

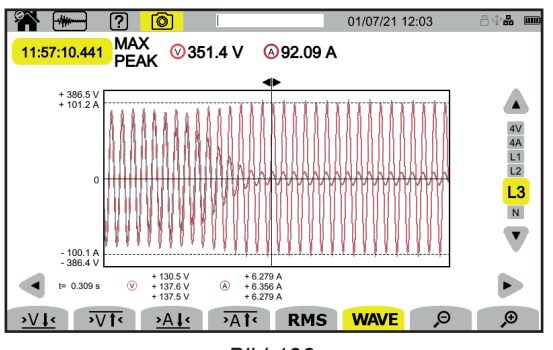

Bild 123

# 12. LARMLÄGE

Larmläget detekterar och spelar in överskridanden av de kvantiteter som valts i konfigurationen (se kapitel 3.4.7) under en specificerad tid.

CA 8345 kan spela in ett stort antal larmkampanjer (endast begränsade av SD-kortets kapacitet), där var och en innehåller upp till 20 000 larm. Du kan välja det maximala antalet i konfigurationen.

Startskärmen visar en lista över larmkampanjer som redan genomförts. Det finns inga för tillfället.

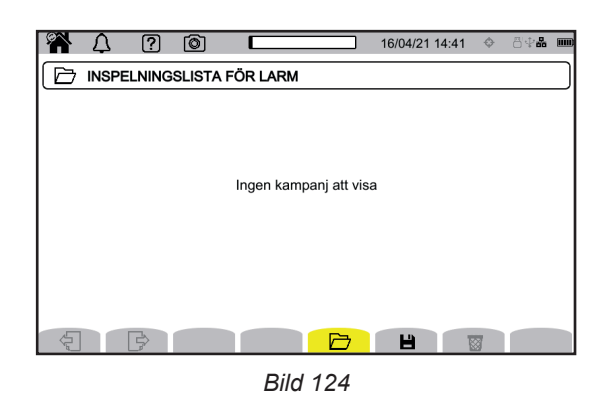

Det är inte möjligt att programmera en larmkampanj om startströmdetektering pågår.

### **12.1. START AV LARMKAMPANJ**

i

i

Tryck på 💾 för att programmera en larmkampanj.

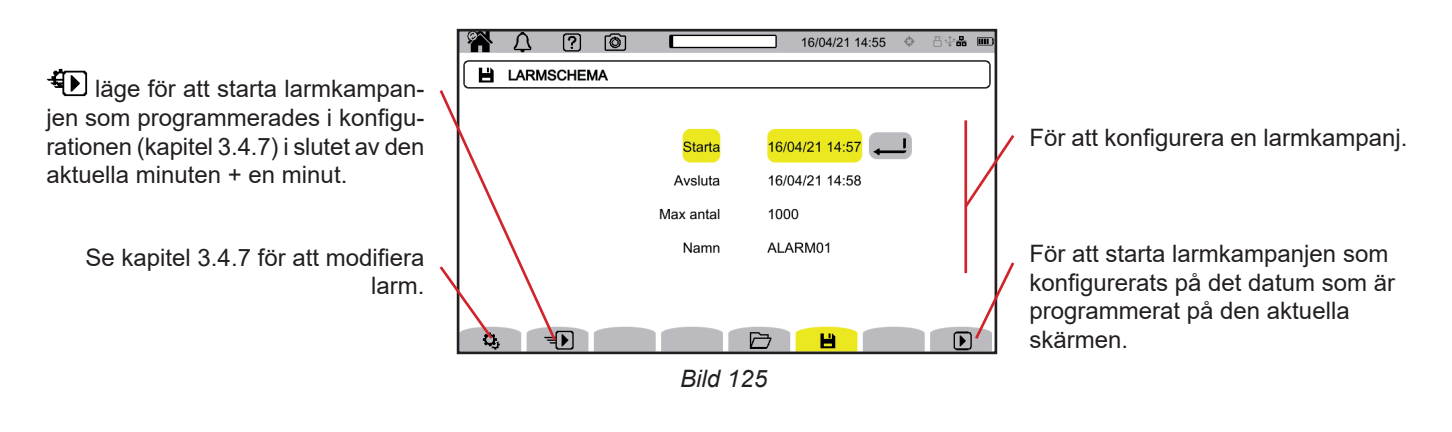

Larmet inaktiveras när du ändrar det. Kom ihåg att återaktivera det.

Konfigurationen specificerar:

- larmkampanjens startdatum och -tid
- Iarmkampanjens slutdatum och -tid
- maximalt antal larm som ska spelas in i kampanjen.
- Iarmkampanjens namn.

Tryck på 🕑. Larmkampanjen startar vid den programmerade tiden.

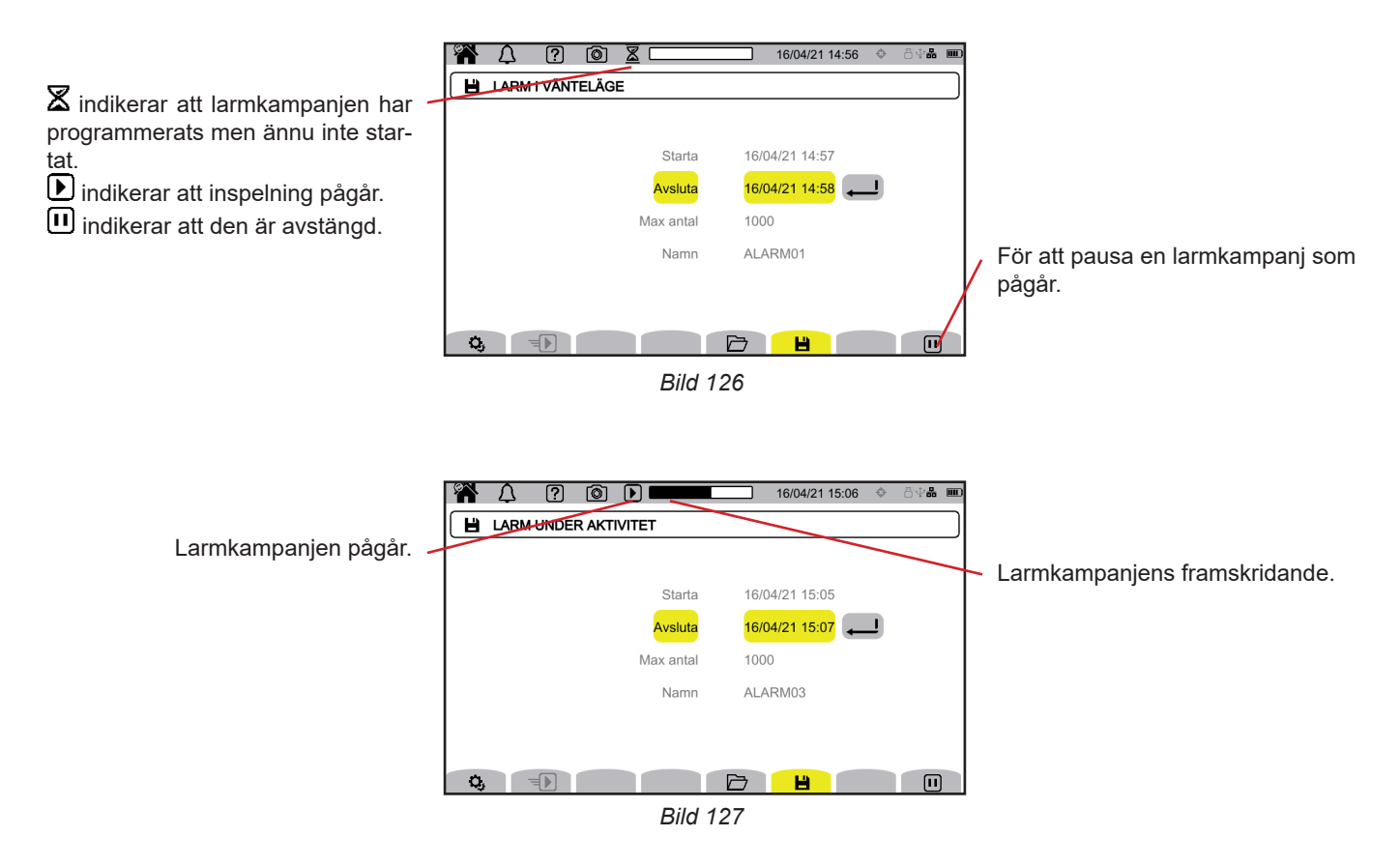

### **12.2. LISTA MED LARMKAMPANJER**

Tryck på 🗁 för att se larmkampanjer som redan utförts.

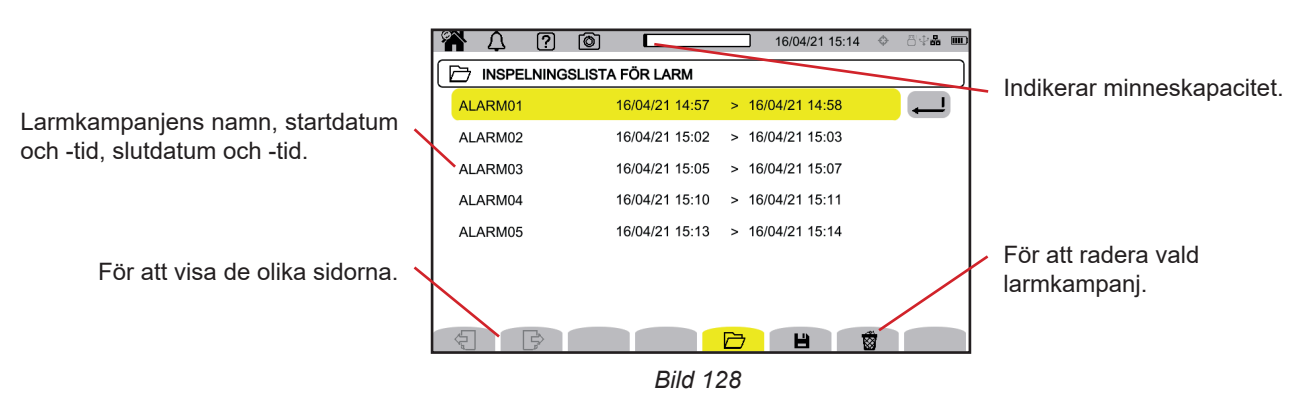

Se kapitel 3.3.4 för att radera alla larmkampanjer samtidigt.

Om slutdatumet visas i rött beror det på att inspelningen inte kunde fortsätta fram till det planerade slutdatumet.

- eller på grund av ett strömförsörjningsproblem (instrumentet stängdes av på grund av att låg batterinivå)
- eller för att det uppstod ett skrivfel på SD-kortet.

Använd hjälpknappen (?) för att lära dig vad felnumret som visas betyder.

### 12.3. START AV LARMKAMPANJ

Välj larmkampanjen som ska läsas på listan och tryck på bekräftelseknappen 🔎 för att öppna den.

Nedan visas ett exempel på en skärm.

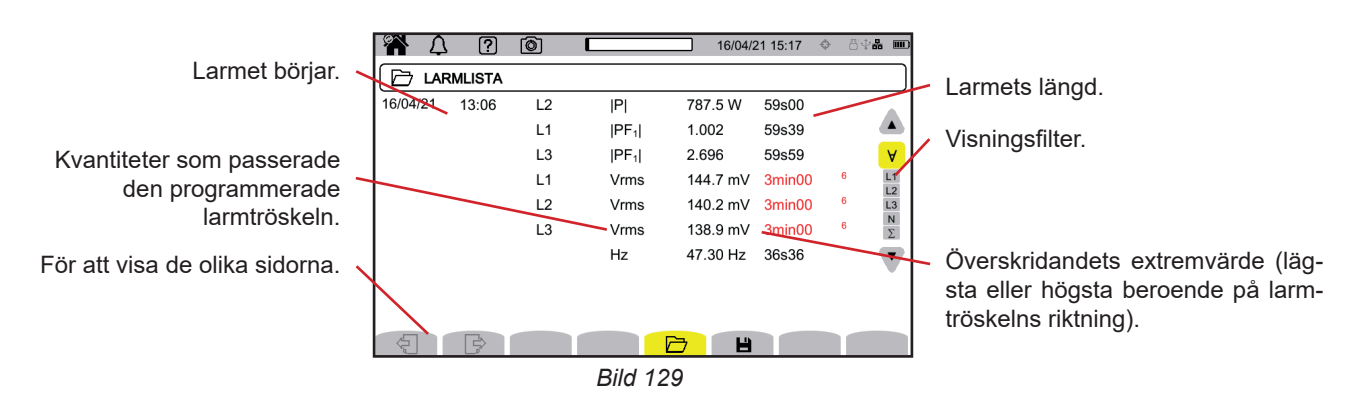

Använd knapparna pil upp och pil ner för att ändra visningsfilter.

- ∀: för att visa larm i alla kanaler.
- L1, L2, L3: för att visa larm på fas L1, L2, eller L3.
- N: för att visa larm på neutral.
- Σ: för att visa larm på de kvantiteter som kan summeras, till exempel strömmen

Om ett larms längd visas i rött betyder det att det var avstängt:

- eftersom larmkampanjen avslutades medan larmet pågick
- eller på grund av ett strömförsörjningsproblem (instrumentet stängdes av på grund av att låg batterinivå)
- eller på grund av att larmet stoppades manuellt (🕕 trycktes) eller för att instrumentet stängdes av avsiktligt (🔱 trycktes)
- eller för att minnet var fullt
- eller på grund av ett mätfel
- eller på grund av en oförenlighet mellan kvantiteten som övervakas och instrumentets konfiguration (t.ex. om en strömtång tas bort).

I de två senaste fallen visas också extremvärdet i rött. Detta indikerar att det finns ett fel med ett felnummer. Använd hjälpknappen ? för att lära dig vad detta nummer betyder. Övervakningsläget 🖾 övervakar ett elnät enligt standarden EN 50 160. Det detekterar:

- långsamma variationer
- snabba variationer och avbrott
- spänningsfall
- tillfälliga överspänningar
- och transienter.

En övervakningskampanj triggar därför en trendinspelning, en sökning efter transienter, en larmkampanj och en logg över händelser.

CA 8345 kan spela in ett stort antal övervakningskampanjer. Detta nummer är endast begränsat av SD-kortets kapacitet.

Startskärmen visar en lista över övervakningskampanjer som redan genomförts. Det finns inga för tillfället.

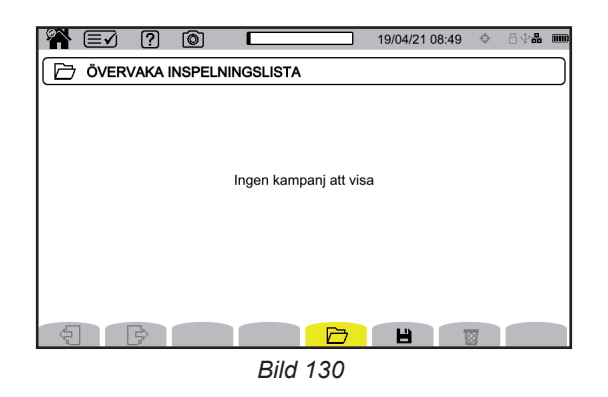

### 13.1. START AV ÖVERVAKNINGSKAMPANJ

Övervakningsläget konfigureras med PAT3-programvaran (se kapitel 16).

När programvaran har installerats och instrumentet anslutits fortsätter du till menyn Instrument, Konfigurera övervakning.

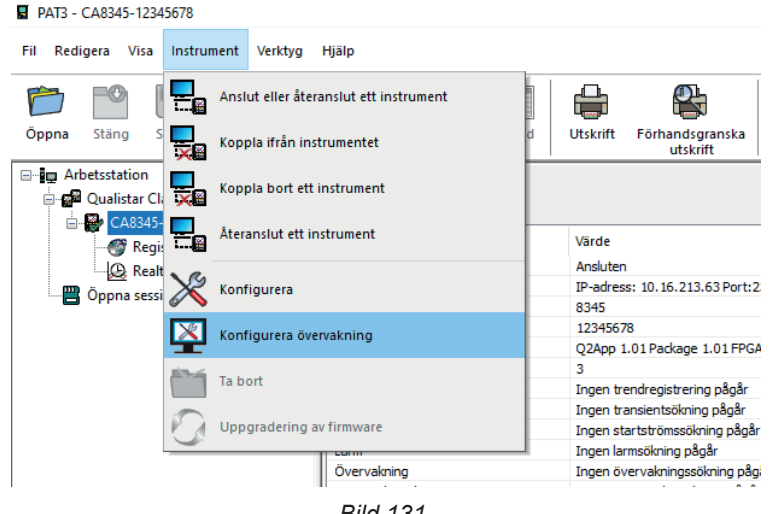

Bild 131

#### Konfigurationsfönstret öppnas.

| ervakning                            | Tröskelvärde för långsamma variationer                                | Snabba spänningsvariationer och avbrott                                    | Spänningsfall och -toppar | Transienter |                            |
|--------------------------------------|-----------------------------------------------------------------------|----------------------------------------------------------------------------|---------------------------|-------------|----------------------------|
| lektriskt dis                        | stributionssystem: 3-fas 5-tråds                                      |                                                                            |                           |             |                            |
| N 50160-ö                            | vervakning: Nominell spänning < 1000 V                                | ~                                                                          |                           |             | Ta bort vald konfiguration |
| Nominell sp<br>Ange distri           | pänning<br>butionsnätverkets nominella spänning:                      | THD Calculation<br>MAX harmonic used for                                   | THD calculation           |             | Spara                      |
| Fas-till-neu                         | tral 230 V (50 - 650000)                                              | 25                                                                         |                           |             | Spara som                  |
| Nominell fr     O 50 Hz     Betrakta | ekvens<br>O 60 Hz<br>a varje fas var för sig rörande spänningsda      | Sammanräkningsperiod (standard) 10 min V lar, -toppar och spänningsavbrott |                           |             |                            |
| Signaling fre<br>200<br>3000         | equencies to monitor:                                                 |                                                                            |                           |             |                            |
| nge namne<br>Iamnet kan              | et på den kampanj som ska konfigureras od<br>vara upp till 20 tecken. | h skickas till instrumentet                                                |                           |             |                            |
| MONIT01                              | ion test                                                              |                                                                            |                           |             |                            |
| Starttid                             | agg icar                                                              | Sluttid                                                                    |                           |             |                            |
|                                      |                                                                       | the three                                                                  |                           |             |                            |

Bild 132

Fönstret har fem flikar:

- Övervakning
- Tröskelvärde för långsamma variationer
- Snabba spänningsförändringar och avbrott
- Spänningsfall och överspänningar
- Transienter

Ange den nominella spänningen, frekvensen och namnet på den fil som kommer att innehålla övervakningskampanjen i fliken **Övervakning**.

I fliken **Tröskelvärde för långsamma variationer** är redan de största variationerna hos frekvensen och spänningarna specificerade enligt standarden, under en period av en vecka och under övervakningskampanjens längd. Du kan modifiera dem eller lägga till kvantiteter som ska övervakas.

Fliken **Snabba spänningsförändringar och avbrott** anger längden på avbrott och snabba spänningsförändringar (RVC), som dock är långsammare än transienter. Du kan behålla de förinställda värdena eller ändra dem.

Fliken **Spänningsfall och överspänningar** anger spänningsfallets nivå och längd samt överspänningens nivå och längd. Du kan behålla de förinställda värdena eller ändra dem.

Fliken Transient används för att specificera en sökning efter transienter enligt instrumentet (se kapitel 3.4.5).

När övervakningskampanjen konfigurerats bekräftar du genom att trycka på OK. Konfigurationen överförs till instrumentet.

Starta sedan övervakningskampanjen på instrumentet genom att ange dess starttid och längd. Tryck på 💾 för att programmera en övervakningskampanj.

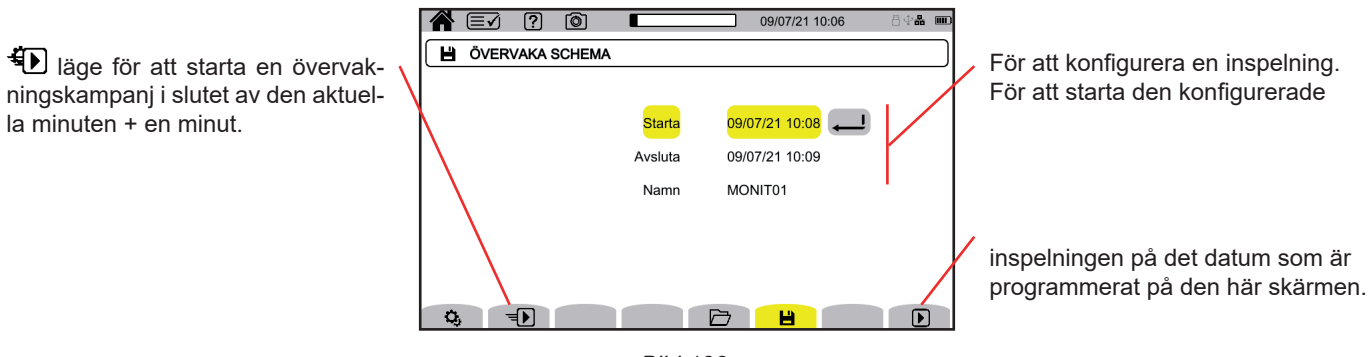

Bild 133

Konfigurationen specificerar:

- inspelningens startdatum och -tid
- inspelningens slutdatum och -tid
- namn på inspelningarna.

Tryck på 🕑. Övervakningen börjar vid den programmerade tiden om det finns tillräckligt med utrymme på SD-kortet.

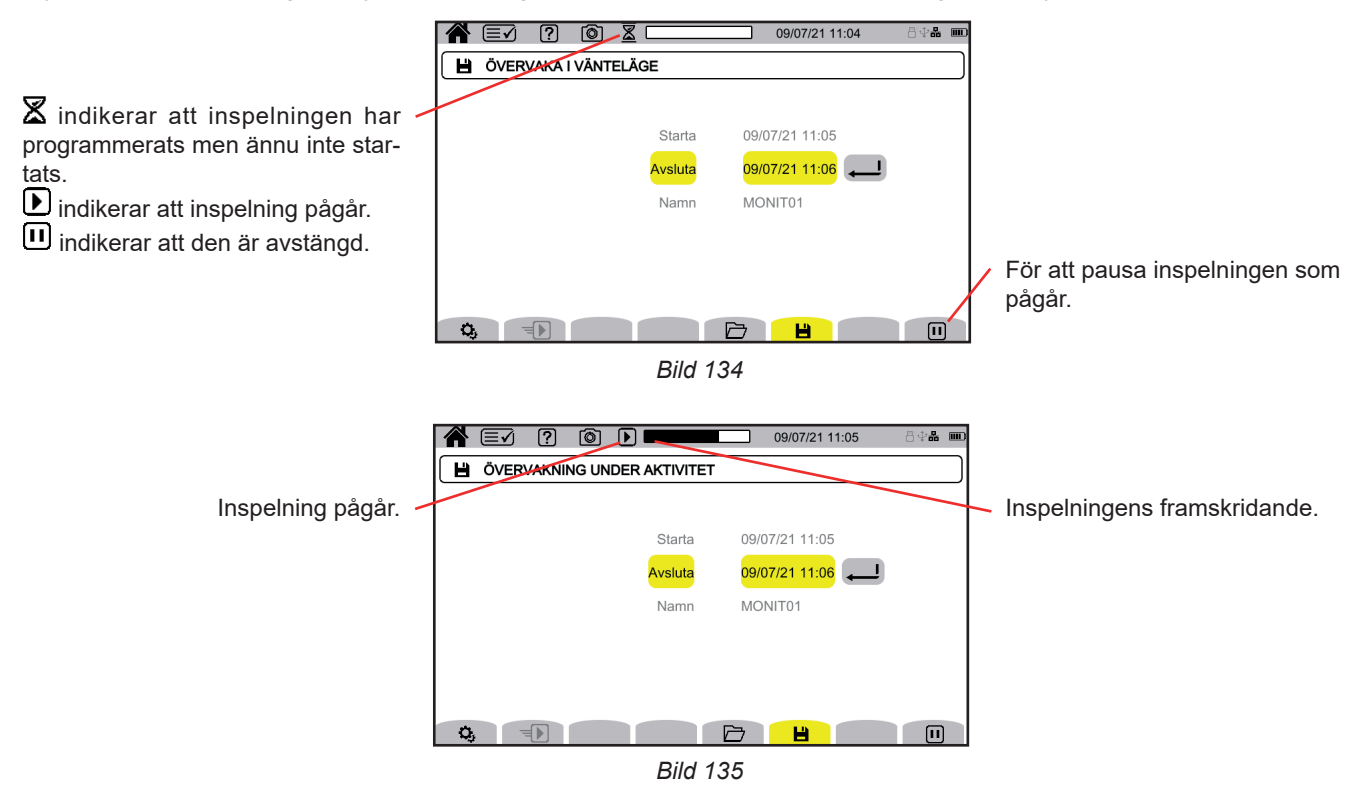

### 13.2. LISTA MED ÖVERVAKNINGSKAMPANJER

Tryck på 🗁 för att se övervakningskampanjer som redan utförts.

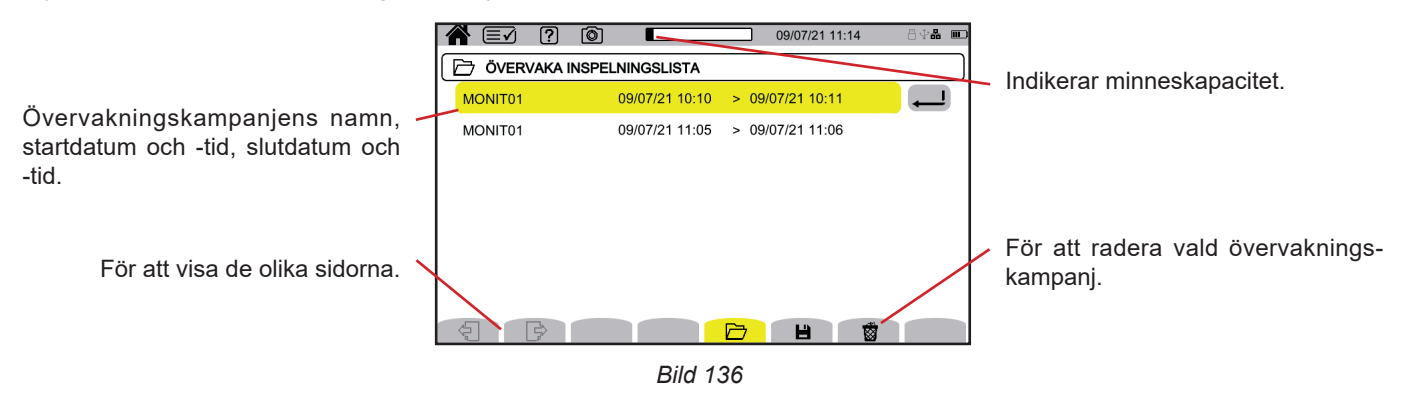

Om slutdatumet visas i rött beror det på att inspelningen inte kunde fortsätta fram till det planerade slutdatumet.

- eller på grund av ett strömförsörjningsproblem (instrumentet stängdes av på grund av att låg batterinivå)
- eller på grund av att det maximala antalet transienter nåddes
- eller för att det uppstod ett skrivfel på SD-kortet.

Använd hjälpknappen 😰 för att lära dig vad felnumret som visas betyder.

Se kapitel 3.3.4 för att radera alla övervakningskampanjer samtidigt.

## 13.3. LÄSNING AV ÖVERVAKNINGSKAMPANJER

Välj analys som ska läsas på listan och tryck på bekräftelseknappen 🔎 för att öppna den.

Nedan visas ett exempel på en skärm.

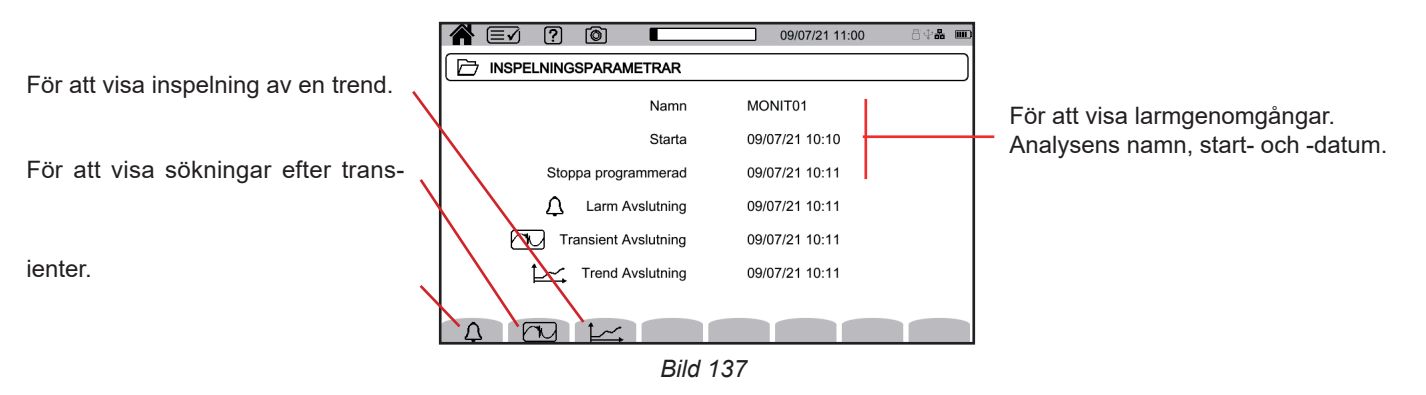

Se kapitel 12.3 för att läsa en larmkampanj.

Se kapitel 10.3 för att läsa en sökning efter transienter.

Se kapitel 9.3 för att läsa en trendinspelning.

För långsamma variationer, snabba förändringar, avbrott, spänningsfall och överspänningar finns inspelningarna i PAT3 i **Mina** inspelade sessioner.

Använd ()-knappen för att skapa skärmbilder och visa de inspelade skärmbilderna.

Skärmbilder spelas in på SD-kortet i katalog 8345\Fotografi. Man kan också läsa dem på datorn med PAT3-programvaran eller med hjälp av en SD-kortläsare (ingår inte).

## 14.1. SKÄRMBILD

Du kan skapa en skärmbild på två sätt:

- Tryck ner <a></a>-knappen och håll den nertryckt under en tid. Symbolen <a></a> i statusfältet blir gul <a></a> och sedan svart <a></a>. Släpp därefter upp <a></a>-knappen.
- Tryck på symbolen () i statusfältet uppe på skärmen.
   Symbolen () i statusfältet blir gul () och sedan grå.

Skärmar som sannolikt kommer att variera (kurvor, mätning) spelas in i sekvenser (upp till 5). Detta låter dig välja den som passar dig bäst.

Då är det nödvändigt att vänta några sekunder mellan skärmbilder, tillräckligt länge för att de ska spelas in och för att symbolen 💿

i statusfältet ska bli grå igen.

Antal skärmbilder som instrumentet kan spela in beror på SD-kortets kapacitet. Enstaka fotografier (fast skärm) förbrukar cirka 150 kB och flera fotografier (variabel skärm) förbrukar cirka 8 MB. Detta innebär att SD-kortet som tillhandahålls kan innehålla flera tusen skärmbilder.

Se därefter kapitel 3.3.4 för förfarandet för fullständig eller delvis radering av innehåll på SD-kortet.

## 14.2. HANTERING AV SKÄRMBILDER

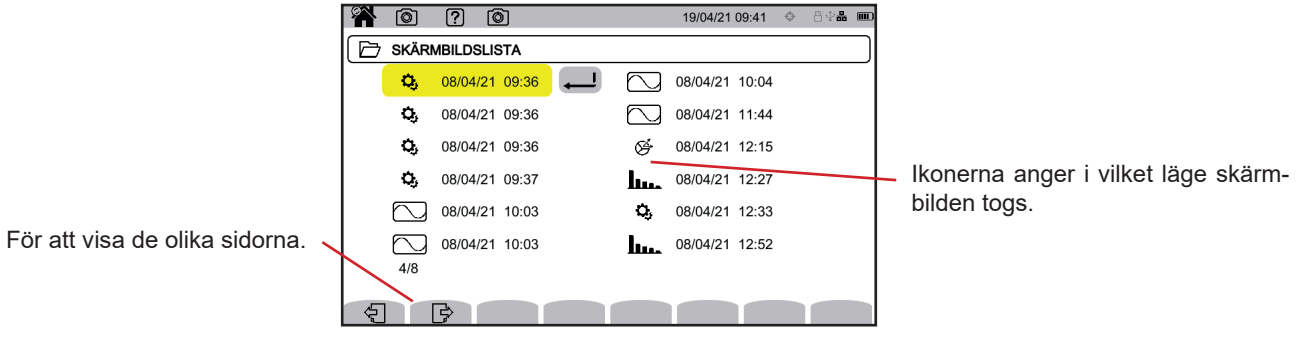

Bild 138

#### 14.2.1. VISNING AV SKÄRMBILD

Välj en skärmbild som du vill visa och tryck på bekräftelseknappen 괻. Instrumentet visar tillgängliga fotografier.

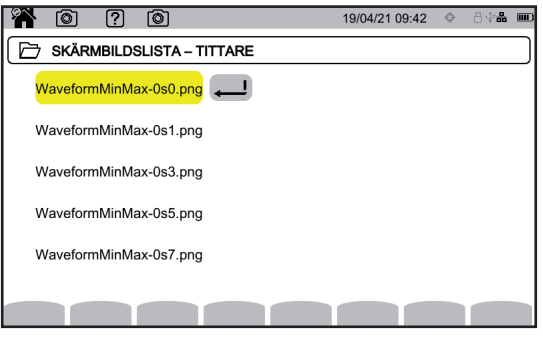

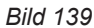

Välj en skärmbild och bekräfta 괻.

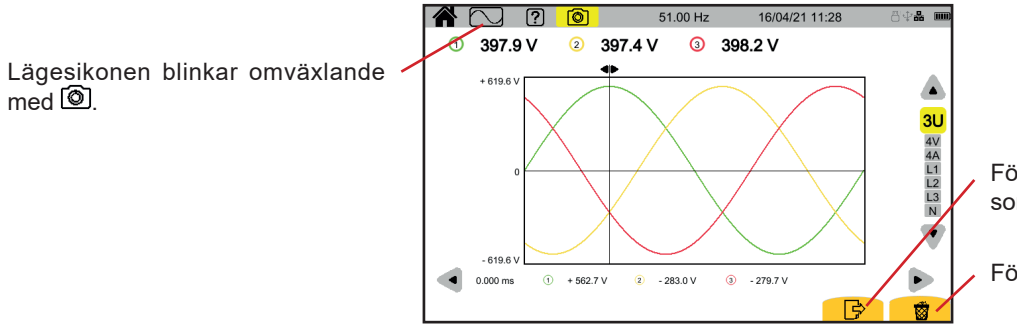

För att visa de olika skärmbilderna som utgör fotografiet.

För att radera skärmbilden.

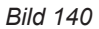

P-knappen ger dig tillgång till information om knapparnas funktioner och de symboler som används för pågående visningsläge.

Här är ett exempel på en hjälpskärm i energiläge:

| Påminnelse om läget.      | W 2 (2) 19/0<br>W Visa ström<br>PF Visa strömbaserade värden | 04/21 10:26 🛛 🗇 | 84 <b>m</b> |
|---------------------------|--------------------------------------------------------------|-----------------|-------------|
| Det finns tre hjälpsidor. |                                                              |                 |             |
|                           | Bild 141                                                     |                 |             |

Den första sidan anger de två möjliga funktionerna. Den andra sidan beskriver visningsfunktionerna och den tredje definierar symbolerna.

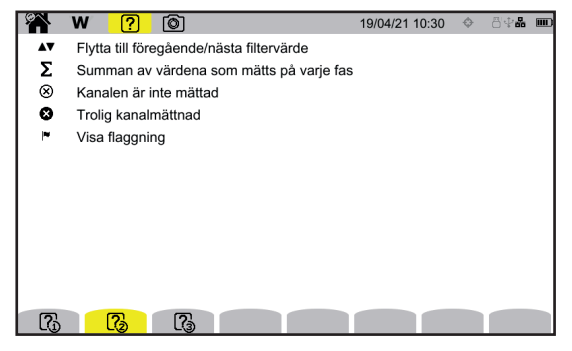

Bild 142

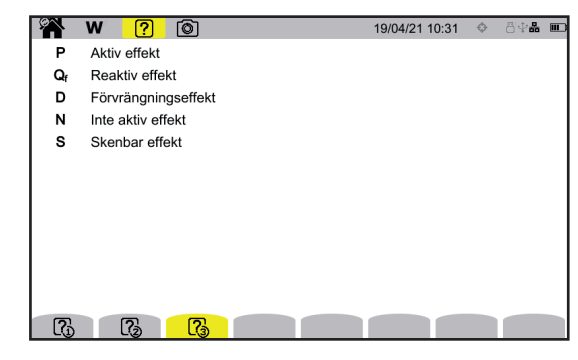

Bild 143

Och ett exempel på en hjälpskärm för vågform.

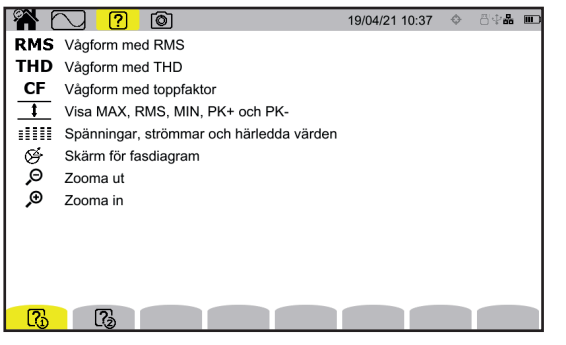

Bild 144

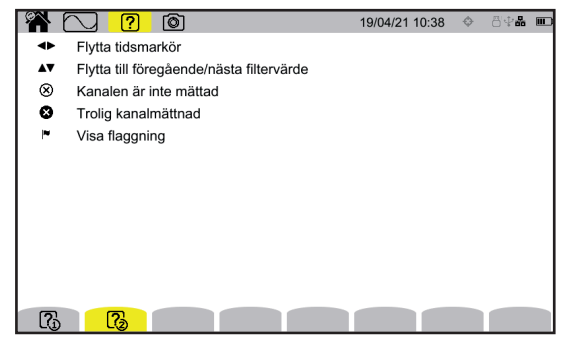

Bild 145

Programvaran PAT3 (Power Analyser Transfer 3) används för att:

- konfigurera instrument och mätningar
- starta mätningar

i

• överföra data som spelats in i instrumentet till en dator.

PAT3 kan också användas för att exportera konfigurationen till en fil och för att importera en konfigurationsfil.

### 16.1. SKAFFA PAT3-PROGRAMVARAN

Så kan du ladda ned den senaste versionen från vår hemsida: <u>www.chauvin-arnoux.se</u>

Besök fliken **Support** och fortsätt till **Ladda ned vår programvara**. Sök därefter på instrumentets namn. Ladda ned programvaran

För att installera programvaran kör du filen set-up.exe och följer anvisningarna på skärmen.

Ta därefter bort locket som skyddar instrumentets USB-port och anslut instrumentet till datorn med den medföljande USB-kabeln.

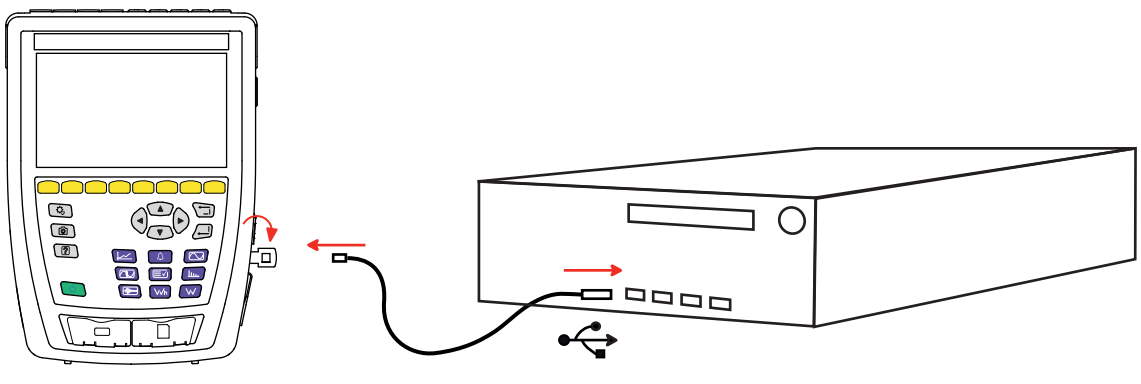

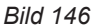

Starta instrumentet genom att trycka på U-knappen och vänta tills din dator upptäcker det.

Alla mätningar som spelats in i instrumentet kan överföras till datorn. Överföringen raderar inte data som spelats in på SD-kortet om du inte uttryckligen ber om det.

Data som lagrats på minneskortet kan också läsas på datorn med PAT3-programvaran eller med hjälp av en SD-kortläsare (ingår inte). Se kapitel 3.3.4 för att ta bort minneskortet från instrumentet.

Se programmets hjälpmeny eller dess bruksanvisning för att använda PAT3.

Instrumentet CA 8345 är kompatibelt med standarden IEC 61000-4-30 klass A.

## 17.1. REFERENSFÖRHÅLLANDEN

|                        | Påverkande storhet                                                                                             | Referensförhållanden                                                                                                    |
|------------------------|----------------------------------------------------------------------------------------------------|----------------------------------------------------------------------------------------------------|
|                        | Omgivande temperatur                                                                                           | 23 ± 3 °C                                                                                                    |
|                        | Relativ fuktighet                                                                                              | 40–75 % RH                                                                                                    |
|                        | Atmosfärtryck                                                                                                  | 860–1 060 hPa                                                                                                    |
| Miljö-<br>förhållanden | Elektriskt fält                                                                                                | < 1 V/m 80–1 000 MHz<br>≤ 0,3 V/m 1–2 GHz<br>≤ 0,1 V/m 2–2,7 GHz                                                                                                    |
|                        | Magnetfält                                                                                                    | < 40 A/m DC (jordens magnetfält)<br>< 3 A/m AC (50/60 Hz)                                                                                                    |
|                        | Faser                                                                                                    | Tre faser tillgängliga (för 3-fassystem)                                                                                                    |
|                        | DC-komponenter för spänning och ström                                                                          | Nej                                                                                                    |
|                        | Signalens form                                                                                                 | Sinusvåg                                                                                                    |
|                        | Elnätets frekvens                                                                                              | 50 ± 0,5 Hz eller 60 ± 0,5 Hz                                                                                                    |
|                        | Spänningens amplitud                                                                                           | U <sub>din</sub> ± 1 %<br>Fas-nolla-spänning mellan 100 och 400 V<br>Fas-fas-spänning mellan 200 och 1 000 V                                                                                                    |
|                        | Flicker                                                                                                    | P <sub>st</sub> < 0,1                                                                                                    |
|                        | Spänningsobalans                                                                                               | $\begin{array}{l} u_{_0}=0 \%  \text{och} u_{_2}=0 \% \\ \text{Fasmodul:}  100 \% \pm 0.5 \%  \text{U}_{_{din}} \\ \text{Fasvinklar:}  \text{L1}  0  \pm  0.05^\circ,  \text{L2}  \text{-120}  \pm  0.05^\circ,  \text{L3}  120  \pm  0.05^\circ \end{array}$ |
| Flavatemeta            | Övertoner                                                                                                    | < 3 % U <sub>din</sub>                                                                                                    |
| egenskaper             | Mellanöverton                                                                                                  | < 0,5 % U <sub>din</sub>                                                                                                    |
|                        | Ingångsspänning på strömingångarna<br>(strömtänger förutom Flex®)                                              | 30−1 000 mVRMS utan DC<br>1 VRMS <=> A <sub>nom</sub> <sup>(1)</sup><br>30 mVRMS <=> 3 × A <sub>nom</sub> <sup>(1)</sup> / 100                                                                                                    |
|                        | Ingångsspänning på strömingången för<br>AmpFlex <sup>®</sup> - och MiniFlex <sup>®</sup> -tänger, 10 kA-område | 11,73–391 mVRMs utan DC<br>■ 11,73 mV RMs vid 50 Hz <=> 300 ARMs<br>■ 391 mVRMs vid 50 Hz <=> 10 kARMs                                                                                                    |
|                        | Ingångsspänning på strömingången för<br>AmpFlex®- och MiniFlex®-tänger, 1 000<br>A-område                      | 11,73–39,1 mV RMs utan DC<br>■ 1,173 mVRMs vid 50 Hz <=> 30 ARMs<br>■ 39,1 mVRMs vid 50 Hz <=> 1 000 ARMs                                                                                                    |
|                        | Ingångsspänning på strömingången för<br>AmpFlex®- och MiniFlex®-tänger, 100 A-område                           | <ul> <li>117,3 à 3 910 µVRMs utan DC</li> <li>117,3 µVRMs vid 50 Hz &lt;=&gt; 3 ARMs</li> <li>3,91 mVRMs vid 50 Hz &lt;=&gt; 100 ARMs</li> </ul>                                                                                                    |
|                        | Fasskillnad                                                                                                    | 0° (aktiv effekt och energi)<br>90° (reaktiv effekt och energi)                                                                                                    |
|                        | Spänningskoefficient                                                                                           | 1                                                                                                    |
|                        | Strömkoefficient                                                                                               | 1                                                                                                    |
| Konfiguration av       | Spänningar                                                                                                    | uppmätta (inte beräknade)                                                                                                    |
| instrumentet           | Strömtänger                                                                                                    | verkliga (inte simulerade)                                                                                                    |
|                        | Extra strömförsörjningsspänning                                                                                | 230 V ± 1 % eller 120 V ± 1 %                                                                                                    |
|                        | Uppvärmning av instrumentet                                                                                    | 1 h                                                                                                    |

Tabell 1

1: Värdena för  $A_{nom}$  är angivna i tabellen nedan.

### Nominell ström $\mathbf{A}_{_{\text{nom}}}$ för varje typ av strömtång

| Strömtång                                                 | Nominell RMS-ström<br>A <sub>nom</sub> (A) | Fullskalig teknisk RMS<br>per klass A (A) (2)                    | Fullskalig kommersiell<br>RMS per klass A (A) (3) |
|-----------------------------------------------------------|--------------------------------------------|------------------------------------------------------------------|---------------------------------------------------|
| AmpFlex <sup>®</sup> A193 och MiniFlex <sup>®</sup> MA194 | 100<br>1 000<br>10 000                     | 14,14–16,97<br>141,42–169,71<br>1 414,21–1 697,06 <sup>(1)</sup> | 30 A<br>300 A<br>3 000 A <sup>(1)</sup>           |
| J93-tång                                                  | 3 500                                      | 1 650–1 980                                                      | 1 800                                             |
| C193-tång                                                 | 1 000                                      | 471–566                                                          | 500                                               |
| PAC93-tång                                                | 1 000                                      | 471–566                                                          | 500                                               |
| MN93-tång                                                 | 200                                        | 94,3–113                                                         | 100                                               |
| MINI94-tång                                               | 200                                        | 94,3–113                                                         | 100                                               |
| MN93A-tång (100 A)                                        | 100                                        | 47,1–56,6                                                        | 50                                                |
| E3N-, E27-, eller E94-tång (10 mV/A)                      | 100                                        | 47,1–56,6                                                        | 50                                                |
| E3N-, E27-, eller E94-tång (100 mV/A)                     | 10                                         | 3,54–4,24                                                        | 4                                                 |
| MN93A-tång (5 A)                                          | 5                                          | 1,77–2,12                                                        | 2                                                 |
| 3-fasadapter 5 A                                          | 5                                          | 1,77–2,12                                                        | 2                                                 |
| Essailec <sup>®</sup> 5A 3-fasadapter                     | 5                                          | 1,77–2,12                                                        | 2                                                 |

Tabell 2

- 1: Strömtänger av Flex<sup>®</sup>-typ garanterar inte klass A i full skala. Detta beror på att de skapar en signal som står i proportion till strömmens differentiella koefficient, och skalfaktorn kan lätt nå 3, 3,5 eller 4 om signalen inte är sinusformad.
- 2: Beräkningsformler

| Nedre värde                               | Övre värde                                               |
|-------------------------------------------|----------------------------------------------------------|
| $\frac{\sqrt{2}}{CF_{Klass A}} x A_{nom}$ | 1,2 x $\frac{\sqrt{2}}{CF_{Klass A}}$ x A <sub>nom</sub> |

Faktorn 1,2 följer av instrumentets strömingångskapacitet för att godta 120 % av  $A_{nom}$  med en sinusformad signal.  $A_{nom} \le 5 A => CF_{klass A} = 4$   $5 A < A_{nom} \le 10 A => CF_{klass A} = 3,5$  $10 A < A_{nom} => CF_{klass A} = 3$ 

3: Det kommersiella fullskaliga RMS-värdet väljs inom den tekniskt fullskaliga skalan.

### **17.2. ELEKTRISKA SPECIFIKATIONER**

### 17.2.1. INGÅNGSSPÄNNINGENS SPECIFIKATIONER

| Användningsområde       | 0 VRMS–1 000 VRMs fas-nolla och nolla-jord<br>0 VRMS–1 700 VRMs fas-fas, utan att överskrida 1 000 VRMs med avseende på jord |
|-------------------------|----------------------------------------------------------------------------------------------------|
| Ingångsimpedans         | 2 M $\Omega$ (mellan fas och nolla och mellan nolla och jord)                                                                |
| Permanent överlast      | 1 200 VRMs fas-nolla och nolla-jord                                                                                          |
| Tillfällig överspänning | 12 000 VRMs fas-nolla och nolla-jord, högst 278 pulser per sekund                                                            |

#### 17.2.2. STRÖMINGÅNGENS SPECIFIKATIONER

| Användningsområde       | 0–1 VRMs med CF = $\sqrt{2}$ förutom Flex <sup>®</sup>            |
|-------------------------|-------------------------------------------------------------------|
|                         | 0 till (0,391 x $f_{nom}$ / 50)VRMs med CF = $\sqrt{2}$ för Flex® |
| Ingångsimpedans         | 1 MΩ förutom Flex <sup>®</sup>                                    |
|                         | 12,5 kΩ för Flex <sup>®</sup>                                     |
| Maximal ingångsspänning | 1,2 VRMS med CF = $\sqrt{2}$                                      |
| Permanent överlast      | 1,7 VRMS med CF = $\sqrt{2}$                                      |

#### 17.2.3. PASSBAND OCH SAMPLING

Instrumentet innehåller antialiseringsfilter som krävs enligt IEC 61000-4-7, ed.2.

S/s (sample per second): sampling per sekund spc (sample per cycle): sampling per period

Passband och sampling (S = sampling) är:

- 88 kHz och 400 kS/s för spänningskanalerna
- 20 kHz och 200 kS/s för strömkanalerna
- 200 kHz och 2 MS/s för chockvågor

Det finns två dataströmmar som används för metrologi: 40 kS/s och 512 spc (samplingar per period).

- Vågform RMS:
  - 3U-, 4V-, 4A-filter: 512 spc ström
  - L1-, L2-, L3-, N-filter: 512 spc ström, förutom Min- och Max-kurvorna: 400 kS/s för V och U, 200 kS/s för I.
- Vågform Min-Max:
  - RMS-mätningar: 512 spc ström
  - Max-, Min-mätningar: 40 kS/s ström
  - Pk+-, Pk--mätningar: 40 kS/s ström (10/12-cykel / 200 ms-aggregering) eller 512 spc ström (150/180-cykel / 3 s -aggregering)
- Transienter:
  - 3U-, 4V-, 4A-filter: 512 spc ström
  - L1-, L2-, L3-, N-filter: 512 spc ström, förutom Min- och Max-kurvorna: 400 kS/s för V och U, 200 kS/s för I.
- Chockvåg: 2 MS/s/500 ns (Vågform och händelser), upp till 12 kV
- Startström:
  - Kurvor: 512 spc ström
  - Mätningar: 40 kS/s ström (RMS<sup>1</sup>/<sub>2</sub>-mätningar)
- Övertoner: 512 spc ström
- Effekt och energi: 40 kS/s ström
- Trend och larm: 512 spc eller 40 kS/s, beroende på kvantiteter:
  - RMS-värden, flicker, tan φ, övertoner, mellanöverton, obalanser, övertonsdistorsioner: 512 spc ström
  - Mätningar av industriell frekvens, effekt och energi: 40 kS/s ström

#### 17.2.4. ENDAST INSTRUMENTETS SPECIFIKATIONER (UTAN STRÖMTÅNG)

#### 17.2.4.1. STRÖMMAR OCH SPÄNNINGAR

| Mätning                                       |                                  | Mätområde utan omsättning<br>(med enhetsomsättning) |                         | Visa upplösning        | Maximalt innebo-<br>ende   |  |
|-----------------------------------------------|----------------------------------|-----------------------------------------------------|-------------------------|------------------------|----------------------------|--|
|                                               |                                  | Minimum                                             | Maximum                 | (med ennetsomsattning) | fel                        |  |
| Frekvens                                      |                                  | 42,50 Hz                                            | 69,00 Hz                | 10 MHz                 | ±10 mHz                    |  |
|                                               |                                  | 5 000 V                                             | 9 999 V <sup>(1)</sup>  | 4 siffror              | ±(0,1 % + 100 mV)          |  |
|                                               | fas-nolla                        | 10,00 V                                             | 600,0 V                 | 4 siffror              | ±(0,1 % U <sub>din</sub> ) |  |
| Spänning                                      |                                  | 600,1 V                                             | 1 000 V                 | 4 siffror              | ±(0,1 % + 1 V)             |  |
| RMS <sup>(4)</sup>                            |                                  | 5 000 V                                             | 19 999 V <sup>(1)</sup> | 4 siffror              | ±(0,1 % + 100 mV)          |  |
|                                               | fas-fas                          | 20,00                                               | 1 500 V                 | 4 siffror              | ±(0,1 % U <sub>din</sub> ) |  |
|                                               |                                  | 1 501 V                                             | 2 000 V                 | 4 siffror              | ±(0,1 % + 1 V)             |  |
|                                               | fee nelle                        | 5 000 V                                             | 999,9 V                 | 4 siffror              | ±(0,5 % + 500 mV)          |  |
|                                               | las-nolla                        | 1 000 V                                             | 1 200 V (2)             | 4 siffror              | ±(0,5 % + 1 V)             |  |
| DC-spanning                                   | foo foo                          | 5 000 V                                             | 999,9 V                 | 4 siffror              | ±(0,5 % + 500 mV)          |  |
|                                               | 185-185                          | 1 000 V                                             | 2 400 V (2)             | 4 siffror              | ±(0,5 % + 1 V)             |  |
|                                               | fas-nolla                        | 2 000 V                                             | 1 000 V                 | 4 siffror              | ±(0,5 % + 500 mV)          |  |
| Distortion                                    | foo foo                          | 2 000 V                                             | 999,9 V <sup>(1)</sup>  | 4 siffror              | ±(0,5 % + 500 mV)          |  |
|                                               | 185-185                          | 1 000 V                                             | 2 000 V <sup>(1)</sup>  | 4 siffror              | ±(0,5 % + 1 V)             |  |
|                                               | fac pollo                        | 2 000 V                                             | 999,9 V                 | 4 siffror              | ±(1,5 % + 500 mV)          |  |
| Distortion                                    | 185-110118                       | 1 000 V                                             | 1 414 V <sup>(3)</sup>  | 4 siffror              | ±(1,5 % + 1 V)             |  |
| spänning                                      |                                  | 2 000 V                                             | 999,9 V                 | 4 siffror              | ±(1,5 % + 500 mV)          |  |
|                                               | 185-185                          | 1 000 V                                             | 2 828 V (3)             | 4 siffror              | ±(1,5 % + 1 V)             |  |
| Momentan känsla av                            | flicker (P <sub>inst,max</sub> ) | 0 000                                               | 12,00 (5)               | 4 siffror              | ±8 %                       |  |
| Grad av kortvarigt flicker (P <sub>st</sub> ) |                                  | 0 000                                               | 12,00 (5)               | 4 siffror              | Max ±(5 %; 0,05)           |  |
| Grad av långvarigt fli                        | cker (P <sub>it</sub> )          | 0 000                                               | 12,00 (5)               | 4 siffror              | Max ±(5 %; 0,05)           |  |
| Toppfaktor (CF)                               |                                  | 1.000                                               | 9 999                   | 4 siffror              | ±(1 % + 5 pt)<br>CF < 4    |  |
| (spänning och ström)                          | )                                |                                                     |                         |                        | ±(5 % + 2 pt)<br>CF ≥ 4    |  |

Under förutsättning att spänningarna mellan de enskilda ingångarna och jord inte överskrider 1 000 VRMS.
 Begränsning av spänningsingångar.
 1 000 x √2 ≈ 1 414; 2 000 x √2 ≈ 2 828.
 Totalt RMS-värde och RMS-värde för grundtonens.
 De gränsvärden som anges i IEC 61000-3-3 är: P<sub>st</sub> < 1,0 och P<sub>it</sub> < 0,65. Värden över 12 är orealistiska och ingen osäkerhet har specificerats för dem.</li>

| Mätning       |                                                      | Mätområde ut<br>(med enhets | an omsättning<br>somsättning) | Visa upplösning | Maximalt innebo-<br>ende |  |
|---------------|------------------------------------------------------|-----------------------------|-------------------------------|-----------------|--------------------------|--|
|               | -                                                    | Minimum                     | Maximum                       |                 | fel                      |  |
|               |                                                      | 3 000 A                     | 164,9 A                       | 4 siffror       | ±(0,5 % + 200 mA)        |  |
|               | J93-tång                                             | 165,0 A                     | 1 980 A                       | 4 siffror       | ±0,5 % <sup>(6)</sup>    |  |
|               |                                                      | 1 981 A                     | 3 500 A                       | 4 siffror       | ±(0,5 % + 1 A)           |  |
|               |                                                      | 1 000 A                     | 47,09 A                       | 4 siffror       | ±(0,5 % + 200 mA)        |  |
|               | C193-tång                                            | 47,10 A                     | 566,0 A                       | 4 siffror       | ±0,5 % <sup>(6)</sup>    |  |
|               | T A000-tang                                          | 566,1 A                     | 1 000 A                       | 4 siffror       | ±(0,5 % + 200 mA)        |  |
|               |                                                      | 200,0 mA                    | 9 429 A                       | 4 siffror       | ±(0,5 % + 20 mA)         |  |
|               | MN93-tång                                            | 9 430 A                     | 113,0 A                       | 4 siffror       | ±0,5 % <sup>(6)</sup>    |  |
|               |                                                      | 113,1 A                     | 200,0 A                       | 4 siffror       | ±(0,5 % + 200 mA)        |  |
|               | E3N-, E27-,                                          | 200,0 mA                    | 4 709 A                       | 4 siffror       | ±(0,5 % + 20 mA)         |  |
|               | eller E94-tång (10                                   | 4 710 A                     | 56,60 A                       | 4 siffror       | ±0,5 % <sup>(6)</sup>    |  |
|               | MN93A-tång (100<br>A)                                | 56,61 A                     | 100,0 A                       | 4 siffror       | ±(0,5 % + 200 mA)        |  |
|               | E3N- E27-                                            | 20,00 mA                    | 353,9 mA                      | 4 siffror       | ±(0,5 % + 2 mA)          |  |
|               | eller E94-tång (100<br>mV/A)                         | 354,0 mA                    | 4 240 A                       | 4 siffror       | ±0,5 % <sup>(6)</sup>    |  |
| RMS-ström (4) |                                                      | 4 241 A                     | 10,00 A                       | 4 siffror       | ±(0,5 % + 10 mA)         |  |
|               | MN93A-tång (5 A)<br>5 A adapter<br>Essailec®-adapter | 5 000 mA                    | 176,9 mA                      | 4 siffror       | ±(0,5 % + 2 mA)          |  |
|               |                                                      | 177,0 mA                    | 2 120 A                       | 4 siffror       | ±0,5 % <sup>(6)</sup>    |  |
|               |                                                      | 2 121 A                     | 5 000 A                       | 4 siffror       | ±(0,5 % + 2 mA)          |  |
|               | MINI94-tång                                          | 50,0 mA                     | 9 429 A                       | 4 siffror       | ±(0,5 % + 20 mA)         |  |
|               |                                                      | 9 430 A                     | 113,0 A                       | 4 siffror       | ±0,5 % <sup>(6)</sup>    |  |
|               |                                                      | 113,1 A                     | 200,0 A                       | 4 siffror       | ±(0,5 % + 200 mA)        |  |
|               | AmpFlex® A193<br>MiniFlex® MA194<br>(10 kA)          | 10,00 A                     | 299,9 A                       | 4 siffror       | ±(0,5 % + 3 A)           |  |
|               |                                                      | 300,0 A                     | 3 000 A                       | 4 siffror       | ±0,5 % <sup>(6)</sup>    |  |
|               |                                                      | 3 001 A                     | 10 000 A                      | 4 siffror       | ±(0,5 % + 3 A)           |  |
|               | AmpFlex <sup>®</sup> A193                            | 1 000 A                     | 29,99 A                       | 4 siffror       | ±(0,5 % + 0,5 A)         |  |
|               | MiniFlex <sup>®</sup> MA194                          | 30,00 A                     | 300,0 A                       | 4 siffror       | ±0,5 % <sup>(6)</sup>    |  |
|               | (1 000 A)                                            | 300,1 A                     | 1 000 A                       | 4 siffror       | ±(0,5 % + 0,5 A)         |  |
|               | AmpFlex <sup>®</sup> A193                            | 100,0 mA                    | 2 999 A                       | 4 siffror       | ±(0,5 % + 100 mA)        |  |
|               | MiniFlex <sup>®</sup> MA194                          | 3 000 A                     | 30,00 A                       | 4 siffror       | ±0,5 % <sup>(6)</sup>    |  |
|               | (100 A)                                              | 30,01 A                     | 100 A                         | 4 siffror       | ±(0,5 % + 3 A)           |  |
|               | J93-tång                                             | 3 A                         | 5 000 A                       | 4 siffror       | ±(1 % + 1 A)             |  |
|               | PAC93-tång                                           | 1 A                         | 1 300 A <sup>(1)</sup>        | 4 siffror       | ±(1 % + 1 A)             |  |
| DC-ström      | E3N-, E27-,<br>eller E94-tång (10<br>mV/A)           | 200 mA                      | 100 A <sup>(1)</sup>          | 4 siffror       | ±(1 % + 100 mA)          |  |
|               | E3N-, E27-, eller<br>E94-tång (100<br>mV/A)          | 20 mA                       | 10 A <sup>(1)</sup>           | 4 siffror       | ±(1 % + 10 mA)           |  |

4: Totalt RMS-värde och RMS-värde för grundtonens.6: Den inneboende osäkerheten för klass A är ± 1 %.

| Mätning                           |                                                                       | Mätområde utan omsättning<br>(med enhetsomsättning) |                         | Visa upplösning        | Maximalt inneboende |
|-----------------------------------|-----------------------------------------------------------------------|-----------------------------------------------------|-------------------------|------------------------|---------------------|
|                                   |                                                                       | Minimum                                             | Maximum                 | (med ennetsomsattning) | Tei                 |
|                                   | J93-tång                                                              | 1 000 A                                             | 3 500 A                 | 4 siffror              | ±(1 % + 1 A)        |
|                                   | C193-tång<br>PAC93-tång                                               | 1 000 A                                             | 1 000 A                 | 4 siffror              | ±(1 % + 1 A)        |
|                                   | MN93-tång                                                             | 200,0 mA                                            | 200,0 A                 | 4 siffror              | ±(1 % + 1 A)        |
|                                   | E3N-, E27-, eller E94-<br>tång (10 mV/A)<br>MN93A-tång (100 A)        | 200,0 mA                                            | 100,0 A                 | 4 siffror              | ±(1 % + 100 mA)     |
|                                   | E3N-, E27-, eller E94-<br>tång (100 mV/A)                             | 20,00 mA                                            | 10,00 A                 | 4 siffror              | ±(1 % + 10 mA)      |
| Distortion<br>RMS½ <sup>(8)</sup> | MN93A-tång (5 A)<br>5 A adapter<br>Essailec <sup>®</sup> -adapter     | 5 000 mA                                            | 5 000 A                 | 4 siffror              | ±(1 % + 10 mA)      |
|                                   | MINI94-tång                                                           | 50,0 mA                                             | 200,0 A                 | 4 siffror              | ±(1 % + 1 A)        |
|                                   | AmpFlex <sup>®</sup> A193<br>MiniFlex <sup>®</sup> MA194<br>(10 kA)   | 10,00 A                                             | 10,00 kA                | 4 siffror              | ±(2,5 % + 5 A)      |
|                                   | AmpFlex <sup>®</sup> A193<br>MiniFlex <sup>®</sup> MA194<br>(1 000 A) | 10,00 A                                             | 1 000 A                 | 4 siffror              | ±(2,5 % + 5 A)      |
|                                   | AmpFlex <sup>®</sup> A193<br>MiniFlex <sup>®</sup> MA194<br>(100 A)   | 100,0 mA                                            | 100,0 A                 | 4 siffror              | ±(2,5 % + 200 mA)   |
|                                   | J93-tång                                                              | 1 000 A                                             | 4 950 A (7)             | 4 siffror              | ±(1 % + 2 A)        |
|                                   | C193-tång<br>PAC93-tång                                               | 1 000 A                                             | 1 414 A <sup>(7)</sup>  | 4 siffror              | ±(1 % + 2 A)        |
|                                   | MN93-tång                                                             | 200,0 mA                                            | 282,8 A (7)             | 4 siffror              | ±(1 % + 2 A)        |
|                                   | E3N-, E27-, eller E94-<br>tång (10 mV/A)<br>MN93A-tång (100 A)        | 200,0 mA                                            | 141,4 A <sup>(7)</sup>  | 4 siffror              | ±(1 % + 200 mA)     |
|                                   | E3N-, E27-, eller E94-<br>tång (100 mV/A)                             | 20,00 mA                                            | 14,14 A <sup>(7)</sup>  | 4 siffror              | ±(1 % + 20 mA)      |
| Topp-<br>ström (PK)               | MN93A-tång (5 A)<br>5 A adapter<br>Essailec®-adapter                  | 5 000 mA                                            | 7 071 A <sup>(7)</sup>  | 4 siffror              | ±(1 % + 20 mA)      |
|                                   | MINI94-tång                                                           | 50,0 mA                                             | 282,8 A (7)             | 4 siffror              | ±(1 % + 2 A)        |
|                                   | AmpFlex <sup>®</sup> A193<br>MiniFlex <sup>®</sup> MA194<br>(10 kA)   | 10,00 A                                             | 14,14 kA <sup>(7)</sup> | 4 siffror              | ±(3 % + 5 A)        |
|                                   | AmpFlex <sup>®</sup> A193<br>MiniFlex <sup>®</sup> MA194<br>(1 000 A) | 10,00 A                                             | 1 414 kA <sup>(7)</sup> | 4 siffror              | ±(3 % + 5 A)        |
|                                   | AmpFlex® A193<br>MiniFlex® MA194<br>(100 A)                           | 100,0 mA                                            | 141,4 A <sup>(7)</sup>  | 4 siffror              | ±(3 % + 600 mA)     |

Tabell 3

7: 3500 x √2 ≈ 4950; 1000 x √2 ≈ 1414; 200 x √2 ≈ 282.8; 100 x √2 ≈ 141.4; 10 x √2 ≈ 14.14; 10000 x √2 ≈ 14140; 6 500 x √2 ≈ 9 192;
8: RMS<sup>1</sup>/<sub>2</sub>: RMS-värden för de spänningar som mäts under 1 period, med början vid en nollgenomgång av grundtonens, uppdaterad vid varje

halvperiod.

#### 17.2.4.2. KRAFT OCH ENERGI

| Mätning                                                         |                                               | Mätområde u<br>(med enhe             | itan omsättning<br>tsomsättning) | Visa upplösning<br>(med enhetsomsättning) | Maximalt inneboende                                                                                     |
|-----------------------------------------------------------------|-----------------------------------------------|--------------------------------------|----------------------------------|-------------------------------------------|----------------------------------------------------------------------------------------------------|
|                                                                 | 5                                             | Minimum                              | Maximum                          | (11)                                      | fel                                                                                                    |
|                                                                 | Litan Elox®                                   | 1 000 W/ <sup>(3)</sup>              | 10 00 M/W <sup>(4)</sup>         | 4 siffror <sup>(5)</sup>                  | ±(1 % + 10 pt)<br> cos φ  ≥ 0,8                                                                         |
| Aktiv effekt                                                    |                                               | 1000 ₩ 0                             |                                  | 4 SIIIO (*                                | ±(1,5 % + 10 pt)<br>0,2 ≤  cos φ  < 0,8                                                                 |
|                                                                 | AmpFlex®                                      | 1 000 W (3)                          | 10 00 MW (4)                     | 4 siffror <sup>(5)</sup>                  | ±(1 % + 10 pt)<br> cos φ  ≥ 0,8                                                                         |
|                                                                 | MiniFlex®                                     | 1000 W                               |                                  | - Sintor - S                              | ±(1,5 % + 10 pt)<br>0,5 ≤  cos φ  < 0,8                                                                 |
|                                                                 | Utan Flex®                                    | 1 000 var <sup>(3)</sup>             | 10.00 Mvar <sup>(4)</sup>        | 4 siffror <sup>(5)</sup>                  | ±(1 % + 10 pt)<br> sin φ  ≥ 0,5 och THD ≤ 50 %                                                          |
| Reaktiv effekt                                                  |                                               |                                      |                                  |                                           | $\pm (1,5 \% + 10 \text{ pt})$<br>$0,2 \le  \sin \varphi  < 0,5 \text{ och THD} \le 50 \%$              |
| och icke aktiv<br>effekt (N)                                    | AmpFlex®                                      |                                      |                                  |                                           | ±(1,5 % + 10 pt)<br> sin φ  ≥ 0,5 och THD ≤ 50 %                                                        |
|                                                                 | MiniFlex®                                     | 1 000 var <sup>(3)</sup>             | 10,00 Mvar <sup>(4)</sup>        | 4 siffror <sup>(5)</sup>                  | ±(1,5 % + 20 pt)<br>0,2 ≤  sin φ  < 0,5 och THD ≤<br>50 %                                               |
| Distortionseffekt (D) <sup>(7)</sup>                            |                                               | 1 000 var <sup>(3)</sup>             | 10,00 Mvar <sup>(4)</sup>        | <b>A</b> = <b>:::::</b> (5)               | ±(2 % S +(0,5 % n <sub>max</sub> + 50 pt)<br>THD <sub>A</sub> ≤ 20 %f och  sin φ  ≥ 0,2                 |
|                                                                 |                                               |                                      |                                  | 4 5000                                    | $\pm$ (2 % S +(0,7 % n <sub>max</sub> + 10 pt)<br>THD <sub>A</sub> > 20 %f och  sin φ  ≥ 0,2            |
| Skenbar effekt (S)                                              |                                               | 1 000 VA <sup>(3)</sup>              | 10,00 MVA <sup>(4)</sup>         | 4 siffror <sup>(5)</sup>                  | ±(1 % + 10 pt)                                                                                          |
| DC-effekt (Pdc)                                                 |                                               | 1 000 W <sup>(8)</sup>               | 6 000 MVA <sup>(9)</sup>         | 4 siffror <sup>(5)</sup>                  | ±(1 % + 10 pt)                                                                                          |
| Effektfaktor (PF)                                               |                                               | -1                                   | 1                                | 0,001                                     | ±(1,5 % + 10 pt)<br> cos φ  ≥ 0,2                                                                       |
|                                                                 | Utan Flex®                                    | Flex® 1 Wh                           | 9 999 999 MWh <sup>(6)</sup>     | upp till 7 siffror <sup>(5)</sup>         | ±(1 % + 10 pt)<br> cos φ  ≥ 0,8                                                                         |
| Aktiv                                                           |                                               |                                      |                                  |                                           | ±(1,5 % + 10 pt)<br>0,2 ≤  cos φ  < 0,8                                                                 |
| energi (E <sub>P</sub> ) <sup>(1)</sup>                         | AmpFlex <sup>®</sup><br>MiniFlex <sup>®</sup> | 1 Wh                                 | 9 999 999 MWh <sup>(6)</sup>     | upp till 7 siffror <sup>(5)</sup>         | ±(1 % + 10 pt)<br> cos φ  ≥ 0,8                                                                         |
|                                                                 |                                               |                                      |                                  |                                           | ±(1,5 % + 10 pt)<br>0,5 ≤  cos φ  < 0,8                                                                 |
|                                                                 |                                               |                                      |                                  |                                           | ±(1 % + 10 pt)<br> sin φ  ≥ 0,5 och THD ≤ 50 %                                                          |
| Reaktiv<br>energi<br>(E <sub>qf</sub> ) <sup>(2)</sup> och icke | Förutom Flex <sup>®</sup>                     | Förutom Flex <sup>®</sup> 1 varh 9 9 | 9 999 999 Mvarh <sup>(6)</sup>   | upp till 7 siffror <sup>(5)</sup>         | ±(1,5 % + 10 pt)<br>0,2 ≤  sin φ  < 0,5 och THD ≤<br>50 %                                               |
| aktiv energi<br>(E <sub>N</sub> ) <sup>(2)</sup>                | AmpFlex®                                      | 1 varh                               | 9 999 999 Myarh <sup>(6)</sup>   | upp till 7 siffror <sup>(5)</sup>         | ±(1,5 % + 10 pt)<br> sin φ  ≥ 0,5 och THD ≤ 50 %                                                        |
|                                                                 | MiniFlex®                                     | MiniFlex <sup>®</sup> 1 varh         | 5 555 555 WVall                  |                                           | ±(1,5 % + 20 pt)<br>0,2 ≤  sin φ  < 0,5 och THD ≤ 50 %                                                  |
| Distortionsonorgi (E.)                                          |                                               | 1 varh                               | 9 999 999 Mvarh <sup>(6)</sup>   | upp till 7 siffror <sup>(5)</sup>         | $\pm (2 \% S + (0.5 \% n_{max} + 50 pt))$<br>THD <sub>A</sub> $\leq 20 \%$ f och $ \sin \phi  \geq 0.2$ |
|                                                                 | (_D)                                          |                                      | 5 555 555 Wivalli (*             |                                           | $\pm (2 \% S + (0,7 \% n_{max} + 10 pt))$<br>THD <sub>A</sub> $\leq 20 \% f$ och $ \sin \phi  \geq 0,2$ |
| Skenbar energi (I                                               | ≡ <sub>s</sub> )                              | 1 VAh                                | 9 999 999 MVAh <sup>(6)</sup>    | upp till 7 siffror <sup>(5)</sup>         | ±(1 % + 10 pt)                                                                                          |
| DC-energi (E <sub>PDC</sub> )                                   |                                               | 1 Wh                                 | 9 999 999 MWh (10)               | upp till 7 siffror (5)                    | ±(1 % + 10 pt)                                                                                          |

Tabell 4

Onoggrannheter om mätningarna av aktiv effekt och energi är störst vid |cos φ| = 1 och typiska för övriga fasdifferenser.
 Onoggrannheter om mätningarna av reaktiv effekt och energi är störst vid |sin φ| = 1 och typiska för övriga fasdifferenser.

3: För MN93A-tänger (5 A) eller 5 A adaptrar.

4: För AmpFlex® och MiniFlex® och för en 1-fasanslutning med 2-ledare.
5: Upplösningen beror på den strömtång som används och på det värde som ska visas.

6: Energin motsvarar mer än 114 år av den associerade maxeffekten med enhetsomsättningar.
7: n<sub>max</sub> är den högsta ordningen där övertonshalten inte är noll. THD<sub>A</sub> är strömmens THD.
8: För 100 mV/A E3N-, E27- eller E94-tänger.
9: För J93-tänger och en 1-fasanslutning med 2-ledare.

- 10: Energin motsvarar mer än 190 år vid maxeffekt Pdc vid enhetsomsättningar.11: Skärmupplösningen bestäms av den skenbara effekten (S) eller skenbara energin (Es)

#### 17.2.4.3. KVANTITETER SOM ÄR ASSOCIERADE MED EFFEKTVÄRDEN

| Mätning                                             | Mätområde  |           | Vice uppläcning | Maximalt inneboende                                       |  |  |
|-----------------------------------------------------|------------|-----------|-----------------|-----------------------------------------------------------|--|--|
| Mathing                                             | Minimum    | Maximum   | visa uppiosning | fel                                                       |  |  |
| Grundtonens fasskillnader                           | -179°      | 180°      | 0,1°            | ±2°                                                       |  |  |
| $\cos \phi$ (DPF, PF <sub>1</sub> )                 | -1         | 1         | 4 siffror       | ±5 pt                                                     |  |  |
| tan φ                                               | -32,77 (1) | 32,77 (1) | 4 siffror       | ±1° om THD < 50 %                                         |  |  |
| Spänningsobalans (u <sub>0</sub> , u <sub>2</sub> ) | 0 %        | 100 %     | 0,001 %         | ±0,15% om u₀ eller u₂ ≤ 10%<br>±0,5% om u₀ eller u₂ > 10% |  |  |
| Strömobalans (a₀, a₂)                               | 0 %        | 100 %     | 0,001 %         | ±0,15% om a₀ eller a₂ ≤ 10%<br>±0,5% om a₀ eller a₂ > 10% |  |  |
| Tabell 5                                            |            |           |                 |                                                           |  |  |

1:  $|\tan \phi| = 32~767$  motsvarar  $\phi = \pm 88,25^{\circ} + k \times 180^{\circ}$  (med k ett naturligt heltal)

### 17.2.4.4. ÖVERTONER

| B# Wdw in m                                                                                 | Mätområde |                  | Vice upplögping                   | Maximalt inneboende                                                                       |
|---------------------------------------------------------------------------------------------|-----------|------------------|-----------------------------------|-------------------------------------------------------------------------------------------|
| Mathing                                                                                     | Minimum   | Maximum          | visa uppiosning                   | fel                                                                                       |
| Spänningens övertonnivå (т <sub>n</sub> )                                                   | 0 %       | 1 500%f<br>100%r | 0,1 %<br>T <sub>n</sub> < 1 000 % | ±(2,5 % + 5 pt)                                                                           |
|                                                                                             |           | 100701           | T <sub>n</sub> ≥ 1 000 %          |                                                                                           |
| Strömmens övertonnivå (τ <sub>n</sub> )                                                     | 0 %       | 1 500%f          | 0,1 %<br>T <sub>n</sub> < 1 000 % | $\pm (2 \% + (n \times 0.2 \%) + 10 \text{ pt})$<br>$n \le 25$                            |
| (förutom Flex®)                                                                             | 0 //      | 100%r            | 1 %<br>⊤ <sub>n</sub> ≥ 1 000 %   | ±(2 % + (n × 0,6 %) + 5 pt)<br>n > 25                                                     |
| Strömmens övertonnivå (τ <sub>n</sub> )                                                     | 0.%       | 1 500%f          | 0,1 %<br>т <sub>n</sub> < 1 000 % | ±(2 % + (n × 0,3 %) + 5 pt)<br>n ≤ 25                                                     |
| (AmpFlex <sup>®</sup> och MiniFlex <sup>®</sup> )                                           | 0 78      | 100%r            | 1 %<br>⊤ <sub>n</sub> ≥ 1 000 %   | ±(2 % + (n × 0,6 %) + 5 pt)<br>n > 25                                                     |
| Total övertonsdistorsion (THD) av<br>spänning (med avseende på grundto-<br>nen) av spänning | 0 %       | 999,9 %          | 0,1 %                             | ±(2,5 % + 5 pt)                                                                           |
|                                                                                             |           |                  |                                   | ±(2,5 % + 5 pt)<br>om ∀ n ≥ 1, t <sub>n</sub> ≤ (100 ÷ n) [%]                             |
| Total övertonsdistorsion (THD) (med                                                         |           |                  |                                   | eller                                                                                     |
| avseende på grundtonen) av strömmen<br>(förutom Flex®)                                      | 0 %       | 999,9 %          | 0,1 %                             | $\pm (2 \% + (n_{max} \times 0.2 \%) + 5 \text{ pt})$<br>$n_{max} \le 25$                 |
|                                                                                             |           |                  |                                   | $\pm$ (2 % + (n <sub>max</sub> × 0,5 %) + 5 pt)<br>n <sub>max</sub> > 25                  |
|                                                                                             |           |                  |                                   | $\pm (2,5 \% + 5 \text{ pt})$<br>om ∀ n ≥ 1, t <sub>n</sub> ≤ (100 ÷ n <sup>2</sup> ) [%] |
| Total övertonsdistorsion (THD) (med                                                         |           |                  |                                   | eller                                                                                     |
| avseende på grundtonen) för ström-<br>men (AmpFlex <sup>®</sup> och MiniFlex <sup>®</sup> ) | 0 %       | 999,9 %          | 0,1 %                             | $\pm (2 \% + (n_{max} \times 0.3 \%) + 5 \text{ pt})$<br>$n_{max} \le 25$                 |
|                                                                                             |           |                  |                                   | $\pm (2 \% + (n_{max} \times 0.6 \%) + 5 \text{ pt})$<br>$n_{max} > 25$                   |
| Total övertonsdistorsion (THD) av<br>spänning (med avseende på signalen<br>utan DC)         | 0 %       | 100 %            | 0,1 %                             | ±(2,5 % + 5 pt)                                                                           |
|                                                                                             |           |                  |                                   | ±(2,5 % + 5 pt)<br>om ∀ n ≥ 1, t <sub>n</sub> ≤ (100 ÷ n) [%]                             |
| Total övertonsdistorsion (THD) av                                                           | 0 %       | 100 %            | 0,1 %                             | eller                                                                                     |
| strömmen (med avseende på signalen<br>utan DC) (förutom Flex®)                              |           |                  |                                   | $\pm (2 \% + (n_{max} \times 0.2 \%) + 5 \text{ pt})$<br>$n_{max} \le 25$                 |
|                                                                                             |           |                  |                                   | ±(2 % + (n <sub>max</sub> × 0,5 %) + 5 pt)<br>n <sub>max</sub> > 25                       |
|                                                                                             |           |                  |                                   | $\pm (2,5 \% + 5 \text{ pt})$<br>om ∀ n ≥ 1, t <sub>n</sub> ≤ (100 ÷ n <sup>2</sup> ) [%] |
| Total övertonsdistorsion (THD) av                                                           |           | 100 %            |                                   | eller                                                                                     |
| strömmen (med avseende på signalen<br>utan DC) (AmpFlex® och MiniFlex®)                     | 0 %       |                  | 0,1 %                             | $\pm (2 \% + (n_{max} \times 0.3 \%) + 5 \text{ pt})$<br>$n_{max} \le 25$                 |
|                                                                                             |           |                  |                                   | $\pm (2 \% + (n_{max} \times 0.6 \%) + 5 \text{ pt})$<br>$n_{max} > 25$                   |
| Övertenofärluotfalttar (EUU.)                                                               | 1         | 00.00            | 0.01                              | $\pm (5 \% + (n_{max} \times 0.4 \%) + 5 \text{ pt})$<br>$n_{max} \le 25$                 |
|                                                                                             | 1         | 39,99            | 0,01                              | $\pm (10 \% + (n_{max} \times 0.7 \%) + 5 \text{ pt})$<br>$n_{max} > 25$                  |
| Eaktor-K (EK)                                                                               | 1         | 00 00            | 0.01                              | $\pm (5 \% + (n_{max} \times 0.4 \%) + 5 \text{ pt})$<br>$n_{max} \le 25$                 |
|                                                                                             |           | əə,əə            | 0,01                              | $\pm (10 \% + (n_{max} \times 0.7 \%) + 5 \text{ pt})$<br>$n_{max} \ge 25$                |
| Fasskillnader med avseende på övertoner<br>(ordning ≥ 2)                                    | -179°     | 180°             | 1°                                | ±(1,5° + 1° x (n ÷ 12,5)                                                                  |

Nmax<sub>max</sub> är den högsta ordningen där övertonshalten inte är noll.

| Mätning                                                              |                                                                   | Mätområde<br>(med enhetsomsättning) |                        | Visa upplösning<br>(med enhetsomsätt- | Maximalt inneboende<br>fel                                                                                            |  |
|----------------------------------------------------------------------|-------------------------------------------------------------------|-------------------------------------|------------------------|---------------------------------------|----------------------------------------------------------------------------------------------------|--|
|                                                                      |                                                                   | Minimum                             | Maximum                | ning)                                 |                                                                                                    |  |
| RMS                                                                  | fas-nolla                                                         | 2 V                                 | 1 000 V <sup>(1)</sup> | 4 siffror                             | ±(2,5 % + 1 V)                                                                                                    |  |
| hos                                                                  |                                                                   |                                     |                        | 4 siffror                             |                                                                                                    |  |
| överton                                                              | for for                                                           | 2 \/                                | <b>2 000 V</b> (1)     | 4 siffror                             | +(25% + 1)/)                                                                                                    |  |
| (oraning n<br>≥2)                                                    | 103-103                                                           | Ζ ν                                 | 2 000 V                | 4 siffror                             | ±(2,5 % + + V)                                                                                                    |  |
| Distortion                                                           | fas-nolla (Vd)                                                    | 2 V                                 | 1 000 V <sup>(1)</sup> | 4 siffror                             | ±(2,5 % + 1 V)                                                                                                    |  |
| spänning                                                             |                                                                   |                                     |                        | 4 sillioi                             |                                                                                                    |  |
| (RMS)                                                                | fas-fas (Ud)                                                      | 2 V                                 | 2 000 V <sup>(1)</sup> | 4 sillioi                             | ±(2,5 % + 1 V)                                                                                                    |  |
|                                                                      |                                                                   |                                     |                        | 4 siffror                             | n < 25; +(2 % + (n x 0 2 %) + 1 A)                                                                                    |  |
|                                                                      | J93-tång                                                          | 1 A                                 | 3 500 A                | 4 siffror                             | $n > 25: \pm (2\% + (n \times 0.5\%) + 1A)$                                                                           |  |
|                                                                      | C193-tång                                                         |                                     |                        | 4 siffror                             | n ≤ 25: ±(2 % + (n x 0,2 %) + 1 A)                                                                                    |  |
|                                                                      | PAC93-tång                                                        | 1 A                                 | 1 000 A                | 4 siffror                             | n > 25: ±(2 % + (n x 0,5 %) + 1 A)                                                                                    |  |
|                                                                      |                                                                   |                                     |                        | 4 siffror                             | n ≤ 25: ±(2 % + (n x 0,2 %) + 1 A)                                                                                    |  |
|                                                                      | MN93-táng                                                         | 200 mA                              | 200 A                  | 4 siffror                             | n > 25: ±(2 % + (n x 0,5 %) + 1 A)                                                                                    |  |
|                                                                      | E3N-, E27-, eller                                                 |                                     | 100.1                  | 4 siffror                             | n ≤ 25: ±(2 % + (n x 0,2 %) + 100 mA)                                                                                 |  |
|                                                                      | E94-tång (10 mV/A)<br>MN93A-tång (100 A)                          | 200 mA                              | 100 A                  | 4 siffror                             | n > 25: ±(2 % + (n x 0,5 %) + 100 mA)                                                                                 |  |
|                                                                      | E3N- E27- eller                                                   |                                     |                        | 4 siffror                             | n ≤ 25: ±(2 % + (n x 0,2 %) + 10 mA)                                                                                  |  |
|                                                                      | E94-tång (100 mV/A)                                               | 20 mA                               | 10 A                   | 4 siffror                             | n > 25: ±(2 % + (n x 0,5 %) + 10 mA)                                                                                  |  |
| RMS-ström<br>för över-                                               | MN93A-tång (5 A)                                                  | Г. на <b>А</b>                      | <b>.</b>               | 4 siffror                             | n ≤ 25: ±(2 % + (n x 0,2 %) + 10 mA)                                                                                  |  |
| ton-RMS <sup>(3)</sup>                                               | 5 A adapter<br>Essailec <sup>®</sup> -adapter                     | 5 MA                                | 5 A                    | 4 siffror                             | n > 25: ±(2 % + (n x 0,5 %) + 10 mA)                                                                                  |  |
| (oraning n<br>≥2)                                                    |                                                                   |                                     |                        | 4 siffror                             | n ≤ 25: ±(2 % + (n x 0,2 %) + 10 mA)                                                                                  |  |
| ,                                                                    | MINI94-táng                                                       | 5 mA                                | 5 A                    | 4 siffror                             | n > 25: ±(2 % + (n x 0,5 %) + 10 mA)                                                                                  |  |
| Am                                                                   | AmpFlex <sup>®</sup> A193<br>MiniFlex <sup>®</sup> MA194          | 10 A                                | 10 kA                  | 4 siffror                             | n ≤ 25:<br>±(2 % + (n x 0,3 %) + 1 A + (Afrms <sup>(2)</sup> x 0,1 %))                                                |  |
|                                                                      | (10 kA)                                                           |                                     |                        | 4 siffror                             | n > 25:<br>±(2 % + (n x 0,6 %) + 1 A + (Afrms <sup>(2)</sup> x 0,1 %))                                                |  |
| Amı<br>Mini<br>(6 5                                                  | AmpFlex <sup>®</sup> A193<br>MiniFlex <sup>®</sup> MA194          | 10 A                                | 6 500 A                | 4 siffror                             | $\begin{array}{l} n \leq 25: \\ \pm (2 \ \% + (n \ x \ 0,3 \ \%) + 1 \ A + (Afrms^{(2)} \ x \ 0,1 \ \%)) \end{array}$ |  |
|                                                                      | (6 500 A)                                                         | 1077                                |                        | 4 siffror                             | n > 25:<br>$\pm(2 \% + (n x 0,6 \%) + 1 A + (Afrms^{(2)} x 0,1 \%))$                                                  |  |
| AmpFlex® A193<br>MiniFlex® MA194<br>(100 A)                          |                                                                   | 100 mA                              | 100 A                  | 4 siffror                             | $n \le 25: \pm (2 \% + (n \times 0,2 \%) + 30 pt)$                                                                    |  |
|                                                                      |                                                                   | 100 11/4                            |                        | 4 siffror                             | n > 25: ±(2 % + (n x 0,5 %) + 30 pt)                                                                                  |  |
|                                                                      | J93-tång                                                          | 1 A                                 | 3 500 A                | 4 siffror                             | ±((n <sub>max</sub> x 0,4 %) + 1 A)                                                                                   |  |
|                                                                      | C193-tång                                                         | 1 4                                 | 1 000 A                | 4 siffror                             | $+((n \times 0.4\%) + 1.4)$                                                                                           |  |
|                                                                      | PAC93-tång                                                        |                                     | 1000 A                 | 4 siffror                             | $\pm ((\Pi_{max} \times 0, 4, 70) + 1.7)$                                                                             |  |
|                                                                      | MN93-tång                                                         | 200 mA                              | 200 A                  | 4 siffror                             | ±((n <sub>max</sub> x 0,4 %) + 1 A)                                                                                   |  |
|                                                                      | E3N-, E27-, eller                                                 | 000 4                               | 100.1                  | 4 siffror                             |                                                                                                    |  |
|                                                                      | E94-tang (10 mV/A)<br>MN93A-tång (100 A)                          | 200 mA                              | 100 A                  | 4 siffror                             | ±((n <sub>max</sub> x 0,4 %) + 100 mA)                                                                                |  |
|                                                                      | E3N-, E27-, eller                                                 | 20 mA                               | 10 A                   | 4 siffror                             | $+((n \times 0.4\%) + 10 \text{ mA})$                                                                                 |  |
|                                                                      | E94-tång (100 mV/A)                                               | 2011/1                              | 1077                   | 4 siffror                             |                                                                                                    |  |
| Distortion M<br>ström 5 .<br>(RMS) (Ad) Es<br>(3) M<br>An<br>(1) (1) | MN93A-tång (5 A)<br>5 A adapter<br>Essailec <sup>®</sup> -adapter | 5 mA                                | 5 A                    | 4 siffror                             | ±((n <sub>max</sub> x 0,4 %) + 10 mA)                                                                                 |  |
|                                                                      | MINI94-tång                                                       | 50 mA                               | 200 A                  | 4 siffror                             | ±((n,,,, x 0,4 %) + 1 A)                                                                                              |  |
|                                                                      | AmpFlex <sup>®</sup> A193                                         |                                     |                        | 4 siffror                             | s max s / /                                                                                                    |  |
|                                                                      | MiniFlex <sup>®</sup> MA194<br>(10 kA)                            | 10 A                                | 10 kA                  | 4 siffror                             | ±((n <sub>max</sub> x 0,4 %) + 1 A)                                                                                   |  |
|                                                                      | AmpFlex <sup>®</sup> A193                                         | 10 A                                | 6 500 A                | 4 siffror                             |                                                                                                    |  |
|                                                                      | MiniFlex <sup>®</sup> MA194<br>(6 500 A)                          |                                     |                        | 4 siffror                             | ±((n <sub>max</sub> x 0,4 %) + 1 A)                                                                                   |  |
|                                                                      | AmpFlex <sup>®</sup> A193                                         |                                     |                        | 4 siffror                             |                                                                                                    |  |
| Amp⊢lex® A193<br>MiniFlex® MA194<br>(100 A)                          |                                                                   | 100 mA                              | 100 A                  | 4 siffror                             | ±(n <sub>max</sub> x 0,5 %) + 30 pt)                                                                                  |  |

Tabell 6

Under förutsättning att spänningarna mellan de enskilda ingångarna och jord inte överskrider 1 000 VRMS.
 RMS-värde för grundtonen.
 n<sub>max</sub> är den högsta ordningen där övertonshalten inte är noll.

### 17.2.4.5. STRÖM- OCH SPÄNNINGSOMSÄTTNINGAR

| Omsättning           | Minimum                  | Maximum                      |
|----------------------|--------------------------|------------------------------|
| Spänning             | <u>100</u><br>1 000 x √3 | <u>9 999 900 x √3</u><br>0,1 |
| Ström <sup>(1)</sup> | 1/5                      | 60 000 / 1                   |

Tabell 7

1: Endast för 5 A MN93A-tänger och 5 A adaptrar.

#### 17.2.5. STRÖMTÄNGERNAS SPECIFIKATIONER

Mätfelet på RMS-strömmen och fasfelet måste läggas till instrumentets fel vid mätningar som använder strömmätningarna: effekter, energier, effektfaktorer, tangenser osv.

| Typ av tång                                | RMS-ström         Maximalt fel vid 50/60 Hz           vid 50/60 Hz (ARMS)         Maximalt fel vid 50/60 Hz |                   | Maximalt fel på φ<br>vid 50/60 Hz |  |
|--------------------------------------------|----------------------------------------------------------------------------------------------------|-------------------|-----------------------------------|--|
|                                            | [1 000 A 12 000 A]                                                                                          | ±(1,2 % + 1 A)    |                                   |  |
| AmpElov® A102                              | [100 A 1 000 A]                                                                                             | ±(1,2 % + 0,5 A)  | ± 0,5°                            |  |
| Ampriex® A 193                             | [5 A 100 A]                                                                                                 | ±(1,2 % + 0,2 A)  |                                   |  |
|                                            | [0,1 A 5 A]                                                                                                 | ±(1,2 % + 0,2 A)  | -                                 |  |
|                                            | [1 000 A 12 000 A]                                                                                          | ±(1 % + 1 A)      |                                   |  |
|                                            | [100 A 1 000 A]                                                                                             | ±(1 % + 0,5 A)    | ± 0,5°                            |  |
|                                            | [5 A 100 A]                                                                                                 | ±(1 % + 0,2 A)    |                                   |  |
|                                            | [0,1 A 5A]                                                                                                  | ±(1 % + 0,2 A)    | -                                 |  |
|                                            | [50 A 100 A]                                                                                                | ±(2 % + 2,5 A)    | ± 4°                              |  |
| J93-tång                                   | [100 A 500 A]                                                                                               | ±(1,5 % + 2,5 A)  | ± 2°                              |  |
| 3 500 A                                    | [500 A 2 000 A]                                                                                             | ±1 %              | ± 1°                              |  |
|                                            | [2 000 A 3 500 A]                                                                                           | ±1 %              | ± 1,5°                            |  |
|                                            | [1 A 50 A]                                                                                                  | ±1 %              | -                                 |  |
| C193-táng                                  | [50 A 100 A]                                                                                                | ±0,5 %            | ± 1°                              |  |
| 1000 A                                     | [100 A 1 200 A]                                                                                             | ± 0,3 %           | ± 0,7°                            |  |
|                                            | [0,5 A 100 A]                                                                                               | ±(1,5 % + 1 A)    | ± 2,5°                            |  |
| PAC93-tång                                 | [100 A 800 A]                                                                                               | ± 2,5 %           | ± 2°                              |  |
| 100077                                     | [800 A 1 000 A]                                                                                             | ±4 %              | ± 2°                              |  |
|                                            | [0,5 A 5 A]                                                                                                 | ±(3 % + 1 A)      | -                                 |  |
| MN93-tång                                  | [5 A 40 A]                                                                                                  | ±(2,5 % + 1 A)    | ± 5°                              |  |
| 200 A                                      | [40 A 100 A]                                                                                                | ±(2 % + 1 A)      | ± 3°                              |  |
|                                            | [100 A 240 A]                                                                                               | ±(1 % + 1 A)      | ± 2,5°                            |  |
| MN93A-tång                                 | [0,2 A 5 A]                                                                                                 | ±(1 % + 2 mA)     | ± 4°                              |  |
| 100 A                                      | [5 A 120 A]                                                                                                 | ±1 %              | ± 2,5°                            |  |
| MN93A-tång                                 | [0,005 A 0,25 A]                                                                                            | ±(1,5 % + 0,1 mA) | -                                 |  |
| 5 A                                        | [0,25 A 6 A]                                                                                                | ±1 %              | ± 5°                              |  |
| E3N-, E27- eller E94-tång                  | [0,5 A 40 A]                                                                                                | ±(4 % + 50 mA)    | ± 1°                              |  |
| (BNC)<br>100 A                             | [40 A 70 A]                                                                                                 | ±15 %             | ± 1°                              |  |
| E3N-, E27- eller E94-tång<br>(BNC)<br>10 A | [0,1 A 7 A]                                                                                                 | ±(3 % + 50 mA)    | ± 1,5°                            |  |
| MINI94-tång                                | [0,05 A 10 A]                                                                                               | +(0.2.%+20.mA)    | ± 1°                              |  |
| 200 A                                      | [10 A 200 A]                                                                                                | ± (U,2 % + 20 MA) | ± 0,2°                            |  |
|                                            | [5 mA 50 mA[                                                                                                | ±(1 % + 1,5 mA)   | ± 1°                              |  |
| 3-fasadapter 5 A                           | [50 mA 1 A[                                                                                                 | ±(0,5 % + 1 mA)   | ± 0°                              |  |
|                                            | [1 A 5 A]                                                                                                   | ±0,5 %            | ± 0°                              |  |

Tabell 8

Denna tabell tar inte hänsyn till eventuell distortion av den uppmätta signalen (THD) på grund av de fysikaliska begränsningarna i strömtången (mättnad av magnetkretsen eller på Halleffektgivare).

#### AmpFlex<sup>®</sup> och MiniFlex<sup>®</sup> begränsningar

Precis som för alla Rogowski-tänger är utspänningen på AmpFlex<sup>®</sup> och MiniFlex<sup>®</sup> proportionell till frekvensen. En hög ström med hög frekvens kan mätta instrumentens strömingång.

För att undvika mättnad är det nödvändigt att uppfylla följande villkor:

$$\sum_{n=1}^{n=\infty} [n. I_n] < I_{nom}$$

Med I<sub>nom</sub> som strömtångens område n är övertonens ordning

I, är strömmen för övertonens ordning n

Till exempel måste ingångsströmområdet för en dimmer vara en femtedel av det strömområde som valts på instrumentet. Vågtågsdimrar med ett antal perioder som inte är heltal är inte kompatibla med tänger av Flex®-typ.

Detta krav tar inte hänsyn till begränsningen av instrumentets passband, vilket kan leda till andra fel.

#### 17.2.6. OSÄKERHET HOS REALTIDSKLOCKAN

Osäkerheten hos realtidsklockan är som mest 80 ppm (3 år gammalt instrument som används vid en omgivningstemperatur på 50 °C).

Med ett nytt instrument som används vid 25 °C är denna osäkerhet inte mer än 30 ppm.

### **17.3. MINNESKORT**

CA 8345 levereras med ett 16 GB SD-kort. Beroende på SD-kortets kapacitet kan det lagra:

|                                                                         | 2 GB                                                                                                    | 4 GB                                                                                                    | 16 GB                                                                                                    |
|-------------------------------------------------------------------------|----------------------------------------------------------------------------------------------------|----------------------------------------------------------------------------------------------------|----------------------------------------------------------------------------------------------------|
| Olika funktioner                                                        | <ul> <li>50 skärmbilder</li> <li>16 362 larm</li> <li>210 sökningar efter transienter och 5 sökningar efter chockvågor</li> <li>1 inspelning av startström, RMS+PEAK – 10 min</li> <li>1 trendinspelning av alla parametrar i 20 timmar med en samplingperiod på 3 s</li> </ul> | <ul> <li>50 skärmbilder</li> <li>16 362 larm</li> <li>210 sökningar efter transienter och 5 sökningar efter chockvågor</li> <li>1 inspelning av startström, RMS+PEAK – 10 min</li> <li>1 trendinspelning av alla parametrar i 6 dagar med en samplingperiod på 3 s</li> </ul> | <ul> <li>50 skärmbilder</li> <li>16 362 larm</li> <li>210 sökningar efter transienter och 5 sökningar efter chockvågor</li> <li>1 inspelning av startström,<br/>RMS+PEAK – 10 min</li> <li>1 trendinspelning av alla parametrar i 40 dagar med en samplingperiod på 3 s</li> </ul> |
| eller en enda trendinspelning<br>av alla parametrar enligt EN<br>50160. | <ul> <li>0,4 dagar med en sampling-<br/>period på 200 ms.</li> <li>1,9 dagar med en sampling-<br/>period på 1 s.</li> <li>5,6 dagar med en sampling-<br/>period på 3 s.</li> </ul>                                                                                              | <ul> <li>0,75 dagar med en<br/>samplingperiod på 200 ms.</li> <li>3,75 dagar med en<br/>samplingperiod på 1 s.</li> <li>11,25 dagar med en<br/>samplingperiod på 3 s.</li> </ul>                                                                                              | <ul> <li>3 dagar med en sampling-<br/>period på 200 ms.</li> <li>15 dagar med en sampling-<br/>period på 1 s.</li> <li>45 dagar med en sampling-<br/>period på 3 s.</li> </ul>                                                                                                    |

|                                                                         | 32 GB                                                                                                    | 64 GB                                                                                                    |  |
|-------------------------------------------------------------------------|----------------------------------------------------------------------------------------------------|----------------------------------------------------------------------------------------------------|--|
| Olika funktioner                                                        | <ul> <li>50 skärmbilder</li> <li>16 362 larm</li> <li>210 sökningar efter transienter och 5 sökningar efter chockvågor</li> <li>1 inspelning av startström, RMS+PEAK – 10 min</li> <li>1 trendinspelning av alla parametrar i 84 dagar med en samplingperiod på 3 s</li> </ul> | <ul> <li>50 skärmbilder</li> <li>16 362 larm</li> <li>210 sökningar efter transienter och 5 sökningar efter chockvågor</li> <li>1 inspelning av startström, RMS+PEAK – 10 min</li> <li>1 trendinspelning av alla parametrar i 174 dagar med en samplingperiod på 3 s</li> </ul> |  |
| eller en enda trendinspelning<br>av alla parametrar enligt EN<br>50160. | <ul> <li>6 dagar med en samplingperiod på 200 ms.</li> <li>30 dagar med en samplingperiod på 1 s.</li> <li>90 dagar med en samplingperiod på 3 s.</li> </ul>                                                                                                    | <ul> <li>12 dagar med en samplingperiod på 200 ms.</li> <li>90 dagar med en samplingperiod på 1 s.</li> <li>180 dagar med en samplingperiod på 3 s.</li> </ul>                                                                                                    |  |

Ju kortare inspelningsintervall och ju längre inspelningen pågår, desto större blir filen.

# 17.4. ENERGIFÖRSÖRJNING

### 17.4.1. BATTERI

Instrumentets strömförsörjningsenhet är ett 10,9 V, 5 700 mAh, litiumjonbatteri.

| Spänning                                                                  | 10,86 V                                                                               |                                                                              |  |  |  |
|---------------------------------------------------------------------------|---------------------------------------------------------------------------------------|------------------------------------------------------------------------------|--|--|--|
| Nominell kapacitet                                                        | 5 700 mAh                                                                             |                                                                              |  |  |  |
| Lägsta kapacitet                                                          | 5 500 mAh                                                                             | 5 500 mAh                                                                    |  |  |  |
| Kapacitetsförlust                                                         | 11 % efter 200 laddningar/urladdningar<br>16 % efter 400 laddningar/urladdningar      |                                                                              |  |  |  |
| Laddningsströmmen och<br>längden beror på näta-<br>daptern (PA40W-2 eller | 10 °C < T < 40 °C                                                                     | PA40W-2: 1,5 A och 3 tim. 50<br>min.<br>PA32ER: 1 A och 5 tim. 50 min        |  |  |  |
| PA32ER)                                                                   | 0 °C < T < 10 °C                                                                      | PA40W-2: 0,75 A och 7 tim<br>30 min.<br>PA32ER: 0,5 A och 11 tim. 30<br>min. |  |  |  |
|                                                                           | -20 °C < T < 0 °C                                                                     | PA40W-2: 0 A<br>PA32ER: 0 A                                                  |  |  |  |
| T° användning                                                             | -20 till +60 °C                                                                       |                                                                              |  |  |  |
| Laddning T°                                                               | 0 till 40 °C                                                                          |                                                                              |  |  |  |
| Förvaring T°                                                              | -20 till +60 °C i en månad<br>-20 till +45 °C i 3 månader<br>-20 till +20 °C i ett år |                                                                              |  |  |  |

Avlägsna batteriet om instrumentet lämnas oanvänt under en längre period (se kapitel 18.3).

### 17.4.2. EXTERN STRÖMFÖRSÖRJNING:

CA 8345 kan anslutas till en extern strömförsörjning för att spara eller ladda batteriet. Det kan användas medan det laddas.

Det finns två laddare.

|                                                  | PA 40W-2                                              | PA32ER                                                |  |
|--------------------------------------------------|-------------------------------------------------------|-------------------------------------------------------|--|
|                                                  |                                                       |                                                       |  |
| Nominell spänning och överspännings-<br>kategori | 600 V kategori III                                    | 1 000 V kategori IV                                   |  |
| Ingångsspänning                                  | 100–260 V från 0–440 Hz                               | 100–1 000 Vac<br>150–1 000 VDc                        |  |
| Ingångsfrekvens                                  | 0–440 Hz                                              | DC, 40 till 70 Hz, 340–440 Hz                         |  |
| Maximal ingångsström                             | 0,8 A                                                 | 2 A                                                   |  |
| Maximal ingångseffekt                            | 50 W                                                  | 30 W                                                  |  |
| Utgångsspänning                                  | 15 V ± 4 %                                            | 15 V ± 7 %                                            |  |
| Uteffekt                                         | 40 W max                                              | 30 W                                                  |  |
| Dimensioner                                      | 160 x 80 x 57 mm                                      | 220 x 112 x 53 mm                                     |  |
| Vikt                                             | Cirka 460 g                                           | Cirka 930 g                                           |  |
| Användningstemperatur                            | 0 till +50 °C, från 30 till 95 % RH utan<br>kondens   | -20 till +50 °C, från 30 till 95 % RH utan kondens    |  |
| Förvaringstemperatur                             | -25 till +85 °C, från 10 till 90 % RH utan<br>kondens | -25 till +70 °C, från 10 till 90 % RH utan<br>kondens |  |

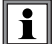

Se deras bruksanvisningar för att använda dessa nätaggregat

#### 17.4.3. BATTERITID

Instrumentets typiska förbrukning är 750 mA. Detta inkluderar skärm, SD-kort, GPS, Ethernet-anslutning, Wi-Fi, och vid behov försörjning av strömtängerna.

Batteritiden mellan laddningarna är cirka 6 timmar när batteriet är fulladdat och skärmen är på. Batteritiden mellan laddningarna är cirka 10 timmar när skärmen är av.

## 17.5. SKÄRM

Skärmen är en aktiv matris LCD (TFT) med följande specifikationer:

- diagonalt 18 cm eller 7"
- upplösning 800 x 480 pixlar (WVGA)
- 262 144 färger
- LED-bakgrundsbelysning
- visningsvinkel 85° i alla riktningar

### 17.6. OMGIVNINGSFÖRHÅLLANDEN

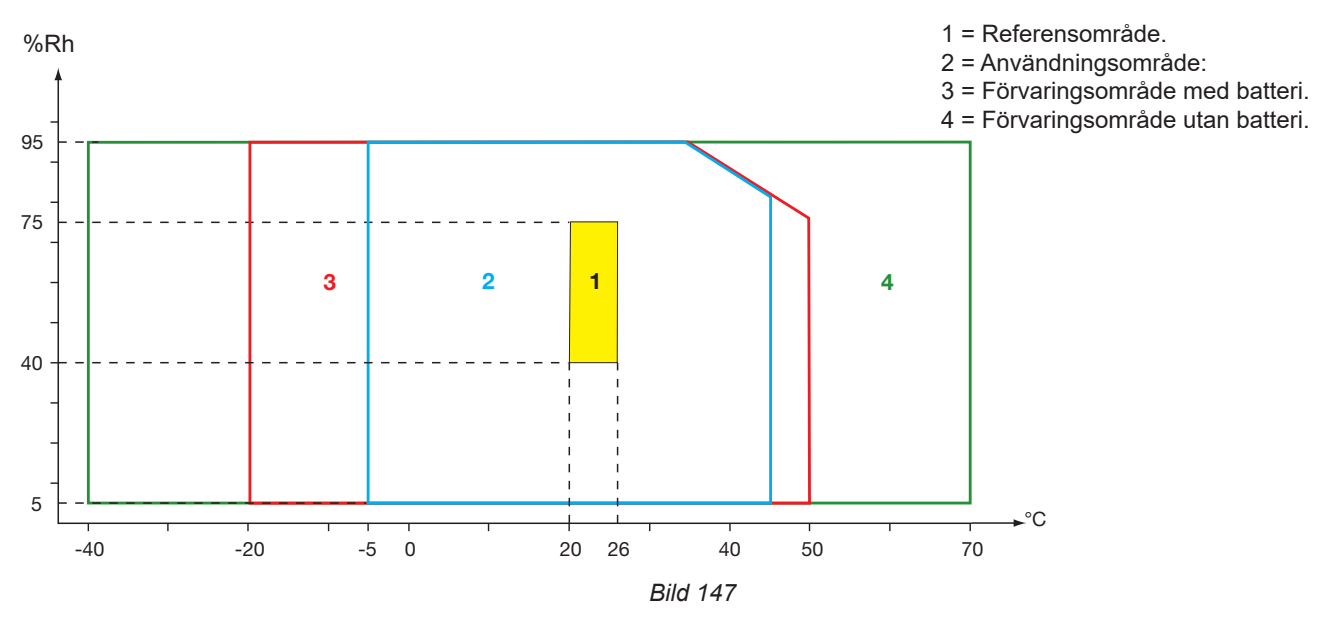

Inomhusbruk.

#### Höjd:

Användning < 2 000 m Förvaring < 10 000 m

Föroreningsgrad: 3.

### **17.7. MEKANISKA SPECIFIKATIONER**

Mått (L x D x H) 200 mm x 285 mm x 55 mm Vikt cirka 2 kg Skärm 152 × 91 mm (diagonalt 7")

Kapslingsklassning

- IP54 per IEC 60529 när de fem elastomerlocken är stängda och det inte finns några ledningar på de 9 ingångarna.
- IP20 på mätingångarna när instrumentet är i bruk.

■ IK06 per IEC 62262, utan skärm.

Fallprovning 1 m enligt IEC 60068-2-31.

## 17.8. ÖVERENSSTÄMMELSE MED INTERNATIONELLA STANDARDER

### 17.8.1. ELSÄKERHET

Instrumentet överensstämmer med IEC/EN 61010-2-030 och BS EN 61010-2-030:

- Mätingångar och kapsling: 1 000 V kat. IV, föroreningsgrad 3.
- Strömförsörjningsingång: 1 000 V kat. IV, föroreningsgrad 3.

Strömtängerna överensstämmer med standarden IEC/EN 61010-2-032 och BS EN 61010-2-032 600 V kat. IV eller 1 000 V kat. III, föroreningsgrad 2.

Mätkablarna och krokodilklämmorna överensstämmer med standarden IEC/EN 61010-031 och BS EN 61010-031 1 000 V kat. IV, föroreningsgrad 2.

Koppling till med strömtänger:

- genom att använda AmpFlex<sup>®</sup>, skapar MiniFlex<sup>®</sup>- och C193-tängerna en "instrument + strömtång"-montering klassad till 600 V, kategori IV eller 1 000 V, kategori III.
- genom att använda PAC93-, J93-, MN93-, MN93A-, MINI94-, E3N-, E27- och E94-tänger skapas en "instrument + tång"-montering klassad till 300 V, kategori IV eller 600 V, kategori III.
- genom att använda ett 5 A adapterhölje skapas en "instrument + adapter"-montering klassad till 150 V, kategori IV eller 300 V, kategori III.

För att skydda användaren har instrumentet skyddsimpedanser mellan ingångarna och den elektroniska kretsen. Som en följd av detta, om användaren ansluter en USB-sladd till instrumentet och vidrör den andra änden av sladden, kommer spänningen och strömmen inte att skada honom eller henne.

#### 17.8.2. STANDARD IEC 61000-4-30 KLASS A.

Alla mätmetoder, mätosäkerheter, mätområden, mätaggregeringar, flaggning och märkningar överensstämmer med kraven i IEC 61000-4-30, utgåva 3.0, för instrument av klass A.

CA 8345 utför därför följande mätningar:

- Mätning av industriell frekvens 10 s
- Mätning av spänningens amplitud i 10/12 perioder, 150/180 perioder, 10 minuter och 2 timmar
- Beräkning av spänningsobalansen i 10/12 perioder, 150/180 perioder, 10 minuter och 2 timmar
- Mätning av spänningarnas övertoner i 10/12 perioder, 150/180 perioder, 10 minuter och 2 timmar
- Mätning av spänningarnas mellanöverton i 10/12 perioder, 150/180 perioder, 10 minuter och 2 timmar
- Spänningens lägsta och högsta värden (under-/överavvikelse)
- Beräkning av flicker i 10 minuter och 2 timmar
- Detektering av spänningsfall och avbrott i amplitud och längd.
- Signalöverföringsspänningar (MSV)
- Snabba spänningsförändringar (RVC)
- Mätning av strömmens amplitud i 10/12 perioder, 150/180 perioder, 10 minuter och 2 timmar
- Beräkning av strömobalans i 10/12 perioder, 150/180 perioder, 10 minuter och 2 timmar
- Mätning av strömmarnas övertoner i 10/12 perioder, 150/180 perioder, 10 minuter och 2 timmar
- Mätning av strömmarnas mellanöverton i 10/12 perioder, 150/180 perioder, 10 minuter och 2 timmar

Alla mätningar görs i 10/12 perioder och synkroniseras med UTC-tid var 10:e minut. De aggregeras sedan till 150/180 perioder, 10 minuter och 2 timmar.

#### 17.8.3. MÄTOSÄKERHETER OCH MÄTOMRÅDEN

| Parameter                                                             |                                   | Mätområde                                                                                                    | Osäkerhet                 | Område för<br>inflytande                                                                                                    |  |
|-----------------------------------------------------------------------|-----------------------------------|----------------------------------------------------------------------------------------------------|---------------------------|----------------------------------------------------------------------------------------------------|--|
| Inductrial feels can                                                  | 50 Hz nät                         | 42,5–57,5 Hz                                                                                                    | 140 mal l <del>a</del>    | $\begin{array}{l} U_{_{din}} \in & [100 \text{ V}; 400 \text{ V}] \text{ (V)} \\ U_{_{din}} \in & [200 \text{ V}; 1\ 000 \text{ V}] \text{ (U)} \end{array}$        |  |
| Industriell frekvens                                                  | 60 Hz nät                         | 51–69 Hz                                                                                                    | ±10 mHz                   |                                                                                                    |  |
| Matningsspänningens amplitud                                          |                                   | [10 %; 150 %] U <sub>din</sub>                                                                                      | ± 0,1 % U <sub>din</sub>  | $\begin{array}{c} U_{\text{din}} \in & [100 \text{ V}; 400 \text{ V}] \text{ (V)} \\ U_{\text{din}} \in & [200 \text{ V}; 1 000 \text{ V}] \text{ (U)} \end{array}$ |  |
| Flicker                                                               | P <sub>inst,max</sub>             | 0,2–12                                                                                                    | ±8 %                      | U <sub>din</sub> ∈[100 V; 400 V] (V)                                                                                                    |  |
|                                                                       | P <sub>st</sub> , P <sub>lt</sub> | 0,2–12                                                                                                    | Max (±5 %; 0,05)          | U <sub>din</sub> ∈[200 V; 1 000 V] (U)                                                                                                    |  |
|                                                                       | Amplitud                          | [10 %; 90 %] U <sub>din</sub>                                                                                       | ± 0,2 % U <sub>din</sub>  |                                                                                                    |  |
| Spänningsfall                                                         | Början                            | -                                                                                                    | ½ period                  | $\bigcup_{din} \in [100 \text{ V}; 400 \text{ V}](\text{V})$<br>$\bigcup_{din} \in [200 \text{ V}; 1000 \text{ V}](\text{U})$                                       |  |
|                                                                       | Längd                             | $\geq \frac{1}{2}$ period x 1 period                                                                                | 1 period                  |                                                                                                    |  |
|                                                                       | Amplitud                          | [110 %; 200 %] U <sub>din</sub>                                                                                     | ± 0,2 % U <sub>din</sub>  |                                                                                                    |  |
| Överspänningar                                                        | Början                            | -                                                                                                    | ½ period                  | $\begin{bmatrix} U_{din} \in [100 \text{ V}; 400 \text{ V}] (\text{V}) \\ U = [200 \text{ V}; 1000 \text{ V}] (U) \end{bmatrix}$                                    |  |
|                                                                       | Längd                             | ≥ ½ period                                                                                                    | 1 period                  |                                                                                                    |  |
| Avbrott i opäppingon                                                  | Början                            | -                                                                                                    | ½ period                  | U <sub>din</sub> ∈[100 V; 400 V] (V)                                                                                                    |  |
| Avbrout i spanningen                                                  | Längd                             | $\geq \frac{1}{2}$ period x 1 period                                                                                | 1 period                  | U <sub>din</sub> ∈[200 V; 1 000 V] (U)                                                                                                    |  |
| Spänningsobalans (u <sub>0</sub> , u <sub>2</sub> )                   |                                   | 0,5–5 %<br>(absolut)                                                                                                | ± 0,15 %<br>(absolut)     | $\begin{array}{l} U_{din} \in [100 \text{ V}; 400 \text{ V}] (\text{V}) \\ U_{din} \in [200 \text{ V}; 1\ 000 \text{ V}] (\text{U}) \end{array}$                    |  |
| Spänningsövertoner                                                    | b - [0 + 60]                      | [0,1 % ; 16 %] av V <sub>1</sub> /U <sub>1</sub><br>och V <sub>sqh</sub> /U <sub>sqh</sub> ≥ 1 % U <sub>din</sub>   | ±5 %                      | U <sub>din</sub> ∈[100 V; 400 V] (V)                                                                                                    |  |
| (V <sub>sgh</sub> /U <sub>sgh</sub> )                                 | ∏∈[0 , 50]                        | [0,1 % ; 16 %] av V <sub>1</sub> /U <sub>1</sub><br>och V <sub>sgh</sub> /U <sub>sgh</sub> < 1 % U <sub>din</sub>   | ± 0,05 % U <sub>din</sub> | U <sub>din</sub> ∈[200 V; 1 000 V] (U)                                                                                                    |  |
| Mellanöverton hos spänning<br>(V <sub>isgh</sub> /U <sub>isgh</sub> ) | h - [0 + 40]                      | [0,1 % ; 10 %] av V <sub>1</sub> /U <sub>1</sub><br>och V <sub>isgh</sub> /U <sub>isgh</sub> ≥ 1 % U <sub>din</sub> | ±5 %                      | U <sub>din</sub> ∈[100 V; 400 V] (V)<br>U <sub>din</sub> ∈[200 V; 1 000 V] (U)                                                                                      |  |
|                                                                       | n∈[0 , 49]                        | [0,1% ; 10 %] av V <sub>1</sub> /U <sub>1</sub><br>och V <sub>isgh</sub> /U <sub>isgh</sub> < 1 % U <sub>din</sub>  | ± 0,05 % U <sub>din</sub> |                                                                                                    |  |
| Signalöverföringsspänningar (MSV)                                     |                                   | [3 % ; 15 %] U <sub>din</sub><br>[0 Hz; 3 kHz]                                                                      | ±5 %                      | U <sub>din</sub> ∈[100 V; 400 V] (V)                                                                                                    |  |
|                                                                       |                                   | [1 % ; 3 %] U <sub>din</sub><br>[0 Hz; 3 kHz]                                                                       | ± 0,15 % U <sub>din</sub> | U <sub>din</sub> ∈[200 V; 1 000 V] (Ú)                                                                                                    |  |
|                                                                       | Början                            | -                                                                                                    | 1∕₂ period                | U <sub>din</sub> ∈[100 V; 400 V] (V)                                                                                                    |  |
| Snabba spänningsförändringar                                          | Längd                             | -                                                                                                    | 1 period                  |                                                                                                    |  |
| VRMS <sup>1</sup> / <sub>2</sub> /URMS <sup>1</sup> / <sub>2</sub>    | $\Delta U_{max}$                  | [1 % ; 6 %] U <sub>din</sub>                                                                                        | ± 0,2 % U <sub>din</sub>  | U <sub>din</sub> ∈[200 V; 1 000 V] (U)                                                                                                    |  |
|                                                                       | ΔU <sub>ss</sub>                  | [1 % ; 6 %] U <sub>din</sub>                                                                                        | ± 0,2 % U <sub>din</sub>  |                                                                                                    |  |
| Strömamplitud                                                         |                                   | [10 %; 100 %] av ström-<br>mens fullskalig tekniska<br>klass A RMS-värde                                            | ±1 %                      | Se Tabell 2                                                                                                    |  |
| Strömövertoner (L_)                                                   | bc[0 · 50]                        | I <sub>sqh</sub> ≥3%I <sub>nom</sub>                                                                                | ±5 %                      |                                                                                                    |  |
|                                                                       | n∈[0, 50]                         | I <sub>sgh</sub> < 3 % I <sub>nom</sub>                                                                             | ± 0,15 % I <sub>nom</sub> | nom                                                                                                    |  |
| Strömmars mellanövartan (L.)                                          | $h = [0 \cdot 40]$                | $I_{isgh} \ge 3 \% I_{nom}$                                                                                         | ±5 %                      |                                                                                                    |  |
|                                                                       | ∏∈[0,49]                          | I <sub>isgh</sub> < 3 % I <sub>nom</sub>                                                                            | ± 0,15 % I <sub>nom</sub> | nom                                                                                                    |  |
| Strömobalans (a <sub>0</sub> , a <sub>2</sub> )                       |                                   | 0,5–5 %<br>(absolut)                                                                                                | ± 0,15 %<br>(absolut)     | I <sub>nom</sub>                                                                                                    |  |

Tabell 9

### 17.8.4. MÄRKNINGAR PER IEC 62586-1

- Märkningen PQI-A-PI betyder: PQI-A: ett kvalitetsinstrument i klass A
- P: bärbart mätinstrument
- I: Inomhusbruk

### 17.9. ELEKTROMAGNETISK KOMPATIBILITET (EMC)

Instrumentet följer kraven i standarden IEC/ EN 61326-1 eller BS EN 61326-1.

- Instrumentet är avsett att användas i en industriell miljö.
- Instrumentet är en klass A-produkt.
- Detta instrument är inte avsett att användas i bostadsmiljöer och kanske inte säkerställer tillräckligt skydd av radiomottagning i denna typ av miljö.

För AmpFlex<sup>®</sup>- och MiniFlex<sup>®</sup>-tänger:

- En (absolut) påverkan på 2 % kan observeras vid ström THD-mätning i närvaro av ett utstrålat elektriskt fält.
- En påverkan på 0,5 A kan observeras vid RMS-strömmätning i närvaro av överförda radiofrekvenser.
- En påverkan på 1 A kan observeras vid RMS-strömmätning i närvaro av ett magnetiskt fält.

### 17.10. RADIOSÄNDNINGAR

Instrumenten överensstämmer med direktiv RED 2014/53/EU och FCC:s förordningar.

Wi-Fi-modulen är certifierad i enlighet med FCC:s bestämmelser under nummer XF6-RS9113SB.

### 17.11. GPL-KOD

Programvarans källkoder under GNU GPL (Allmän offentlig licens) finns tillgängliga på www.chauvin-arnoux.com/COM/CA/doc/Q2/Software\_CA83XX.zip

# 18. UNDERHÅLL

Förutom batterierna innehåller instrumentet inga delar som kan bytas ut av personal som inte har specialutbildats och ackrediterats. Icke godkänt arbete eller byte av någon del mot motsvarande kan allvarligt äventyra säkerheten.

Service- och underhållsinstruktionerna ska lämnas till ansvarig myndighet.

### 18.1. RENGÖRING AV HÖLJE

Koppla bort allt som är anslutet till instrumentet och stäng av det.

Använd en mjuk trasa som fuktats med tvålvatten. Skölj med en fuktig trasa och torka snabbt med en torr trasa eller mekanisk luft. Använd inte alkohol, lösningsmedel eller kolväten.

### 18.2. UNDERHÅLL AV TÄNGER

Strömtängerna måste underhållas regelbundet:

- Använd en mjuk trasa som fuktats med tvålvatten. Skölj med en fuktig trasa och torka snabbt med en torr trasa eller mekanisk luft. Använd inte alkohol, lösningsmedel eller kolväten.
- Håll strömtängernas luftspalter rena. Olja synliga metalldelar lätt för att förhindra rost.

### **18.3. BYTE AV BATTERI**

Batteriet i detta instrument är specifikt eftersom det har exakt anpassade skydds- och säkerhetselement. Att byta ut batteriet mot en annan modell än den angivna kan orsaka materiella skador eller kroppsskada på grund av explosion eller brand.

A Byt endast ut batteriet mot en originalmodell för att säkerställa säkerheten. Använd inte ett batteri som har ett skadat hölje.

Kasta inte batteriet i öppen eld.

Utsätt inte batteriet för temperaturer över 100 °C.

Kortslut inte kontakterna på batteriet.

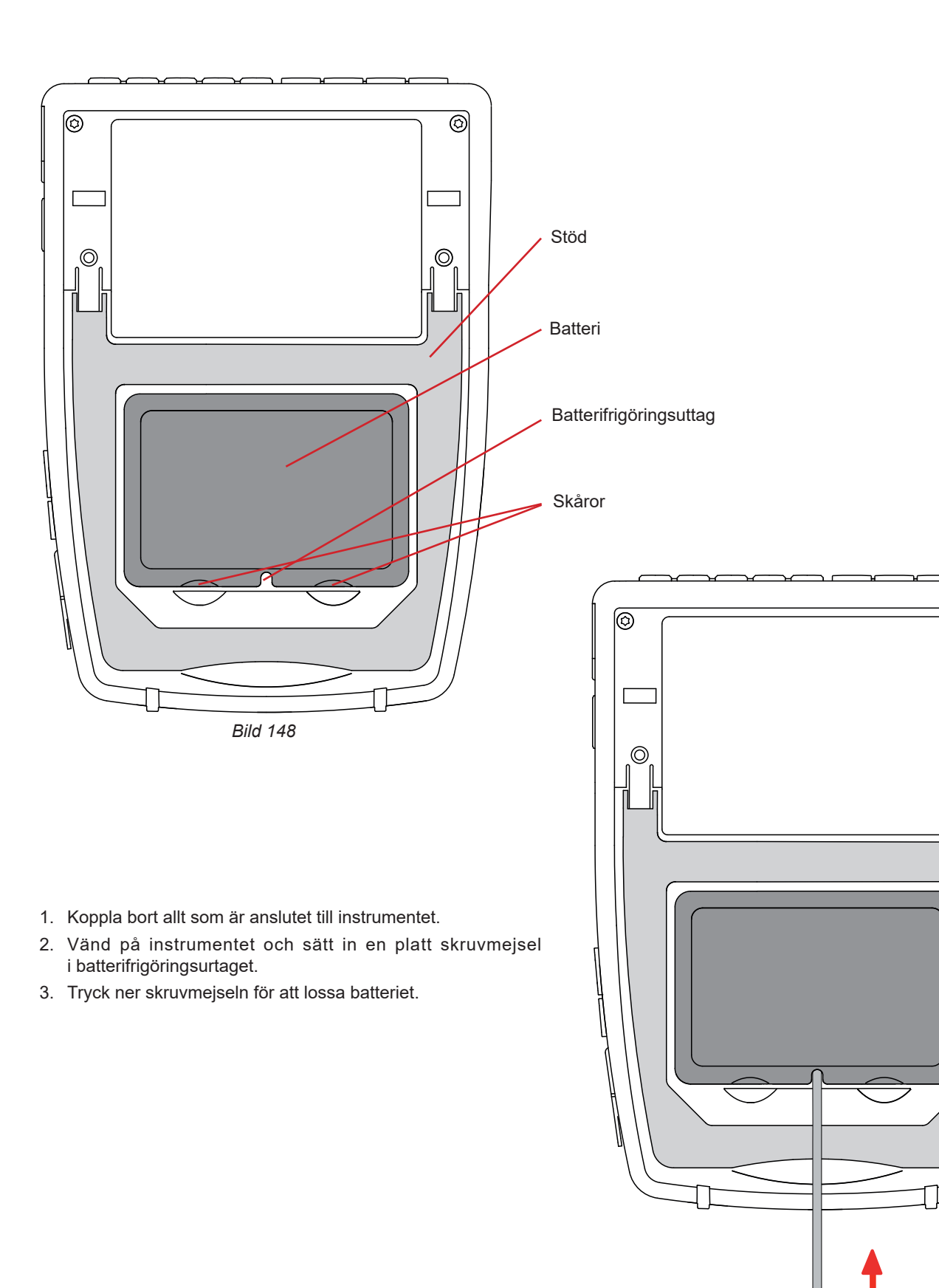

Bild 149

0

O

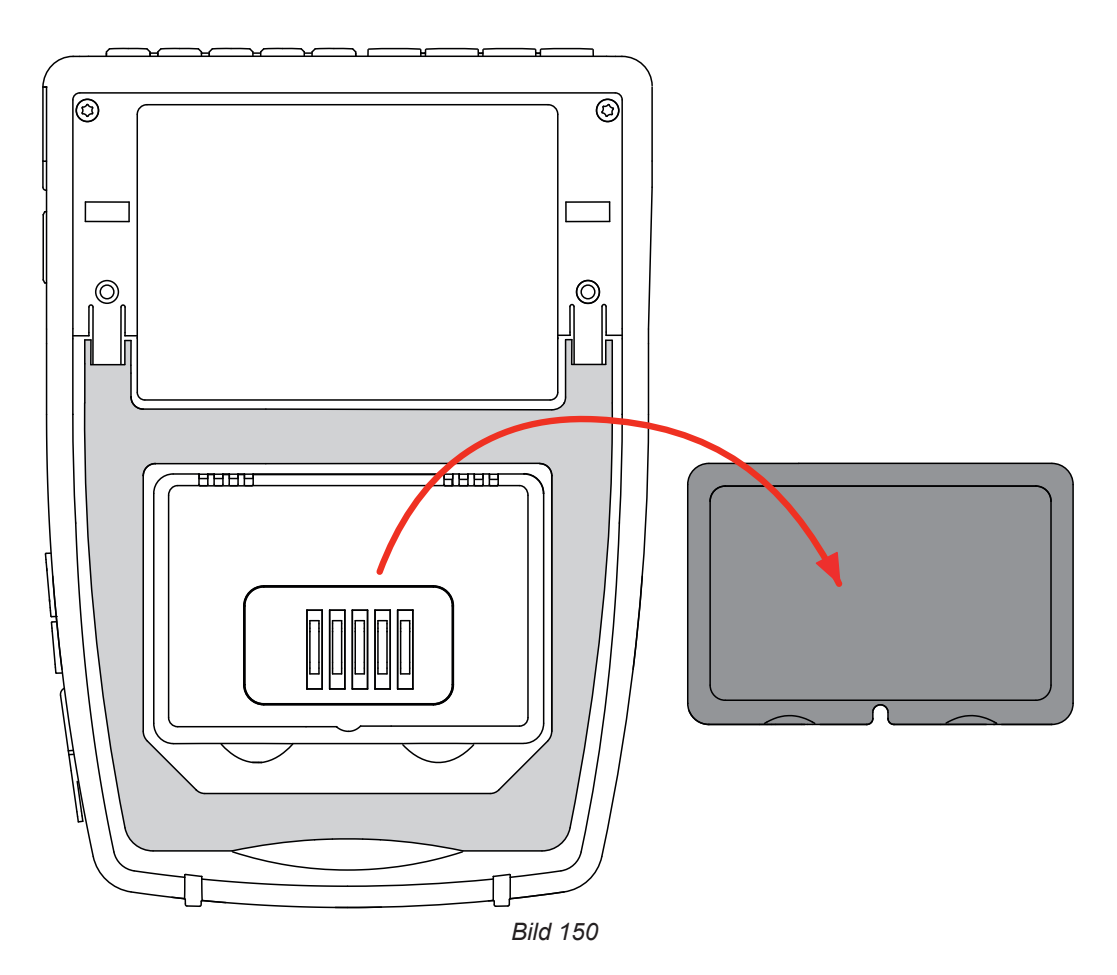

4. Använd skårorna för att ta ut batteriet ur facket.

Förbrukade batterier får inte hanteras som vanligt hushållsavfall. Lämna in dem på lämplig uppsamlingsplats för återvinning.

I avsaknad av ett batteri fortsätter instrumentets interna klocka att fungera i minst 17 timmar.

5. Placera det nya batteriet i facket och tryck ner det tills du hör låsningsmekanismens klick.

När batteriet har kopplats bort måste det laddas fullt även om det inte har bytts ut. Detta är för att instrumentet ska känna till batteriets laddningsstatus (denna information går förlorad när det kopplas bort).

### **18.4. MINNESKORT**

i

Instrumentet accepterar SD- (SDSC), SDHC- och SDXC-minneskort.

Se kapitel 3.3.4 för information om hur du avlägsnar ett SD-kort från instrumentet.

Skrivskydda minneskortet när du tar bort det från instrumentet. Ta bort skrivskyddet innan du sätter tillbaka kortet i dess kortplats i instrumentet.

Oskyddat minneskort

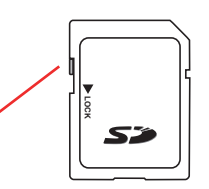

Skyddat minneskort

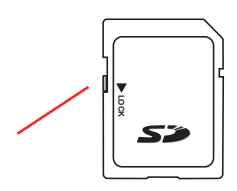

105

Öppna elastomerlocket för att ta bort minneskortet från dess kortplats. Mata ut kortet enligt beskrivningen i kapitel 3.3.4 (<sup>(C)</sup>, <sup>(C)</sup>, <sup>(C)</sup>), <sup>(C)</sup>). Tryck på minneskortet för att ta bort det ur kortplatsen.

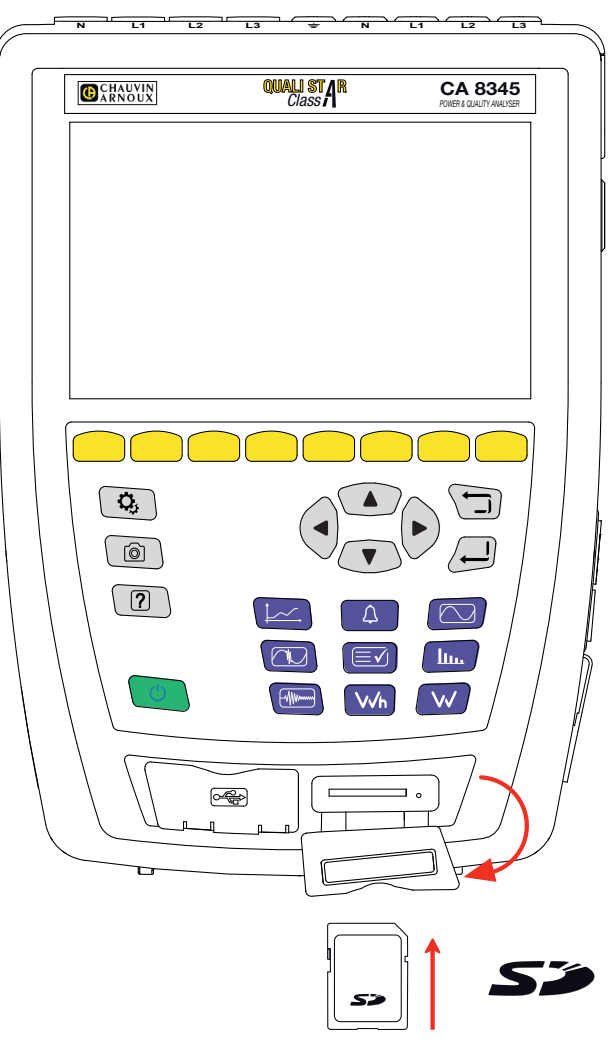

Bild 151

För att sätta tillbaka kortet skjuter du in det i kortplatsen så långt det går. Den röda lampan tänds. Stäng elastomerlocket igen.

### **18.5. UPPDATERING AV FIRMWARE**

I syfte att alltid tillhandahålla bästa möjliga service avseende prestanda och tekniska uppgraderingar, erbjuder Chauvin Arnoux dig möjligheten att uppdatera instrumentets firmware genom att kostnadsfritt ladda ned den nya versionen som finns tillgänglig på vår hemsida.

#### Vår hemsida: <u>www.chauvin-arnoux.se</u> Klicka på "Support", "Ladda ned vår programvara" och ange namnet på instrumentet, "CA 8345".

Du kan utföra uppdateringen på flera sätt:

- Anslut instrumentet till din dator via ett Ethernet-nätverk som har tillgång till Internet med hjälp av en Ethernet-sladd.
- Kopiera uppdateringsfilen till en USB-enhet och sätt sedan in enheten i porten i instrumentet.
- Kopiera uppdateringsfilen till SD-kortet och sätt sedan in kortet i dess öppning i instrumentet.

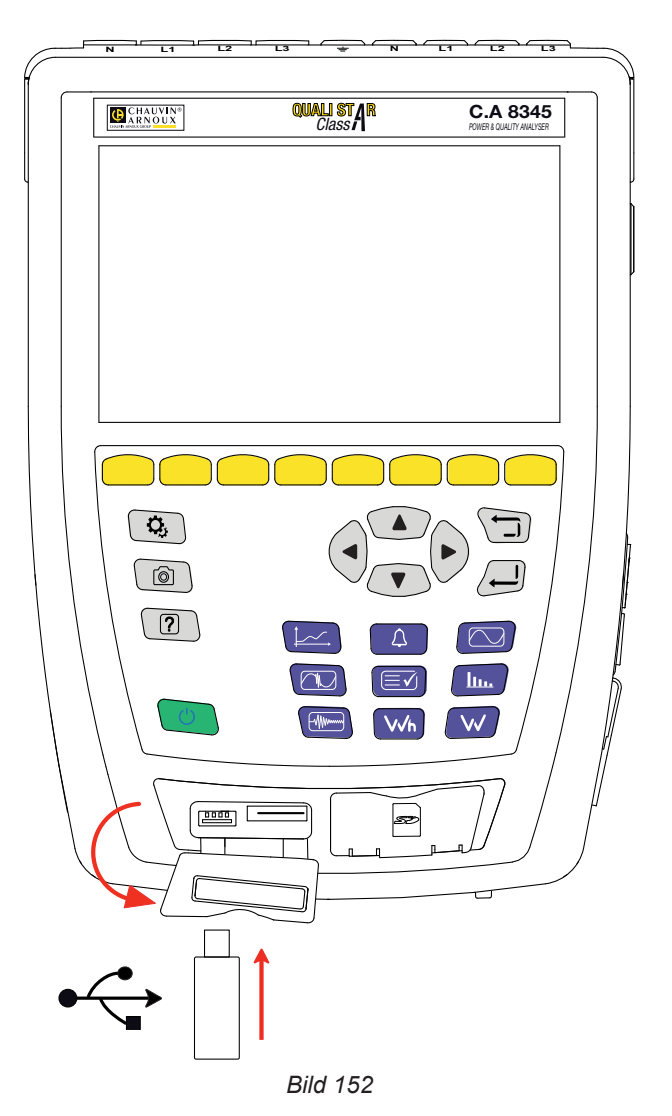

Se kapitel 3.3.6 för att installera uppdateringen.

i

Uppdateringen av firmware beror på dess kompatibilitet med instrumentets hårdvaruversion. Denna version anges i instrumentkonfigurationen; se kapitel 3.3.7.

Firmware-uppdatering raderar all data: konfiguration, larmkampanjer, skärmbilder, startströminspelningar, sökringar efter transienter, trendinspelningar. Spara data du vill behålla på en dator med PAT3-programvara innan du utför firmware-uppdateringen.

Om inget annat uttryckligen anges gäller vår garanti i 3 år efter det att utrustningen gjorts tillgänglig. Utdraget från våra allmänna försäljningsvillkor finns på vår hemsida.

Dessa finns att läsa i .pdf format på vår hemsida: https://camatsystem.com/villkor/

Garantin gäller inte i följande fall:

- olämplig användning av utrustningen eller användning med inkompatibla tillbehör
- andringar gjorda på utrustningen utan uttryckligt tillstånd av tillverkarens tekniska personal
- arbete på utrustningen av personal som inte godkänts av tillverkaren
- efterjusteringar av utrustningen till specifika tillämpningar för vilka utrustningen inte är avsedd eller som inte nämns i bruksanvisningen
- skador orsakade av stötar, fall, eller översvämningar.
# 20. BILAGOR

I det här avsnittet presenteras de formler som används för beräkning av de olika parametrarna.

Formlerna överensstämmer med standarden IEC 61000-4-30, utgåva 3.0, för klass A-instrument och med IEEE 1459, 2010-utgåvan, för effektformler.

## 20.1. NOTATION

| Notation              | Beskrivning                                                                                                    |  |
|-----------------------|----------------------------------------------------------------------------------------------------|--|
| Y                     | Representerar V, U eller I.                                                                                                    |  |
| L                     | Numret på fasen eller kanalen.                                                                                                    |  |
| n                     | Momentant samplingsindex.                                                                                                    |  |
| h                     | Undergruppsordning av överton eller av mellanöverton.                                                                                                    |  |
| М                     | Totalt antal samplingar under den avsedda tidsperioden.                                                                                                    |  |
| N                     | Antal perioder.                                                                                                    |  |
| Y <sub>L</sub> (n)    | Momentant värde för kanal-L-sampling har index n.                                                                                                    |  |
| Y <sub>sghL</sub> (h) | RMS-värde för undergruppens övertonordning h på kanal L, Spänning/Ström.<br>= kvadratrot av summan av kvadraterna i RMS-värdena för en överton och av de två spektralkomponenterna<br>i direkt anslutning till den.                                                            |  |
| Y <sub>sghL</sub> (h) | RMS-värde för den centrerade mellanövertonundergruppen med ordning h på kanal L, Spänning/Ström.<br>= RMS-värde för alla spektrala komponenter mellan två på varandra följande övertonsfrekvenser, exklusive<br>de spektrala komponenterna direkt intill övertonsfrekvenserna. |  |
| I <sub>hL</sub> (h)   | RMS-ström för övertonordning h på kanal L.                                                                                                    |  |

De flesta av de uppmätta kvantiteterna kan beräknas på aggregeringar med olika längder:

- 1 period (= 1 period = 1/frekvens)
- 10/12 perioder (10 perioder för 50 Hz, 12 perioder för 60 Hz)
- 150/180 perioder (150 perioder för 50 Hz, 180 perioder för 60 Hz)
- 10 minuter
- annat.

### 20.2. FORMLER

#### 20.2.1. RMS-VÄRDEN

Kvantiteterna beräknas enligt standard IEC 61000-4-30, utgåva 3.0, § 5.2.1. RMS-värdet inkluderar DC-komponenten.

$$Y_{RMSL} = \sqrt{\frac{\sum_{n=1}^{M} Y_L^2(n)}{M}}$$

#### 20.2.2. TOPPVÄRDEN

$$Y_{pk+L} = \max_{M}(Y_L(n))$$
$$Y_{pk-L} = \min_{M}(Y_L(n))$$

#### 20.2.3. TOPPFAKTOR

$$\begin{split} Y_{CFL} &= \frac{Y_{pkL}}{Y_{RMSL}} \\ \text{Med } Y_{\text{pkL}} &= \max(|Y_{\text{pk+L}}|,|Y_{\text{pk-L}}|) \end{split}$$

#### 20.2.4. NIVÅER AV ÖVERTONER OCH MELLANÖVERTON

Kvantiteterna beräknas enligt standard IEC 61000-4-7, utgåva 2.0 A1, § 5.6.

Nivå av övertoner med hänvisning till RMS-värdet för grundtonens (THD %f):

$$Y_{h\% fL}(h) = \frac{Y_{sghL}(h)}{Y_{sghL}(1)}$$

Nivå av övertoner med hänvisning till RMS-värdet utan DC (%r):

$$Y_{h\%rL}(h) = \frac{Y_{sghL}(h)}{Y_{Lrms}}$$

Nivå av mellanöverton med hänvisning till RMS-värdet för grundtonens (%f):

$$Y_{ih\%fL}(h) = \frac{Y_{isghL}(h)}{Y_{sgL}(1)}$$

Nivå av mellanöverton med hänvisning till RMS-värdet utan DC (%r):

$$Y_{ih\%rL}(h) = \frac{Y_{isghL}(h)}{Y_{Lrms}}$$

### 20.2.5. NIVÅ AV OBALANSER

Kvantiteterna beräknas enligt standard IEC 61000-4-30, utgåva 3.0, § 5.7.1.

Matningsspänningens obalans utvärderas med metoden för symmetriska komponenter. Förutom den direkta komponenten U1, tillför en obalans minst en av följande komponenter: omvänd komponent U2 och/eller nollsekvenskomponent U0.

Omvänd spänningskomponent:

$$u_2 = \frac{U_2}{U_1} x 100\%$$

Spänningskomponent utan sekvens:

$$u_0 = \frac{U_0}{U_1} x 100\%$$

Omvänd strömkomponent:  $a_2 = \frac{I_2}{I_1} \times 100\%$ 

Strömkomponent utan sekvens:

$$a_0 = \frac{I_0}{I_1} x 100\%$$

Med

- U<sub>o</sub> Obalans hos "spänning noll" (eller homopolär)-sekvens
- U<sub>1</sub> Obalans hos spänningspositiv (eller direkt) sekvens
- U<sub>2</sub> Obalans hos spänningsnegativ (eller omvänd) sekvens
- u<sub>0</sub> Obalansförhållande hos "spänning noll" (eller homopolär)-sekvens
- u<sub>2</sub> Obalansförhållande hos spänningsnegativ (eller omvänd) sekvens
- I Obalans hos "ström noll" (eller homopolär)-sekvens
- I, Obalans hos strömpositiv (eller direkt) sekvens
- I, Obalans hos strömnegativ (eller omvänd) sekvens
- a<sub>0</sub> Obalansförhållande hos "ström noll" (eller homopolär) -sekvens
- a<sub>2</sub> Obalansförhållande hos strömnegativ (eller omvänd) sekvens

#### 20.2.6. SIGNALÖVERFÖRINGSSPÄNNINGAR (MSV)

Kvantiteterna beräknas enligt standard IEC 61000-4-30, utgåva 3.0, § 5.10.

Signalens spänningsamplitud för en specificerad bärfrekvens erhålls genom att beräkna kvadratroten av summan av kvadraterna av RMS-värdena, under 10/12 perioder, för de fyra närmaste mellanövertonspikarna.

#### 20.2.7. NIVÅ AV ÖVERTONSGRUPPDISTORTION

Kvantiteterna beräknas enligt standard IEC 61000-4-7 A1, utgåva 2.0, § 3.3.2.

$$THDG_L\%f = \sqrt{\frac{\sum_{h=2}^{63} Y_{sghL}(h)^2}{Y_{sghL}(1)^2}}$$
$$THDG_L\%r = \sqrt{\frac{\sum_{h=2}^{63} Y_{sghL}(h)^2}{(Y_{sghL}(1)^2 + \sum_{n=2}^{63} Y_{sghL}(h)^2)}}$$

#### 20.2.8. DISTORTION

$$Y_{dL} = \sqrt{\sum_{h=2}^{63} Y_{sghL}(h)^2}$$

#### 20.2.9. K-FAKTOR OCH ÖVERTONSFÖRLUSTFAKTOR

Dessa kvantiteter gäller endast strömmen och beräknas i enlighet med standarden IEEE C57.110, 2004 års upplaga, § B.1 och § B.2.

K-faktorn (KF) är ett nominellt värde som tillämpas på en transformator för att ange dess förmåga att användas med laster som förbrukar icke sinusformade strömmar:

$$KF_L = \sum_{h=1}^{h_{max}} \frac{I_{HL}^2(h)}{I_R^2} x h^2$$

Med I<sub>R</sub>: transformatorns nominella ström

Övertonsförlustfaktor (HLF):

$$FHL_{L} = \frac{\sum_{h=1}^{h_{max}} h^{2} \times I_{HL}^{2}(h)}{\sum_{h=1}^{h_{max}} I_{HL}^{2}(h)}$$

Faktor-K (FK) Härledning av transformatorn som en funktion av övertonerna:

$$FK_{L} = \sqrt{1 + \frac{e}{1 + e} \left(\frac{\sum_{h=2}^{h_{max}} h^{q} \times I_{HL}^{2}(h)}{\sum_{h=1}^{h_{max}} I_{HL}^{2}(h)}\right)}$$

Med:  $e \in [0,05; 0,1]$  och  $q \in [1,5; 1,7]$ 

#### 20.2.10. INDUSTRIELL FREKVENS

Kvantitet beräknas enligt standard IEC 61000-4-30, utgåva 3.0, § 5.1.1.

Nollgenomgångsmetoden används. Aggregeringens längd beror på instrumentets konfiguration (10 sekunder i klass A-läge).

#### 20.2.11. DC-KOMPONENT

Medelvärdet av M-samplingarna  $Y_{L}$ .  $V = \sum_{n=0}^{M-1} Y_{L}(n)$ 

$$Y_{DCL} = \frac{2n=0}{M} \frac{1}{L(t)}$$

#### 20.2.12. AKTIV EFFEKT (P)

Kvantitet beräknas enligt standard IEEE 1459, 2010 års utgåva, § 3.1.2.3. Aktiv effekt. per fas:

$$P_{L} = \frac{\sum_{n=0}^{M-1} V_{L}(n) \cdot I_{L}(n)}{M}$$

Med  $V_{i}(n)$  och  $I_{i}(n)$  = momentana värden för V- eller I-sampling med index n i kanal L.

Total aktiv effekt:  
$$P_{\Sigma} = P_1 + P_2 + P_3$$

#### 20.2.13. FUNDAMENTAL AKTIV EFFEKT (P<sub>F</sub>)

Kvantitet beräknas enligt standard IEEE 1459, 2010 års utgåva, § 3.1.2.4.

Aktiv effekt för grundtonen, per fas:

 $P_{fL} = \frac{\sum_{n=0}^{M-1} V_{fL}(n) . I_{fL}(n)}{M}$ 

Med  $V_{\pi}(n)$  och  $I_{\pi}(n)$  = momentan grundspänning och -ström för samplingen med index n i kanal L.

Total aktiv effekt för grundtonen:  $P_{f\Sigma} = P_{fL1} + P_{fL2} + P_{fL3}$ 

Anmärkningar: dessa kvantiteter, som används för att beräkna andra kvantiteter, visas inte.

#### 20.2.14. FUNDAMENTAL REAKTIV EFFEKT (Q<sub>E</sub>)

Kvantitet beräknas enligt standard IEEE 1459, 2010 års utgåva, § 3.1.2.6.

Fundamental reaktiv effekt, per fas:  $Q_{fL} = V_{fL} x I_{fL} x \sin \left( \varphi_{V_{fL}I_{fL}} \right)$ med  $\phi_{v_{fl},i_{fl}}$  = vinkel mellan V<sub>fl</sub> och I<sub>fl</sub>, V och I av grundtonen i kanal L.

Total fundamental reaktiv effekt  $Q_f = Q_{fL1} + Q_{fL2} + Q_{fL3}$ 

#### 20.2.15. AKTIV EFFEKT PÅ ÖVERTON (P\_)

Kvantitet beräknas enligt standard IEEE 1459, 2010 års utgåva, § 3.1.2.5.

Aktiv effekt på överton inkluderar DC-komponenten.

Aktiv effekt på överton, per fas:  $P_{HL} = P_L - P_{fL}$ 

Total aktiv effekt på överton:  $P_{H\Sigma} = P_{HL1} + P_{HL2} + P_{HL3}$ 

#### 20.2.16. DC-EFFEKT (Ppc)

DC-effekt, per fas:  $P_{DCL} = V_{DCL} \times I_{DCL}$ Med V<sub>DCL</sub> och <sub>IDCL</sub>: DC-spänning och -ström i kanal L.

Total DC-effekt:  $P_{DC\Sigma} = P_{DCL1} + P_{DCL2} + P_{DCL3}$ 

#### 20.2.17. SKENBAR EFFEKT (S)

Kvantitet beräknas enligt standard IEEE 1459, 2010 års utgåva, § 3.1.2.7.

Skenbar effekt, per fas:  $S_L = V_L \ x \ I_L$ Med V, och I,: RMS-spänning och -ström för kanal L.

Total skenbar effekt:  $S_{\Sigma} = S_{L1} + S_{L2} + S_{L3}$ 

#### 20.2.18. ICKE AKTIV EFFEKT (N)

Kvantitet beräknas enligt standard IEEE 1459, 2010 års utgåva, § 3.1.2.14.

lcke aktiv effekt, per fas:  $N_L = \sqrt{S_L^2 - P_L^2}$ 

Total icke aktiv effekt:

$$N_{\Sigma} = \sqrt{S_{\Sigma}^2 - P_{\Sigma}^2}$$

#### 20.2.19. DISTORTIONSEFFEKT (D)

Distortionseffekt, per fas:

$$D_L = \sqrt{S_L^2 - P_L^2 - Q_{fL}^2} = \sqrt{N_L^2 - Q_{fL}^2}$$

Total distortionseffekt:

$$D_{\Sigma} = \sqrt{S_{\Sigma}^2 - P_{\Sigma}^2 - Q_f^2} = \sqrt{N_{\Sigma}^2 - Q_f^2}$$

#### 20.2.20. EFFEKTFAKTOR (PF), EFFEKTFAKTOR FÖR FUNDAMENTAL (PF1)

Kvantiteter beräknas enligt standard IEEE 1459, 2010 års utgåva, § 3.1.2.16 och § 3.1.2.15.

Effektfaktor (PF), per fas:

$$PF_L = \frac{P_L}{S_L}$$

total effektfaktor (PF):

$$PF_{\Sigma} = \frac{F_{\Sigma}}{S_{\Sigma}}$$

Effektförskjutningsfaktor (DPF) eller cos  $\varphi$  eller fundamental effektfaktor (PF1), per fas:  $DPF_L = PF_{1L} = cos(\varphi)_L = \frac{P_{fL}}{s_{fL}}$ 

Total effektförskjutningsfaktor (DPF) eller  $\cos \varphi$  eller fundamental effektfaktor (PF1):  $DPF_{\Sigma} = PF_{1\Sigma} = \frac{P_{f\Sigma}}{s_{r\Sigma}}$ 

#### 20.2.21. TANGENS

Tangens av skillnaden mellan grundspänningens vinkel och grundströmmens vinkel.

Tangens, per fas:  $\tan(\varphi)_L = \frac{Q_{fL}}{P_{fL}}$  Total tangens:  $\tan(\varphi)_{\Sigma} = \frac{Q_{f\Sigma}}{P_{f\Sigma}}$ 

## 20.3. FLICKER

Kvantiteterna beräknas enligt klass F3 i standard IEC 61000-4-15, utgåva 2.0, § 4.7.3, § 4.7.4, och § 4.7.5.

Flicker mäter den mänskliga uppfattningen av effekterna av fluktuationer i spänningens amplitud som försörjer en lampa.

Dessa variationer orsakas främst av fluktuationer i nätets reaktiva effekt, som själva orsakas av anslutning och frånkoppling av enheter.

För att korrekt återspegla effekterna på synen, måste mätningen göras under tillräckligt lång tid (10 minuter eller 2 timmar) Med det sagt kan flicker variera avsevärt på kort tid, eftersom det beror på anslutningar och frånkopplingar till nätet.

CA 8345 mäter därför:

- momentant flicker Pinst Värdet som visas är max(Pinst) på en 150/180-periodaggregering. Maxvärdet (Pinst) som spelats in i trendläge beräknas på den valda aggregeringen.
- kortvarigt flicker P<sub>st</sub>

Detta beräknas över 10 minuter. Detta intervall är tillräckligt långt för att minimera de transienta effekterna av anslutningar och frånkopplingar, men också tillräckligt långt för att ta hänsyn till försämringen av en användares syn.

Iångvarigt flicker P<sub>\*</sub>

Detta beräknas över 2 timmar. Det används för att ta hänsyn till enheter som har en lång period. För P<sub>it</sub> låter instrumentet dig välja beräkningsmetod (se kapitel 3.4.1): fast eller glidande fönster. Långvarigt flicker baserat på en 2 timmars observationsperiod.

Det upplevda obehaget är en funktion av kvadraten av fluktuationens amplitud multiplicerad med fluktuationens längd. Den genomsnittliga observatörens känslighet för ljusfluktuationer är störst runt 10 Hz.

## 20.4. DISTRIBUTIONSKÄLLOR SOM STÖDS AV INSTRUMENTET

Se anslutningar i kapitel 4.4.

## 20.5. HYSTERES

Hysteres är en filtreringsprincip som används i larmläge (se kapitel 12) och i startströmläge (se kapitel 11). En varsam justering av hysteresen undviker en upprepad förändring av tillståndet när mätningen svänger runt tröskelvärdet.

#### 20.5.1. DETEKTERING AV ÖVERSPÄNNING

Vid exempelvis en hysteres på 2 %, kommer återställningspunkten för en överspänningsdetektering att vara (100 % - 2 %), eller 98 % av tröskelspänningen.

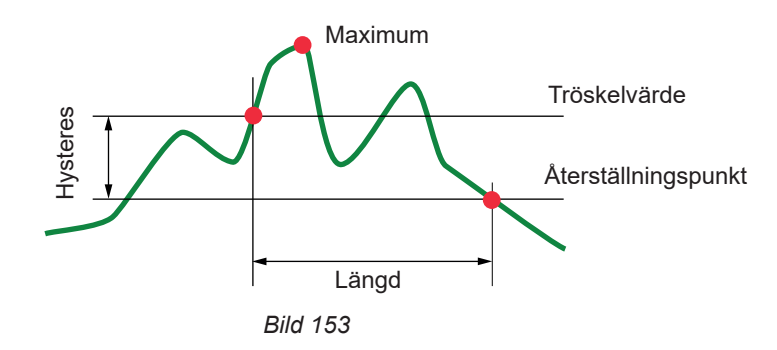

#### 20.5.2. DETEKTERING AV FALL ELLER AVBROTT

För exempelvis en hysteres på 2 %, kommer återställningspunkten vid en falldetektering att vara (100 % + 2 %), eller 102 % av tröskelspänningen.

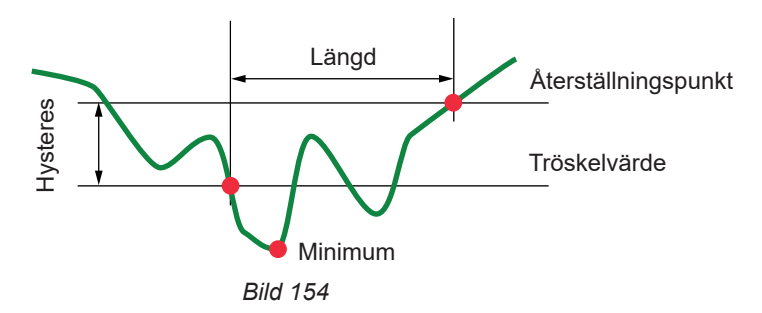

# 20.6. LÄGSTA SKALVÄRDEN FÖR VÅGFORMER OCH LÄGSTA RMS-VÄRDEN

|                                                                | Lägsta skalvärde<br>(vågformläge) | Lägsta RMS-värden |
|----------------------------------------------------------------|-----------------------------------|-------------------|
| Fas-jord- och fas-fas-spänningar                               | 8 V                               | 2 V               |
| AmpFlex <sup>®</sup> A193, MiniFlex <sup>®</sup> MA194 (10 kA) | 80 A                              | 8 A               |
| AmpFlex <sup>®</sup> A193, MiniFlex <sup>®</sup> MA194 (1 kA)  | 8 A                               | 800 mA            |
| AmpFlex <sup>®</sup> A193, MiniFlex <sup>®</sup> MA194 (100 A) | 800 mA                            | 80 mA             |
| J93-tång                                                       | 24 A                              | 2 A               |
| C193-tång                                                      | 8 A                               | 800 mA            |
| PAC93-tång                                                     | 8 A                               | 800 mA            |
| MN93-tång                                                      | 2 A                               | 150 mA            |
| MN93A-tång (100 A)                                             | 800 mA                            | 80 mA             |
| E3N- eller E27-tång (10 mV/A)                                  | 800 mA                            | 100 mA            |
| E3N- eller E27-tång (100 mV/A)                                 | 80 mA                             | 10 mA             |
| MN93A-tång (5 A)                                               | 40 mA                             | 4 mA              |
| MINI94-tång                                                    | 400 mA                            | 40 mA             |
| 5 A- och Essailec®-adaptrar                                    | 40 mA                             | 4 mA              |

Värde som ska multipliceras med omsättningen i praktiken (om inte enhet). Skalvärde = (dynamisk full skala) / 2 = (Max - Min) / 2

## 20.7. DIAGRAM ÖVER FYRA KVADRANTER

Detta diagram används för effekt- och energimätningar (se kapitel 7 och 8).

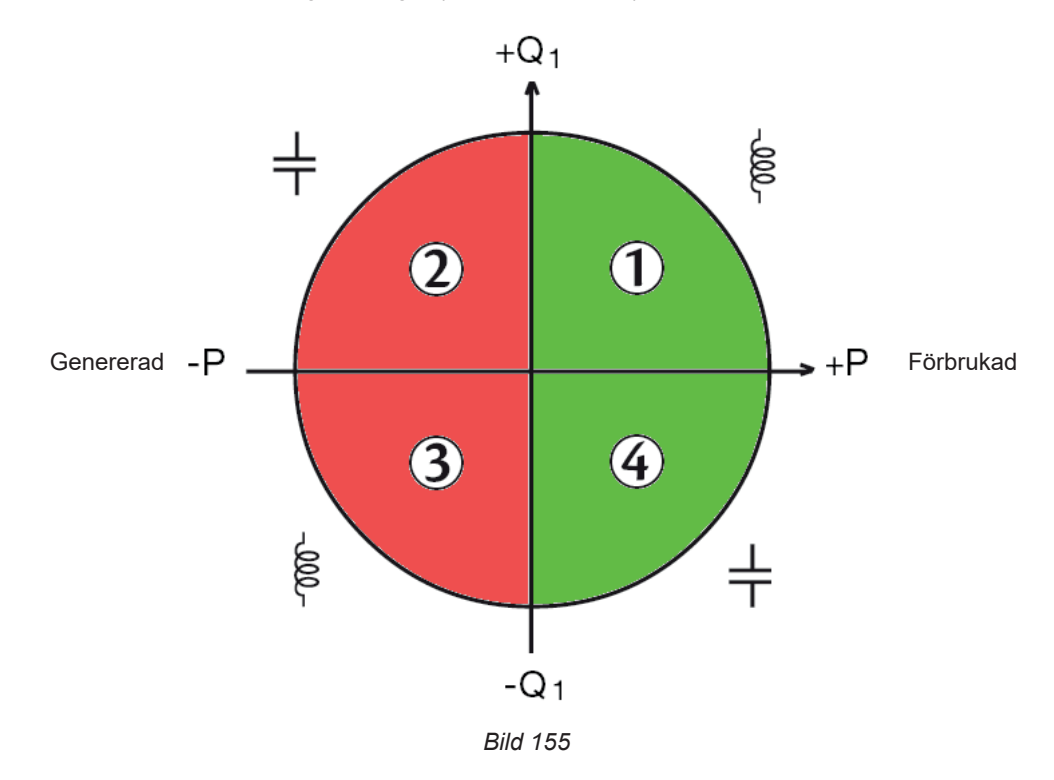

### 20.8. TRANSIENTINSPELNINGENS TRIGGERMEKANISM

När en sökning efter transienter påbörjas, jämförs varje sampling med samplingen från föregående period. I standard IEC 61000-4-30 kallas denna övervakningsmetod "glidande fönster-metoden". Den föregående perioden motsvarar mitten av ett virtuellt rör och används som referens. När en sampling avviker från röret betraktas den som en triggande händelse. Återgivningen av transienten spelas sedan in av instrumentet. Perioden som föregår händelsen och de tre efterföljande perioderna lagras i minnet.

Här är en grafisk presentation av en triggande mekanism för transientinspelning:

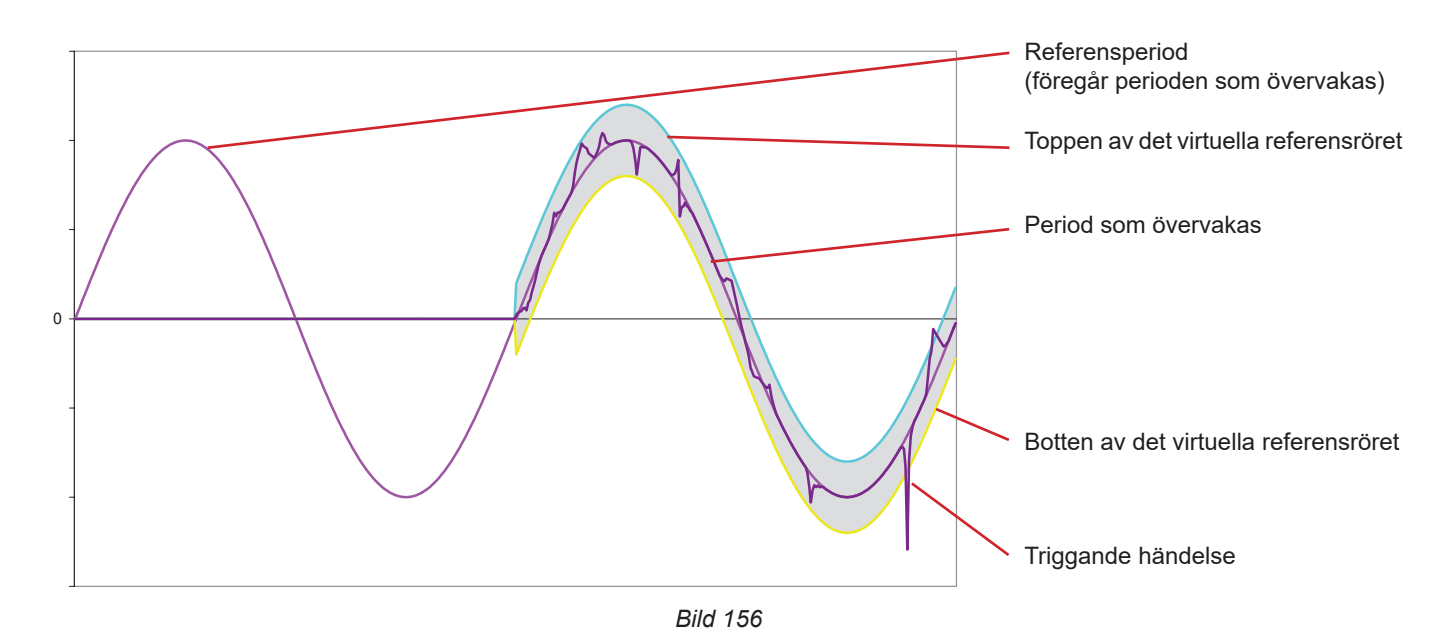

Den halva bredden av det virtuella röret, för spänning eller ström, är lika med tröskelvärdet som programmerats i konfigurationen av transientläget (se kapitel 3.4.5).

## 20.9. INSPELNINGSFÖRHÅLLANDEN I STARTSTRÖMLÄGE

Inspelningen bestäms av en triggande händelse och en stopphändelse. En inspelning stoppas automatiskt i något av följande fall:

- stopphändelse inträffar
- inspelningsminnet är fullt
- inspelningslängden överstiger 10 minuter i RMS+WAVE-läge,
- inspelningslängden överstiger 30 minuter i RMS+WAVE-läge,

Tröskelvärdet för inspelningsstopp beräknas med följande formel: [Stopptröskel [A]] = [Triggertröskel [A]] x (100 - [stopphysteres [%]]) ÷ 100

Här är de triggande och stoppande villkoren för inspelningar:

| Triggnings<br>filter | Triggande och stoppande tillstånd                                                                                                    |  |  |
|----------------------|----------------------------------------------------------------------------------------------------|--|--|
| A1                   | Triggervillkor <=> [halvperiodens RMS-värde för A1] > [Triggertröskel]<br>Stoppvillkor <=> [halvperiodens RMS-värde för A1] < [Stopp; tröskelvärde]                                                |  |  |
| A2                   | Triggervillkor <=> [halvperiodens RMS-värde för A2] > [Triggertröskel]<br>Stopptillstånd <=> [halvperiodens RMS-värde för A2] < [Stopp; tröskelvärde]                                              |  |  |
| A3                   | Triggervillkor <=> [halvperiodens RMS-värde för A3] > [Triggertröskel]<br>Stopptillstånd <=> [halvperiodens RMS-värde för A3] < [Stopp; tröskelvärde]                                              |  |  |
| 3 A                  | Triggervillkor <=><br>[halvperiodens RMS-värde i <b>en</b> av ström]kanalerna >[Triggertröskel]<br>Stopptillstånd <=> [halvperiodens RMS-värde i <b>alla</b> strömkanaler] < [Stopp; tröskelvärde] |  |  |

## 20.10. ORDLISTA

| $\simeq$         | AC- och DC-komponenter.                                                                                             |
|------------------|----------------------------------------------------------------------------------------------------|
| ~                | Endast AC-komponent.                                                                                                |
| _                | Endast DC-komponent.                                                                                                |
| é                | Induktiv fasförskjutning.                                                                                           |
| ÷                | Kapacitiv fasförskiutning                                                                                           |
| •                | Grad                                                                                                    |
| 1 1              | Absoluta värden                                                                                                    |
| n n              | Fasskillnad av fas-nolla-spänning (fasspänning) med avseende på fas-nolla-ström (linieström)                        |
| Ψ <sub>VA</sub>  | Fasskillnad av fas-fas-snänning (liniesnänning) med avseende nå fas-jord-ström. Endast läget 2-fas. 2-ledare        |
| Σ                | Systemvärde                                                                                                    |
| ~                | Procent                                                                                                    |
| %f               | Grundtonsvärde som referens (procent av grundtonen på frekvensen)                                                   |
| %r               | Totalvärde som referens (procent av totalvärdet)                                                                    |
| Δ                | Linieström eller ampere som enhet                                                                                   |
| a                | Obalansförhållande hos "ström noll" (eller homopolär) -sekvens                                                      |
| ~ <sub>0</sub>   | Obalansförhållande hos strömnegativ (eller omvänd) sekvens                                                          |
| A1               | Fas 1-ström                                                                                                    |
| Α2               | Fas 2-ström                                                                                                    |
| A3               | Fas 3-ström                                                                                                    |
| A-h              | Överton i ström                                                                                                    |
| AC               | AC-komponent (ström eller spänning).                                                                                |
| ACF              | Toppfaktor av ström.                                                                                                |
| Ad               | RMS-distortionsström.                                                                                               |
| ADC              | DC-ström.                                                                                                    |
| Α                | Strömtängernas nominella ström.                                                                                     |
| Арк+             | Maximal toppström.                                                                                                  |
| Арк-             | Minimal toppström.                                                                                                  |
| Arms             | RMS-ström.                                                                                                    |
| Атно             | Strömmens totala harmoniska distorsion.                                                                             |
| ATHDF            | Strömmens övertonsdistortion som avser grundtonens RMS-värde.                                                       |
| ATHDR            | Strömmens övertonsdistortion som avser det totala RMS-värdet utan DC.                                               |
| Avbrott: mins    | skning av spänningen vid en punkt i elnätet till under avbrottströskelvärdet.                                       |
| AVG              | Medelvärde (aritmetiskt medelvärde).                                                                                |
| BTU              | Brittisk termisk enhet.                                                                                             |
| CF               | Toppfaktor i ström eller spänning: förhållandet mellan toppström och RMS-ström.                                     |
| cos φ            | Fasskillnaden i cosinus mellan spänning och ström (effektförskjutningsfaktor – DPF).                                |
| D                | Distortionseffekt.                                                                                                  |
| DC               | Likströms- eller likspänningskomponet.                                                                              |
| DPF              | Effektförskjutningsfaktor (cos φ).                                                                                  |
| DHCP             | Dynamic Host Configuration Protocol.                                                                                |
| E                | Exa (10 <sup>18</sup> )                                                                                             |
| E <sub>D</sub>   | Distortionsenergi.                                                                                                  |
| E <sub>PDC</sub> | DC-energi.                                                                                                    |
| Ε <sub>Qf</sub>  | Reaktiv energi.                                                                                                    |
| E <sub>P</sub>   | Aktiv energi.                                                                                                    |
| E <sub>N</sub>   | Inte aktiv energi                                                                                                   |
| Es               | Skenbar energi.                                                                                                    |
| Falltröskelvä    | rde: Spänning specificerad för detektering av början och slut av ett spänningsfall.                                 |
| Fas              | Tidsförhållande mellan ström och spänning i AC-kretsar.                                                             |
| FK               | Faktor-K. Nedgradering av transformatorn som en funktion av övertoner.                                              |
| FHL              | Förlustfaktor övertoner (FHL). Denna används för att kvantifiera förluster på grund av övertoner i transformatorer. |
| Flicker          | Visuell effekt som orsakas av spänningsvariationer.                                                                 |

| Frekvens: A                   | ntal fullständiga spännings- eller strömperioder som produceras på en sekund.                                                                                                    |  |  |  |  |
|-------------------------------|----------------------------------------------------------------------------------------------------|--|--|--|--|
| Fundamenta                    | ilkomponent: komponent vars frekvens är grundtonen på frekvensen.                                                                                                    |  |  |  |  |
| G                             | Giga (10 <sup>9</sup> )                                                                                                    |  |  |  |  |
| GPS                           | Satellitebaserad (globalt positioneringssystem).                                                                                                    |  |  |  |  |
| Hysteres: Sk                  | lysteres: Skillnaden i amplitud mellan tröskelvärdenas framåt- och återställningspunkter.                                                                                                    |  |  |  |  |
| Hz                            | Enheten för nätfrekvens.                                                                                                    |  |  |  |  |
| J                             | Joule                                                                                                    |  |  |  |  |
| k                             | kilo (10 <sup>3</sup> )                                                                                                    |  |  |  |  |
| Kanal och fa                  | fas: En mätkanal som motsvarar en skillnad i potential mellan två ledare. En fas motsvarar en enda ledare. I flerfassystem kan en mätkanal vara mellan två faser, mellan en fas och nolla, mellan en fas och jord, eller mellan nolla och jord. |  |  |  |  |
| KF                            | K-faktor beräknas enligt IEEE C57.110. Indikerar förmågan hos en transformator som ska användas med laster som<br>förbrukar icke sinusformade strömmar.                                                                                         |  |  |  |  |
| L                             | Kanal (Linje).                                                                                                    |  |  |  |  |
| m                             | milli (10 <sup>-3</sup> )                                                                                                    |  |  |  |  |
| Μ                             | Mega (10 <sup>6</sup> )                                                                                                    |  |  |  |  |
| MAX                           | Maximalt värde som beräknas över 10 eller 12 perioder beroende på om frekvensen är 50 eller 60 Hz.                                                                                                    |  |  |  |  |
| MIN                           | Minimalt värde som beräknas över 10 eller 12 perioder beroende på om frekvensen är 50 eller 60 Hz.                                                                                                    |  |  |  |  |
| ms                            | Millisekund.                                                                                                    |  |  |  |  |
| MSV                           | Signalöverföringsspänning (Mains Signalling Voltage).                                                                                                    |  |  |  |  |
| Ν                             | Inte aktiv effekt.                                                                                                    |  |  |  |  |
| Nominell spa                  | änning: Spänning genom vilken ett nät har utsetts eller identifierats.                                                                                                    |  |  |  |  |
| NTP                           | Tidsprotokoll för nätverk (Network Time Protocol) som möjliggör tidssynkronisering via en tidsserver                                                                                                    |  |  |  |  |
| Övertoner: S                  | Spänningar eller strömmar i elektriska installationer vid frekvenser som är integrerade multiplar av fundamentalfrek-                                                                                                    |  |  |  |  |
| D                             | Vensen.                                                                                                    |  |  |  |  |
|                               |                                                                                                    |  |  |  |  |
| P<br>Daaa handu (             | Pela (10 <sup>16</sup> )                                                                                                    |  |  |  |  |
| Pass band:                    | rekvensområde inom vilket ett instruments respons är storre än något minimum.                                                                                                    |  |  |  |  |
|                               | DC-ellekt.                                                                                                    |  |  |  |  |
|                               | Einektiaktor. Forhallandet mellan aktiv eilekt och skendar eilekt.                                                                                                    |  |  |  |  |
| гг <sub>1</sub>               | Fundamentalenektiaktor.                                                                                                    |  |  |  |  |
|                               | Cred ev Långverigt fligker (Långverig ellverlighetegred). Instrumentet herökner över 2 timmer                                                                                                    |  |  |  |  |
| r <sub>it</sub>               | Grad av kangvangt nicker (langvang använgnetsgrad). Instrumentet beräknar över 2 timmar.                                                                                                    |  |  |  |  |
| r <sub>st</sub>               | Brad av kontvarigt nicker (kontvarig använignetsgrad). Instrumentet beräkitat över 10 minuter.                                                                                                    |  |  |  |  |
| Q <sub>f</sub><br>Ordning för | Reakuv elleki.                                                                                                    |  |  |  |  |
| RMS                           | RMS-värde för ström eller spänning (effektivvärde). Kvadratroten ur det aritmetiska medelvärdet av de kvadrerade momentanvärdena för en enhet under en bestämd tidsperiod (200 ms, 1 s, eller 3 s).                                             |  |  |  |  |
| RVC                           | Snabba spänningsförändringar.                                                                                                    |  |  |  |  |
| S                             | Skenbar effekt.                                                                                                    |  |  |  |  |
| S-h                           | Övertoner i effekt.                                                                                                    |  |  |  |  |
| Spänningsb                    | alans i ett elektriskt nät med flera faser: tillstånd där spänningarnas RMS-värden mellan ledare (fundamentalkom-<br>ponent) och/eller fasskillnaderna mellan på varandra följande ledare, inte alla är lika.                                   |  |  |  |  |
| Spänningsfa                   | III: temporär minskning av spänningens amplitud vid en punkt i elnätet till under något specificerat tröskelvärde.                                                                                                    |  |  |  |  |
| Temporär öv                   | <b>verspänning vid industriell frekvens:</b> temporär ökning av en spännings amplitud vid en punkt i elnätet till över ett specificerat tröskelvärde.                                                                                           |  |  |  |  |
| Т                             | Relativt datum för tidsmarkören.                                                                                                    |  |  |  |  |
| т                             | Tera (10 <sup>12</sup> )                                                                                                    |  |  |  |  |
| tan φ                         | Tangens för fasskillnaden spänning/ström.                                                                                                    |  |  |  |  |
| Тое                           | Ton oljeekvivalent (nukleär eller icke nukleär).                                                                                                    |  |  |  |  |
| THD                           | Total övertonsdistorsion. Total övertonsdistortion beskriver en signals andel av övertoner i förhållande till grundtonens RMS-värde (%f) eller i förhållande till totala RMS-värdet utan (%r).                                                  |  |  |  |  |
| U                             | Fas-fas-spänning eller spänning mellan faser.                                                                                                    |  |  |  |  |
| u <sub>o</sub>                | Obalansförhållande hos "spänning noll" (eller homopolär)-sekvens.                                                                                                    |  |  |  |  |
| u <sub>2</sub>                | Obalansförhållande hos spänningsnegativ (eller omvänd) sekvens.                                                                                                    |  |  |  |  |
| 114 11                        |                                                                                                    |  |  |  |  |

**U1** =  $U_{12}$  Fas-fas-spänning mellan faserna 1 och 2.

- $U2 = U_{23}$  Fas-fas-spänning mellan faserna 2 och 3.
- **U3** = **U**<sub>31</sub> Fas-fas-spänning mellan faserna 3 och 1.
- U-h Övertoner i fas-fas-spänning.
- Uc Deklarerad matningsspänning, normalt Uc = Un.
- UCF Fas-fas-spänningens toppfaktor (linjespänning).
- Ud Distorterande fas-fas-RMS-spänning.
- UDC Fas-fas-DC-spänning.
- **Udin** Deklarerad ingångsspänning, Udin = Uc x omvandlarförhållande.
- Uh Fas-fas-spänningens överton.
- UPK+ Fas-fas-spänningens maximala toppvärde.
- UPK- Fas-fas-spänningens minimala toppvärde.
- Un Nominell nätspänning.

Nominell nätspänning

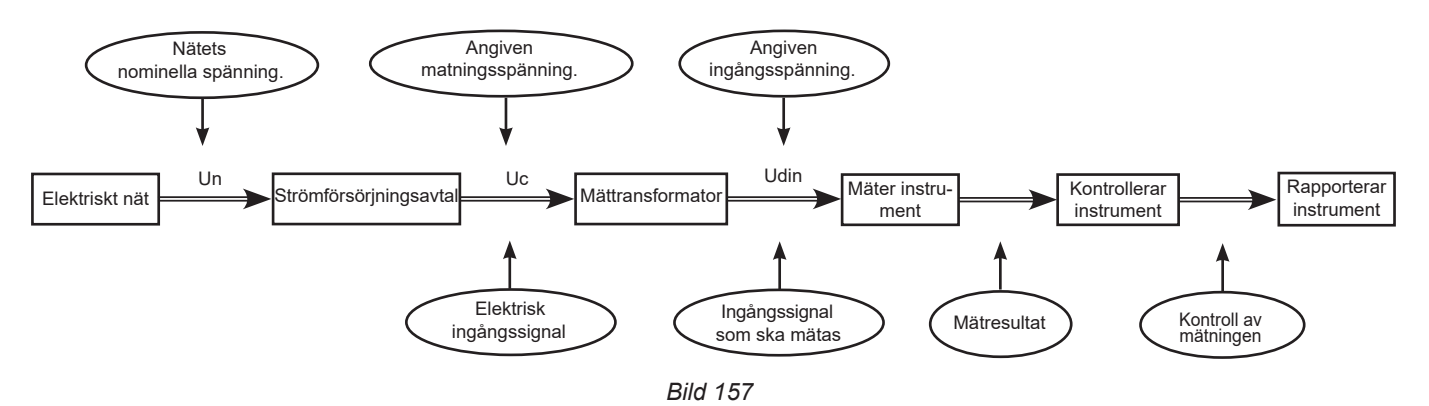

Nät som har en nominell spänning på 100 V <Un > 1 000 V har standardspänningar på:

- Fas-jord-spänningar: 120, 230, 347, 400 V
- Fas-fas-spänningar: 208, 230, 240, 400, 480, 600, 690, 1 000 V

I vissa länder finns det också:

- Fas-jord-spänningar: 100, 220, 240, 380 V
- Fas-fas-spänningar: 200, 220, 380, 415, 600, 660 V
- Fas-fas-spänningens RMS-värde. URMS UTC Koordinerad universell tid. Птнр Fas-fas-spänningens totala övertonsdistortion. UTHDF Fas-fas-spänningens totala övertonsdistortion med avseende på grundtonens RMS-värde. UTHDR Fas-fas-spänningens övertonsdistortion med avseende på det totala RMS-värdet utan DC. V Fas-jord-spänning eller fas-nolla-spänning eller enhet = volt. **V1** Fas-jord-spänning på fas 1. **V2** Fas-jord-spänning på fas 2. **V**3 Fas-jord-spänning på fas 3. V-h Övertoner i fas-jord-spänning. VA Enhet = voltampere. Enhet = voltamperetimme. VAh Enhet = reaktiv voltampere. var varh Enhet = reaktiv voltamperetimme. VCF Fas-jord-spänningens toppfaktor. Vd Distorterande fas-jord-RMS-spänning. VDC DC-spänning för fas-jord. **Vрк+** Fas-jord-spänningens maximala toppvärde. Fas-jord-spänningens minimala toppvärde. VPK-Vh Fas-jord-spänningens överton. VN Fas-jord-spänning på nolla. Fas-jord-spänningens RMS-värde. VRMS

VTHDFas-jord-spänningens totala övertonsdistortion.VTHDFFas-jord-spänningens totala övertonsdistortion med grundtonens RMS-värde som referens.VTHDRFas-jord-spänningens övertonsdistortion med det totala RMS-värdet utan DC som referens.WEnhet = watt.

**Wh** Enhet = Wattimme.

## 20.11. FÖRKORTNINGAR

Prefix (av enheter) av det internationella systemet (S.I.)

| Prefix | Symbol: | Multipliceras med |
|--------|---------|-------------------|
| milli  | m       | 10-3              |
| kilo   | k       | 10 <sup>3</sup>   |
| Mega   | М       | 10 <sup>6</sup>   |
| Giga   | G       | 10 <sup>9</sup>   |
| Tera   | Т       | 10 <sup>12</sup>  |
| Peta   | Р       | 10 <sup>15</sup>  |
| Exa    | E       | 10 <sup>18</sup>  |

# FRANCE Chauvin Arnoux

12-16 rue Sarah Bernhardt 92600 Asnières-sur-Seine Tél : +33 1 44 85 44 85 Fax : +33 1 46 27 73 89 info@chauvin-arnoux.com www.chauvin-arnoux.com

# INTERNATIONAL Chauvin Arnoux

Tél : +33 1 44 85 44 38 Fax : +33 1 46 27 95 69

## Our international contacts

www.chauvin-arnoux.com/contacts

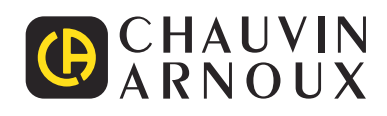

\_\_\_\_\_